## "HP Photosmart C4380 All-in-One series" žinynas

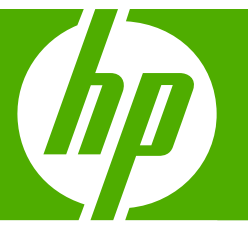

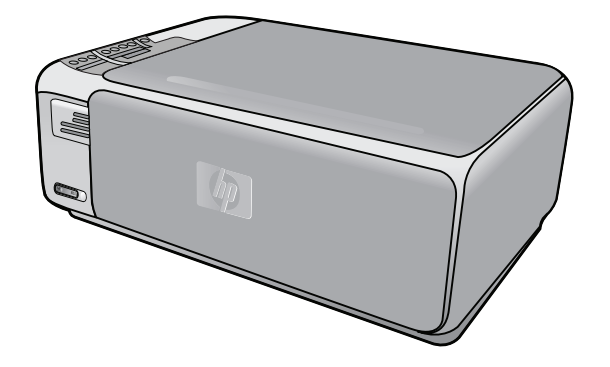

# Turinys

| <ul> <li>2 "HP All-in-One" iš pirmo žvilgsnio.<br/>Valdymo skydelio mygtukai</li></ul>                                                                                                    | 1 | HP Photosmart C4380 All-in-One series - žinynas                                                                                                    | 5                                                                                                  |
|----------------------------------------------------------------------------------------------------|---|----------------------------------------------------------------------------------------------------|----------------------------------------------------------------------------------------------------|
| <ul> <li>3 Papildomos informacijos paleška.</li> <li>4 Kaip?</li> <li>5 Užbaikite "HP AlI-in-One" nustatymą<br/>Kompiuterio prisijungimo informacija.<br/>Tinkamos ryšio rūšys.<br/>Integruoto belaidžio WLAN 802.11 jungtis.<br/>Bendras spausdintuvo naudojimas.</li> <li>Prisijungti prie tinklo.</li> <li>Integruoto belaidžio WLAN 802.11 tinklo nustatymas.<br/>Kas yra reikalinga integruoto belaidžio WLAN 802.11 tinklo atveju.</li> <li>Integruoto belaidžio WLAN 802.11 tinklo nustatymas.<br/>Kas yra reikalinga integruoto belaidžio WLAN 802.11 tinklo atveju.</li> <li>Integruoto belaidžio WLAN 802.11 tinklo nustatymas.</li> <li>Kas yra reikalinga ad hoc tinklo atveju.</li> <li>Tinklo profilio "Windows XP" kompiuteriui kūrimas.</li> <li>Tinklo profilio kūrimas kitoms operacinėms sistemoms.</li> <li>Prisijungimas prie belaid?io Vpšio į tinklo ryšį.</li> <li>Tinklo nuostatų tvarkymas.</li> <li>Bazinių tinklo nuostatų keitimas valdymo skydeliu.</li> <li>Tinklo konfigūracijos puslapio apibrėžtys.</li> <li>Tinklo terminų žodynas</li> <li>6 Idėkte originalus.</li> <li>Pasirinkite spausdinimo ir kopijavimo popierių.</li> <li>Rekomenduojamas spausdinimo ir kopijavimo popierius.</li> <li>Tinkis duro nuostatų vengti.</li> <li>Idėkite viso dydžio popieriaus.</li> <li>Idėkite viso dydžio popieriaus.</li> <li>Idėkite kartotekos kortelių.</li> <li>Idėkite kartotekos kortelių.</li> <li>Idėkite kitų rūšių popieriaus.</li> <li>Idėkite kitų rūšių popieriaus.</li> <li>Venkite popieriaus stirgčių.</li> </ul>                                                                                                    | 2 | <b>"HP All-in-One" apžvalga</b><br>"HP All-in-One" iš pirmo žvilgsnio<br>Valdymo skydelio mygtukai<br>"HP Photosmart" programinės įrangos naudojimas                                                                                                    | 7<br>8<br>9                                                                                        |
| <ul> <li>4 Kaip?.</li> <li>5 Užbaikite "HP All-in-One" nustatymą<br/>Kompiuterio prisijungimo informacija<br/>Tinkamos ryšio rūšys.<br/>Integruoto belaidžio WLAN 802.11 jungtis.<br/>Bendras spausdintuvo naudojimas.</li> <li>Prisijungti prie tinklo.<br/>Integruoto belaidžio WLAN 802.11 tinklo nustatymas.<br/>Kas yra reikalinga integruoto belaidžio WLAN 802.11 tinklo atveju.<br/>Integruoto belaidžio WLAN 802.11 tinklo jungtis.<br/>Belaidžio ir specialaus tinklo nustatymas.<br/>Kas yra reikalinga ad hoc tinklo atveju.<br/>Tinklo profilio "Windows XP" kompiuteriui kūrimas.<br/>Tinklo profilio kūrimas kitoms operacinėms sistemoms.<br/>Prisijungimas prie belaidžio tinklo atveju.</li> <li>Papildomų kompiuterių prijungimas prie tinklo.</li> <li>Papildomų kompiuterių prijungimas prie tinklo.</li> <li>Papildomų konfigūracijos puslapio apibrėžtys.</li> <li>Tinklo terminų žodynas.</li> <li>6 Idėkite originalus.<br/>Posierinaus prie bejavino popierių.<br/>Rekomenduojamas pausdinimo ir kopijavimo popierius.<br/>Tik spausdinimu ir kopijavimo popierius.</li> <li>Pasirinklie spausdinimo ir kopijavimo popierius.</li> <li>Tik spausdinimu ir ekomenduojamas popierius.</li> <li>Idėkite originalus.</li> <li>Popieriaus.</li> <li>Idėkite 10 x 15 cm (4 x 6 colių) dydžio fotopopieriaus.</li> <li>Idėkite višų popieriaus.</li> <li>Idėkite višų popieriaus.</li> <li>Idėkite kitų rūšių popieriaus.</li> <li>Idėkite kitų rūšių popieriaus.</li> <li>Idėkite kitų rūšių popieriaus.</li> <li>Idėkite kitų rūšių popieriaus.</li> <li>Venkite popieriaus strigčių.</li> </ul> | 3 | Papildomos informacijos paieška                                                                                                    | 11                                                                                                 |
| <ul> <li>5 Užbaikite "HP All-in-One" nustatymą<br/>Kompiuterio prisijungimo informacija</li></ul>                                                                                                    | 4 | Kaip?                                                                                                    | 13                                                                                                 |
| <ul> <li>6 Įdėkite originalus ir popieriaus</li> <li>Įdėkite originalus</li> <li>Pasirinkite spausdinimo ir kopijavimo popierių</li> <li>Rekomenduojamas spausdinimo ir kopijavimo popierius</li></ul>                                                                                                    | 5 | Užbaikite "HP All-in-One" nustatymą<br>Kompiuterio prisijungimo informacija<br>Tinkamos ryšio rūšys<br>Integruoto belaidžio WLAN 802.11 jungtis<br>Bendras spausdintuvo naudojimas<br>Prisijungti prie tinklo.<br>Integruoto belaidžio WLAN 802.11 tinklo nustatymas<br>Kas yra reikalinga integruoto belaidžio WLAN 802.11 tinklo atveju<br>Integruoto belaidžio WLAN 802.11 tinklo jungtis<br>Belaidžio ir specialaus tinklo nustatymas<br>Kas yra reikalinga ad hoc tinklo atveju<br>Tinklo profilio "Windows XP" kompiuteriui kūrimas<br>Tinklo profilio kūrimas kitoms operacinėms sistemoms<br>Prisijungimas prie belaid?io specialaus tinklo<br>Papildomų kompiuterių prijungimas prie tinklo<br>"HP All-in-One" prijungimo keitimas iš USB ryšio į tinklo ryšį<br>Tinklo nuostatų tvarkymas<br>Bazinių tinklo nuostatų keitimas valdymo skydeliu<br>Tinklo konfigūracijos puslapio apibrėžtys<br>Tinklo terminų žodynas | 15<br>16<br>16<br>16<br>17<br>17<br>17<br>19<br>21<br>21<br>21<br>21<br>22<br>23<br>23<br>24<br>28 |
|                                                                                                    | 6 | Įdėkite originalus ir popieriaus         Įdėkite originalus.         Pasirinkite spausdinimo ir kopijavimo popierių.         Rekomenduojamas spausdinimo ir kopijavimo popierius.         Tik spausdinimui rekomenduojamas popierius.         Popierius, kurio reikėtų vengti.         Įdėkite popieriaus.         Įdėkite viso dydžio popieriaus.         Įdėkite 10 x 15 cm (4 x 6 colių) dydžio fotopopieriaus.         Įdėkite kartotekos kortelių.         Įdėkite vokų.         Įdėkite viūų rūšių popieriaus.                                                                                                    | 31<br>32<br>33<br>34<br>35<br>35<br>37<br>38<br>38<br>38<br>39<br>40                               |

#### 7 Kaip spausdinti iš kompiuterio

|    | Kaip spausdinti iš taikomosios programos                                          | 41 |
|----|-----------------------------------------------------------------------------------|----|
|    | Padarykite "HP All-in-One" numatytuoju spausdintuvu                               | 42 |
|    | Pakeiskite dabartinio darbo spausdinimo nuostatas                                 | 42 |
|    | Nustatykite popieriaus dydi                                                       | 42 |
|    | Popieriaus, skirto spausdinti, rūšies nustatymas                                  | 44 |
|    | Peržiūrėkite spausdinimo skyra                                                    | 44 |
|    | Spausdinimo spartos ar kokybės keitimas                                           | 44 |
|    | Pakeiskite lapo padėti                                                            | 45 |
|    | Keiskite dokumento dvdi                                                           | 45 |
|    | Pakeiskite gryni, skaisti arba atspalvi                                           | 46 |
|    | Peržiūrėkite spausdinimo darba                                                    | 46 |
|    | Pakeiskite numatytasias spausdinimo nuostatas                                     | 47 |
|    | Spausdinimo nuorodos                                                              | 47 |
|    | Spausdinimo nuorodų kūrimas                                                       | 48 |
|    | Spausdinimo nuorodu naikinimas                                                    | 48 |
|    | Atlikite vpatingus spausdinimo darbus                                             | 49 |
|    | Spausdinkite vaizda be apvado                                                     | 49 |
|    | Spausdinkite nuotraukas ant fotopopieriaus                                        | 50 |
|    | Pasirinktiniu kompaktiniu disku / skaitmeniniu vaizdadiskiu etikečiu spausdinimas | 51 |
|    | Spausdinimas naudojant "Maximum dpi" (didžiausias tašku colvie skaičius)          | 51 |
|    | Spausdinkite ant abieiu lapo pusiu                                                | 52 |
|    | Spausdinkite kelių puslapių dokumenta kaip brošiūra                               | 53 |
|    | Spausdinkite kelis puslapius viename lape                                         | 55 |
|    | Spausdinkite keliu puslapiu dokumenta atvirkštine tvarka                          | 56 |
|    | Apgrežkite karštojo perkėlimo lipduko vaizda                                      | 57 |
|    | Spausdinkite ant skaidriu                                                         | 57 |
|    | Spausdinkite grupe adresu ant etikečiu arba voku                                  | 58 |
|    | Spausdinkite plakata                                                              | 59 |
|    | Spausdinkite tinklalapi                                                           | 59 |
|    | Kaip sustabdyti spausdinima                                                       | 60 |
|    |                                                                                   |    |
| 8  | Fotografavimo funkcijų naudojimas                                                 |    |
|    | Nuotraukų spausdinimas.                                                           | 64 |
|    | 10 x 15 cm (4 x 6 colių) formato nuotraukų spausdinimas                           | 64 |
|    | Išdidinimų spausdinimas                                                           | 65 |
|    | Kaip spausdinti nuotraukas naudojantis "HP Photosmart" programine įranga          | 66 |
|    | Fotoaparatu pasirinktų (DPOF) nuotraukų spausdinimas                              | 66 |
|    | Nuotraukų įrašymas į kompiuterį                                                   | 67 |
|    | Nuotraukų taisymas kompiuteriu                                                    | 67 |
|    | Bendrai naudokite nuotraukas su draugais ir giminaičiais                          | 68 |
| 9  | Nuskaitymo vnatybiu naudojimas                                                    |    |
| Č  | Dokumento ar vaizdo nuskaitymas                                                   | 69 |
|    | Nuskaityto atvaizdo taisymas                                                      | 70 |
|    | Nuskaityto dokumento taisymas                                                     | 70 |
|    | Kain nutraukti nuskaityma                                                         | 70 |
|    |                                                                                   |    |
| 10 | Kopijavimo ypatybių naudojimas                                                    |    |
|    | Kaip kopijuoti                                                                    | 73 |

| Vykdomos užduoties kopijavimo nuostatų keitimas                           | 73 |
|---------------------------------------------------------------------------|----|
| Kelių to paties originalo kopijų darymas                                  | 73 |
| Pakeiskite kopijavimo spartą arba kokybę                                  | 74 |
| Ypatingų kopijavimo užduočių vykdymas.                                    | 75 |
| Nuotraukos be apvado kopijavimas                                          | 75 |
| Pakeiskite originalo dydį, kad kopija tilptų "Letter" arba A4 dydžio lape | 76 |
| Kaip sustabdyti kopijavima                                                | 76 |
|                                                                           |    |

#### 11 Kaip prižiūrėti "HP All-in-One"

|    | Nuvalykite "HP All-in-One"                 | 77 |
|----|--------------------------------------------|----|
|    | Išorės valymas                             | 77 |
|    | Stiklo valymas                             | 77 |
|    | Vidinės dangčio pusės valymas              | 78 |
|    | Savitikros ataskaitos spausdinimas         | 78 |
|    | Darbas su spausdinimo kasetemis            | 79 |
|    | Darbas su spausdinimo kasetėmis            | 80 |
|    | Rašalo lygio patikrinimas                  | 80 |
|    | Spausdinimo kasečių keitimas               | 81 |
|    | Nuotraukų spausdinimo kasetės naudojimas   | 84 |
|    | Spausdinimo kasečių saugiklio naudojimas   | 84 |
|    | Spausdinimo kasečių išlygiavimas           | 85 |
|    | Spausdinimo kasečių valymas                | 87 |
|    | Spausdinimo kasečių kontaktų valymas       | 87 |
|    | Kaip nuvalyti sriti apie rašalo purkštukus | 89 |
|    | Kaip nuo odos ir drabužių pašalinti rašalą | 90 |
|    | Išjunkite "HP All-in-One"                  | 90 |
| 12 | Rašalo atsargų parduotuvė                  | 91 |
|    |                                            |    |

#### 13 Trikčių diagnostika ir šalinimas

| Trikčių diagnostikos ir šalinimo patarimai            | 93  |
|-------------------------------------------------------|-----|
| Ryšio problema naudojant USB jungtį                   | 93  |
| Informacija apie spausdinimo kasetes                  | 94  |
| Informacija apie popierių                             | 95  |
| Išimkite užstrigusį popierių                          | 96  |
| Nustatykite ir šalinkite spausdinimo kasečių triktis  |     |
| "Readme" rinkmenos peržiūra                           |     |
| Techninės įrangos sąrankos trikčių šalinimas          | 104 |
| Programinės įrangos diegimo trikčių šalinimas         | 106 |
| Pašalinkite programinę įrangą ir įdiekite iš naujo    | 108 |
| bevielio tinklo nustatymo diagnostika                 | 111 |
| Spausdinimo kokybės problemų diagnostika ir šalinimas | 114 |
| Spausdinimo trikčių diagnostika ir šalinimas          | 122 |
| Atminties kortelių trikčių diagnostika ir šalinimas   | 130 |
| Nuskaitymo trikčių diagnostika ir šalinimas           | 134 |
| Kopijavimo trikčių diagnostika ir šalinimas           | 138 |
|                                                       |     |

|    | Rinkmenų pranešimai                                                        | 146        |
|----|----------------------------------------------------------------------------|------------|
|    | "HP All-in-One" tinkamos rinkmenų rūšys                                    | 147        |
|    | Bendrieji vartotojo pranešimai                                             | 148        |
|    | Pranešimai apie popierių                                                   | 151        |
|    | Maitinimo ir ryšio pranešimai                                              | 153        |
|    | Pranešimai apie spausdinimo kasetes                                        | 155        |
| 14 | HP garantija ir techninė pagalba                                           |            |
|    | Garantija                                                                  | 163        |
|    | Informacija apie spausdinimo kasetės garantiją                             | 163        |
|    | Techninės pagalbos procesas                                                | 163        |
|    | Prieš skambindami į HP palaikymo tarnybą                                   | 164        |
|    | HP techninė pagalba telefonu                                               | 164        |
|    | Techninės pagalbos telefonu laikotarpis                                    | 165        |
|    | Kaip skambinti                                                             | 165        |
|    | Pasibaigus techninės pagalbos telefonu laikotarpiui                        | 165        |
|    | Papildomos garantijos galimybės                                            | 165        |
|    | HP Quick Exchange Service (Japan)                                          | 166        |
|    | Call HP Korea customer support                                             | 166        |
|    | "HP All-in-One" paruošimas transportuoti                                   | 167        |
|    | Supakuokite "HP All-in-One"                                                | 167        |
| 15 | Techninė informacija                                                       |            |
|    | Specifikacijos                                                             | 169        |
|    | Produkto aplinkos priežiūros programa                                      | 169        |
|    | Popieriaus naudoiimas                                                      | 170        |
|    | Plastikinės dalvs                                                          | 170        |
|    | Medžiagu saugos duomenų lapai                                              | 170        |
|    | Perdirbimo programa                                                        | 170        |
|    | HP rašaliniu snausdintuvu eksploataciniu medžiagu perdirbimo programa      | 170        |
|    | Energijos sunaudojimas                                                     | 170        |
|    | Disposal of Waste Equipment by Users in Private Households in the European |            |
|    | Union                                                                      | 171        |
|    | Reglamentinės normos                                                       | 171        |
|    | Reglamentinis modelio identifikavimo numeris                               | 172        |
|    | FCC statement                                                              | 172        |
|    | Notice to users in Korea                                                   | 173        |
|    | VCCI (Class B) compliance statement for users in Japan                     | 173        |
|    | Notice to users in Japan about nower cord                                  | 173        |
|    | Geräuschemission                                                           | 173        |
|    | Reglamentiniai helaidžio ryšio natvirtinimai                               | 173        |
|    | Wireless: Exposure to radio frequency radiation                            | 173        |
|    | Wireless: Exposite to regional requerts radiation                          | 174        |
|    | Wireless: Notice to users in Canada                                        | 17/        |
|    | Furangan Union Dogulatory Notico                                           | 175        |
|    | Wireless: Notice to users in Taiwan                                        | 175        |
|    | Declaration of conformity (European Economic Arca)                         | 176        |
|    | Up Declaration of continuity (European Economic Area)                      | 170        |
|    | anna noissinait 64500 Air-in-One series deblatation of comonity            | 170<br>177 |
| NU | นงุณธ                                                                      | 177        |
|    |                                                                            |            |

## 1 HP Photosmart C4380 All-in-One series - žinynas

Informacijos apie "HP All-in-One" ieškokite skyriuose:

- "<u>HP All-in-One" apžvalga</u>," puslapyje 7
- "Papildomos informacijos paieška," puslapyje 11
- "Kaip ...?," puslapyje 13
- "Užbaikite "HP All-in-One" nustatymą," puslapyje 15
- "Idėkite originalus ir popieriaus," puslapyje 31
- "Kaip spausdinti iš kompiuterio," puslapyje 41
- "Fotografavimo funkcijų naudojimas," puslapyje 63
- "Nuskaitymo ypatybių naudojimas," puslapyje 69
- "Kopijavimo ypatybių naudojimas," puslapyje 73
- "Kaip prižiūrėti "HP All-in-One"," puslapyje 77
- "<u>Rašalo atsargų parduotuvė</u>," puslapyje 91
- "HP garantija ir techninė pagalba," puslapyje 163
- "Techninė informacija," puslapyje 169

## 2 "HP All-in-One" apžvalga

Su "HP All-in-One" greitai ir paprastai atlikite tokias užduotis, kaip antai: kopijavimą, dokumentų nuskaitymą arba nuotraukų spausdinimą iš atminties kortelės. Daugelį "HP All-in-One" funkcijų galite pasiekti tiesiai iš valdymo skydelio, nejungdami kompiuterio.

Šiame skyriuje pateikiamos tokios temos:

- "HP All-in-One" iš pirmo žvilgsnio
- Valdymo skydelio mygtukai
- "HP Photosmart" programinės įrangos naudojimas.

### "HP All-in-One" iš pirmo žvilgsnio

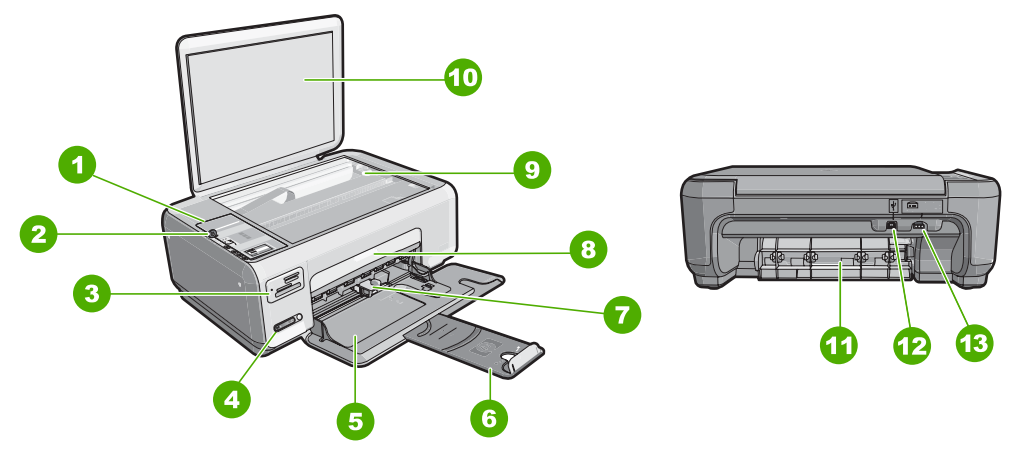

| Etiketė | Aprašas                                            |
|---------|----------------------------------------------------|
| 1       | Valdymo pultas                                     |
| 2       | ljungimo mygtukas                                  |
| 3       | Atminties kortelių angos                           |
| 4       | Belaidžio tinklo indikatoriaus lemputė ir mygtukas |
| 5       | Įvesties dėklas                                    |
| 6       | Dėklo ilgintuvas                                   |
| 7       | Popieriaus pločio slankiklis                       |
| 8       | Spausdinimo kasečių dangtis                        |
| 9       | Stiklas                                            |
| 10      | Dangtelio pagrindas                                |

#### 2 skyrius

#### (tesinvs)

| (çəniyə)                                       |                       |  |  |
|------------------------------------------------|-----------------------|--|--|
| Etiketė                                        | Aprašas               |  |  |
| 11                                             | Galinis dangtis       |  |  |
| 12                                             | Galinis USB prievadas |  |  |
| 13 Maitinimo kabelio lizdas <sup>*</sup>       |                       |  |  |
| * Naudokite tik HP teikiama maitinimo adanteri |                       |  |  |

Naudokite tik HP teikiamą maitinimo adapterį.

## Valdymo skydelio mygtukai

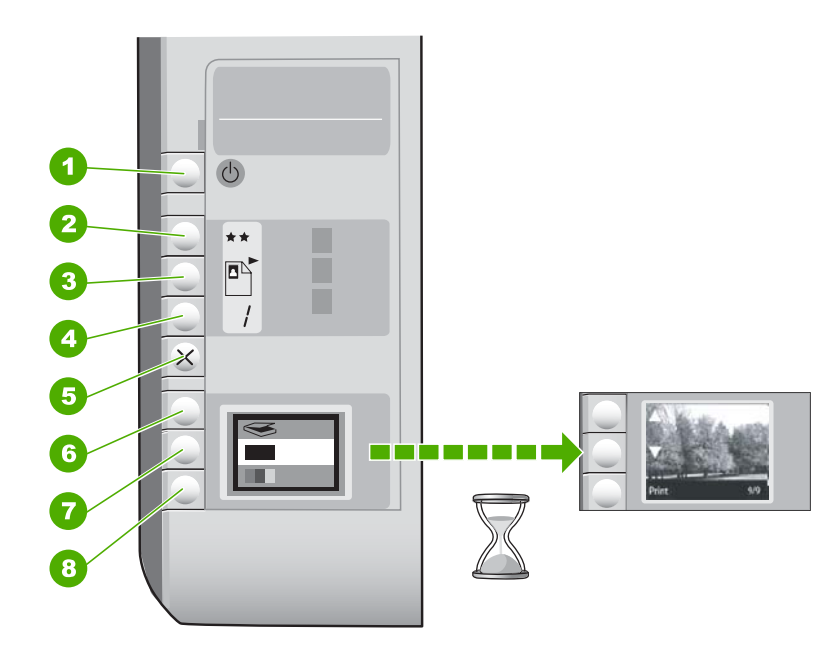

"HP All-in-One" apžvalga

| Etiketė | Piktograma | Pavadinimas ir apibūdinimas                                                                                                    |
|---------|------------|----------------------------------------------------------------------------------------------------|
| 1       | Ċ          | Mygtukas <b>ijungti</b> : ljungia arba išjungia "HP All-in-One". Kai<br>"HP All-in-One" yra išjungta, įrenginiui vis tiek yra tiekiamas<br>minimalios srovės maitinimas. Norėdami visiškai išjungti<br>maitinimą, išjunkite "HP All-in-One" ir ištraukite maitinimo<br>laidą.                                                                                                    |
| 2       | **         | Mygtukas <b>kokybė</b> : Pakeičia kopijavimo arba spausdinamų iš<br>atminties kortelės nuotraukų kokybę. Kai spausdinti<br>naudojamas paprastas arba nuotraukoms skirtas popierius,<br>numatytoji kokybės nuostata - dvi žvaigždutės. Tačiau tikroji<br>spausdinimo kokybė priklauso nuo įdėto popieriaus rūšies.<br>Kai naudojate paprastą popierių, dvi žvaigždutės reiškia<br>normalią kokybę. Kai naudojate fotopopierių, dvi žvaigždutės<br>reiškia geriausią kokybę. |
| 3       |            | Mygtukas <b>dydis</b> : keičia vaizdo dydį iki 100 % ( <b>tikrasis</b><br><b>dydis</b> ), talpina į puslapį ( <b>keisti dydį, kad tilptų</b> ) arba<br>spausdina vaizdus be apvado ( <b>be apvado</b> ). Paprasto                                                                                                    |

(tęsinys)

| Etiketė | etė Piktograma Pavadinimas ir apibūdinimas |                                                                                                    |
|---------|--------------------------------------------|----------------------------------------------------------------------------------------------------|
|         |                                            | popieriaus numatytoji nuostata yra 100 %, o fotopopieriaus -<br>vaizdų spausdinimas be apvado.                                                                                                    |
| 4       | /                                          | Mygtukas <b>kopijos</b> : Nurodo pasirinktą kopijų skaičių.                                                                                                    |
| 5       | ×                                          | Mygtukas <b>atšaukti</b> : Nutraukia atliekamą užduotį (pvz.,<br>nuskaitymą arba kopijavimą) arba iš naujo nustato nuostatas<br>(pvz., kokybę ir kopijų skaičių).                                                                                                    |
| 6       | <b>S</b>                                   | Mygtukas <b>nuskaityti</b> : Pradeda nuskaitymą. Kai įstatyta<br>atminties kortelė, paspaudus šį mygtuką, bus parodyta kita<br>nuotrauka, esanti atminties kortelėje.                                                                                                    |
| 7       |                                            | Mygtukas <b>pradėti nespalvotą kopijavimą</b> : Pradeda<br>nespalvotą kopijavimą. Kai kuriose situacijose (pvz.,<br>pašalinus popieriaus strigtį) šiuo mygtuku atnaujinamas<br>sustabdytas spausdinimas. Kai įstatyta atminties kortelė,<br>paspaudus šį mygtuką, bus parodyta prieš tai rodyta<br>nuotrauka. |
| 8       |                                            | Mygtukas <b>pradėti spalvotą kopijavimą</b> : Pradedamas<br>spalvotas kopijavimas. Kai kuriose situacijose (pvz., pašalinus<br>popieriaus strigtį) šiuo mygtuku atnaujinamas sustabdytas<br>spausdinimas. Kai įstatyta atminties kortelė, paspaudus šį<br>mygtuką, bus atspausdinta ekrane rodoma nuotrauka.  |

### "HP Photosmart" programinės įrangos naudojimas

"HP Photosmart" programinė įranga jums leidžia lengvai ir greitai spausdinti nuotraukas. Ji taip pat leidžia naudotis kitomis pagrindinėmis HP vaizdų apdorojimo programinės įrangos funkcijomis, pvz., nuotraukų įrašymu ir peržiūra.

Daugiau informacijos apie "HP Photosmart" programinės įrangos naudojimą:

- Patikrinkite skydelį Turinys, kuris yra kairėje pusėje. leškokite viršuje esančios knygos piktogramos "HP Photosmart" programinės įrangos žinyno turinys.
- Jei nematote knygos piktogramos "HP Photosmart" programinės įrangos žinyno turinys, esančios skydelio Turinys viršuje, programinės įrangos žinyną galite rasti "HP Solution Center" (HP sprendimų centras).

# 3 Papildomos informacijos paieška

Galite prieiti prie įvairių išteklių - ir spausdintinių, ir elektroninių, - kuriuose pateikiama informacija apie "HP All-in-One" nustatymą ir naudojimą.

| Start Hare                              | Nustatymo vadovas<br>"Nustatymo vadove" pateikiamos instrukcijos apie "HP All-in-One" sąranką ir<br>programinės įrangos įdiegimą. Būtinai laikykitės veiksmų eilės tvarkos,<br>nurodytos "Nustatymo vadoves".<br>Jei sąrankos metu iškyla nesklandumų, informacijos, kaip juos pašalinti,<br>ieškokite nustatymo vadove arba " <u>Trikčių diagnostika ir šalinimas</u> ,"<br>puslapyje 93 šiame ekrane pateikiamame žinyne.                                                                                                    |
|-----------------------------------------|----------------------------------------------------------------------------------------------------|
| HP PCC 1500 series<br>Vor Crusk<br>Vor  | "Pagrindinių funkcijų vadovas"<br>"Pagrindinių funkcijų vadove" aptariamas "HP All-in-One", įskaitant nuoseklias<br>pagrindinių užduočių instrukcijas, trikčių diagnostikos ir šalinimo patarimus ir<br>techninę informaciją.                                                                                                    |
| E C C C C C C C C C C C C C C C C C C C | Animacijos "HP Photosmart Essential"<br>"HP Photosmart Essential" animacijos - tai interaktyvus būdas glaustai<br>apžvelgti programinę įrangą, komplektuojamą su "HP All-in-One". Čia<br>sužinosite, kaip programa jums gali padėti kurti, bendrai naudoti, tvarkyti ir<br>spausdinti nuotraukas.                                                                                                    |
|                                         | <ul> <li>Ekrane pateikiamas žinynas</li> <li>Ekrane pateikiamas žinynas detaliai aprašo, kaip naudotis visomis<br/>"HP All-in-One" funkcijomis.</li> <li>Temoje Kaip? pateikiamos nuorodos, leidžiančios greitai surasti<br/>informaciją apie įprastas užduotis.</li> <li>Temoje HP All-in-One apžvalga pateikiama bendra informacija apie<br/>pagrindines "HP All-in-One" funkcijas.</li> <li>Temoje Trikčių diagnostika pateikiama informacija apie problemų, kurios<br/>gali iškilti su "HP All-in-One", sprendimą.</li> </ul> |
| HTML                                    | Failas "Readme"<br>Rinkmenoje "Readme" pateikiama naujausia informacija, kurios nėra kituose<br>leidiniuose.<br>Įdiekite programinę įrangą, kad galėtumėte peržiūrėti rinkmeną "Readme".                                                                                                    |
| www.hp.com/support                      | Turint prieigą prie interneto, HP internetinėje svetainėje jums gali būti suteikta<br>pagalba ir techninio aptarnavimo paslaugos. Šioje interneto svetainėje siūloma<br>techninė pagalba, tvarkyklės, eksploatacinės medžiagos ir užsakymo<br>informacija.                                                                                                    |

3 skyrius

# 4 Kaip ...?

Šiame skyriuje pateikiamos nuorodos į dažniausiai atliekamas užduotis, pavyzdžiui, bendras naudojimasis nuotraukomis ir jų spausdinimas bei spausdinimo užduočių optimizavimas.

- "Kaip padaryti nuotraukos kopiją be apvado," puslapyje 75
- <u>"Kaip spausdinti nuotraukas be apvado ant 10 x 15 cm (4 x 6 colių) formato</u> <u>popieriaus</u>," puslapyje 49
- "Kaip išgauti aukščiausią spausdinimo kokybę," puslapyje 44
- "Kaip spausdinti ant abiejų popieriaus lapo pusių," puslapyje 52
- "Kaip padaryti kelias dokumento kopijas," puslapyje 73

4 skyrius

#### Užbaikite "HP All-in-One" nustatymą 15

## 5 Užbaikite "HP All-in-One" nustatymą

Atlikę veiksmus, nurodytus nustatymo vadove, šiame skyriuje ieškokite informacijos, kaip baigti "HP All-in-One" nustatymą.

Šiame skyriuje pateikiamos tokios temos:

- <u>Kompiuterio prisijungimo informacija</u>
- Prisijungti prie tinklo

## Kompiuterio prisijungimo informacija

"HP All-in-One" patiekiamas su USB lizdu, todėl USB laidu galite jį jungti tiesiai prie kompiuterio. Tai pat galite jungti "HP All-in-One" prie belaidžio tinklo ar bendrą spausdintuvo naudojimą namų tinkle.

Šiame skyriuje pateikiamos tokios temos:

- <u>Tinkamos ryšio rūšys</u>
- Integruoto belaidžio WLAN 802.11 jungtis.
- Bendras spausdintuvo naudojimas

### Tinkamos ryšio rūšys

Toliau pateikiamoje lentelėje yra remiamos prieigos tipų sąrašas.

| Aprašymas                                   | Geriausiam<br>efektyvumui užtikrinti<br>rekomenduojamas<br>sujungtų kompiuterių<br>skaičius                                  | Palaikomos<br>programinės įrangos<br>ypatybės                                                                             | Sąrankos instrukcijos                                                                                                    |
|---------------------------------------------|----------------------------------------------------------------------------------------------------|----------------------------------------------------------------------------------------------------|----------------------------------------------------------------------------------------------------|
| USB ryšys                                   | Vienas kompiuteris, USB<br>kabeliu prijungtas prie<br>galinio USB 2.0 HS<br>"HP All-in-One" lizdo.                           | Palaikomos visos<br>ypatybės.                                                                                             | Išsamesnės informacijos<br>ieškokite " Nustatymo<br>vadove".                                                                     |
| Integruota belaidė<br>(802.11) WLAN jungtis | Iki penkių kompiuterių,<br>sujungtų naudojant<br>belaidį kelvedį<br>(infrastruktūros režimas).                               | Palaikomos visos<br>ypatybės.                                                                                             | Vadovaukitės<br>instrukcijomis,<br>pateikiamomis<br>"Integruoto belaidžio<br>WLAN 802.11 tinklo<br>nustatymas,"<br>puslapyje 17. |
| Bendras spausdintuvo<br>naudojimas          | Penki.<br>Pagrindinis kompiuteris<br>visą laiką turi būti<br>ijungtas, kad būtų galima<br>spausdinti iš kitų<br>kompiuterių. | Palaikomos visos<br>pagrindiniame<br>kompiuteryje esančios<br>funkcijos. Iš kitų<br>kompiuterių galima tik<br>spausdinti. | Vadovaukitės<br>instrukcijomis <u>"Bendras</u><br><u>spausdintuvo</u><br><u>naudojimas,</u> "<br>puslapyje 16.                   |

#### Integruoto belaidžio WLAN 802.11 jungtis.

The "HP All-in-One" naudoja vidinį darbo tinkle komponentą, palaikantį bevielį ryšį. Išsamensių instrukcijų, kaip "HP All-in-One" prijungti prie bevielio (802.11) tinklo, žr. skyriuje <u>"Integruoto belaidžio WLAN 802.11 tinklo nustatymas,</u>" puslapyje 17.

#### Bendras spausdintuvo naudojimas

Jeigu kompiuteris prijungtas prie tinklo, o prie kito to tinklo kompiuterio su USB kabeliu prijungtas "HP All-in-One", spausdintuvu galite naudotis kaip "Windows" bendrai naudojamu spausdintuvu.

Kompiuteris, tiesiogiai prijungtas prie "HP All-in-One", veikia kaip **pagrindinis** spausdintuvą aptarnaujantis kompiuteris ir jame yra visa reikiama programinė įranga. Kitas kompiuteris, vadinamas **klientu**, turi prieigą tiktai prie spausdinimo funkcijų. Vykdyti kitas funkcijas, pavyzdžiui, nuskaityti ir kopijuoti, turite iš pagrindinio kompiuterio arba iš "HP All-in-One" valdymo skydelio.

#### Kaip padaryti galimą bendrą naudojimąsi spausdintuvu "Windows" kompiuteriu

Informacijos ieškokite vartotojo vadove, pateikiamame kartu su kompiuteriu, arba elektroniniame "Windows" žinyne.

### Prisijungti prie tinklo

Šiame skyriuje aprašoma, kaip prijungti "HP All-in-One" prie tinklo ir kaip peržiūrėti bei tvarkyti tinklo nuostatas.

Siekiant optimalaus našumo ir saugos belaidžiame tinkle, jungiantis prie "HP All-in-One" ir kitų tinklo elementų, HP rekomenduoja naudoti belaidį kelvedį ar prieigos tašką (802.11). Tinklo elementų sujungimas per belaidį kelvedį yra vadinamas **infrastruktūros** tinklu.

Jeigu jungiate "HP All-in-One" tiesiogiai į kompiuterį, turintį belaidės prieigos galimybę, ir nenaudojate belaidžio kelvedžio ar prieigos taško, tai yra vadinama **specialiuoju** tinklu. Gali būti, kad galėsite prijungti tik vieną belaidį įrenginį tuo pačiu metu, naudodamį specialią jungtį.

Bevielio infrastruktūros tinklo privalumai, lyginant su specialiu tinklu:

- Papildoma tinklo apsauga
- Didesnis patikimumas
- Tinklo lankstumas
- Geresnis našumas, ypač dirbant 802.11 g režimu

| Jeigu norite:                                                                                                    | Žr. šį skyrių:                                                                        |
|----------------------------------------------------------------------------------------------------|---------------------------------------------------------------------------------------|
| Prisijunkite prie belaidžio tinklo per belaidį<br>kelvedį (infrastruktūra).                                                       | " <u>Integruoto belaidžio WLAN 802.11 tinklo</u><br><u>nustatymas</u> ," puslapyje 17 |
| Prisijunkite tiesiogiai prie kompiuterio, turinčio<br>belaidės prieigos galimybę, nenaudodami<br>belaidžio kelvedžio (specialus). | " <u>Belaidžio ir specialaus tinklo nustatymas</u> ,"<br>puslapyje 19                 |
| Prie tinklo prijungti daugiau kompiuterių.                                                                                        | "Papildomų kompiuterių prijungimas prie<br>tinklo," puslapyje 21                      |

#### (tęsinys)

| Jeigu norite:                                                                                                    | Žr. šį skyrių:                                                                                     |
|----------------------------------------------------------------------------------------------------|----------------------------------------------------------------------------------------------------|
| "HP All-in-One" prijungimą pakeisti iš USB ryšio<br>į tinklo ryšį.                                                                                                    | " <u>"HP All-in-One" prijungimo keitimas iš USB</u><br>r <u>yšio į tinklo ryšį</u> ," puslapyje 22 |
| Pastaba Jeigu "HP All-in-One" pirmiausia<br>prijungėte USB ryšiu, o dabar norite naudotis<br>belaide tinklo jungtimi, vadovaukitės šiame<br>skyriuje pateikiamais nurodymais. |                                                                                                    |
| Rasti informacijos apie trikčių diagnostiką.                                                                                                    | " <u>bevielio tinklo nustatymo diagnostika</u> ,"<br>puslapyje 111                                 |

#### Integruoto belaidžio WLAN 802.11 tinklo nustatymas

Naudokitės šiuo skyriumi, jei norite "HP All-in-One" prijungti su belaidį tinklą galinčiu naudoti kompiuteriu belaidžiu kelvedžiu arba prieigos vieta (802.11). Šį būdą rekomenduoja HP.

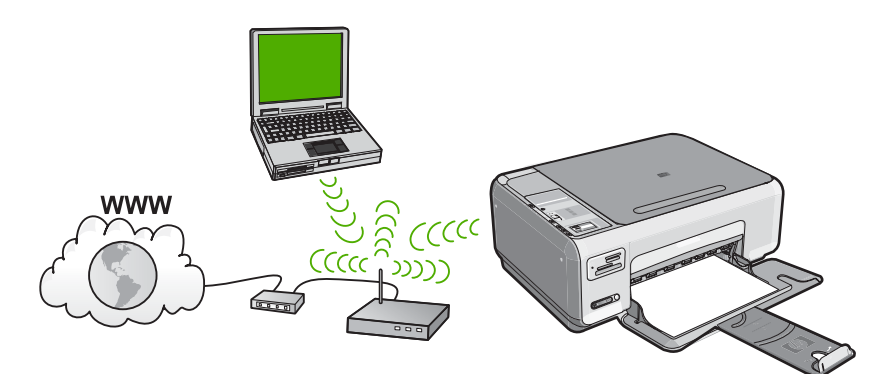

| Kad nustatytumėte integruotame<br>belaidžiame WLAN 802.11 tinkle esantį<br>"HP All-in-One", turite atlikti tokius<br>veiksmus: | Žr. šį skyrių:                                                                       |  |
|----------------------------------------------------------------------------------------------------|--------------------------------------------------------------------------------------|--|
| Pirmiausia pasirūpinkite visais reikmenimis.                                                                                   | "Kas yra reikalinga integruoto belaidžio WLAN<br>802.11 tinklo atveju," puslapyje 17 |  |
| Tada įdiekite programinę įrangą ir<br>"HP All-in-One" prijunkite prie belaidžio<br>kelvedžio.                                  | " <u>Integruoto belaidžio WLAN 802.11 tinklo</u><br>j <u>ungtis.</u> ," puslapyje 18 |  |

#### Kas yra reikalinga integruoto belaidžio WLAN 802.11 tinklo atveju

Kad "HP All-in-One" prijungtumėte prie integruoto belaidžio (802.11) WLAN tinklo, reikalingi:

- Belaidis (802.11) tinklas su su belaidžiu kelvedžiu ar prieigos tašku.
- Stalinis arba nešiojamasis kompiuteris, palaikantis belaidį ryšį arba turintis tinklo sąsajos plokštę (NIC). Kompiuteris, kuriame norite įdiegti "HP All-in-One", turi būti prijungtas prie belaidžio tinklo.

- Rekomenduojama plačiajuostė prieiga prie interneto, pvz., kabelis arba DSL. Jei "HP All-in-One" jungiate prie bevielio tinklo su interneto prieiga, HP rekomenduoja naudoti bevielį maršrutizatorių (prieigos kortelę arba bazinį įrenginį), kuris naudoja dinaminį valdančiojo kompiuterio konfigūracijos protokolą (Dynamic Host Configuration Protocol, DHCP).
- Tinklo pavadinimas (SSID).
- U WEP raktas arba WPA slapta frazė (jei reikia).

#### Integruoto belaidžio WLAN 802.11 tinklo jungtis.

"HP Photosmart" Programinės įrangos kompaktinis diskas ir kartu pateikiamas USB įdiegimo kabelis leidžia lengvai prijungti "HP All-in-One" tiesiogiai prie jūsų belaidžio tinklo.

▲ Įspėjimas Kad išvengtumėte kitų vartotojų prisijungimo prie jūsų belaidžio tinklo, HP labai rekomenduoja savo belaidžiui kelvedžiui naudoti slaptažodį ar slaptą frazę (WPA ar WEP) saugą) ir unikalų tinklo pavadinimą (SSID). Jūsų belaidis kelvedis gali būti teikiamas su numatytuoju tinklo pavadinimu, kuris yra tipiškas gamintojo pavadinimas. Jeigu naudosite numatytąjį pavadinimą, prie jūsų tinklo lengviau galės prisijungti kiti vartotojai naudodamiesi tuo pačiu tinklo pavadinimu (SSID). Tai taip pat reiškia, kad "HP All-in-One" galima atsitiktinai prisijungti prie skirtingų belaidžių tinklų jūsų vietovėje, kurie naudoja tą patį tinklo pavadinimą. Jei taip atsitiks, jūs negalėsite pasiekti "HP All-in-One". Plačiau apie tai, kaip pakeisti tinklo pavadinimą, žr. su belaidžiu kelvedžiu gautoje dokumentacijoje.

#### Kaip prisijungti "HP All-in-One"

- 1. Įdėkite "HP Photosmart" programinės įrangos kompaktinį diską į kompiuterio kompaktinių diskų įtaisą.
- Vykdykite ekrane pateikiamus nurodymus.
   Paraginti prisijunkite "HP All-in-One" prie kompiuterio USB įdiegimo kabeliu, esančiu dėžėje. "HP All-in-One" bandys prisijungti prie tinklo. Jei ryšio užmegzti nepavyksta, vadovaudamiesi nurodymais sutvarkykite problemą ir pabandykite dar kartą.
- Baigus įdiegimą, jūs būsite paraginti atjungti USB kabelį ir patikrinti belaidžio tinklo ryšį. Kai tik "HP All-in-One" sėkmingai prisijungs prie tinklo, įdiekite programinę įrangą kiekviename kompiuteryje, kurie naudos įrenginį tinkle

#### Susijusios temos

- "Atspausdinamas belaidžio tinklo testavimo lapas.," puslapyje 24
- "Papildomų kompiuterių prijungimas prie tinklo," puslapyje 21
- "bevielio tinklo nustatymo diagnostika," puslapyje 111

#### Belaidžio ir specialaus tinklo nustatymas

Naudokitės šiuo skyriumi, jei norite "HP All-in-One" prijungti su belaidį tinklą galinčiu naudoti kompiuteriu tiesiogiai, be belaidžio kelvedžio arba prieigos vietos.

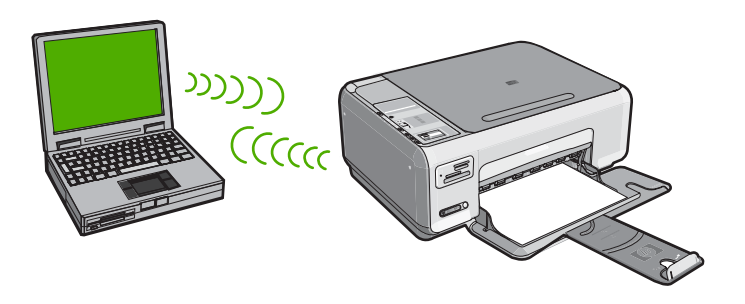

Norėdami "HP All-in-One" prijungti prie savo kompiuterio, kompiuteryje turite sukurti tinklo profilį. Į tinklo kūrimo veiksmus įeina tinklo vardo (SSID) ir WEP saugos (nebūtina, tačiau rekomenduojama) pasirinkimas.

| Norėdami nustatyti "HP All-in-One"<br>belaidžio ad hoc tinklo ryšį, turite atlikti<br>tokius veiksmus: | Žr. šį skyrių:                                                                                                    |
|----------------------------------------------------------------------------------------------------|----------------------------------------------------------------------------------------------------|
| Pirmiausia pasirūpinkite visais reikmenimis.                                                           | " <u>Kas yra reikalinga ad hoc tinklo atveju</u> ,"<br>puslapyje 19                                                                             |
| Po to paruoškite kompiuterį – sukurkite tinklo<br>profilį.                                             | "Tinklo profilio "Windows XP" kompiuteriui<br>kūrimas," puslapyje 19<br>"Tinklo profilio kūrimas kitoms operacinėms<br>sistemoms," puslapyje 21 |
| Galiausiai įdiegiama programinė įranga.                                                                | " <u>Prisijungimas prie belaid?io specialaus tinklo</u> ,"<br>puslapyje 21                                                                      |

#### Kas yra reikalinga ad hoc tinklo atveju

"HP All-in-One" prisijungti prie "Windows" kompiuterio su ad hoc jungtimi, kompiuteris turi turėti belaidžio tinklo adapterį ir ad hoc jungties profilį.

#### Tinklo profilio "Windows XP" kompiuteriui kūrimas

Paruoškite kompiuterį skirtajam ryšiui - sukurkite tinklo profilį.

#### Tinklo profilio kūrimas

Pastaba "HP All-in-One" teikiamas su sukonfigūruotu tinklo profiliu, kurio tinklo pavadinimas (SSID) yra hpsetup. Vis dėlto saugumo ir privatumo sumetimais HP rekomenduoja susikurti naują tinklo profilį savo kompiuteriui, kaip čia nurodoma.

- 1. Aplanke Control Panel (Valdymo skydas), dukart spragtelėkite Network Connections (Tinklo ryšiai).
- Lange Network Connections (Tinklo ryšiai) dešiniuoju pelės mygtuku spustelėkite Wireless Network Connection (Belaidis tinklo ryšys). Jei išskleidžiamajame meniu matote mygtuką Enable (ljungti), pasirinkite jį. Arba jeigu meniu matote mygtuką Disable (lšjungti), vadinasi, belaidis ryšys jau įjungtas.
- Dešiniuoju pelės mygtuku spustelėkite piktogramą Wireless Network Connection (Belaidis tinklo ryšys), po to spragtelėkite Properties (Ypatybės).
- 4. Spustelėkite skirtuką Wireless Networks (Belaidis ryšys).
- 5. Pasirinkite Use Windows to configure my wireless network settings (Naudoti sistemą Windows belaidžio tinklo nustatymams sukonfigūruoti) žymės langelį.
- 6. Spustelėkite Add (Pridėti), ir tada atlikite šiuos veiksmus:
  - a. Network name (SSID) (tinklo pavadinimas) lange, įrašykite savo sugalvotą unikalų tinklo pavadinimą.
    - Pastaba Tinklo pavadinimas yra labai svarbus, todėl reikia prisiminti visas didžiąsias ir mažąsias raides.
  - b. Jei egzistuoja sąrašas Network Authentication (Tinklo autentifikacija), pasirinkite Open (Atidaryti). Priešingu atveju pereikite į kitą žingsnį.
  - c. Sąraše Duomenų šifravimas, pasirinkite WEP.
    - Pastaba Galima sukurti tinklą, kuris nenaudoja WEP rakto. Tačiau HP rekomenduoja tinklo apsaugai naudoti WEP raktą.
  - d. Įsitikinkite, kad žymės langelis, esantis prie pasirinkties The key is provided for me automatically (Raktas pateikiamas automatiškai), nėra pažymėtas. Jei jis pažymėtas, spustelėkite žymės langelį ir panaikinkite žymę.
  - e. Laukelyje Network key (Tinklo raktas) įveskite WEP raktą, kuris turi lygiai 5 arba lygiai 13 skaičių arba raidžių (ASCII). Pavyzdžiui, jei norite naudoti 5 simbolius, galite įvesti ABCDE arba 12345. Arba jei norite naudoti 13 simbolių, galite įvesti ABCDEF1234567. (12345 ir ABCDE yra tik pavyzdžiai. Pasirinkite savo pageidaujamą derinį).

Taip pat WEP raktui galite naudoti HEX (šešioliktainius) simbolius. Šešioliktainiu WEP raktu 10 simbolių šifruojama 40 bitų, 26 simboliai šifruojami 128 bitais.

- f. Lange **Confirm network key** (Patvirtinti tinklo raktą) įveskite tokį pat WEP raktą, kaip ankstesniame žingsnyje.
- g. Įveskite WEP raktą tokį pat kaip įvedėte anksčiau, įtraukiant mažąsias ir didžiąsias raides.
  - Pastaba Jūs turite tiksliai atsiminti didžiąsias ir mažąsias raides. Jei į "HP All-in-One" WEP raktą įvedate neteisingai, belaidžio ryšio užmegsti nepavyks.
- Pažymėkite langelį This is a computer-to-computer (ad hoc) network; wireless access points are not used. (Tinklas tarp kompiuterių (ad hoc); bevielis prieigos taškas nenaudojamas).

- Norėdami uždaryti langą Wireless network properties (belaidžio tinklo ypatybės) spauskite OK (gerai), tada dar kartą paspauskite OK (gerai).
- j. Norėdami uždaryti **Wireless Network Properties Connection** (Belaidžio tinklo ryšio ypatybės), dar kartą paspauskite **OK (Gerai)**.

#### Susijusios temos

- "Tinklo terminų žodynas," puslapyje 28
- "Prisijungimas prie belaid?io specialaus tinklo," puslapyje 21

#### Tinklo profilio kūrimas kitoms operacinėms sistemoms

Jei naudojatės ne "Windows XP" arba "Macintosh OS X" operacine sistema, HP rekomenduoja naudoti konfigūravimo programą, gautą kartu su belaidžio LAN plokšte. Norėdami rasti belaidžio LAN plokštės konfigūravimo programą, peržiūrėkite kompiuterio programų sąrašą.

Naudojant LAN plokštės konfigūravimo programa, sukurkite tinklo profilį, kuris turi žemiau pateiktas reikšmes:

- **Tinklo pavadinimas (SSID)**: Mynetwork (tik kaip pavyzdys)
  - Pastaba Turėtumėte tinklą pavadinti žodžiu, kuris yra unikalus ir lengvai įsimenamas. Nepamirškite, kad tinklo varde skiriamos didžiosios ir mažosios raidės. Todėl turite prisiminti, kurios raidės yra didžiosios, o kurios - mažosios.
- Komunikacijos režimas: Ad Hoc
- Šifravimas: suteikta teisė

#### Prisijungimas prie belaid?io specialaus tinklo

"HP Photosmart" programinės įrangos kompaktinis diskas ir kartu tiekiamas USB įdiegimo kabelis leidžia lengvai prijungti "HP All-in-One" tiesiogiai prie jūsų kompiuterio ad hoc belaidžiam tinklui.

#### Kaip prisijungti "HP All-in-One"

- Įdėkite "HP Photosmart" programinės įrangos kompaktinį diską į kompiuterio kompaktinių diskų įtaisą.
- 2. Vykdykite ekrane pateikiamus nurodymus. Paraginti prisijunkite "HP All-in-One" prie kompiuterio USB įdiegimo kabeliu, esančiu dėžėje. "HP All-in-One" bandys prisijungti prie tinklo. Jei ryšio užmegzti nepavyksta, vadovaudamiesi nurodymais sutvarkykite problemą ir pabandykite dar kartą.
- Baigus įdiegimą, jūs būsite paraginti atjungti USB kabelį ir patikrinti belaidžio tinklo ryšį. Kai tik "HP All-in-One" sėkmingai prisijungs prie tinklo, įdiekite programinę įrangą kiekviename kompiuteryje, kurie naudos įrenginį tinkle

#### Susijusios temos

- "Papildomų kompiuterių prijungimas prie tinklo," puslapyje 21
- "bevielio tinklo nustatymo diagnostika," puslapyje 111

#### Papildomų kompiuterių prijungimas prie tinklo

Daugiau nei vienas kompiuteris tinkle gali bendrai naudotis "HP All-in-One". Jei "HP All-in-One" jau prijungtas prie kompiuterio tinkle, kiekvienam papildomam kompiuteriui turite įdiegti "HP All-in-One" programinę įrangą. Belaidžio ryšio diegimo metu programinė įranga aptiks esančio tinklo SSID. Prijungus "HP All-in-One" prie tinklo, papildomai jungiamų tinklo kompiuterių konfigūruoti nereikės.

## Kaip įdiegti "Windows" programinę įrangą "HP All-in-One" kituose sujungtuose kompiuteriuose

- Išjunkite visas kompiuteryje veikiančias taikomąsias programas ir virusų aptikimo programinę įrangą.
- Į kompiuterio CD įrenginį įdėkite "Windows" CD, kurį gavote kartu su "HP All-in-One" ir vykdykite ekrane pateikiamus nurodymus.
- Jeigu atsiranda dialogo langas apie užkardą, vadovaukitės instrukcijomis. Jeigu matote iššokančius užkardos pranešimus, turite visada priimti arba leisti juos rodyti.
- Ekrane Connection Type (Ryšio Tipas) pasirinkite Through the network (Per tinklą), tada paspauskite Next (Toliau).
   Pasirodo ekranas Searching (ieškoma), sąrankos programa tinkle ieško "HP All-in-One".
- Ekrane Printer Found (Rastas Spausdintuvas) patvirtinkite, kad spausdintuvo aprašymas yra teisingas.

Jeigu tinkle randami keli spausdintuvai, pasirodo ekranas **Printers Found** (rasti spausdintuvai). Išrinkite "HP All-in-One", kurį norite prijungti.

- Vykdykite nurodymus programinei įrangai diegti.
   Baigus diegti programinę įrangą "HP All-in-One" bus parengtas naudotis.
- 7. Jei kompiuteryje buvote išjungę antivirusinę programą, nepamirškite vėl jos įjungti.
- 8. Jei norite patikrinti tinklo ryšį, iš savo kompiuterio su "HP All-in-One" išspausdinkite savitikros ataskaitą.

#### Susijusios temos

- "Atspausdinamas belaidžio tinklo testavimo lapas.," puslapyje 24
- "bevielio tinklo nustatymo diagnostika," puslapyje 111

#### "HP All-in-One" prijungimo keitimas iš USB ryšio į tinklo ryšį

Jei iš pradžių įdiegsite "HP All-in-One" su USB jungtimi, paskui galėsite pakeisti belaidžio tinklo jungtimi. Jeigu jau supratote, kaip jungti prie tinklo, galite vadovautis toliau pateikiamais bendraisiais nurodymais.

#### USB galima pakeisti integruota belaide WLAN 802.11 jungtimi

- 1. Atjunkite USB laidą nuo "HP All-in-One" užpakalinės sienelės.
- Į kompiuterio tik skaitymo kompaktinių diskų įtaisą įdėkite kompaktinį diską "HP All-in-One".
- 3. Diegdami belaidį tinklą vadovaukitės ekrane pateikiamomis instrukcijomis
- Baigę diegimą Control Panel (valdymo skydelyje) atidarykite Printers and Faxes (spausdintuvai ir faksai) (arba Printers (spausdintuvai)) ir panaikinkite ankstesnio USB diegimo spausdintuvus.

Išsamesnių instrukcijų, kaip prijungti "HP All-in-One" prie tinklo, ieškokite:

- "Integruoto belaidžio WLAN 802.11 tinklo nustatymas," puslapyje 17
- "Belaidžio ir specialaus tinklo nustatymas," puslapyje 19

#### Tinklo nuostatų tvarkymas

"HP All-in-One" tinklo nuostatas valdyti galima per "HP All-in-One" valdymo skydelį. Šiame skyriuje pateikiamos tokios temos:

- Bazinių tinklo nuostatų keitimas valdymo skydeliu
- <u>Tinklo konfigūracijos puslapio apibrėžtys</u>

#### Bazinių tinklo nuostatų keitimas valdymo skydeliu

"HP All-in-One" valdymo skydelis leidžia atlikti įvairias tinklo tvarkymo užduotis: peržiūrėti tinklo nuostatas, atkurti tinklo numatytąsias reikšmes, jjungti ir išjungti belaidį radiją bei spausdinti belaidžio tinklo testą.

Šiame skyriuje pateikiamos tokios temos:

- Tinklo nuostatų spausdinimas
- Numatytujų tinklo nuostatų atstatymas
- Belaidžio radijo įjungimas ir išjungimas
- Atspausdinamas belaidžio tinklo testavimo lapas.

#### Tinklo nuostatų spausdinimas

Galite atsispausdinti tinklo konfigūracijos puslapį ir pasižiūrėti tinklo nuostatas: IP adresą, perdavimo būdą ar tinklo pavadinimą (SSID).

#### Tinklo konfigūracijos lapo spausdinimas

- 1. Paspauskite belaidis mygtuką ant "HP All-in-One".
- Spauskite mygtuką, esantį greta ▼ piktogramos ekrane, kol Print Network Configuration Page (Tinklo konfigūracijos lapo spausdinimas) pasižymės, o tuomet spauskite mygtuką greta OK (gerai).

#### Susijusios temos

"Tinklo konfigūracijos puslapio apibrėžtys," puslapyje 24

#### Numatytųjų tinklo nuostatų atstatymas

Galite atstatyti tokias tinklo nuostatas, kokios buvo perkant "HP All-in-One".

#### Tinklo numatytiesiems nustatymams atstatyti

- 1. Paspauskite belaidis mygtuką ant "HP All-in-One".
- Spauskite mygtuką, esantį greta ▼ piktogramos ekrane, kol Restore Network Defaults (atkurti tinklo numatytąsias nuostatas) pasižymės, o tuomet spauskite mygtuką greta OK (gerai).
- 3. Patvirtinkite, kad pageidaujate atstatyti numatytuosius tinklo nustatymus.

#### Belaidžio radijo įjungimas ir išjungimas

Numatyta, kad belaidžio radijo nuostata ijungta, tai rodo "HP All-in-One" priekyje esanti mėlyna lemputė. Numatyta, kad "Bluetooth" radijo nuostata ijungta, kaip rodo "HP All-in-One" priekyje esanti mėlyna lemputė. Norint likti prisijungus prie belaidžio tinklo, radijas turi būti ijungtas. Tačiau, jeigu "HP All-in-One" yra prijungtas prie laidinio tinklo arba turite USB jungtį, radijas nenaudojamas. Tokiu atveju radiją galima išjungti.

#### Belaidžio radijo įjungimas ir išjungimas

- 1. Paspauskite belaidis mygtuką ant "HP All-in-One".
- Spauskite mygtuką, esantį greta ▼ piktogramos ekrane, kol Turn Radio On (ijungti radiją) arba Turn Radio Off (išjungti radiją) pasižymės, ir spauskite mygtuką greta Turn Radio Off (išjungti radiją).

#### Atspausdinamas belaidžio tinklo testavimo lapas.

Atliekamas belaidžio tinklo patikrinimas, kurį sudaro įvairūs diagnostiniai testai. Jais nustatoma, ar sėkmingai paruoštas tinklas. Jei randama problema, išspausdintoje ataskaitoje įtraukiama problemos sprendimo rekomendacija. Belaidžio tinklo testavimo lapą galite atspausdinti bet kada.

#### Belaidžio tinklo testavimo ataskaitai spausdinti

- 1. Paspauskite belaidis mygtuką ant "HP All-in-One".
- Spauskite mygtuką, esantį greta ▼ piktogramos ekrane, kol Wireless Network Test (belaidžio tinklo patikra) pasižymės, o tuomet spauskite mygtuką greta OK (gerai).

Wireless Network Test (belaidžio tinklo patikra) spausdina.

#### Susijusios temos

"bevielio tinklo nustatymo diagnostika," puslapyje 111

#### Tinklo konfigūracijos puslapio apibrėžtys

Tinklo nuostatų lape pateikiamos "HP All-in-One" tinklo nuostatos. Tai bendrosios informacijos ir 802.11 belaidžio nuostatos.

Šiame skyriuje pateikiamos tokios temos:

- Bendri tinklo nustatymai
- Bevielio (802.11) tinklo nustatymai

#### Susijusios temos

- "Tinklo nuostatų spausdinimas," puslapyje 23
- "<u>Tinklo terminų žodynas</u>," puslapyje 28

#### Bendri tinklo nustatymai

Toliau pateiktoje lentelėje aprašomos pagrindinės tinklo nuostatos, rodomos tinklo konfigūracijos lape.

| Parametras                              | Aprašas                                                                                                    |
|-----------------------------------------|----------------------------------------------------------------------------------------------------|
| Tinklo būsena                           | <ul> <li>"HP All-in-One" būsena:</li> <li>Ready (Pasiruošęs): "HP All-in-One" yra pasiruošęs priimti ir perduoti duomenis.</li> <li>Offline (Néra ryšio): "HP All-in-One" šiuo metu néra prijungtas prie tinklo.</li> </ul>                                                                                                    |
| Aktyvaus ryšio<br>tipas                 | <ul> <li>"HP All-in-One" tinklo režimas:</li> <li>Wireless (belaidis): "HP All-in-One" prijungta prie belaidžio tinklo (802.11).</li> <li>None (Néra): Tinklo ryšio néra.</li> </ul>                                                                                                    |
| URL                                     | Integruotojo tinklo serverio IP adresas.                                                                                                    |
|                                         | Pastaba Bandant prisijungti prie integruotojo tinklo serverio, reikia žinoti šį URL adresą.                                                                                                    |
| Gamintojo<br>mikroprogra-mos<br>versija | Darbo vidiniame tinkle komponentas ir įrangos gamintojo mikroprogramos<br>kodas.                                                                                                    |
|                                         | Pastaba Paspambinus HP palaikymo linija, priklausomai nuo problemos gali reikėti pateikti mikroprogramos kodą.                                                                                                    |
| Kompiuterio<br>vardas                   | Įrenginiui diegimo programinės įrangos paskirtas TCP/IP pavadinimas.<br>Numatytuoju atveju tai raidės HP, po kurių seka 6 paskutinieji Media Access<br>Control (MAC) adreso skaitmenys.                                                                                                    |
| Administrato-<br>riaus slaptažodis      | <ul> <li>Integruotojo tinklo serverio administratoriaus slaptažodžio būsena:</li> <li>Set (Nurodyta): Slaptažodis nurodytas. Norėdami keisti integruotojo tinklo serverio parametrus, privalote įvesti slaptažodį.</li> <li>Not Set (Nenurodyta): Slaptažodis nenurodytas. Norint keisti integruotojo tinklo serverio parametrus, slaptažodžio įvesti nereikia.</li> </ul> |
| mDNS                                    | Kai kurie vietiniai ir atsitiktiniai (ad hoc) tinklai nenaudoja centrinių DNS<br>serverių. Jie naudoja DNS alternatyvą, pavadintą "mDNS".<br>Su mDNS jūsų kompiuteris gali aptikti ir naudoti bet kurį "HP All-in-One",<br>prijungtą prie jūsų vietinio tinklo. Jis taip pat gali dirbti su bet kokiu kitu tinkle<br>esančiu įrenginiu ir palaiko eterneto ryšį.           |

#### Bevielio (802.11) tinklo nustatymai

Toliau pateiktoje lentelėje aprašomi 802.11 bevielio tinklo nustatymai, rodomi tinklo konfigūracijos puslapyje.

| Parametras                            | Aprašas                                                                                                    |
|---------------------------------------|----------------------------------------------------------------------------------------------------|
| Techninės<br>įrangos adresas<br>(MAC) | "HP All-in-One" identifikuojantis laikmenų prieigos valdymo (Media Access<br>Control, MAC) adresas. Tai unikalus 12 skaitmenų skaičius, priskirtas tinklo<br>techninės įrangos identifikavimui (įskaitant belaidžius prieigos taškus,<br>kelvedžius ir panašius įrenginius). Du techniniai įrenginiai negali turėti to<br>paties MAC adreso. |

| Aprašas                                                                                                    |
|----------------------------------------------------------------------------------------------------|
| Pastaba Kai kurie interneto tiekėjai (ISP) reikalauja, kad diegimo metu priregistruotumėte tinklo plokštės ar LAN adapterio, prie kurio jungiamas kabelis, arba DSL modemo MAC adresą.                                                                                                    |
| Šis adresas vienareikšmiškai identifikuoja įrenginį tinkle. IP adresai dinamiškai paskiriami per DHCP arba AutoIP. Taip pat galite nustatyti IP adresą, tačiau to daryti nerekomenduojame.                                                                                                    |
| Pastaba Jei diegimo metu IP adresą paskirsite neautomatiniu būdu, tinklo komponentai nematys "HP All-in-One".                                                                                                    |
| Potinklis - tai diegimo programinės įrangos priskirtas IP adresas, kad<br>papildomas tinklas galėtų būti didesnio tinklo dalis. Potinklius nurodo potinklio<br>dvejetainė reikšmė. Šablonas apibrėžia, kurie "HP All-in-One" IP adreso bitai<br>identifikuoja tinklą ir potinklį, o kurie - patį įrenginį.                                                                                                    |
| Pastaba Rekomendojama, kad "HP All-in-One" ir jį naudojantys kompiuteriai būtų tame pačiame potinklyje.                                                                                                    |
| Mazgas tinkle, naudojamas prieigai prie kito tinklo. Šiame pavyzdyje mazgas<br>gali būti kompiuteris ar kitas prietaisas.                                                                                                    |
| Pastaba Numatytojo šliuzo adresą paskiria diegimo programinė įranga.                                                                                                    |
| <ul> <li>Protokolas, naudojamas IP adresui "HP All-in-One" priskirti:</li> <li>AutoIP: diegimo programinė įranga automatiškai nustato konfigūracijos parametrus.</li> <li>DHCP: konfigūracijos parametrus pateikia DHCP (Dynamic host configuration protocol) serveris tinkle. Mažuose tinkluose juo galėtų būti maršrutizatorius.</li> <li>Manual (Neautomatinis): konfigūracijos parametrai nustatomi neautomatiniu būdu, pvz., statinis IP adresas.</li> <li>Not Specified (Nenurodyta): režimas, naudojamas inicijuojant "HP All-in-One".</li> </ul> |
| DNS IP adresas tinklui. Naudodamiesi žiniatinkliu arba siųsdami el. pašto pranešimą, naudojate domeno vardą. Pavyzdžiui, URL adreso http:// www.hp.com domenas yra "hp.com". Internete DNS išverčia domeno vardą į IP adresą. Įrenginiai naudoja IP adresus, kad galėtų kreiptis vieni į kitus.                                                                                                    |
| <ul> <li>IP Address (IP adresas): domeno vardų serverio IP adresas.</li> <li>Not Specified (Nenurodyta): IP adresas nenurodytas arba įrenginys</li> </ul>                                                                                                    |
| inicializuojamas.                                                                                                    |
| Pastaba Pažiūrėkite, ar DNS IP adresas atsiranda tinklo konfigūracijos<br>puslapyje. Jei nerodomas joks adresas, DNS IP adresą gaukite iš savo<br>interneto paslaugų tiekėjo (ISP).                                                                                                    |
| Belaidžio tinklo būsena:                                                                                                    |
| <ul> <li>Prisijungęs: ",HP All-in-One" yra prijungtas prie bevielio LAN ir viskas veikia.</li> </ul>                                                                                                    |
| <ul> <li>Atsijungta: "HP All-in-One" yra neprisijungęs prie belaidžio LAN dėl<br/>neteisingų nuostatų (pvz., dėl blogo WEP rakto) arba "HP All-in-One"<br/>nepatenka į diapazoną.</li> </ul>                                                                                                    |
| <ul> <li>Disabled (Isjungtas): Radijas isjungtas.</li> <li>Not applicable (Netaikoma): Šio tipo tinklui toks parametras netaikomas.</li> </ul>                                                                                                    |
|                                                                                                    |

#### (tęsinys)

| Parametras                      | Aprašas                                                                                                    |
|---------------------------------|----------------------------------------------------------------------------------------------------|
| Komunikacijos<br>režimas        | IEEE 802.11 tinklo struktūra, kurioje įrenginiai ar stotys bendrauja vieni su kitais:                                                                                                    |
|                                 | <ul> <li>Infrastructure (Infrastruktūra): "HP All-in-One" bendrauja su kitais tinklo<br/>įrenginiais per belaidę prieigos kortelę, pvz., belaidį maršrutizatorių ar<br/>bazinę stotį.</li> </ul>                                                                                                    |
|                                 | <ul> <li>Specialus: "HP All-in-One" tiesiogiai bendrauja su kiekvienu įrenginiu tinkle. Nenaudojamas belaidis kelvedis ar prieigos taškas. Tai dar vadinama tiesioginiu tinklu.</li> <li>Not applicable (Netaikoma): Šio tipo tinklui toks parametras netaikomas.</li> </ul>                                                                                                    |
| Tinklo<br>pavadinimas<br>(SSID) | Service Set Identifier (Paslaugų rinkinio identifikatorius). Tai unikalus<br>identifikatorius (iki 32 simbolių), kuris skiria vieną belaidį vietinį tinklą (WLAN)<br>nuo kito. SSID taip pat laikomas tinklo pavadinimu. Tai tinklo, prie kurio yra<br>prijungtas "HP All-in-One", pavadinimas.                                                                                                    |
| Signalo stiprumas<br>(1-5)      | <ul> <li>Perdavimo ar grąžinimo signalas, matuojamas nuo 1 iki 5:</li> <li>5: Puikus</li> <li>4: Geras</li> <li>3: Vidutinis</li> <li>2: Prastas</li> <li>1: Patenkinamas</li> <li>Nėra signalo: Tinkle neaptiktas joks signalas.</li> <li>Not applicable (Netaikoma): Šio tipo tinklui toks parametras netaikomas.</li> </ul>                                                                                                    |
| Kanalas                         | <ul> <li>Šiuo metu belaidžiam ryšiui naudojamo kanalo numeris. Jis priklauso nuo naudojamo tinklo ir gali skirtis nuo reikalaujamo kanalo numerio. Reikšmė yra nuo 1 iki 14; šalys / regionai patvirtintų kanalų diapazoną gali riboti.</li> <li>(skaičius): Reikšmė yra nuo 1 iki 14 priklausomai nuo šalies / regiono.</li> <li>None (Nėra): Nenaudojamas joks kanalas.</li> <li>Not Applicable (Netaikoma): WLAN išjungtas arba šio tipo tinklui toks parametras netaikomas.</li> <li>Pastaba Jei tarp kompiuterio ir "HP All-in-One" veikiant specialiu režimu negalima gauti ar perduoti duomenų, patikrinkite, ar kompiuteryje ir "HP All-in-One" naudojate tą patį ryšio kanalą. Veikiant infrastruktūros režimu, kanalą nurodo prieigos kortelė.</li> </ul>                                                                                                    |
| Autentifikavimo<br>tipas        | <ul> <li>Naudojamas autentiškumo tipas:</li> <li>None (Néra): Autentifikacija nenaudojama.</li> <li>Open System (Atvira sistema) (speciali ir infrastruktūros): Néra autentifikacijos.</li> <li>Shared Key (bendras raktas): Reikalaujama WEP rakto.</li> <li>WPA-PSK (tik infrastruktūrai): WPA su iš anksto bendrai naudojamu raktu.</li> <li>Not applicable (Netaikoma): Šio tipo tinklui toks parametras netaikomas.</li> <li>Prieš suteikdama prieigą prie tinklo, autentifikacija patvirtina vartotojo ar įrenginio tapatumą. Tokiu būdu nepageidaujami vartotojai negali patekti prie tinklo išteklių. Šis apsaugos metodas dažniausiai naudojamas bevieliuose tinkluose.</li> <li>Tinklas, naudojantis Open System (Atvirosios sistemos) autentifikaciją, netikrina tinklo vartotoju pagal jų tapatybę. Bet kuris bevielio tinklo vartotojas gali turėti prieigą iš tinklo. Tačiau toks tinklas gali naudoti WEP (Wired)</li> </ul> |

| (tęoniyo)                               |                                                                                                    |
|-----------------------------------------|----------------------------------------------------------------------------------------------------|
| Parametras                              | Aprašas                                                                                                    |
|                                         | Equivalent Privacy) šifravimą ir suteikti aukščiausio lygio apsaugą prieš<br>atsitiktinius slapukus.                                                                                                    |
|                                         | Tinklas, naudojantis <b>Shared Key</b> (Bendrai naudojamo rakto) autentifikaciją,<br>užtikrina didesnę apsaugą reikalaudamas vartotojų ar įrenginių nurodyti savo<br>tapatybę statiniu raktu (šešioliktaine arba raidine skaitmenine eilute).<br>Kiekvienas tinklo vartotojas ar įrenginys bendrai naudojasi tuo pačiu raktu.<br>WEP šifravimas naudojamas kartu su bendro naudojimo rakto autentifikacija.<br>Šiuo atveju tas pats raktas naudojamas ir autentifikacijai, ir šifravimui. |
|                                         | Tinklas, naudojantis serverinę ( <b>WPA-PSK</b> ) autentifikaciją, užtikrina žymiai<br>didesnį saugumą ir yra palaikomas daugelyje bevielių prieigos kortelių ir<br>bevielių maršrutizatorių. Prieš suteikdama prieigą, prieigos kortelė ar<br>maršrutizatorius patvirtina vartotojo ar įrenginio, prašančio prieigos prie<br>tinklo, tapatumą. Autentifikavijos serveryje gali būti naudojami keli skirtingi<br>autentifikacijos protokolai.                                             |
| Šifravimas                              | Tinkle naudojamo šifravimo tipas:                                                                                                    |
|                                         | • None (Nėra): Nenaudojamas joks šifravimas.                                                                                                    |
|                                         | <ul> <li>64-bitų WEP: Naudojamas 5 simbolių ar 10 šešioliktainių skaitmenų<br/>WEP raktas.</li> </ul>                                                                                                    |
|                                         | <ul> <li>128-bitų WEP: Naudojamas 13 simbolių ar 26 šešioliktainių skaitmenų<br/>WEP raktas.</li> </ul>                                                                                                    |
|                                         | <ul> <li>WPA-AES: Naudojamas patobulinto šifravimo standarto šifravimas. Tai         <ul> <li>šifravimo algoritmas, naudojamas svarbiai, bet neįslaptintai medžiagai JAV valstybinėse agentūrose apsaugoti.</li> </ul> </li> </ul>                                                                                                    |
|                                         | <ul> <li>WPA-TKIP: Naudojamas laikinas rakto vientisumo protokolas -<br/>patobulintas šifravimo protokolas.</li> </ul>                                                                                                    |
|                                         | Automatic (Automatinis): naudojamas AES arba TKIP.                                                                                                    |
|                                         | • Not applicable (Netaikoma): Šio tipo tinklui toks parametras netaikomas.                                                                                                    |
|                                         | WEP stengiasi apsaugoti iš vieno taško į kitą perduodamus duomenis, juos<br>užšifruodama radijo bangomis. Šis apsaugos metodas dažniausiai<br>naudojamas bevieliuose tinkluose.                                                                                                    |
| Aparatinis<br>prieigos taško<br>adresas | Belaidžio kelvedžio ar prieigos taško, prie kurio jungiamas "HP All-in-One", techninės įrangos adresas:                                                                                                    |
|                                         | • (MAC adresas): Unikalus MAC (Media Access Control) prieigos kortelės                                                                                                    |
|                                         | <ul> <li>Not applicable (Netaikoma): Šio tipo tinklui toks parametras netaikomas.</li> </ul>                                                                                                    |
| Iš viso perduota<br>paketų              | Bendras be klaidų "HP All-in-One" perduotų paketų skaičius nuo tada, kai jis<br>buvo įjungtas. Išjungus "HP All-in-One" skaitliukas išsivalo. Pranešimą<br>perduodant per paketų keitimo tinklą, jis padalijamas į paketus. Kiekviename<br>pakete yra gavėjo adresas kartu su duomenimis.                                                                                                    |
| lš viso gauta<br>paketų                 | Bendras be klaidų "HP All-in-One" gautų paketų skaičius nuo tada, kai jis buvo<br>įjungtas. Išjungus "HP All-in-One" skaitliukas išsivalo.                                                                                                    |

### Tinklo terminų žodynas

| prieigos taškas | Tinklo kelvedis, turintis belaidžio ryšio galimybę.                                                                                                    |
|-----------------|----------------------------------------------------------------------------------------------------|
| ASCII           | Amerikos standartinis informacijos mainų kodeksas. Kompiuterių<br>naudojamas skaičių standartas, skirtas didžiosioms ir mažosioms lotynų<br>abėcėlės raidėms, skaičiams, skyrybos ženklams ir pan. vaizduoti. |

| (tęsinys)                  |                                                                                                    |
|----------------------------|----------------------------------------------------------------------------------------------------|
| "AutolP"                   | Programinės diegimo įrangos funkcija, kuri nustato tinklo įrenginių konfigūracijos parametrus.                                                                                                    |
| DHCP                       | Dinaminis pagrindinio kompiuterio konfigūracijos protokolas. Tinklo serveris,<br>kuris tinklo įrenginiams pateikia konfigūracijos parametrus. Mažuose<br>tinkluose juo galėtų būti kelvedis.                                                                                                    |
| DNS                        | Domeno vardo paslauga. Naudodamiesi tinklu arba siųsdami el. pašto pranešimą, naudojate domeno vardą. Pavyzdžiui, URL adreso http:// www.hp.com domenas yra "hp.com". Internete DNS perverčia domeno vardą IP adresu. Įrenginiai naudoja IP adresus, kad galėtų kreiptis vieni į kitus.                                                |
| DNS-SD                     | Žr. DNS. SD reiškia "Service Discovery" (paslaugų radimas). Ši protokolo dalis, kurią sukūrė "Apple", leidžia automatiškai IP tinkluose rasti kompiuterius, įrenginius ir paslaugas.                                                                                                    |
| DSL                        | Skaitmeninė abonentinė linija. Spartus prisijungimas prie interneto.                                                                                                    |
| Ethernet                   | Įprasčiausia vietinio tinklo technologija, kompiuterius sujungianti variniais kabeliais.                                                                                                    |
| "Ethernet" kabelis         | Kabelis, naudojamas tinklo elementams jungti į laidinį tinklą. CAT-5<br>"Ethernet" kabelis dar žinomas kaip tiesioginis kabelis. Jei naudojamas<br>"Ethernet" kabelis, tinklo elementai turi būti prijungti prie kelvedžio. "Ethernet"<br>kabeliui naudojama RJ-45 tipo jungtis.                                                       |
| EWS                        | Integruotasis tinklo serveris. Naršykle paremta naudmena, su kuria galima<br>lengvai valdyti "HP All-in-One". Galite stebėti būseną, konfigūruoti<br>"HP All-in-One" tinklo parametrus ar pasiekti "HP All-in-One" funkcijas.                                                                                                    |
| Tinklų sietuvas            | Kompiuteris arba kitas prietaisas, pavyzdžiui, kelvedis, su kuriuo galima patekti į internetą arba kitą tinklą.                                                                                                    |
| HEX                        | Šešioliktainė skaičiavimo sistema. Šešioliktainė skaičiavimo sistema, kurioje naudojami skaitmenys nuo 0 iki 9 ir raidės nuo A iki F.                                                                                                    |
| pagrindinis<br>kompiuteris | Kompiuteris, esantis tinklo centre.                                                                                                    |
| Kompiuterio<br>vardas      | Įrenginiui diegimo programinės įrangos paskirtas TCP/IP pavadinimas.<br>Numatytuoju atveju tai raidės HP, po kurių seka 6 paskutinieji Media Access<br>Control (MAC) adreso skaitmenys.                                                                                                    |
| šakotuvas                  | Šiuo metu moderniuose namų tinkluose šakotuvas naudojamas rečiau; jis<br>priima signalą iš kiekvieno kompiuterio ir persiunčia jį visiems kitiems prie jo<br>prijungtiems kompiuteriams. Šakotuvai yra pasyvūs; kiti tinklo įtaisai prie<br>šakotuvo jungiami tam, kad galėtų susisiekti vieni su kitais. Šakotuvas tinklo<br>nevaldo. |
| IP adresas                 | Skaičius, kuris vienareikšmiškai identifikuoja įrenginį tinkle. IP adresai dinamiškai paskiriami per DHCP arba "AutoIP". Taip pat galima nustatyti statinį IP adresą, tačiau to daryti nerekomenduojama.                                                                                                    |
| MAC adresas                | Laikmenos prieigos kontrolės (MAC) adresas, kuris vienareikšmiškai<br>apibūdina "HP All-in-One". Tai unikalus 12 skaitmenų skaičius, priskirtas<br>techninei tinklo įrangai, kad ją būtų galima atpažinti. Du techniniai įrenginiai<br>negali turėti to paties MAC adreso.                                                             |
| tinklo<br>pavadinimas      | SSID ar tinklo pavadinimas identifikuoja belaidį tinklą.                                                                                                    |
| NIC                        | Tinklo sąsajos plokštė. Kompiuterio plokštė, kuri teikia "Ethernet" ryšį, kad galėtumėte kompiuterį prijungti prie tinklo.                                                                                                    |

| (tęsinys)       |                                                                                                    |
|-----------------|----------------------------------------------------------------------------------------------------|
| RJ-45 jungiklis | Jungikliai "Ethernet" kabelio galuose. Nors standartiniai "Ethernet" kabelių<br>jungikliai (RJ-45 jungikliai) yra labai panašūs į standartinius telefono kabelių<br>jungiklius, jų sukeisti negalima. RJ-45 jungiklis platesnis, storesnos ir jo gale<br>visada yra 8 kontaktai. Telefono jungiklyje yra nuo 2 iki 6 kontaktų. |
| kelvedis        | Kelvedis yra tarsi tiltas tarp dviejų ar daugiau tinklų. Kelvedis gali tinklą<br>prijungti prie interneto, sujungti du tinklus ir juos abu prijungti prie interneto,<br>padėti apsaugoti tinklus užkarda ir priskirti dinaminius adresus. Kelvedis gali<br>veikti ir kaip tinklų sietuvas, o komutatorius negali.              |
| SSID            | SSID ar tinklo pavadinimas identifikuoja belaidį tinklą.                                                                                                    |
| komutatorius    | Komutatorius leidžia keliems vartotojams siųsti informaciją tinkle tuo pačiu<br>metu; sparta dėl to nesuprastėja. Komutatorius leidžia skirtingiems tinklo<br>mazgams (tinklo jungimo taškui, paprastai - kompiuteriui) tiesiogiai bendrauti<br>tarpusavyje.                                                                   |
| WEP             | WEP yra šifravimo būdas, naudojamas belaidžiam tinklui apsaugoti.                                                                                                    |
| WPA             | WPA yra šifravimo būdas, naudojamas belaidžiam tinklui apsaugoti. WPA suteikia didesnį saugumą nei WEP.                                                                                                    |

# 6 Įdėkite originalus ir popieriaus

Į "HP All-in-One" galima dėti įvairių rūšių ir dydžių popieriaus: "Letter" arba A4 formato popieriaus, fotopopieriaus, skaidrių, vokų ir HP CD/DVD diskų etikečių popieriaus. Pagal numatytają nuostatą "HP All-in-One" yra nustatytas automatiškai nustatyti popieriaus, įdėto į įvesties dėklą, dydį ir tipą ir pritaikyti tam popieriui tinkančias nuostatas taip, kad išvesties (spausdinimo) kokybė būtų geriausia.

Jei naudojate specialų popierių, pvz., fotopopierių, skaidrių fotojuosteles, vokus ar etiketes, arba jei spausdinimo kokybė netenkina naudojant nuostatą **Automatic** (automatinis), galima rankiniu būdu nustatyti popieriaus dydį ir rūšį spausdinimo ir kopijavimo užduotims atlikti.

Šiame skyriuje pateikiamos tokios temos:

- Idėkite originalus
- Pasirinkite spausdinimo ir kopijavimo popierių
- Idėkite popieriaus
- Venkite popieriaus strigčių

### Įdėkite originalus

Padėję ant stiklo galite kopijuoti arba nuskaityti nedidesnius kaip dydžio "Letter" arba A4 formato dokumentus.

#### Kaip ant skaitytuvo uždėti originalą

- 1. Pakelkite "HP All-in-One" dangtį.
- 2. Originalą dėkite dešiniajame priekiniame stiklo kampe, spausdinamąja puse žemyn.
  - Patarimas Kaip dėti originalą, žiūrėkite pagal orientyrus, išgraviruotus palei stiklo kraštą.

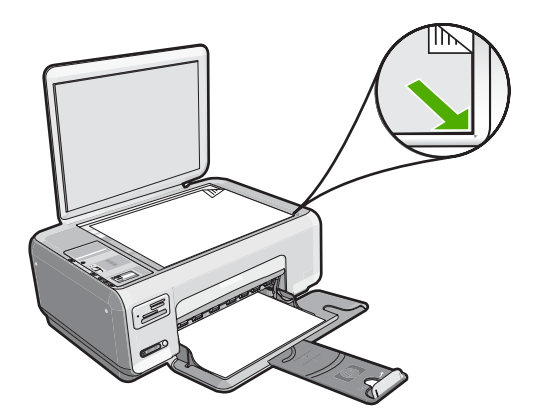

3. Uždarykite dangtį.

### Pasirinkite spausdinimo ir kopijavimo popierių

"HP All-in-One" galite naudoti skirtingų tipų ir dydžių popierių. Kad gautumėte geriausią spausdinimo ir kopijavimo kokybę, peržiūrėkite tolesnes rekomendacijas. Jei naudojate paprastą arba fotopopierių, "HP All-in-One" gali nustatyti jūsų popieriaus tipą ir dydį automatiškai. Jei naudojate kitų tipų popierių, popieriaus tipo ir dydžio nuostatas pakeiskite programinėje įrangoje.

Šiame skyriuje pateikiamos tokios temos:

- <u>Rekomenduojamas spausdinimo ir kopijavimo popierius</u>
- <u>Tik spausdinimui rekomenduojamas popierius</u>
- Popierius, kurio reikėtų vengti

#### Rekomenduojamas spausdinimo ir kopijavimo popierius

Geriausiai spausdinimo kokybei pasiekti HP rekomenduoja naudoti HP popierių, skirtą konkrečiam spausdinimo projektui. Kai spausdinate nuotraukas, į įvesties dėklą dėkite HP Premium arba HP Premium Plus fotopopieriaus.

Toliau pateikiamas HP popieriaus rūšių sąrašas, kurį galima naudoti kopijavimo ir spausdinimo darbams atlikti. Priklausomai nuo šalies ir (arba) regiono, kai kurių popieriaus rūšių galite negauti.

#### Fotopopierius "HP Premium Plus"

Fotopopierius "HP Premium Plus" - tai geriausias HP fotopopierius, kurio atvaizdų kokybė ir atsparumas blukimui yra geresni nei analogiškų fotoateljė pagamintų nuotraukų. Jis idealiai tinka aukštos skyros atvaizdams spausdinti, jeigu vėliau juos rėminsite ar dėsite į nuotraukų albumą. Šis popierius gaminamas kelių dydžių, įskaitant 10 x 15 cm (su skirtukais ar be jų), A4 ir 8,5 x 11 colių dydžius; jis skirtas nuotraukos spausdinti ar kopijuoti, naudojant "HP All-in-One".

#### Fotopopierius "HP Premium"

Fotopopierius "HP Premium" - tai aukštos kokybės blizgus arba minkštas blizgus fotopopierius. Spaudiniai ant tokio popieriaus atrodo kaip fotoateljė pagamintos nuotraukos - jas galima dėti po stiklu ar į albumą. Šis popierius gaminamas kelių dydžių, įskaitant 10 x 15 cm (su skirtukais ar be jų), A4 ir 8,5 x 11 colių dydžius; jis skirtas nuotraukos spausdinti ar kopijuoti, naudojant "HP All-in-One".

#### Fotopopierius "HP Advanced" arba HP fotopopierius

Fotopopierius "HP Advanced" arba HP fotopopierius - tai storas blizgus fotopopierius, ant kurio ypač greitai išdžiūsta rašalas ir galima tuojau pat tvarkyti išspausdintas nuotraukas, nesibaiminant jų ištepti. Jis atsparus vandeniui, dėmėms, pirštų atspaudams ir drėgmei. Jūsų spaudiniai atrodys panašūs į parduotuvėje pagamintas nuotraukas. Popierius gaminamas kelių dydžių, įskaitant A4, 8,5 x 11 colių ir 10 x 15 cm (su skirtukais ar be jų),

jis skirtas nuotraukoms spausdinti ar kopijuoti, naudojant "HP All-in-One". Fotopopierius "HP Advanced" nespausdinamuose kampuose pažymėtas toliau vaizduojamu simboliu.

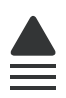

#### Skaidrė "HP Premium Inkjet" ir skaidrė "HP Premium Plus Inkjet"

Skaidrė "HP Premium Inkjet" ir skaidrė "HP Premium Plus Inkjet" spalvotas pateiktis pavers ryškesnėmis ir dar įspūdingesnėmis. Šias skaidres naudoti labai parasta, jos greitai džiūsta, ant jų nesusidaro jokių dėmių.

#### Popierius "HP Premium Inkjet"

Popierius "HP Premium Inkjet" - tai specialia danga padengtas popierius, skirtas aukštos skyros spaudiniams. Tolygūs, matiniai atspaudai puikiai tiks aukščiausios kokybės dokumentams ant popieriaus spausdinti.

#### Popierius "HP Bright White Inkjet"

Popierius "HP Bright White Inkjet" užtikrina kontrastingas spalvas ir ryškų tekstą. Tinkamas naudoti dvipusiam spalvotam spausdinimui, nes yra nepermatomas, todėl idealiai tinka informaciniams biuleteniams, ataskaitoms ir skrajutėms.

#### Popierius "HP All-in-One" arba HP spausdinimo popierius

- Popierius "HP All-in-One" yra sukurtas specialiai "HP All-in-One" įrenginiams. Jis pasižymi papildomu melsvu šešėliu, kuris geriau nei kitų rūšių daugiafunkciame popieriuje paryškina tekstą ir pasodrina spalvas.
- HP spausdinimo popierius tai aukštos kokybės daugiafunkcis popierius. Ant jo išspausdinti dokumentai atrodo svarbesni, nei išspausdinti ant standartinio daugiafunkcio ar kopijavimo popieriaus.

Kad užsisakytumėte originalių HP atsarginių dalių, skirtų "HP All-in-One", eikite į <u>www.hp.com/buy/supplies</u>. Paraginti pasirinkite savo šalį / regioną. Sekdami raginimais pasirinkite produktą ir spustelėkite vieną iš puslapyje esančių pirkimo nuorodų.

Pastaba Šiuo metu dalis informacijos HP svetainėje pateikiama tik anglų kalba.

#### Tik spausdinimui rekomenduojamas popierius

Kai kurios popieriaus rūšys yra tinkamos tik paleidus spausdinimo užduotį iš kompiuterio. Tolesniame sąraše rasite informacijos apie tokias popieriaus rūšis.

Jei siekiate geriausios kokybės, HP rekomenduoja rinktis HP popierių. Jei naudosite pernelyg ploną arba storą, glotnų ar lengvai tįstantį popierių, jis gali įstrigti. Naudojant popierių, kuris yra storas arba sunkiai sugeria rašalą, spausdinami vaizdai gali išsitepti, išsilieti spalvos arba vaizdai gali būti ne visiškai užpildomi spalvomis.

Priklausomai nuo šalies ir (arba) regiono, kai kurių popieriaus rūšių galite negauti.

#### "HP Iron-On Transfers" (HP karštojo perkėlimo lipdukai):

HP karštojo perkėlimo lipdukai (spalvotiems audiniams arba lengviems ar baltiems audiniams) - tai puikus būdas sukurti unikalius marškinėlius su savo nuotraukomis.

#### HP aukščiausios kokybės nuotraukų atvirukai

HP aukščiausios kokybės nuotraukų atvirukai leidžia jums pasigaminti savo sveikinimų atvirukų.

#### HP brošiūrų ir skrajučių popierius

HP brošiūrų ir skrajučių popierius (blizgus arba matinis) - tai popierius blizgiu arba matiniu paviršiumi iš abiejų pusių, skirtas dvipusiam spausdinimui. Jis idealiai tinka beveik fotografinės kokybės reprodukcijoms ir profesionalų grafikai, pvz., ataskaitų viršeliams, specialioms pateiktims, brošiūroms, vokams ir kalendoriams.

#### Pateikčių popierius "HP Premium"

Pateikčių popierius "HP Premium" jūsų pateikčiai suteiks kokybišką vaizdą ir pojūtį.

#### HP CD/DVD "tatuiruotės"

HP CD/DVD Tattoos (HP CD/DVD "tatuiruotės") leidžia sužymėti savo kompaktinius ir skaitmeninius vaizdo diskus spausdinant aukštos kokybės, nebrangias CD arba DVD etiketes.

Kad užsisakytumėte originalių HP atsarginių dalių, skirtų "HP All-in-One", eikite į <u>www.hp.com/buy/supplies</u>. Paraginti pasirinkite savo šalį / regioną. Sekdami raginimais pasirinkite produktą ir spustelėkite vieną iš puslapyje esančių pirkimo nuorodų.

Pastaba Šiuo metu dalis informacijos HP svetainėje pateikiama tik anglų kalba.

#### Popierius, kurio reikėtų vengti

Jei naudosite pernelyg ploną arba storą, glotnų ar lengvai tįstantį popierių, jis gali įstrigti. Naudojant popierių, kuris yra per daug storas arba sunkiai sugeria rašalą, spausdinami atvaizdai gali išsitepti, išsilieti spalvos arba vaizdai gali būti ne visiškai užpildomi spalvomis.

## Popieriaus rūšys, kurių reikėtų vengti atliekant visas spausdinimo ir kopijavimo užduotis.

- Visų dydžių popierius, jei jis nepaminėtas <u>"Specifikacijos</u>," puslapyje 169 ar spausdintuvo tvarkyklėje.
- Popieriaus su iškarpymais arba perforacijos skylutėmis (jeigu jis nėra specialiai skirtas naudoti su HP rašaliniais įrenginiais).
- Gilios tekstūros popieriaus, pavyzdžiui, lininio. Ant jų gali būti spausdinama netolygiai, gali nubėgti rašalas.
- Ypač slidaus, blizgaus popieriaus, taip pat padengto popieriaus, neskirto "HP All-in-One". Toks popierius gali užstrigti "HP All-in-One" arba gali nesugerti rašalo.
- Kelių dalių formuliarų (pavyzdžiui, iš dviejų arba trijų dalių). Jie gali susiglamžyti arba įstrigti, taip pat gali lengvai susitepti rašalu.
- Vokai su atvartais arba langeliais. Jie gali įstrigti velenėliuose.
- Lankstyto plakatinio popieriaus.
# Popierius, kurio taip pat reikėtų vengti kopijuojant

- Vokų.
- Kitokių skaidrių, nei HP Premium Inkjet Transparency Film (HP Premium Inkjet skaidrė) arba HP Premium Plus Inkjet Transparency Film (HP Premium Plius Inkjet skaidrė).
- Lygintuvu prilipdomų lipdukų.
- Atvirukų popierius.
- HP CD/DVD etikečių.

# Įdėkite popieriaus

Šiame skyriuje aprašoma, kaip į "HP All-in-One" dėti skirtingo dydžio arba rūšies kopijavimui arba spausdinimui skirtą popierių.

- Pastaba Jums pradėjus kopijuoti arba spausdinti, popieriaus pločio jutiklis gali nustatyti, ar popierius yra "Letter", A4 ar mažesnio dydžio.
- Patarimas Norėdami išvengti popieriaus trūkimo, susiraukšlėjimo ir susisukusių ar sulankstytų kraštų, laikykite popierių vertikaliai, sandariuose dėkluose. Jei popierius nėra tinkamai laikomas, dėl stiprių temperatūros ar drėgmės svyravimų jis gali susilankstyti, todėl gali kilti problemų naudojant jį su "HP All-in-One".

Šiame skyriuje pateikiamos tokios temos:

- Įdėkite viso dydžio popieriaus
- Įdėkite 10 x 15 cm (4 x 6 colių) dydžio fotopopieriaus
- Idėkite kartotekos kortelių
- Idėkite vokų
- Įdėkite kitų rūšių popieriaus

# Įdėkite viso dydžio popieriaus

Į "HP All-in-One" įvesties dėklą galima dėti įvairių rūšių "Letter" arba A4 formato popieriaus.

# Viso formato popieriaus įdėjimas

1. Nustumkite popieriaus pločio kreiptuvą į tolimiausią jo padėtį.

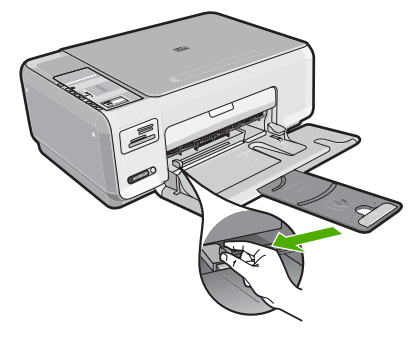

- Pastaba Jei naudojate "Letter", A4 arba mažesnio dydžio popierių, iki galo atidarykite dėklo ilgintuvą.
- Padėkite popieriaus pluoštą ant lygaus paviršiaus, sulyginkite kraštus ir įsitikinkite, ar:
  - Popieriuje nėra įtrūkimų, raukšlių, ar ant jo nėra dulkių, ar nesusiraukšlėję ar nesusilankstę kraštai.
  - Visas popierius pluošte yra to paties tipo ir dydžio.
- Įdėkite popieriaus pluoštą į įvesties dėklą spausdinamąja puse žemyn. Tada stumtelkite visą pluoštą. Pastumkite visą pluoštą į priekį tol, kol jis sustos.

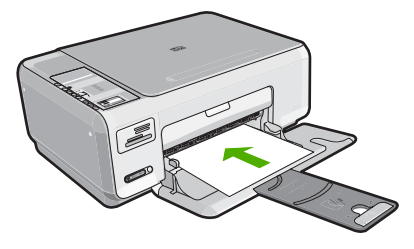

- △ [spėjimas Dėdami popierių į įvesties dėklą patikrinkite, ar "HP All-in-One" neužimtas. Jeigu "HP All-in-One" atlieka spausdinimo kasečių priežiūros arba kokius nors kitus darbus, popieriaus ribotuvas įrenginyje gali būti pasislinkęs. Galite popierių įstumti per toli, ir "HP All-in-One" išstums tuščius lapus.
- Patarimas Jei spausdinate firminį blanką, pirmiausia įdėkite viršutinę puslapio dalį spausdinamąja puse žemyn.
- 4. Stumkite popieriaus pločio kreiptuvą į vidų, kol jis priglus prie popieriaus lapų krašto. Neperpildykite įvesties dėklo; patikrinkite, ar popieriaus šūsnis telpa įvesties dėkle ir neišsikiša virš popieriaus pločio kreiptuvo.
  - Pastaba Kai naudojate "Legal" dydžio popierių, dėklo ilgintuvo neatidarykite.

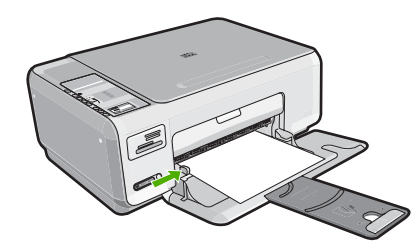

# Įdėkite 10 x 15 cm (4 x 6 colių) dydžio fotopopieriaus

Į "HP All-in-One" įvesties dėklą galite įdėti 10 x 15 cm dydžio fotopopieriaus. Siekiant geriausių rezultatų, rekomenduojama naudoti 10 x 15 cm "HP Premium Plus" arba "HP Premium" fotopopierių.

Patarimas Norėdami išvengti popieriaus trūkimo, susiraukšlėjimo ir susisukusių ar sulankstytų kraštų, laikykite popierių vertikaliai, sandariuose dėkluose. Jei popierius nėra tinkamai laikomas, dėl stiprių temperatūros ar drėgmės svyravimų jis gali susilankstyti, todėl gali kilti problemų naudojant jį su "HP All-in-One".

# Kaip įdėti 10 x 15 cm fotopopierių į įvesties dėklą

- 1. Išimkite iš įvesties dėklo visą ten esantį popierių.
- Įdėkite fotopopierių į įvesties dėklo dešinę pusę trumpuoju kraštu į priekį, puse su spaudiniu žemyn. Stumkite popierių į priekį, kol sustos. Jei fotopopierius turi perforuotas juosteles, įdėkite popierių taip, kad jos būtų atsuktos į jus.
  - ☆ Patarimas Kaip dėti mažo formato fotopopierių, žiūrėkite pagal orientyrus, išgraviruotus ant įvesties dėklo, skirto fotopopieriui dėti, pagrindo.
- Stumkite popieriaus pločio kreiptuvą į vidų, kol jis priglus prie popieriaus lapų krašto. Neperpildykite įvesties dėklo; patikrinkite, ar popieriaus šūsnis telpa įvesties dėkle ir neišsikiša virš popieriaus pločio kreiptuvo.

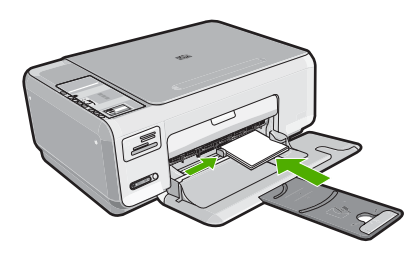

#### Susijusios temos

- "<u>Rekomenduojamas spausdinimo ir kopijavimo popierius</u>," puslapyje 32
- "Nuotraukos be apvado kopijavimas," puslapyje 75
- <u>"10 x 15 cm (4 x 6 colių) formato nuotraukų spausdinimas,</u>" puslapyje 64
- "Spausdinkite vaizdą be apvado," puslapyje 49

# Įdėkite kartotekos kortelių

Į "HP All-in-One" įvesties dėklą galima įdėti kartotekos kortelių ir spausdinti pastabas, receptus ir kitus tekstus.

### Kartotekos kortelėms į įvesties dėklą įdėti

- 1. Išimkite iš įvesties dėklo visą ten esantį popierių.
- Kortelių pluoštą dėkite į tolimąjį dešinįjį įvesties dėklo kraštą spausdinamąja puse žemyn. Stumkite kortelių pluoštą į priekį, iki sustos.
- Stumkite popieriaus pločio kreiptuvą kortelių pluošto link, kol jis sustos. Neperpildykite įvesties dėklo; patikrinkite, ar kortelių pluoštas telpa įvesties dėkle ir neišsikiša virš popieriaus pločio kreiptuvo.

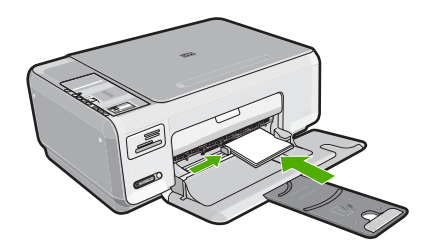

#### Susijusios temos

- "Įdėkite 10 x 15 cm (4 x 6 colių) dydžio fotopopieriaus," puslapyje 37
- "Pakeiskite dabartinio darbo spausdinimo nuostatas," puslapyje 42

# Įdėkite vokų

Į "HP All-in-One" įvesties dėklą galima įdėti vieną ar daugiau vokų. Nenaudokite vokų, pagamintų iš blizgaus popieriaus ar puoštų reljefiniais ornamentais, taip pat vokų su sąsagėlėmis ar langeliais.

Pastaba Specifinės informacijos, kaip suformuoti ant vokų spausdinamą tekstą, ieškokite savo teksto rengimo programos pagalbos skiltyje. Siekiant geriausių rezultatų, atgaliniam adresui ant vokų pateikti naudokite etiketes.

#### Kaip įdėti vokus

- 1. Išimkite iš įvesties dėklo visą ten esantį popierių.
- Įdėkite vieną arba kelis vokus į dešinijį tolesnį įvesties dėklo kraštą vokų užlankstomis į viršų ir į kairę. Vokų pluoštą slinkite į priekį, kol jis sustos.
  - 🔆 Patarimas Siekdami išvengti popieriaus strigčių, sukiškite vokų atlapus į jų vidų.

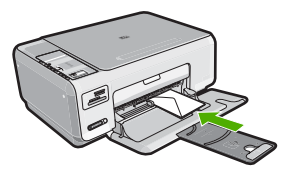

 Pastumkite popieriaus pločio kreipiklį link vokų pluošto, kol jis sustos. Neperkraukite įvesties dėklo; patikrinkite, kad vokų pluoštas tilptų į įvesties dėklą ir nebūtų aukštesnis negu viršutinis kreipiklio kraštas.

#### Susijusios temos

"Spausdinkite grupę adresų ant etikečių arba vokų," puslapyje 58

# Įdėkite kitų rūšių popieriaus

Šie popieriaus tipai yra sukurti ypatingiems projektams. Sukurkite savo projektą "HP Photosmart" programa arba kitomis programomis, nustatykite popieriaus tipą, dydį, ir spausdinkite.

#### Skaidrė "HP Premium Inkjet" ir skaidrė "HP Premium Plus Inkjet"

- Įdėkite skaidrę taip, kad jos balta juostelė (su rodyklėmis ir HP logotipu) būtų viršuje ir į įvesties dėklą patektų pirmiausia.
  - Pastaba Jei norite geriausių rezultatų, prieš kopijuodami ant skaidrių nustatykite skaidrių plėvelės popieriaus rūšį.

#### HP karštojo perkėlimo lipdukai

- Prieš naudojant karštojo perkėlimo lipdukų popierių, jį reikia visiškai ištiesinti; nedėkite susuktų lapų.
  - Patarimas Kad lipdukų lapai nesulinktų, laikykite juos originalioje sandarioje pakuotėje, kol reikės panaudoti.
- Nespausdinamoje karštojo perkėlimo lipdukų popieriaus pusėje raskite mėlyną juostelę ir rankiniu būdu dėkite po vieną lapą į įvesties dėklą; mėlyna juostelė turi būti nukreipta aukštyn.

# HP sveikinimo atvirukai, HP sveikinimo atvirukai - nuotraukos arba HP sveikinimo atvirukai su tekstūromis

- Idėkite nedidelį pluoštą HP atvirukų į įvesties dėklą spausdinamąja puse žemyn. Pluoštelį stumkite tolyn iki galo, kol jis sustos.
  - Patarimas Patikrinkite, ar popierius į įvesties dėklą įdėtas spausdinamąja sritimi į priekį ir žemyn.

#### HP rašalinių spausdintuvų etiketės

- Visada naudokite "letter" arba A4 dydžio etikečių lapus, skirtus HP rašaliniams spausdintuvams (pvz., HP etiketes rašaliniams spausdintuvams); įsitikinkite, kad etiketės ne senesnės nei dvejų metų. Senesnės etiketės gali atsiklijuoti, traukiant lapą pro "HP All-in-One", todėl popierius gali įstrigti.
- 2. Švelniai papūskite į etikečių pluoštą ir įsitikinkite, kad nėra sulipusių lapų.
- Ant viso dydžio paprasto popieriaus lapų šūsnies įvesties dėkle uždėkite pluoštą etikečių lapų. Lapai turi būti nukreipti etikečių puse žemyn. Nedėkite etikečių lapų po vieną.

Kad pasiektumėte geriausių rezultatų, prieš spausdindami nustatykite popieriaus tipą ir dydį.

#### HP CD/DVD etiketės

- Į įvesties dėklą įdėkite vieną spausdinimo ant CD/DVD popieriaus lapą spausdinamąja puse žemyn; stumkite spausdinimo ant CD/DVD popierių pirmyn, kol jis sustos.
  - Pastaba Kai naudojate spausdinimo ant CD/DVD etiketes, deklo ilgintuvą palikite uždarytą.

#### Susijusios temos

- "Pasirinkite spausdinimo ir kopijavimo popierių," puslapyje 32
- "Popieriaus, skirto spausdinti, rūšies nustatymas," puslapyje 44
- "<u>Spausdinkite ant skaidriu</u>," puslapyje 57
- "<u>Apgręžkite karštojo perkėlimo lipduko vaizdą</u>," puslapyje 57
- "Spausdinkite grupę adresų ant etikečių arba vokų," puslapyje 58
- "Pasirinktinių kompaktinių diskų / skaitmeninių vaizdadiskių etikečių spausdinimas," puslapyje 51

# Venkite popieriaus strigčių

Kad nestrigtų popierius, laikykitės šių nurodymų.

- Dažnai išimkite išspausdintus popieriaus lapus iš išvesties dėklo.
- Norint išvengti popieriaus susiraukšlėjimų, laikykite popierių horizontaliai, sandariuose dėkluose.
- Įsitikrinkite, kad į įvesties dėklą įdėtas popierius guli lygiai ir kad jo kraštai nėra sulenkti ar suplėšyti.
- Nemaišykite skirtingų popieriaus rūšių ir dydžių įvesties dėkle; visas popieriaus pluoštas įvesties dėkle turi būti to paties dydžio ir rūšies.
- Pakoreguokite popieriaus pločio kreipiklį į įvesties dėklą pristumkite jį prie popieriaus. Patikrinkite, kad popieriaus pločio kreipiklis nesulankstytų popieriaus dėkle.
- Neperpildykite įvesties dėklo; patikrinkite, ar popieriaus šūsnis telpa įvesties dėkle ir neišsikiša virš popieriaus pločio kreiptuvo.
- Negrūskite popieriaus įvesties dėkle per toli.
- Naudokite "HP All-in-One" rekomenduojamas popieriaus rūšis.

# Susijusios temos

"Išimkite užstrigusį popierių," puslapyje 96

# 7 Kaip spausdinti iš kompiuterio

"HP All-in-One" gali būti naudojamas su bet kokia programine įranga, su kuria galima spausdinti. Galite spausdinti įvarius dalykus, pavyzdžiui, vaizdus be apvadų, informacinius biuletenius, atvirukus, karštojo perkėlimo lipdukus ir plakatus.

Šiame skyriuje pateikiamos tokios temos:

- <u>Kaip spausdinti iš taikomosios programos</u>
- Padarykite "HP All-in-One" numatytuoju spausdintuvu
- Pakeiskite dabartinio darbo spausdinimo nuostatas
- Pakeiskite numatytąsias spausdinimo nuostatas
- Spausdinimo nuorodos
- <u>Atlikite ypatingus spausdinimo darbus</u>
- Kaip sustabdyti spausdinimą

# Kaip spausdinti iš taikomosios programos

Daugumą spausdinimo nuostatų automatiškai valdo taikomoji programa. Jums reikia rankiniu būdu pakeisti nustatymus tik tada, kai norite keisti spausdinimo kokybę, spausdinti ant specifinio popieriaus ar skaidrės, ar naudoti specifines funkcijas.

#### Spausdinimas taikomąja programa.

- 1. Patikrinkite, ar į įvesties dėklą įdėjote popieriaus.
- 2. Programos File (rinkmena) meniu spustelėkite Print (spausdinti).
- 3. Pasirinkite "HP All-in-One" kaip norimą naudoti spausdintuvą.

Jeigu "HP All-in-One" nustatėte numatytuoju spausdintuvu, galite praleisti šį veiksmą. "HP All-in-One" bus jau išrinktas.

4. Jei reikia pakeisti nustatymus, spustelėkite mygtuką, kuris atsiranda **ypatybių** dialogo lange.

Priklausomai nuo taikomosios programos šis mygtukas gali vadintis **Properties** (ypatybės), **Options** (parinktys), **Printer Setup** (spausdintuvo sąranka), **Printer** (spausdintuvas) arba **Preferences** (pagrindinės parinktys).

Pastaba Jei spausdinate nuotrauką, turite pažymėti konkretaus fotopopieriaus ir nuotraukos patobulinimo pasirinktis.

- 5. Spausdinimo darbui tinkamas parinktis nustatykite skirtukų priemonėmis pažangu, spartieji spausdinimo nustatymai, savybės ir spalvinis.
  - Patarimas Galite nesudėtingai pasirinkti norimas spausdinimo darbo nuostatas, išsirinkę vieną iš iš anksto numatytų spausdinimo darbų skirtuke Printing Shortcuts (spausdinimo nuorodos). Pasirinkite spausdinimo užduoties rūšį iš sąrašo Printing Shortcuts (spausdinimo nuorodos). Šios spausdinimo užduoties rūšies numatytosios nuostatos nustatytos ir apibendrintos skirtuke Printing Shortcuts (spausdinimo nuorodos). Jei būtina, čia galite atlikti norimus pakeitimus ir juos įrašyti į naują spausdinimo nuorodą. Jei norite įrašyti pasirinktą nuorodą, pasirinkite nuorodą ir spustelėkite Save As (įrašyti kaip). Jei norite pašalinti nuorodą, pasirinkite norimą nuorodą ir spustelėkite Delete (šalinti).
- 6. Spustelėdami gerai, uždarykite ypatybių dialogo langą.
- 7. Spustelėkite spausdinti ar gerai.

# Padarykite "HP All-in-One" numatytuoju spausdintuvu

"HP All-in-One" galite padaryti numatytuoju spausdintuvu visose taikomosiose programose. Tai reiškia, kad "HP All-in-One" bus automatiškai parenkamas spausdintuvų sąraše, kai taikomojoje programoje pasirinksite komandą **Print** (spausdinti), kuri yra meniu **File** (rinkmena). Daugelyje taikomųjų programų automatiškai parenkamas numatytasis spausdintuvas spustelėjus įrankių srities mygtuką **Print** (spausdinti). Daugiau informacijos ieškokite "Windows" žinyne.

# Pakeiskite dabartinio darbo spausdinimo nuostatas

Galite taip nustatyti "HP All-in-One" spausdinimo nuostatas, kad jos tiktų bet kokiam spausdinimo darbui.

Šiame skyriuje pateikiamos tokios temos:

- <u>Nustatykite popieriaus dydį</u>
- Popieriaus, skirto spausdinti, rūšies nustatymas
- Peržiūrėkite spausdinimo skyrą
- Spausdinimo spartos ar kokybės keitimas
- Pakeiskite lapo padėtį
- <u>Keiskite dokumento dydį</u>
- <u>Pakeiskite grynį, skaistį arba atspalvį</u>
- Peržiūrėkite spausdinimo darbą

# Nustatykite popieriaus dydį

Nuostata **dydis** padeda "HP All-in-One" nustatyti popieriaus sritį, kurioje bus spausdinama. Kai kurių dydžių popieriaus lapams yra atitikmenys be apvadų, leidžiantys spausdinti ant lapo viršutinių, apatinių ir šoninių kraštų.

Paprastai popieriaus dydis nustatomas programoje, kuri buvo naudojama dokumentui ar projektui sukurti. Naudojant savo paties nustatyto dydžio popierių arba, jei programoje nėra galimybės nustatyti popieriaus dydžio, jį galima pakeisti **ypatybių** dialogo lange prieš pradedant spausdinti.

42

# Kaip nustatyti dokumento dydį

- 1. Patikrinkite, ar į įvesties dėklą įdėjote popieriaus.
- 2. Programos File (rinkmena) meniu spustelėkite Print (spausdinti).
- 3. Patikrinkite, ar "HP All-in-One" pasirinktas kaip spausdintuvas.
- 4. Spustelėkite mygtuką, kuris atveria dialogo langą Properties (ypatybės). Priklausomai nuo taikomosios programos šis mygtukas gali vadintis Properties (ypatybės), Options (parinktys), Printer Setup (spausdintuvo sąranka), Printer (spausdintuvas) arba Preferences (pagrindinės parinktys).
- 5. Spustelėkite skirtuką Features (funkcijos).
- Srityje Resizing Options (dydžio keitimo parinktys) sąraše Size (dydis) spustelėkite atitinkamą popieriaus dydį.

Tolesnėje lentelėje išvardytos siūlomos popieriaus dydžio nuostatos, skirtos įvairių rūšių popieriui, kurį galite dėti į įvesties dėklą. Būtinai peržiūrėkite ilgą parinkčių sąrašą **Size** (dydis), kad sužinotumėte, ar yra nustatytas popierius dydis, tinkamas jūsų naudojamos rūšies popieriui.

| Popieriaus rūšis                                            | Siūlomos popieriaus dydžio nuostatos                                                                                                    |
|-------------------------------------------------------------|----------------------------------------------------------------------------------------------------|
| Spausdinimo ant CD/DVD popierius                            | 5 x 7 coliai                                                                                                    |
| Popierius, skirtas kopijuoti,<br>universalus arba paprastas | "Letter" arba A4 formato popierius                                                                                                    |
| Vokai                                                       | Atitinkamas voko dydis iš sąrašo                                                                                                    |
| Popierius sveikinimo<br>atvirukams                          | "Letter" arba A4 formato popierius                                                                                                    |
| Kartotekos kortelės                                         | Atitinkamas kortelės dydis iš sąrašo (jeigu išvardyti dydžiai netinka, galite nurodyti pasirinktinį popieriaus dydį)                        |
| Popierius rašaliniams<br>spausdintuvams                     | "Letter" arba A4 formato popierius                                                                                                    |
| Marškinėliams skirtas<br>karštojo perkėlimo<br>popierius    | "Letter" arba A4 formato popierius                                                                                                    |
| Etiketės                                                    | "Letter" arba A4 formato popierius                                                                                                    |
| "Legal" ("Legal" dydžio)                                    | "Legal" ("Legal" dydžio)                                                                                                    |
| Firminiai blankai                                           | "Letter" arba A4 formato popierius                                                                                                    |
| Panoraminių nuotraukų<br>popierius                          | Atitinkamas panoraminio popieriaus dydis iš sąrašo (jeigu<br>išvardyti dydžiai netinka, galite nurodyti pasirinktinį popieriaus<br>dydį)    |
| Fotopopierius                                               | 10 x 15 cm (su skirtuku arba be skirtuko), 4 x 6 colių (su skirtuku arba be skirtuko), "Letter", A4 formato ar kito nurodyto tinkamo dydžio |
| Skaidrės                                                    | "Letter" arba A4 formato popierius                                                                                                    |
| Pasirenkamų dydžių<br>popierius                             | Pasirenkamas popieriaus dydis                                                                                                    |

# Popieriaus, skirto spausdinti, rūšies nustatymas

Jeigu spausdinsite ant specialaus popieriaus, pavyzdžiui, ant fotopopieriaus, skaidrių, vokų arba lipdukų arba jeigu bus prasta spausdinimo kokybė, popieriaus rūšį galite nustatyti rankiniu būdu.

#### Kaip nustatyti spausdinimo popieriaus rūšį

- 1. Patikrinkite, ar į įvesties dėklą įdėjote popieriaus.
- 2. Programos File (rinkmena) meniu spustelėkite Print (spausdinti).
- 3. Patikrinkite, ar "HP All-in-One" pasirinktas kaip spausdintuvas.
- 4. Spustelėkite mygtuką, kuris atveria dialogo langą Properties (ypatybės). Priklausomai nuo taikomosios programos šis mygtukas gali vadintis Properties (ypatybės), Options (parinktys), Printer Setup (spausdintuvo sąranka), Printer (spausdintuvas) arba Preferences (pagrindinės parinktys).
- 5. Spustelėkite skirtuką Features (funkcijos).
- Srityje Basic Options (pagrindinės parinktys), sąraše Paper Type (popieriaus rūšis) spustelėkite atitinkamą popieriaus rūšį.

# Peržiūrėkite spausdinimo skyrą

Spausdintuvo programinė įranga rodo skyrą taškais colyje. Taškų colyje skaičius skiriasi priklausomai nuo spausdintuvo programinėje įrangoje pasirinktos popieriaus rūšies ir spausdinimo kokybės.

#### Kaip peržiūrėti spausdinimo skyrą

- 1. Patikrinkite, ar į įvesties dėklą įdėjote popieriaus.
- 2. Programos File (rinkmena) meniu spustelėkite Print (spausdinti).
- 3. Patikrinkite, ar "HP All-in-One" pasirinktas kaip spausdintuvas.
- 4. Spustelėkite mygtuką, kuris atveria dialogo langą Properties (ypatybės). Priklausomai nuo taikomosios programos šis mygtukas gali vadintis Properties (ypatybės), Options (parinktys), Printer Setup (spausdintuvo sąranka), Printer (spausdintuvas) arba Preferences (pagrindinės parinktys).
- 5. Spustelėkite skirtuką Features (funkcijos).
- Išsiskleidžiamajame sąraše Print Quality (spausdinimo kokybė) pasirinkite savo užduočiai tinkamą spausdinimo kokybės nuostatą.
- Išsiskleidžiamajame sąraše Paper Type (popieriaus rūšis) pasirinkite tokios rūšies popierių, kokį įdėjote.
- 8. Spustelėkite mygtuką Resolution (skyra) spausdinimo skyrai taškais colyje sužinoti.

# Spausdinimo spartos ar kokybės keitimas

"HP All-in-One" automatiškai parenka spausdinimo kokybės ir spartos nuostatą - tai priklauso nuo pasirinktos popieriaus rūšies nuostatos. Galima keisti spausdinimo kokybės nuostatą, siekiant tinkinti spausdinimo proceso spartą ir kokybę.

#### Kaip pasirinkti spausdinimo spartą ir kokybę

- 1. Patikrinkite, ar į įvesties dėklą įdėjote popieriaus.
- 2. Programos File (rinkmena) meniu spustelėkite Print (spausdinti).

- 3. Patikrinkite, ar "HP All-in-One" pasirinktas kaip spausdintuvas.
- 4. Spustelėkite mygtuką, kuris atveria dialogo langą Properties (ypatybės). Priklausomai nuo taikomosios programos šis mygtukas gali vadintis Properties (ypatybės), Options (parinktys), Printer Setup (spausdintuvo sąranka), Printer (spausdintuvas) arba Preferences (pagrindinės parinktys).
- 5. Spustelėkite skirtuką Features (funkcijos).
- Išsiskleidžiančiame sąraše Print Quality (spausdinimo kokybė) pasirinkite savo užduočiai tinkamą kokybės nuostatą.
  - Pastaba Kad sužinotumėte, kokiu didžiausiu taškų colyje skaičiumi spausdins "HP All-in-One", spustelėkite Resolution (skyra).
- Išsiskleidžiančiame sąraše Paper Type (popieriaus rūšis) pasirinkite tokios rūšies popierių, kokį įdėjote.

# Pakeiskite lapo padėtį

Esant puslapio orientacijos nuostatai puslapyje dokumentus galima spausdinti vertikaliai arba horizontaliai.

Paprastai popieriaus orientacija nustatoma programoje, kuri buvo naudojama dokumentui ar projektui sukurti. Naudojant savo paties nustatyto dydžio popierių arba specialų HP popierių, taip pat - jei programoje nėra galimybės nustatyti popieriaus orientacijos, ją galima pakeisti **Properties** (ypatybės) dialogo lange prieš pat spausdinimo darbą.

#### Kaip pakeisti lapo padėtį

- 1. Patikrinkite, ar į įvesties dėklą įdėjote popieriaus.
- 2. Programos File (rinkmena) meniu spustelėkite Print (spausdinti).
- 3. Patikrinkite, ar "HP All-in-One" pasirinktas kaip spausdintuvas.
- 4. Spustelėkite mygtuką, kuris atveria dialogo langą Properties (ypatybės). Priklausomai nuo taikomosios programos šis mygtukas gali vadintis Properties (ypatybės), Options (parinktys), Printer Setup (spausdintuvo sąranka), Printer (spausdintuvas) arba Preferences (pagrindinės parinktys).
- 5. Spustelėkite skirtuką Features (funkcijos).
- 6. Srityje Basic Options (pagrindinės parinktys) pasirinkite vieną iš šių parinkčių:
  - Spustelėkite Portrait (vertikali) dokumentui spausdinti puslapyje vertikaliai.
  - Spustelėkite Landscape (horizontali) dokumentui spausdinti puslapyje horizontaliai.

# Keiskite dokumento dydį

Su "HP All-in-One" galima spausdinti dokumentą ant kitokio dydžio popieriaus nei originalas.

#### Kaip keisti dokumento dydžio mastelį

- 1. Patikrinkite, ar į įvesties dėklą įdėjote popieriaus.
- 2. Programos File (rinkmena) meniu spustelėkite Print (spausdinti).
- 3. Patikrinkite, ar "HP All-in-One" pasirinktas kaip spausdintuvas.

- 4. Spustelėkite mygtuką, kuris atveria dialogo langą Properties (ypatybės). Priklausomai nuo taikomosios programos šis mygtukas gali vadintis Properties (ypatybės), Options (parinktys), Printer Setup (spausdintuvo sąranka), Printer (spausdintuvas) arba Preferences (pagrindinės parinktys).
- 5. Spustelėkite skirtuką Features (funkcijos).
- Srityje Resizing options (dydžio keitimo parinktys) spustelėkite Scale to paper size (nustatyti pagal popieriaus dydį) ir išsiskleidžiančiame sąraše spustelėkite atitinkamą popieriaus dydį.

# Pakeiskite grynį, skaistį arba atspalvį

Galima pakeisti spaudinių spalvų intensyvumą ir šviesumo lygį, nustatant pasirinktis **Saturation** (sotis), **Brightness** (šviesumas) arba **Color Tone** (spalvų tonas).

#### Kaip pakeisti grynį, skaistį ar atspalvį

- 1. Patikrinkite, ar į įvesties dėklą įdėjote popieriaus.
- 2. Programos File (rinkmena) meniu spustelėkite Print (spausdinti).
- 3. Patikrinkite, ar "HP All-in-One" pasirinktas kaip spausdintuvas.
- 4. Spustelėkite mygtuką, kuris atveria dialogo langą Properties (ypatybės). Priklausomai nuo taikomosios programos šis mygtukas gali vadintis Properties (ypatybės), Options (parinktys), Printer Setup (spausdintuvo sąranka), Printer (spausdintuvas) arba Preferences (pagrindinės parinktys).
- 5. Spustelėkite skirtuką Color (spalva).

# Peržiūrėkite spausdinimo darbą

Prieš nusiųsdami spausdinimo užduotis į "HP All-in-One", jas galite peržiūrėti. Taip išvengsite popieriaus ir rašalo eikvojimo projektams, kurie nespausdinami taip, kaip tikimasi.

#### Kaip peržvelgti spausdinamą darbą

- 1. Patikrinkite, ar į įvesties dėklą įdėjote popieriaus.
- 2. Programos File (rinkmena) meniu spustelėkite Print (spausdinti).
- 3. Patikrinkite, ar "HP All-in-One" pasirinktas kaip spausdintuvas.
- 4. Spustelėkite mygtuką, kuris atveria dialogo langą Properties (ypatybės). Priklausomai nuo taikomosios programos šis mygtukas gali vadintis Properties (ypatybės), Options (parinktys), Printer Setup (spausdintuvo sąranka), Printer (spausdintuvas) arba Preferences (pagrindinės parinktys).
- Kiekvienoje iš dialogo lango šaknelių parinkite darbui tinkamas spausdinimo nuostatas.
- 6. Spustelėkite skirtuką Features (funkcijos).
- Pasirinkite žymimąjį langelį Show Preview Before Printing (rodyti peržiūrą prieš spausdinant).

- Spustelėkite OK (gerai), tada spustelėkite Print (spausdinti) arba OK (gerai) dialogo lange Print (spausdinti).
  Spausdinimo užduotis pasirodys peržiūros lange.
- 9. Lange HP preview (HP peržiūra) atlikite viena iš šių veiksmų:
  - Spausdinimui pradėti spustelėkite Start Printing (pradėti spausdinimą).
  - Spausdinimui atšaukti spustelėkite Cancel Printing (atšaukti spausdinimą).

# Pakeiskite numatytąsias spausdinimo nuostatas

Jei tam tikras nuostatas spausdindami naudojate dažnai, galbūt norėsite padaryti jas numatytosiomis, kad jos būtų iškart parinktos, kai tik programoje atversite dialogo langą **Print** (spausdinti).

#### Kaip pakeisti numatytąsias spausdinimo nuostatas

- "HP Solution Center" (HP sprendimų centras) spustelėkite Settings (nuostatos), nurodykite Print Settings (spausdinimo nuostatos), tada spustelėkite Printer Settings (spausdintuvo nuostatos).
- 2. Pakeiskite spausdinimo nuostatas ir spustelėkite OK (gerai).

# Spausdinimo nuorodos

Jei dažnai spausdinate naudodami tas pačias spausdinimo nuostatas, galite naudoti spausdinimo nuorodas. Spausdintuvo programinėje įrangoje yra keletas specialios paskirties spausdinimo nuorodų, kurias rasite spausdinimo nuorodų sąraše.

Pastaba Kai pasirenkate spausdinimo nuorodą, atitinkamos spausdinimo nuostatos automatiškai parodomos ekrane. Galite palikti jas tokias, kokios yra, keisti jas ar kurti savas nuorodas dažnai vykdomoms užduotims atlikti.

Naudokite skirtuką "Printing Shortcuts", jei norite atlikti šias spausdinimo užduotis:

- General Everyday Printing ([prastinis spausdinimas): Spausdinkite dokumentus sparčiai.
- Photo Printing-Borderless (Nuotraukų spausdinimas be apvado): Spausdinimas ant 10 x 15 cm formato HP fotopopieriaus su nuplėšiamu skirtuku ar be jo iki pat viršutinio, apatinio ir šoninių kraštų.
- Photo Printing-With White Borders (Nuotraukų su baltais apvadais spausdinimas): Spausdinti nuotrauką su baltais apvadais apie kraštus.
- Fast/Economical printing (Spartus/taupus spausdinimas): Sparčiai spausdinti juodraštinės kokybės spaudinius.
- **Presentation printing** (Spausdinimas pristatymams): Spausdinti aukštos kokybės dokumentus, pvz. laiškus ir skaidres.
- **Two-sided (Duplex) Printing** (Dvipusis spausdinimas): Spausdinimas ant abiejų lapo pusių, naudojant "HP All-in-One".

Šiame skyriuje pateikiamos tokios temos:

- Spausdinimo nuorodų kūrimas
- <u>Spausdinimo nuorodų naikinimas</u>

#### Susijusios temos

- <u>"Spausdinkite vaizdą be apvado</u>," puslapyje 49
- "Spausdinkite nuotraukas ant fotopopieriaus," puslapyje 50
- "<u>Spausdinkite ant skaidriu</u>," puslapyje 57
- "Spausdinkite ant abiejų lapo pusių," puslapyje 52

#### Spausdinimo nuorodų kūrimas

Galite ne tik naudoti spausdinimo nuorodas, esančias sąraše **Printing Shortcuts** (spausdinimo nuorodos), bet ir sukurti savo spausdinimo nuorodas.

Jei dažnai spausdinate ant skaidrių plėvelių, galite sukurti spausdinimo nuorodą. Pavyzdžiui, pasirinkite nuorodą **Presentation Printing** (pristatymų spausdinimas), pakeiskite popieriaus rūšį į **HP Premium Inkjet Transparency Film** ir išsaugokite pakeistą nuorodą nauju vardu; pvz., **Pristatymai skaidrėse**. Jei sukursite nuorodą, kiekvieną kartą, kai spausdinsite skaidres, jums nereikės keisti spausdinimo nuostatų, užteks paprasčiausiai pasirinkti nuorodą.

#### Kaip kurti spausdinimo nuorodas

- 1. Programos File (rinkmena) meniu spustelėkite Print (spausdinti).
- 2. Patikrinkite, ar "HP All-in-One" pasirinktas kaip spausdintuvas.
- Spustelėkite mygtuką, kuris atveria dialogo langą Properties (ypatybės). Priklausomai nuo taikomosios programos šis mygtukas gali vadintis Properties (ypatybės), Options (parinktys), Printer Setup (spausdintuvo sąranka), Printer (spausdintuvas) arba Preferences (pagrindinės parinktys).
- 4. Spustelėkite skirtuką Printing Shortcuts (spausdinimo nuorodos).
- Sąraše Printing Shortcuts (spausdinimo nuorodos) pasirinkite spausdinimo nuorodą.

Ekrane pasirodys pasirinktos spausdinimo nuorodos nuostatos.

- 6. Pakeiskite nuostatas, kurias norite naudoti naujoje spausdinimo nuorodoje.
- Lauke Type new shortcut name here (čia įveskite naujos nuorodos pavadinimą) įveskite naujos nuorodos pavadinimą ir spustelėkite Save (įrašyti). Spausdinimo nuoroda bus įtraukta į sąrašą.

# Spausdinimo nuorodų naikinimas

Gali būti, kad norėsite panaikinti nebenaudojamas spausdinimo nuorodas.

#### Kaip šalinti spausdinimo nuorodas

- 1. Programos File (rinkmena) meniu spustelėkite Print (spausdinti).
- 2. Patikrinkite, ar "HP All-in-One" pasirinktas kaip spausdintuvas.
- Spustelėkite mygtuką, kuris atveria dialogo langą Properties (ypatybės). Priklausomai nuo taikomosios programos šis mygtukas gali vadintis Properties (ypatybės), Options (parinktys), Printer Setup (spausdintuvo sąranka), Printer (spausdintuvas) arba Preferences (pagrindinės parinktys).
- 4. Spustelėkite skirtuką Printing Shortcuts (spausdinimo nuorodos).

- Sąraše Printing Shortcuts (spausdinimo nuorodos) pasirinkite spausdinimo nuorodą, kurią norite šalinti.
- Spustelėkite mygtuką Delete (šalinti). Spausdinimo nuoroda bus pašalinta iš sąrašo.
- Pastaba Pašalinti galite tik tas nuorodas, kurias sukūrėte patys. Originalių HP nuorodų šalinti negalėsite.

# Atlikite ypatingus spausdinimo darbus

Be įprastų spausdinimo darbų su "HP All-in-One" galima atlikti ir ypatingus spausdinimo darbus - spausdinti vaizdus be apvadų, karštojo perkėlimo lipdukus ir plakatus.

Šiame skyriuje pateikiamos tokios temos:

- Spausdinkite vaizdą be apvado
- Spausdinkite nuotraukas ant fotopopieriaus
- Pasirinktinių kompaktinių diskų / skaitmeninių vaizdadiskių etikečių spausdinimas
- <u>Spausdinimas naudojant "Maximum dpi (didžiausias taškų colyje skaičius)</u>
- <u>Spausdinkite ant abiejų lapo pusių</u>
- Spausdinkite kelių puslapių dokumentą kaip brošiūrą
- Spausdinkite kelis puslapius viename lape
- Spausdinkite kelių puslapių dokumentą atvirkštine tvarka
- Apgręžkite karštojo perkėlimo lipduko vaizdą
- Spausdinkite ant skaidrių
- Spausdinkite grupę adresų ant etikečių arba vokų
- Spausdinkite plakatą
- <u>Spausdinkite tinklalapį</u>

# Spausdinkite vaizdą be apvado

Spausdinimas be paraščių leidžia spausdinti viršutinėje, apatinėje ir šoninėse paraštėse ant fotopopieriaus, kurio dydis iki 10 x 15 cm.

Patarimas Siekdami geriausių rezultatų, spausdinkite nuotraukas ant popieriaus HP Premium Photo Papers arba HP Premium Plus Photo Papers.

# Kaip spausdinti vaizdus be apvado

- 1. Išimkite iš įvesties dėklo visą ten esantį popierių.
- 2. Padėkite fotopopierių spausdinamaja puse žemyn tiekimo dėklo dešinėje.
- 3. Programos File (rinkmena) meniu spustelėkite Print (spausdinti).
- 4. Patikrinkite, ar "HP All-in-One" pasirinktas kaip spausdintuvas.
- 5. Spustelėkite mygtuką, kuris atveria dialogo langą Properties (ypatybės). Priklausomai nuo taikomosios programos šis mygtukas gali vadintis Properties (ypatybės), Options (parinktys), Printer Setup (spausdintuvo sąranka), Printer (spausdintuvas) arba Preferences (pagrindinės parinktys).
- 6. Spustelėkite skirtuką Features (funkcijos).

- Sąraše dydis, spustelėkite į tiekimo dėklą įdėtą fotopopieriaus dydį. Jei nurodyto dydžio vaizdą be apvado išspausdinti galima, bus suaktyvintas žymimasis langelis spausdinimas be apvado.
- Išsiskleidžiančiame sąraše popieriaus rūšis spustelėkite daugiau, tada pasirinkite tinkamos rūšies popierių.

Pastaba Negalima spausdinti vaizdo be apvado, jei nustatytas popieriaus tipas Paprastas popierius arba kitoks tipas nei fotopopierius.

- Jei dar nepažymėtas, pažymėkite žymimąjį langelį spausdinimas be apvado. Jei spausdinimui be apvado popieriaus dydis ir popierius rūšis nesuderinami, programinė įranga "HP All-in-One" parodys įspėjimą ir leis išrinkti kitą popieriaus rūšį ar dydį.
- Spustelėkite OK (gerai), tada spustelėkite Print (spausdinti) arba OK (gerai) dialogo lange Print (spausdinti).
  - Pastaba [vesties dėkle nepalikite nepanaudoto fotopopieriaus. Popierius gali pradėti raitytis, todėl ant jo išspausdintų spaudinių kokybė gali būti prasta. Prieš spausdinant fotopopierių reikia ištiesinti.

# Spausdinkite nuotraukas ant fotopopieriaus

Aukštos kokybės nuotraukoms spausdinti HP rekomenduoja naudoti HP Premium Plus Photo Papers foto popierių su "HP All-in-One".

# Kaip spausdinti nuotraukas ant fotopopieriaus

- 1. Iš įvesties dėklo išimkite visą jame esantį popierių ir įdėkite fotopopieriaus spausdinamąja puse žemyn.
- 2. Programos File (rinkmena) meniu spustelėkite Print (spausdinti).
- 3. Patikrinkite, ar "HP All-in-One" pasirinktas kaip spausdintuvas.
- 4. Spustelėkite mygtuką, kuris atveria dialogo langą Properties (ypatybės). Priklausomai nuo taikomosios programos šis mygtukas gali vadintis Properties (ypatybės), Options (parinktys), Printer Setup (spausdintuvo sąranka), Printer (spausdintuvas) arba Preferences (pagrindinės parinktys).
- 5. Spustelėkite skirtuką Features (funkcijos).
- Srityje Basic Options (pagrindinės parinktys), išsiskleidžiančiame sąraše Paper Type (popieriaus rūšis) pasirinkite tinkamą fotopopieriaus rūšį.
- Srityje Resizing Options (dydžio keitimo parinktys), sąraše Size (dydis) spustelėkite atitinkamą popieriaus dydį.
  Jei popieriaus dydis ir popierius rūšis tarpusavyje nesuderinami, "HP All-in-One" programa parodys ispėjima ir leis pasirinkti kita popieriaus rūši ar dydį.
- Srityje Basic Options (pagrindinės parinktys) pasirinkite aukštą spausdinimo kokybę, pvz., Best (geriausia) arba Maximum dpi (didžiausias taškų colyje skaičius), iš išsiskleidžiančio sąrašo Print Quality (spausdinimo kokybė).

- Srityje HP Real Life technologies (HP tikroviškos technologijos) spustelėkite išplečiamąjį sąrašą Photo fix (nuotraukų taisymas) ir pasirinkite vieną iš šių parinkčių:
  - Off: (išjungta): vaizdui netaikomos priemonės HP Real Life technologies (HP tikroviškos technologijos).
  - **Basic:** (pagrindinis): automatiškai fokusuoja vaizdą; šiek tiek pakoreguoja vaizdo ryškumą.
  - **Full:** (viskas): automatiškai pašviesina tamsius vaizdus; automatiškai reguliuoja ryškumą, kontrastą ir vaizdų židinį; automatiškai pašalina raudonų akių efektą.
- 10. Spustelėkite OK (gerai), kad grįžtumėte į dialogo langą Properties (ypatybės).
- **11.** Jeigu norite spausdinti nespalvotą nuotrauką, spustelėkite skirtuką **Color** (spalva) ir pasirinkite žymimąjį langelį **Print in grayscale** (spausdinti pilkais pustoniais).
- 12. Spustelėkite OK (gerai), tada spustelėkite Print (spausdinti) arba OK (gerai) dialogo lange Print (spausdinti).
- Pastaba Įvesties dėkle nepalikite nepanaudoto fotopopieriaus. Popierius gali pradėti raitytis, todėl ant jo išspausdintų spaudinių kokybė gali būti prasta. Prieš spausdinant fotopopierių reikia ištiesinti.

# Pasirinktinių kompaktinių diskų / skaitmeninių vaizdadiskių etikečių spausdinimas

"HP Photosmart" programine įranga arba iš internetinių, HP tinklalapyje esančių šablonų galite sukurti ir išspausdinti norimas kompaktinių diskų arba skaitmeninių vaizdadiskių etiketes ant etikečių popieriaus. Išspausdintą kompaktinio disko / skaitmeninio vaizdadiskio etiketę galima priklijuoti ant bet kokio kompaktinio disko ar skaitmeninio vaizdadiskio.

# Kaip spausdinti kompaktinių diskų ir skaitmeninių vaizdadiskių etiketes

- Jei norite kurti kompaktinių diskų arba skaitmeninių vaizdadiskių etiketes, naudokite "HP Photosmart" programinę įrangą arba eikite į svetainę <u>www.hp.com</u>.
- 2. Į pagrindinį įvesties dėklą įdėkite 13 x 18 cm kompaktinių diskų arba skaitmeninių vaizdadiskių etikečių popieriaus.
- 3. Programos File (rinkmena) meniu spustelėkite Print (spausdinti).
- 4. Patikrinkite, ar "HP All-in-One" pasirinktas kaip spausdintuvas.
- Spustelėkite mygtuką, kuris atveria dialogo langą Properties (ypatybės). Priklausomai nuo taikomosios programos šis mygtukas gali vadintis Properties (ypatybės), Options (parinktys), Printer Setup (spausdintuvo sąranka), Printer (spausdintuvas) arba Preferences (pagrindinės parinktys).
- 6. Spustelėkite skirtuką Features (funkcijos).
- Išplečiamajame sąraše Paper Type (popieriaus rūšis) spustelėkite More (daugiau) ir pasirinkite HP CD/DVD tattoo paper (HP kompaktinių diskų arba skaitmeninių vaizdadiskių etikečių popierius).
- 8. Spustelėkite OK (gerai), tada spustelėkite Print (spausdinti) arba OK (gerai) dialogo lange Print (spausdinti).

# Spausdinimas naudojant "Maximum dpi" (didžiausias taškų colyje skaičius)

Režimu **Maximum dpi** (didžiausias taškų colyje skaičius) spausdinkite aukštos kokybės, ryškius vaizdus.

Kad režimas **Maximum dpi** (didžiausias taškų colyje skaičius) būtų tikrai naudingas, juo spausdinkite aukštos kokybės vaizdus, pvz., skaitmenines nuotraukas. Pasirinkus nuostatą **Maximum dpi** (didžiausias taškų colyje skaičius) spausdintuvo programinė įranga parodo optimizuotus taškus colyje, kuriais "HP All-in-One" spausdins.

Režimu **Maximum dpi** (didžiausias taškų colyje skaičius) spausdinama ilgiau, negu taikant kitas nuostatas; be to, tam reikia daugiau vietos diske.

Pastaba Jeigu įdėta ir nuotraukų spausdinimo kasetė, spausdinimo kokybė pagerėja. Nuotraukų spausdinimo kasetę galima įsigyti atskirai, jeigu ji nepridedama perkant "HP All-in-One".

#### Kaip spausdinti maksimalaus taškų skaičiaus colyje režimu

- 1. Patikrinkite, ar į įvesties dėklą įdėjote popieriaus.
- 2. Programos File (rinkmena) meniu spustelėkite Print (spausdinti).
- 3. Patikrinkite, ar "HP All-in-One" pasirinktas kaip spausdintuvas.
- 4. Spustelėkite mygtuką, kuris atveria dialogo langą Properties (ypatybės). Priklausomai nuo taikomosios programos šis mygtukas gali vadintis Properties (ypatybės), Options (parinktys), Printer Setup (spausdintuvo sąranka), Printer (spausdintuvas) arba Preferences (pagrindinės parinktys).
- 5. Spustelėkite skirtuką Features (funkcijos).
- Išsiskleidžiančiame sąraše Paper Type (popieriaus rūšis) spustelėkite More (daugiau), tada pasirinkite tinkamos rūšies popierių.
- 7. Išsiskleidžiančiame meniu **Print Quality** (spausdinimo kokybė) spustelėkite **Maximum dpi** (didžiausias taškų colyje skaičius).

Pastaba Kad sužinotumėte, kokiu didžiausiu taškų colyje skaičiumi spausdins "HP All-in-One", spustelėkite Resolution (skyra).

8. Pasirinkite bet kokias kitas norimas spausdinimo nuostatas ir spustelėkite OK (gerai).

#### Susijusios temos

"Nuotraukų spausdinimo kasetės naudojimas," puslapyje 84

# Spausdinkite ant abiejų lapo pusių

Spausdinimo ant abiejų lapo pusių užduotį "HP All-in-One" gali atlikti atitinkamai rankiniu būdu tiekiant popierių. Jei ketinate spausdinti ant abiejų lapo pusių, pasirūpinkite, kad būtų naudojamas storas popierius, kad kitoje pusėje atspaustas vaizdas nepersišviestų.

#### Kaip spausdinti ant abiejų lapo pusių

- 1. Įdėkite popieriaus į įvesties dėklą.
- 2. Programos File (rinkmena) meniu spustelėkite Print (spausdinti).
- 3. Patikrinkite, ar "HP All-in-One" pasirinktas kaip spausdintuvas.
- 4. Spustelėkite mygtuką, kuris atveria dialogo langą Properties (ypatybės). Priklausomai nuo taikomosios programos šis mygtukas gali vadintis Properties (ypatybės), Options (parinktys), Printer Setup (spausdintuvo sąranka), Printer (spausdintuvas) arba Preferences (pagrindinės parinktys).

52

- 5. Spustelėkite skirtuką Features (funkcijos).
- Srityje Paper saving options (popieriaus taupymo parinktys), išsiskleidžiančiame sąraše Manual (rankinis) pasirinkite Two-sided printing (dvipusis spausdinimas).
- 7. Jei išspausdintus lapus norėsite įrišti, atlikite tokius veiksmus:
  - Kad įrištumėte iš viršaus, kaip bloknotą arba kalendorių, pasirinkite žymimąjį langelį Flip Pages Up (apversti puslapius aukštyn).

Taip nelyginiai ir lyginiai dokumento puslapiai bus spausdinami priešingai vienas kitam iš viršaus žemyn. Bus užtikrinta, kad verčiant įrišto dokumento puslapius puslapio viršus visada bus lapo viršuje.

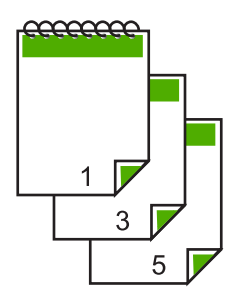

 Kad įrištumėte iš šono, kaip knygą arba žurnalą, spustelėkite ir išvalykite žymės langelį Flip Pages Up (apversti puslapius aukštyn).

Taip nelyginiai ir lyginiai dokumento puslapiai bus spausdinami priešingai vienas kitam iš kairės į dešinę. Taip bus užtikrinta, kad verčiant įrišto dokumento puslapius puslapio viršus visada bus lapo viršuje.

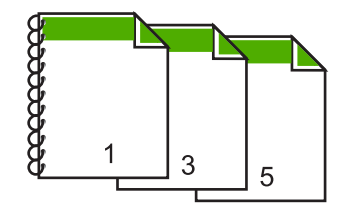

 Spustelėkite OK (gerai), tada spustelėkite Print (spausdinti) arba OK (gerai) dialogo lange Print (spausdinti).

"HP All-in-One" pradės spausdinti. Prieš imdami išvesties dėkle esančius išspausdintus puslapius palaukite, kol bus baigti spausdinti visi nelyginiai puslapiai. Atėjus laikui apdoroti antrąją spausdinimo užduoties dalį, ekrane dialogo lange parodomos instrukcijos.

9. Kai veiksmai bus atlikti, spustelėkite Continue (tęsti).

# Susijusios temos

"Rekomenduojamas spausdinimo ir kopijavimo popierius," puslapyje 32

# Spausdinkite kelių puslapių dokumentą kaip brošiūrą

Su "HP All-in-One" galima spausdinti savo dokumentą kaip nedidelę brošiūrą, kurią vėliau galima sulankstyti ir susegti.

Siekdami geriausių rezultatų, padarykite, kad dokumentas tilptų keturių puslapių kartotinyje, pvz., 8, 12 ar 16 puslapiuose vaiko mokyklinės pjesės ar vestuvių programai parengti.

#### Kaip spausdinti kelių puslapių dokumentą kaip brošiūrą

- 1. Įdėkite popieriaus į įvesties dėklą.
  - Popierius turi būti pakankamai storas, kad kitoje pusėje nepersimatytų vaizdas.
- 2. Programos File (rinkmena) meniu spustelėkite Print (spausdinti).
- 3. Patikrinkite, ar "HP All-in-One" pasirinktas kaip spausdintuvas.
- 4. Spustelėkite mygtuką, kuris atveria dialogo langą Properties (ypatybės). Priklausomai nuo taikomosios programos šis mygtukas gali vadintis Properties (ypatybės), Options (parinktys), Printer Setup (spausdintuvo sąranka), Printer (spausdintuvas) arba Preferences (pagrindinės parinktys).
- 5. Spustelėkite skirtuką Features (funkcijos).
- Srityje Paper saving options (popieriaus taupymo parinktys), išsiskleidžiančiame sąraše Two-sided printing (dvipusis spausdinimas) pasirinkite Manual (rankinis).
- Sąraše Booklet layout is (brošiūros išdėstymas yra) pasirinkite savo kalbai tinkamą įrišimo kraštą.
  - Jeigu jūsų kalba skaitoma iš kairės į dešinę, spustelėkite Left edge binding (kairiojo krašto įrišimas).
  - Jeigu jūsų kalba skaitoma iš dešinės į kairę, spustelėkite Right edge binding (dešiniojo krašto įrišimas).

Langelis **Pages per sheet** (puslapių skaičius lape) automatiškai nustatytas spausdinti du puslapius lape.

 Spustelėkite OK (gerai), tada spustelėkite Print (spausdinti) arba OK (gerai) dialogo lange Print (spausdinti).

"HP All-in-One" pradės spausdinti.

Atėjus laikui apdoroti antrąją spausdinimo užduoties dalį, ekrane dialogo lange parodomos instrukcijos. **Jokiu būdu** dialogo lange nespauskite **Continue** (tęsti), kol įdėsite popierių taip, kaip nurodyta toliau.

- Prieš išimdami iš išvesties dėklo išspausdintus puslapius kelias sekundes palaukite, kol "HP All-in-One" baigs spausdinti. Jeigu išimsite puslapius, kai dokumentas dar tebespausdinamas, galite suardyti jų išdėstymo tvarka.
- Vykdykite instrukcijas, rodomas ekrane, kaip įdėti popierių, kad būtų galima spausdinti ant kitos jo pusės, ir spustelėkite Continue (tęsti).
- **11.** Kai bus baigtas spausdinti visas dokumentas, sulenkite visą lapų šūsnį per pusę, kad pirmasis puslapis būtų viršuje, tada susekite dokumentą per sulenkimą.
  - Patarimas Geriausiems rezultatams gauti brošiūras įriškite įrišimo įrenginiais, skirtais įrišti storas brošiūras ilgomis nugarėlėmis.

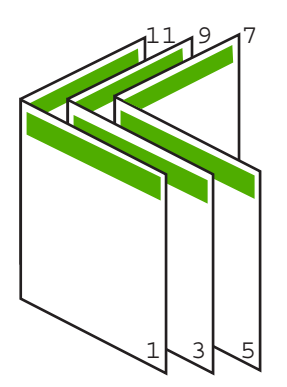

lliustracija 7-1 Kairiojo krašto įrišimas iš kairės į dešinę skaitomoms kalboms

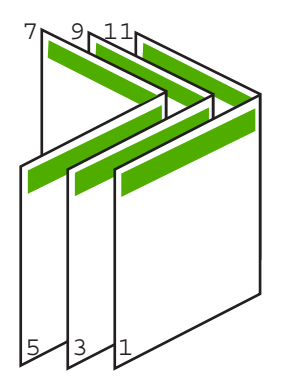

lliustracija 7-2 Dešiniojo krašto įrišimas iš dešinės į kairę skaitomoms kalboms

# Spausdinkite kelis puslapius viename lape

Viename popieriaus lape galite išspausdinti iki 16 puslapių.

# Kaip išspausdinti kelis puslapius viename lape

- 1. Patikrinkite, ar į įvesties dėklą įdėjote popieriaus.
- 2. Programos File (rinkmena) meniu spustelėkite Print (spausdinti).
- 3. Patikrinkite, ar "HP All-in-One" pasirinktas kaip spausdintuvas.
- 4. Spustelėkite mygtuką, kuris atveria dialogo langą Properties (ypatybės). Priklausomai nuo taikomosios programos šis mygtukas gali vadintis Properties (ypatybės), Options (parinktys), Printer Setup (spausdintuvo sąranka), Printer (spausdintuvas) arba Preferences (pagrindinės parinktys).
- 5. Spustelėkite skirtuką Features (funkcijos).
- 6. Iš sąrašo Pages Per Sheet (puslapių lape) pasirinkite 2, 4, 6, 8, 9 arba 16.
- 7. Jei norite, kad kiekvienas puslapyje spausdinamas vaizdas būtų įrėmintas, pažymėkite langelį **spausdinti lapų rėmelius**.

- Sąraše puslapių tvarka spustelėkite atitinkamas puslapių tvarkos pasirinktis. Kokia tvarka bus numeruojami puslapiai pasirinkus aitinkamą parinktį, - rodo numeruojami bandomieji paveikslėliai.
- Spustelėkite OK (gerai), tada spustelėkite Print (spausdinti) arba OK (gerai) dialogo lange Print (spausdinti).

# Spausdinkite kelių puslapių dokumentą atvirkštine tvarka

Dėl popieriaus padavimo per "HP All-in-One" maršruto pirmasis išspausdintas puslapis atsiduria pluošto apačioje ir jo spausdinamoji pusė būna viršuje. Paprastai tai reiškia, kad išspausdintus puslapius reikia sudėlioti eilės tvarka.

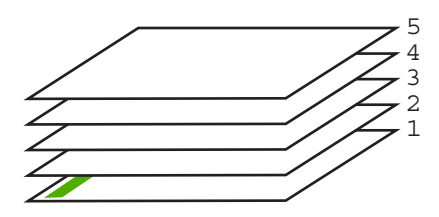

Geriau puslapius spausdinti atvirkštine tvarka, kad jie sukristų tvarkingai.

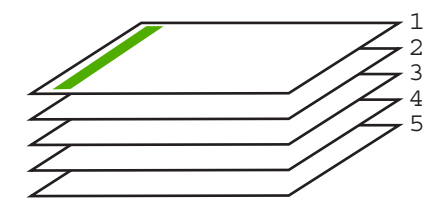

☆ Patarimas Nustatykite šią parinktį kaip numatytąją nuostatą, kad nereikėtų to daryti kiekvieną kartą siunčiant kelių puslapių dokumentą.

# Kaip išspausdinti kelių lapų dokumentą atvirkštine tvarka

- 1. Patikrinkite, ar į įvesties dėklą įdėjote popieriaus.
- 2. Programos File (rinkmena) meniu spustelėkite Print (spausdinti).
- 3. Patikrinkite, ar "HP All-in-One" pasirinktas kaip spausdintuvas.
- 4. Spustelėkite mygtuką, kuris atveria dialogo langą Properties (ypatybės). Priklausomai nuo taikomosios programos šis mygtukas gali vadintis Properties (ypatybės), Options (parinktys), Printer Setup (spausdintuvo sąranka), Printer (spausdintuvas) arba Preferences (pagrindinės parinktys).
- 5. Spustelėkite skirtuką Advanced (daugiau).

- Srityje Layout Options (išdėstymo pasirinktys) pažymėkite komandą Front to Back (pirmus į pabaigą) pasirinktyje Page Order (puslapių tvarka).
  - Pastaba Jeigu nustatysite, kad dokumentas būtų spausdinamas ant abiejų lapo pusių, neveiks pasirinktis Front to Back (nuo gerosios į atvirkščiąją pusę). Dokumentas automatiškai bus spausdinamas tinkama tvarka.
- 7. Spustelėkite OK (gerai), tada spustelėkite Print (spausdinti) arba OK (gerai) dialogo lange Print (spausdinti).
  - Pastaba Kai spausdinate kelias dokumento kopijas, pirmiau baikite spausdinti vieną dokumento egzempliorių ir tik tada pradėkite kitą.

# Apgręžkite karštojo perkėlimo lipduko vaizdą

Ši ypatybė apverčia atvaizdą, kad galėtumėte panaudoto karštojo perkėlimo funkciją. Ji taip pat naudinga ir skaidrėms spausdinti, kai kitoje skaidrės pusėje norite užrašyti pastabas nesubraižydami originalo.

#### Kaip apversti karštojo perkėlimo lipduko vaizdą

- 1. Programos File (rinkmena) meniu spustelėkite Print (spausdinti).
- 2. Patikrinkite, ar "HP All-in-One" pasirinktas kaip spausdintuvas.
- Spustelėkite mygtuką, kuris atveria dialogo langą Properties (ypatybės). Priklausomai nuo taikomosios programos šis mygtukas gali vadintis Properties (ypatybės), Options (parinktys), Printer Setup (spausdintuvo sąranka), Printer (spausdintuvas) arba Preferences (pagrindinės parinktys).
- 4. Spustelėkite skirtuką Features (funkcijos).
- Išskleidžiamajame sąraše popieriaus tipas spustelėkite komandą plačiau, tada sąraše pažymėkite komandą HP karšto perkėlimo popierius.
- 6. Jei pasirinktas dydis jums netinka, iš sąrašo dydis pasirinkite tinkamą dydį.
- 7. Spustelėkite šaknelę daugiau.
- Srities spausdintuvo savybės išskleidžiamajame sąraše Mirror Image (daryti veidrodinį vaizdo atspindį) pasirinkite komandą jjungti.
- Spustelėkite OK (gerai), tada spustelėkite Print (spausdinti) arba OK (gerai) dialogo lange Print (spausdinti).
  - Pastaba Kad išvengtumėte strigčių, karštojo perkėlimo lapus į tiekimo dėklą dėkite rankiniu būdu, po vieną.

# Spausdinkite ant skaidrių

Siekiant geriausių rezultatų, su "HP All-in-One" HP rekomenduoja naudoti HP gamybos skaidres.

#### Kaip spausdinti ant skaidrių

- 1. Įdėkite skaidrę į įvesties dėklą.
- 2. Programos File (rinkmena) meniu spustelėkite Print (spausdinti).
- 3. Patikrinkite, ar "HP All-in-One" pasirinktas kaip spausdintuvas.

- 4. Spustelėkite mygtuką, kuris atveria dialogo langą Properties (ypatybės). Priklausomai nuo taikomosios programos šis mygtukas gali vadintis Properties (ypatybės), Options (parinktys), Printer Setup (spausdintuvo sąranka), Printer (spausdintuvas) arba Preferences (pagrindinės parinktys).
- 5. Spustelėkite skirtuką Features (funkcijos).
- Išsiskleidžiančiame sąraše Paper Type (popieriaus rūšis) spustelėkite More (daugiau), tada pasirinkite tinkamos rūšies popierių.
  - Patarimas Jei kitoje skaidrių pusėje norite užsirašyti pastabas ir vėliau jas ištrinti nesubraižydami skaidrių paviršiaus, spustelėkite skirtuką Advanced (daugiau) ir pasirinkite žymimąjį langelį Mirror Image (veidrodinis vaizdas).
- Srityje Resizing Options (dydžio keitimo parinktys), sąraše Size (dydis) spustelėkite atitinkamą dydį.
- Spustelėkite OK (gerai), tada spustelėkite Print (spausdinti) arba OK (gerai) dialogo lange Print (spausdinti).
  - Pastaba "HP All-in-One" automatiškai palauks, kol skaidrės išdžius, ir tik tada jas išstums. Ant plėvelės rašalas džiūsta lėčiau negu ant paprasto popieriaus. Palaukite pakankamai ilgai, kol rašalas išdžius, ir tik tada imkite skaidres į rankas.

# Spausdinkite grupę adresų ant etikečių arba vokų

Su "HP All-in-One" galite spausdinti ant vieno voko, kelių vokų ar etikečių lapų, skirtų rašaliniams spausdintuvams.

# Kaip spausdinti grupę adresų ant etikečių ar vokų

- 1. Pirmiausia ant paprasto popieriaus išspausdinkite bandomąjį puslapį.
- Bandomąjį puslapį uždėkite ant etikečių lapo arba voko ir atidžiai apžiūrėkite prieš šviesą. Patikrinkite kiekvieno teksto bloko tarpus. Jei reikia, tarpus pakoreguokite.
- 3. Į įvesties dėklą įdėkite etikečių arba vokų.
  - $\bigtriangleup$  [spėjimas Nenaudokite vokų su užlankstomis ir langeliais. Jie gali prilipti prie volelių ir sukelti popieriaus strigtis.
- 4. Jei spausdinsite ant vokų, atlikite šiuos veiksmus:
  - a. Atverkite spausdinimo nuostatas ir spustelėkite skirtuką Features (funkcijos).
  - b. Srityje Resizing Options (dydžio keitimo parinktys) sąraše Size (dydis) spustelėkite atitinkamą voko dydį.
- 5. Spustelėkite OK (gerai), tada spustelėkite Print (spausdinti) arba OK (gerai) dialogo lange Print (spausdinti).

# Spausdinkite plakatą

Išspausdinę suskaidytą dokumentą ant kelių lapų, galite sukurti plakatą. "HP All-in-One" tame pačiame puslapyje išspausdina punktyrines linijas, rodančias, kurioje vietoje reikia nukirpti lapus prieš juos suklijuojant.

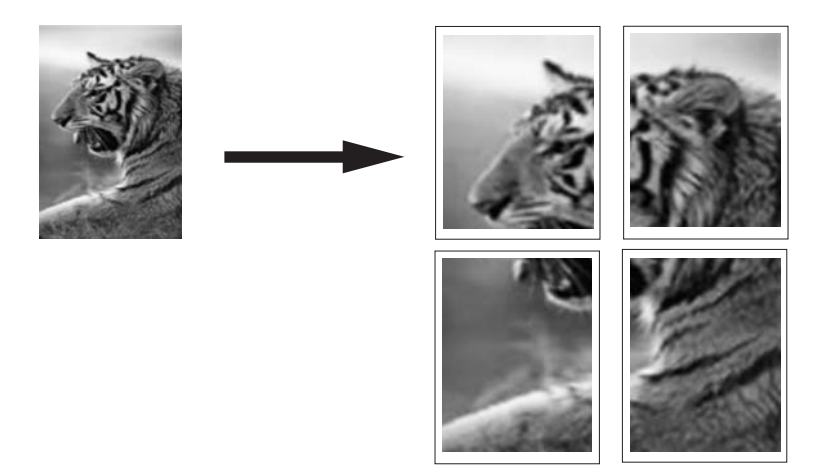

#### Kaip spausdinti plakatą

- 1. Patikrinkite, ar į įvesties dėklą įdėjote popieriaus.
- 2. Programos File (rinkmena) meniu spustelėkite Print (spausdinti).
- 3. Patikrinkite, ar "HP All-in-One" pasirinktas kaip spausdintuvas.
- 4. Spustelėkite mygtuką, kuris atveria dialogo langą Properties (ypatybės). Priklausomai nuo taikomosios programos šis mygtukas gali vadintis Properties (ypatybės), Options (parinktys), Printer Setup (spausdintuvo sąranka), Printer (spausdintuvas) arba Preferences (pagrindinės parinktys).
- 5. Spustelėkite skirtuką Advanced (daugiau).
- Išskleiskite Document Options (dokumento pasirinktys), tada išskleiskite Printer Features (spausdintuvo funkcijos).
- Išplečiamajame sąraše Poster Printing (plakato spausdinimas) spustelėkite 2x2 (4 sheets) (2x2 (4 lapai)), 3x3 (9 sheets) (3x3 (9 lapai)), 4x4 (16 sheets) (4x4 (16 lapai)) arba 5x5 (25 sheets) (5x5 (25 lapai)).

Šis pasirinkimas nurodo "HP All-in-One" padidinti dokumentą, kad jis užimtų 4, 9, 16 arba 25 lapus.

Jei originalą sudaro keli puslapiai, kiekvienas iš tų puslapių bus išspausdintas ant 4, 9, 16 arba 25 lapų. Pavyzdžiui, jeigu turite vieno puslapio originalą ir pasirinksite 3x 3, gausite 9 puslapius; jei dviejų puslapių originalui pasirinksite variantą 3x3, bus išspausdinta 18 puslapių.

- Spustelėkite OK (gerai), tada spustelėkite Print (spausdinti) arba OK (gerai) dialogo lange Print (spausdinti).
- 9. Baigę spausdinti plakatą apkarpykite lapų kraštus ir lipnia juostele suklijuokite lapus.

# Spausdinkite tinklalapį

Naudodamiesi "HP All-in-One" galite spausdinti tinklalapius tiesiai iš naršyklės.

# Kaip atspausdinti tinklalapį

- 1. Patikrinkite, ar į įvesties dėklą įdėjote popieriaus.
- Naršyklės meniu File (failas) spustelėkite komandą Print (spausdinti). Atsivers dialogo langas Print (spausdinti).
- 3. Patikrinkite, ar "HP All-in-One" pasirinktas kaip spausdintuvas.
- 4. Jei jūsų naršyklė turi šią funkciją, pasirinkite, kuriuos tinklalapio elementus norite įtraukti į spaudinį. Pavyzdžiui, naršyklėje "Internet Explorer" spustelėkite skirtuką Options (parinktys) ir pasirinkite tokias parinktis: As laid out on screen (kaip išdėstyta ekrane), Only the selected frame (tik parinktą rėmelį) ir Print all linked documents (spausdinti visus susijusius dokumentus).
- 5. Kad atspausdintumėte tinklapį, spustelėkite Print (spausdinti) arba OK (gerai).
- Patarimas Kad tinklalapiai būtų spausdinami tinkamai, gali tekti nustatyti popieriaus orientaciją į Landscape (gulsčias).

# Kaip sustabdyti spausdinimą

Nors spausdinimą galima stabdyti ir iš "HP All-in-One", ir kompiuterio, HP rekomenduoja stabdyti iš "HP All-in-One".

Pastaba Nors didžioji dalis programų, skirtų sistemai "Windows", naudoja "Windows" spausdinimo kaupą, gali būti, kad jūsų programa jo nenaudoja. Pavyzdžiui, operacinėje sistemoje "Windows" spausdinimo kaupo nenaudoja programa "PowerPoint" iš programų grupės "Microsoft Office 97".

Jei spausdinimo užduoties nepavyksta atšaukti atliekant vieną iš šių procedūrų, skaitykite konkrečios programos elektroninio žinyno instrukcijas apie foninio spausdinimo atšaukimą.

# Spausdinimo iš "HP All-in-One" sustabdymas

Valdymo skydelyje paspauskite atšaukti. Jei spausdinimo užduotis nesustabdoma, dar kartą paspauskite atšaukti.

Gali kiek užtrukti, kol spausdinimo užduotis bus atšaukta.

# Kaip sustabdyti spausdinimo užduotį, naudojantis kompiuteriu (operacinės sistemos "Windows 2000" vartotojams)

- 1. "Windows" sistemos užduočių juostoje spustelėkite **Start** (pradėti), žymiklį nustatykite ant **Settings** (nuostatos) ir tada spustelėkite **Printers** (spausdintuvai).
- 2. Du kartus spustelėkite piktogramą "HP All-in-One".
  - Patarimas Taip pat galite dukart spustelėti spausdintuvo piktogramą "Windows" užduočių juostoje.

- 3. Pasirinkite spausdinimo užduotį, kurią norite atšaukti.
- Meniu Document (dokumentas) spustelėkite Cancel Printing (atšaukti spausdinimą), Cancel (atšaukti) arba tiesiog spustelėkite klaviatūros mygtuką Delete (šalinti).

Gali kiek užtrukti, kol spausdinimo užduotis bus atšaukta.

# Spausdinimo užduoties iš kompiuterio sustabdymas ("Windows XP" vartotojams)

- "Windows" užduočių juostoje spustelėkite Start (pradėti), tada Control Panel (valdymo skydelis).
- 2. Atverkite valdymo skydelio funkciją Printers and Faxes (spausdintuvai ir faksai).
- 3. Du kartus spustelėkite piktogramą "HP All-in-One".
  - Patarimas Taip pat galite dukart spustelėti spausdintuvo piktogramą "Windows" užduočių juostoje.
- 4. Pasirinkite spausdinimo užduotį, kurią norite atšaukti.
- Meniu Document (dokumentas) spustelėkite Cancel Printing (atšaukti spausdinimą), Cancel (atšaukti) arba tiesiog spustelėkite klaviatūros mygtuką Delete (šalinti).

Gali kiek užtrukti, kol spausdinimo užduotis bus atšaukta.

# Kaip sustabdyti spausdinimo užduotį kompiuteriu (operacinės sistemos "Windows Vista" vartotojams)

- 1. "Windows" užduočių juostoje spustelėkite Start (pradėti), tada Control Panel (valdymo skydelis).
- 2. Spustelėkite Printers (spausdintuvai).
- 3. Du kartus spustelėkite piktogramą "HP All-in-One".
  - Patarimas Taip pat galite dukart spustelėti spausdintuvo piktogramą "Windows" užduočių juostoje.
- 4. Pasirinkite spausdinimo užduotį, kurią norite atšaukti.
- Meniu Document (dokumentas) spustelėkite Cancel Printing (atšaukti spausdinimą), Cancel (atšaukti) arba tiesiog spustelėkite klaviatūros mygtuką Delete (šalinti).

Gali kiek užtrukti, kol spausdinimo užduotis bus atšaukta.

7 skyrius

# 8 Fotografavimo funkcijų naudojimas

"HP All-in-One" turi atminties kortelių angas, į kurias įdėjus atminties kortelę, galima spausdinti nuotraukas tiesiai iš skaitmeninio fotoaparato, net neperkeliant nuotraukų į kompiuterį. Be to, jeigu "HP All-in-One" yra prijungtas prie tinklo arba USB kabeliu prijungtas prie kompiuterio, taip pat galite perkelti savo nuotraukas į kompiuterį, kuriame galėsite jas spausdinti, taisyti arba bendrai naudoti.

"HP All-in-One" palaiko toliau nurodytas atminties korteles. Kiekvienos rūšies atminties kortelę galima kišti tik į jai skirtą angą.

△ [spėjimas Vienu metu dėkite tik vieną atminties kortelę. Jei įdėta daugiau nei viena kortelė, galite prarasti duomenis.

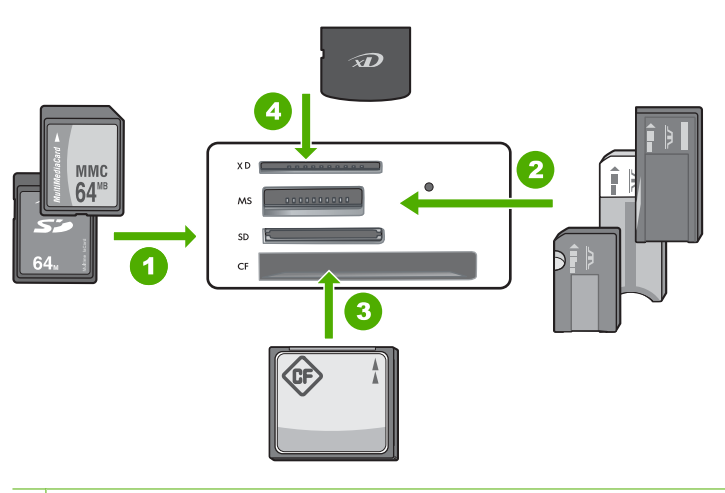

- 1 "xD-Picture Card"
- 2 "Memory Stick", "Memory Stick Pro", "Memory Stick Select", "Memory Stick Magic Gate", "Memory Stick Duo" arba "Duo Pro" (papildomas adapteris) arba "Memory Stick Micro" (reikalingas adapteris)
- 3 "CompactFlash" (CF) (I ir II tipas)
- 4 "Secure Digital" (SD), "Secure Digital Mini" (reikalingas adapteris), "Secure Digital High Capacity" (SDHC), "MultiMediaCard" (MMC), "MMC Plus", "MMC Mobile" (RS-MMC; reikalingas adapteris), "TransFlash MicroSD Card" arba "Secure MultiMedia Card"

Atminties kortelės srityje taip pat yra nuotraukos lemputė. Ši lemputė mirksi žaliai, kai skaitoma iš atminties kortelės arba kai iš kortelės yra spausdinamas vaizdas; lemputė dega žaliai, kai vaizdai yra paruošti peržiūrai. Nuotraukos lemputė yra šalia atminties kortelės lizdų (po fotoaparato piktograma).

Pastaba Neištraukite atminties kortelės, kol mirksi lemputė "Photo". Mirksinti lemputė reiškia, kad "HP All-in-One" kreipiasi į atminties kortelę. Palaukite, kol lemputė nustos mirksėti. Ištraukus atminties kortelę tuo metu, kai kreipiamasi į ją, galima sugadinti kortelės duomenis arba sugadinti "HP All-in-One" arba kortelę.

Šiame skyriuje pateikiamos tokios temos:

- <u>Nuotraukų spausdinimas</u>
- <u>Nuotraukų įrašymas į kompiuterį</u>
- <u>Nuotraukų taisymas kompiuteriu</u>
- <u>Bendrai naudokite nuotraukas su draugais ir giminaičiais</u>

# Nuotraukų spausdinimas

"HP All-in-One" leidžia jums spausdinti po vieną nuotrauką ant lapo su paraštėmis ar be jų tiesiai iš atminties kortelės, nepersiunčiant rinkmenų į kompiuterį.

Numatyta, kad "HP All-in-One" automatiškai aptinka naudojamo popieriaus rūšį ir dydį.

Šiame skyriuje pateikiamos tokios temos:

- <u>10 x 15 cm (4 x 6 colių) formato nuotraukų spausdinimas</u>
- Išdidinimų spausdinimas
- Kaip spausdinti nuotraukas naudojantis "HP Photosmart" programine įranga
- Fotoaparatu pasirinktų (DPOF) nuotraukų spausdinimas

# 10 x 15 cm (4 x 6 colių) formato nuotraukų spausdinimas

Atminties kortelėje galite išrinkti, kurias nors nuotraukas spausdinti 10 x 15 cm dydžio.

# Kaip spausdinti vieną arba kelias 10 x 15 cm nuotraukas

 Atminties kortelę įdėkite į atitinkamą "HP All-in-One" esančią angą. Ekrane pasirodo naujausias kortelėje esantis vaizdas.

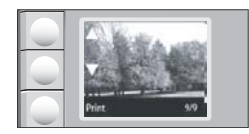

- 2. Į įvesties dėklą įdėkite 10 x 15 cm fotopopieriaus.
- 3. Naudodamiesi mygtukais, kurie yra ekrane greta piktogramų ▲ ir ▼, peržiūrėkite atminties kortelėje esančias nuotraukas ir pasirinkite tą, kurią norite spausdinti.

- 4. Atlikite vieną iš šių veiksmų:
  - Jei norite spausdinti greičiau tik nežymiai sumažinę skyrą, nuostatos kokybė reikšmę palikite nustatytą ties geriausia skyra (kai pasirinkta ši nuostatos reikšmė, ekrane rodomos dvi žvaigždutės formos piktogramos).
  - Kad spausdintumėte greičiau su vidutiniškai sumažinta skyra, spauskite mygtuką kokybė, kol ekrane pasirodys viena žvaigždutės formos piktograma (nurodanti normalią skyrą).
  - Kad išgautumėte maksimalią skyrą, spauskite mygtuką **kokybė**, kol ekrane pamatysite tris žvaigždutės formos piktogramas.
- 5. Nekeiskite nuostatos Size (dydis) numatytosios reikšmės Borderless (be apvado).
- 6. Spauskite mygtuką **kopijos**, kol ekrane bus parodytas norimas spausdinti kopijų skaičius.
- 7. Paspauskite mygtuką Print (spausdinti).
  - Patarimas Kol nuotrauka spausdinama, galite toliau slinkti savo atminties kortelėje esančių nuotraukų sąrašu. Pamatę nuotrauką, kurią norite spausdinti, galite spustelėti mygtuką Print (spausdinti) ir pridėti nuotrauką į spausdinimo darbų eilę.

#### Išdidinimų spausdinimas

Iš atminties kortelės paimtas ir išdidintas nuotraukas galite spausdinti ant laiško arba A4 dydžio popieriaus.

#### Padidintos nuotraukos spausdinimas

 Atminties kortelę įdėkite į atitinkamą "HP All-in-One" esančią angą. Ekrane pasirodo naujausias kortelėje esantis vaizdas.

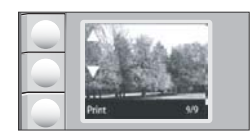

- 2. Įdėkite laiško ar A4 dydžio fotopopieriaus į įvesties dėklą.
- 3. Naudodamiesi mygtukais, kurie yra ekrane greta piktogramų ▲ ir ▼, peržiūrėkite atminties kortelėje esančias nuotraukas ir pasirinkite tą, kurią norite spausdinti.
- 4. Atlikite vieną iš šių veiksmų:
  - Jei norite spausdinti greičiau tik nežymiai sumažinę skyrą, nuostatos kokybė reikšmę palikite nustatytą ties geriausia skyra (kai pasirinkta ši nuostatos reikšmė, ekrane rodomos dvi žvaigždutės formos piktogramos).
  - Kad spausdintumėte greičiau su vidutiniškai sumažinta skyra, spauskite mygtuką kokybė, kol ekrane pasirodys viena žvaigždutės formos piktograma (nurodanti normalią skyrą).
  - Kad išgautumėte maksimalią skyrą, spauskite mygtuką kokybė, kol ekrane pamatysite tris žvaigždutės formos piktogramas.

- 5. Atlikite vieną iš šių veiksmų:
  - Spustelėdami mygtuką dydis pasirinkite nuostatą keisti dydį, kad tilptų. Atspausdinta nuotrauka bus lapo centre ir išdidinta tiek, kad tilptų į spausdinamąjį lapo plotą, atspausdinta nuotrauka gali būti be paraščių arba su paraštėmis visuose lapo kraštuose, tai priklauso nuo nuotraukos ir popieriaus, ant kurio spausdinate, kraštinių santykio.
  - Nekeiskite nuostatos Size (dydis) numatytosios reikšmės Borderless (be apvado).

Atspausdinta nuotrauka bus padidinta tiek, kad užimtų visą spausdinamąjį lapo plotą ir bus be paraščių. Taip atspausdintų nuotraukų dalys gali būti nukirptos.

- Spauskite mygtuką kopijos, kol ekrane bus parodytas norimas spausdinti kopijų skaičius.
- 7. Paspauskite mygtuką Print (spausdinti).
  - Patarimas Kol nuotrauka spausdinama, galite toliau slinkti savo atminties kortelėje esančių nuotraukų sąrašu. Pamatę nuotrauką, kurią norite spausdinti, galite spustelėti mygtuką Print (spausdinti) ir pridėti nuotrauką į spausdinimo darbų eilę.

# Kaip spausdinti nuotraukas naudojantis "HP Photosmart" programine įranga

Jei norite atlikti sudėtingesnį nuotraukų taisymą, jas bendrai naudoti ir spausdinti iš kompiuterio, naudodamiesi "HP Photosmart" programine įranga, nuotraukas iš atminties kortelės turėsite perkelti į kompiuterį.

Prieš perkeldami nuotraukas į kompiuterį, turite išimti atminties kortelę iš skaitmeninio fotoaparato ir įdėti ją į atitinkamą "HP All-in-One" atminties kortelės angą.

Pastaba Prie kompiuterio turi būti prijungta "HP All-in-One" ir kompiuteryje turi būti įdiegta "HP Photosmart" programinė įranga.

#### Kaip spausdinti nuotraukas

- Įdėkite atminties kortelę į atitinkamą "HP All-in-One" angą. Kompiuteryje paleidžiama programinė įranga.
- Spustelėkite spausdinti, o tada, vadovaudamiesi raginimais ekrane, perkelkite savo nuotraukas į kompiuterį, kad galėtumėte jas spausdinti.

# Fotoaparatu pasirinktų (DPOF) nuotraukų spausdinimas

Kameros atrinktos nuotraukos - tai nuotraukos, kurias spausdinimui atrinkote naudodamiesi savo kamera. Kai renkatės nuotraukas savo kamera, ši į atminties kortelę įrašo standartinę rinkmeną DPOF ("Digital Print Order Format"); tai nurodo, kurios nuotraukos pažymėtos spausdinti.

DPOF rinkmena atminties kortelėje turi tokią informaciją:

- Kurią nuotrauką spausdinti
- Kiekvienos spausdinamos nuotraukos pageidaujamas kiekis
- Nuotraukai pritaikytas pasukimo santykis

- Nuotraukai pritaikytas iškarpymas
- Indeksų spausdinimas (pasirinktų nuotraukų miniatiūros)

"HP All-in-One" gali nuskaityti iš atminties kortelės DPOF rinkmenos 1.1 formatą, todėl spausdintinų nuotraukų nereikia išrinkti pakartotinai. Spausdinant kamera atrinktas nuotraukas, "HP All-in-One" spausdinimo nuostatos netaikomos; vietoj jų naudojamos DPOF rinkmenos nuostatos dėl nuotraukų išdėstymo ir kopijų skaičiaus "HP All-in-One".

Pastaba Ne visomis skaitmeninėmis kameromis galima pažymėti spausdintinas nuotraukas. Pažiūrėkite kartu su skaitmenine kamera pateiktą dokumentaciją, ar jūsų kamera palaiko DPOF rinkmenų formatą 1.1.

#### Kaip atspausdinti kameroje pažymėtas nuotraukas su DPOF standartu

- 1. Atminties kortelę įkiškite į tinkamą "HP All-in-One" lizdą.
- 2. Atsiradus užklausai, atlikite tolesnius veiksmus:
  - Pasirinkite OK (gerai), kad spausdintumėte visas nuotraukas, pažymėtas su DPOF.
  - · Pasirinkite CANCEL (atšaukti), kad atšauktumėte DPOF spausdinimą.

# Nuotraukų įrašymas į kompiuterį

Jei norite atlikti sudėtingesnį nuotraukų taisymą, jas bendrai naudoti ir spausdinti iš kompiuterio, naudodamiesi "HP Photosmart" programine įranga, nuotraukas iš atminties kortelės turėsite perkelti į kompiuterį.

Prieš perkeldami nuotraukas į kompiuterį, turite išimti atminties kortelę iš skaitmeninio fotoaparato ir įdėti ją į atitinkamą "HP All-in-One" atminties kortelės angą.

Pastaba Prie kompiuterio turi būti prijungta "HP All-in-One" ir kompiuteryje turi būti įdiegta "HP Photosmart" programinė įranga.

#### Kaip išsaugoti nuotraukas

- Įdėkite atminties kortelę į atitinkamą "HP All-in-One" angą. Kompiuteryje paleidžiama programinė įranga.
- Spustelėkite Save (įrašyti), o tada, vadovaudamiesi raginimais kompiuterio ekrane, įrašykite nuotraukas į kompiuterį.
  I kompiuterį nukopijuojami tik tie vaizdai, kurie anksčiau nebuvo įrašyti.

# Nuotraukų taisymas kompiuteriu

Jei norite atlikti sudėtingesnį nuotraukų taisymą, jas bendrai naudoti ir spausdinti iš kompiuterio, naudodamiesi "HP Photosmart" programine įranga, nuotraukas iš atminties kortelės turėsite perkelti į kompiuterį.

Prieš perkeldami nuotraukas į kompiuterį, turite išimti atminties kortelę iš skaitmeninio fotoaparato ir įdėti ją į atitinkamą "HP All-in-One" atminties kortelės angą.

Pastaba Prie kompiuterio turi būti prijungta "HP All-in-One" ir kompiuteryje turi būti įdiegta "HP Photosmart" programinė įranga.

#### Kaip taisyti nuotraukas

- Įdėkite atminties kortelę į atitinkamą "HP All-in-One" angą. Jūsų kompiuteryje paleidžiama programa.
- 2. Spustelėkite **View** (vaizdas), o tada, vadovaudamiesi raginimais ekrane, perkelkite savo nuotraukas į kompiuterį, kad galėtumėte jas peržiūrėti ir taisyti.

# Bendrai naudokite nuotraukas su draugais ir giminaičiais

Jei norite atlikti sudėtingesnį nuotraukų taisymą, jas bendrai naudoti ir spausdinti iš kompiuterio, naudodamiesi "HP Photosmart" programine įranga, nuotraukas iš atminties kortelės turėsite perkelti į kompiuterį.

Prieš perkeldami nuotraukas į kompiuterį, turite išimti atminties kortelę iš skaitmeninio fotoaparato ir įdėti ją į atitinkamą "HP All-in-One" atminties kortelės angą.

Pastaba Prie kompiuterio turi būti prijungta "HP All-in-One" ir kompiuteryje turi būti įdiegta "HP Photosmart" programinė įranga.

#### Bendras nuotraukų naudojimas

- Įdėkite atminties kortelę į atitinkamą "HP All-in-One" angą. Kompiuteryje paleidžiama programinė įranga.
- Spustelėkite bendrai naudotis, o tada, vadovaudamiesi raginimais ekrane, perkelkite savo nuotraukas į kompiuterį, kad galėtumėte jomis dalytis su draugais ir giminaičiais.

Naudodamiesi "HP Photosmart Share" galėsite bendrai naudoti nuotraukas su šeima ir draugais, siųsdami jas el. paštu, įkeldami į internetinį nuotraukų albumą ar užsisakydami jų spaudinius interneto nuotraukų galerijoje.

# 9 Nuskaitymo ypatybių naudojimas

Nuskaitymas - tai procesas, kurio metu tekstas ir paveikslėliai paverčiami elektroniniu formatu, kurį "supranta" kompiuteris. Su "HP All-in-One" nuskaityti galima beveik viską - nuotraukas, žurnalų straipsnius ar tekstinius dokumentus.

"HP All-in-One" nuskaitymo funkcijas galite naudoti šioms užduotims atlikti:

- Nuskaityti straipsnio tekstą į teksto redagavimo programą ir pacituoti ataskaitoje.
- · Spausdinti vizitines korteles ir brošiūras, nuskaičius logotipus į leidybos programą.
- Siųsti savo nuskaitytas mėgiamiausias nuotraukas draugams ir giminaičiams el. paštu.
- Sudaryti namų ūkio arba biuro inventoriaus sąrašą su nuotraukomis.
- Sudaryti elektroninį brangiausių jums nuotraukų albumą.
- Pastaba Jeigu naudojate "HP Photosmart", optinio simbolių atpažinimo (OCR) programinė įranga jūsų kompiuteryje gali būti neįdiegta. Kad įdiegtumėte OCR programinę įrangą, turite iš naujo įdėti programinės įrangos diską ir pasirinkti komandą OCR (optinis simbolių atpažinimas), kuri yra įdiegimo parinktyje Custom (pasirinktinis).

Šiame skyriuje pateikiamos tokios temos:

- Dokumento ar vaizdo nuskaitymas
- <u>Nuskaityto atvaizdo taisymas</u>
- <u>Nuskaityto dokumento taisymas</u>
- Kaip nutraukti nuskaitymą

# Dokumento ar vaizdo nuskaitymas

Originalių dokumentų ar vaizdų nuskaitymą galite pradėti iš kompiuterio arba iš "HP All-in-One". Šiame skyriuje aprašomas pastarasis būdas: kaip iš "HP All-in-One" pradėti nuskaitymą į kompiuterį.

Kad galėtumėte naudotis nuskaitymo funkcijomis, "HP All-in-One" ir kompiuteris turi būti sujungti ir ijungti. "HP Photosmart" programinė įranga turi būti įdiegta ir paleista kompiuteryje dar prieš nuskaitymo pradžią. Kad patikrintumėte, ar "HP Photosmart" programinė įranga yra paleista "Windows" kompiuteryje, pažiūrėkite, ar apatiniame dešiniajame ekrano kampe, esančiame sistemos dėkle prie laikrodžio piktogramos, rodoma programos **HP Digital Imaging Monitor** piktograma.

Pastaba "Windows" sistemos dėkle uždarius piktogramą HP Digital Imaging Monitor "HP All-in-One" gali prarasti dalį nuskaitymo funkcionalumo. Jei taip atsitiko, atkurti funkcionalumą galite iš naujo paleisdami kompiuterį arba "HP Photosmart" programinę įrangą.

# Kaip nuskaityti į kompiuterį

- 1. Originalą dėkite dešiniajame priekiniame stiklo kampe, spausdinamąja puse žemyn.
- Įsitikinkite, kad iš "HP All-in-One" atminties kortelių angų išimtos visos atminties kortelės.

# 3. Paspauskite nuskaityti.

Kompiuteryje pasirodys nuskaityto atvaizdo peržiūros vaizdas, jei norite, galite jį taisyti. Visi atlikti pakeitimai bus taikomi tik šitam nuskaitymui. Programą "HP Photosmart" turi daug įrankių, kuriais naudodamiesi galite taisyti nuskaitytą vaizdą. Bendrą vaizdo kokybę galite pagerinti koreguodami šviesumo, ryškumo, spalvų tonų ar sodrumo nustatymus. Taip pat vaizdą galite apkarpyti, išlyginti, pasukti ar pakeisti jo dydį.

4. Pataisykite peržiūros vaizdą, baigę spustelėkite priimti.

# Susijusios temos

- "Valdymo skydelio mygtukai," puslapyje 8
- "<u>ldėkite originalus</u>," puslapyje 31

# Nuskaityto atvaizdo taisymas

Nuskaitytus vaizdus, pvz., nuotraukas ar paveikslėlius, galite redaguoti naudodami programinę įrangą, kurią įdiegėte kartu su "HP All-in-One". Naudodami šią programinę įrangą galite pasukti arba apkarpyti vaizdą, taip pat pakoreguoti jo skaistį, kontrastą ir spalvų grynį.

Pastaba Jeigu naudojate "HP Photosmart", optinio simbolių atpažinimo (OCR) programinė įranga jūsų kompiuteryje gali būti neįdiegta. Kad įdiegtumėte OCR programinę įranga, turite iš naujo įdėti programinės įrangos diską ir pasirinkti komandą OCR (optinis simbolių atpažinimas), kuri yra įdiegimo parinktyje Custom (pasirinktinis).

# Susijusios temos

""HP Photosmart" programinės įrangos naudojimas," puslapyje 9

# Nuskaityto dokumento taisymas

Nuskaitytą vaizdą galite taisyti naudodami optinio simbolių atpažinimo (OCR) programinę įrangą. Teksto nuskaitymas naudojantis OCR programine įranga leidžia žurnalų straipsnių, knygų ir kitos spausdintos medžiagos turinį perkelti į pamėgtą teksto rengyklę ir daugybę kitų programų kaip visiškai taisytiną tekstą. Jei norite pasiekti geriausių rezultatų, išmokite tinkamai naudotis OCR. Nesitikėkite, kad pirmą kartą naudojantis OCR programine įranga, nuskaitytas tekstas bus visiškai tvarkingas. Naudotis OCR programine įranga ne taip paprasta - reikia laiko ir pastangų to išmokti.

Pastaba Jeigu naudojate "HP Photosmart", optinio simbolių atpažinimo (OCR) programinė įranga jūsų kompiuteryje gali būti neįdiegta. Kad įdiegtumėte OCR programinę įrangą, turite iš naujo įdėti programinės įrangos diską ir pasirinkti komandą OCR (optinis simbolių atpažinimas), kuri yra įdiegimo parinktyje Custom (pasirinktinis).
#### Susijusios temos

""HP Photosmart" programinės įrangos naudojimas," puslapyje 9

## Kaip nutraukti nuskaitymą

#### Nuskaitymo sustabdymas

▲ Valdymo skydelyje paspauskite **atšaukti**.

# 10 Kopijavimo ypatybių naudojimas

"HP All-in-One" jums leidžia kurti aukštos kokybės spalvotas ir nespalvotas kopijas ant paprasto arba spalvoto popieriaus. Galite padidinti arba sumažinti originalaus dokumento dydį, kad jis tilptų ant tam tikro dydžio popieriaus, reguliuoti kopijavimo kokybę ir daryti aukštos kokybės nuotraukų kopijas, taip pat kopijas be apvadų.

Šiame skyriuje pateikiamos tokios temos:

- Kaip kopijuoti
- <u>Vykdomos užduoties kopijavimo nuostatų keitimas</u>
- <u>Ypatingų kopijavimo užduočių vykdymas</u>
- Kaip sustabdyti kopijavimą

### Kaip kopijuoti

lš valdymo skydelio galima daryti kokybiškas kopijas.

#### Norėdami kopijuoti iš valdymo pulto

- 1. Patikrinkite, ar į įvesties dėklą įdėjote popieriaus.
- 2. Originalą dėkite dešiniajame priekiniame stiklo kampe, spausdinamąja puse žemyn.
- Kad pradėtumėte kopijuoti, spustelėkite pradėti nespalvotą kopijavimą arba pradėti spalvotą kopijavimą.

## Vykdomos užduoties kopijavimo nuostatų keitimas

"HP All-in-One" kopijavimo nuostatas galite pritaikyti praktiškai bet kokiai kopijavimo užduočiai.

Šiame skyriuje pateikiamos tokios temos:

- Kelių to paties originalo kopijų darymas
- Pakeiskite kopijavimo spartą arba kokybę

#### Kelių to paties originalo kopijų darymas

Kopijų kiekį galite nustatyti "HP All-in-One" valdymo skydelyje arba "HP Photosmart" programinėje įrangoje. Šia užduotimi aiškinama, kaip nustatyti kopijų kiekį tik valdymo skydeliu.

Pastaba Daugiau informacijos apie kopijavimą, atliekamą iš programinės įrangos, rasite HP Photosmart Software Help ("HP Photosmart" programinės įrangos pagalba) programinės įrangos skiltyje.

#### Kaip padaryti kelias originalo kopijas iš valdymo skydelio

- 1. Patikrinkite, ar į įvesties dėklą įdėjote popieriaus.
- 2. Originalą dėkite dešiniajame priekiniame stiklo kampe, spausdinamąja puse žemyn.

- Spustelėkite mygtuką kopijos ir padidinsite kopijų kiekį. Kai pasieksite maksimalią reikšmę, bus grąžinta 1 kopijos nuostata.
  - Patarimas Naudokite programas, kurias įdiegėte su "HP All-in-One", kad nustatytumėte didesnį palaikomą kopijų kiekį nei galima nustatyti valdymo skydelyje. Jei kopijų kiekis bus didesnis nei 9, valdymo skydelyje bus rodomas tik paskutinis kopijų kiekio skaitmuo.
- Spustelėkite pradėti nespalvotą kopijavimą arba pradėti spalvotą kopijavimą. Šiame pavyzdyje "HP All-in-One" daro šešias 10 x 15 cm dydžio originalios nuotraukos kopijas.

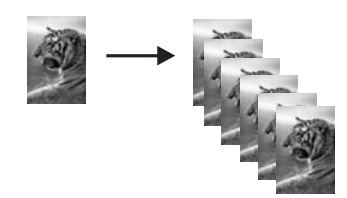

#### Susijusios temos

""HP Photosmart" programinės įrangos naudojimas," puslapyje 9

#### Pakeiskite kopijavimo spartą arba kokybę

"HP All-in-One" suteikia tris pasirinktis, kurias nurodo viena, dvi arba trys žvaigždutės šios pasirinktys turi įtakos kopijavimo greičiui ir kokybei:

- Jei nustatyta viena žvaigždutė, kopijuojama greičiau nei nustačius kitas dvi kokybės nuostatas. Jei spausdinama ant paprasto popieriaus, teksto kokybę galima prilyginti dviejų žvaigždučių kokybei, tačiau paveikslėliai gali būti prastesnės kokybės. Esant šiai nuostatai suvartojama mažiau rašalo ir pailginamas jūsų spausdinimo kasečių eksploatavimo laikas.
  - Pastaba Šios nuostatos nebus, jei "HP All-In-One" nustatys, kad yra įdėtas fotopopierius.
- Dvi žvaigždutės užtikrina gerą kokybę, ši nuostata yra rekomenduojama daugumai kopijavimo užduočių atlikti. Jei nustatytos dvi žvaigždutės, kopijuojama greičiau nei nustačius tris žvaigždutes.
- Trijų žvaigždučių nuostata suteikia aukščiausios kokybės rezultatus visų rūšių popieriui ir pašalina juostų (dryžių) efektą, kartais pasireiškiantį vientisose srityse. Jei nustatytos trys žvaigždutės, kopijuojama lėčiau nei naudojant kitas kokybės nuostatas.

#### Kaip pakeisti kopijavimo kokybę

- 1. Patikrinkite, ar į įvesties dėklą įdėjote popieriaus.
- 2. Originalą dėkite dešiniajame priekiniame stiklo kampe, spausdinamąja puse žemyn.
- Spustelėkite kokybė ir pasirinkite vieną žvaigždutę, dvi žvaigždutes arba tris žvaigždutes.
- 4. Spustelėkite pradėti nespalvotą kopijavimą arba pradėti spalvotą kopijavimą.

## Ypatingų kopijavimo užduočių vykdymas

Be pagalbinių standartinio kopijavimo darbų, "HP All-in-One" gali atlikti ypatingus darbus, pvz., nuotraukų be apvado kopijavimą ar originalaus nuotraukų dydžio keitimą.

Šiame skyriuje pateikiamos tokios temos:

- Nuotraukos be apvado kopijavimas
- Pakeiskite originalo dydį, kad kopija tilptų "Letter" arba A4 dydžio lape

#### Nuotraukos be apvado kopijavimas

Jei norite gauti kuo geresnės kokybės nuotraukos kopiją, į tiekimo dėklą įdėkite fotopopieriaus.

Patarimas [sigiję nuotraukų spausdinimo kasetę, galite optimizuoti spalvotų "HP All-in-One" spausdinamų ir kopijuojamų nuotraukų kokybę. Išimkite juodo rašalo kasetę ir į jos vietą įdėkite nuotraukų spausdinimo kasetę. Kai įdėta trijų spalvų spausdinimo kasetė ir nuotraukų spausdinimo kasetė, turėsite šešių spalvų rašalo sistemą, pagerinančią spalvotų nuotraukų kokybę.

#### Kaip padaryti nuotraukos kopiją be apvado iš valdymo skydelio

- 1. Į įvesties dėklą įdėkite fotopopieriaus.
  - Pastaba "HP All-in-One" jūsų naudojamą popieriaus tipą nustato automatiškai. Jei fotopopieriaus nenaudojate, aplink vieną arba daugiau jūsų kopijos kraštų bus baltas apvadas.
- Originalią nuotrauką padėkite dešiniajame priekiniame stiklo kampe spausdinamąja puse žemyn.
- 3. Paspauskite dydis ir pasirinkite be apvado.
- 4. Spustelėkite pradėti spalvotą kopijavimą.

Įrenginys "HP All-in-One" padarys originalios nuotraukos kopiją be apvado, kaip parodyta toliau.

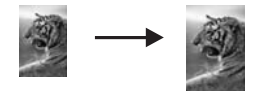

#### Pakeiskite originalo dydį, kad kopija tilptų "Letter" arba A4 dydžio lape

Jei norite kopijuoti originalą taip, kad jis tilptų į spausdinamas puslapio paraštes nerizikuodami, kad kai kurios originalo dalys bus apkarpytos, galite naudoti funkciją **keisti dydį, kad tilptų**. Tai naudinga mažinant arba didinant originalą. Pvz.:

- Jei didinate 10 x 15 cm dydžio nuotrauką, norėdami sukurti viso dydžio kopiją be apvado ant laiško arba A4 formato popieriaus, kai kurios nuotraukos dalys bus apkarpytos. Jei norite padidinti nuotrauką taip, kad ji užimtų visą lapą ir kraštai nebūtų apkarpyti, naudokite funkciją keisti dydį, kad tilptų.
- Jei originalo vaizdas ar tekstas užpildo visą popieriaus lapą ir nepalieka paraščių, naudodamiesi keisti dydį, kad tilptų funkcija sumažinkite originalą, kad išvengtumėte nepageidaujamo teksto ar vaizdų apkarpymo ties lapo kraštais.
- Pastaba Siekdama pakeisti originalo dydį nekeičiant proporcijų ir neapkarpant kraštų HP All-in-One gali palikti nelygią tuščią vietą apie popieriaus kraštus.

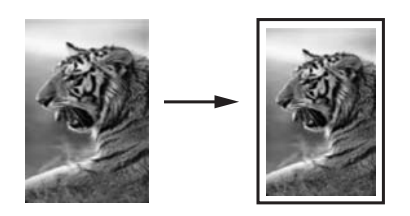

#### Kaip pakeisti dokumento dydį iš valdymo pulto

- 1. Patikrinkite, ar į įvesties dėklą įdėjote popieriaus.
- 2. Originalą dėkite dešiniajame priekiniame stiklo kampe, spausdinamąja puse žemyn.
- 3. Spustelėję mygtuką dydis išrinkite keisti dydį, kad tilptų.
- 4. Spustelėkite pradėti nespalvotą kopijavimą arba pradėti spalvotą kopijavimą.

## Kaip sustabdyti kopijavimą

#### Kopijavimo sustabdymas

▲ Valdymo skydelyje spauskite atšaukti.

# 11 Kaip prižiūrėti "HP All-in-One"

"HP All-in-One" daug priežiūros nereikia. Retkarčiais reikia nuvalyti dulkes nuo stiklo ir vidinės dangčio pusės, kad kopijos ir nuskaityti dokumentai būtų švarūs. Taip pat kartais reikia pakeisti, išlygiuoti ar nuvalyti spausdinimo kasetes. Šiame skyriuje pateikiami nurodymai apie tai, kaip turite prižiūrėti savo "HP All-in-One", kad jis visada veiktų puikiai. Kai reikia, atlikite šiuos paprastus priežiūros veiksmus.

Šiame skyriuje pateikiamos tokios temos:

- Nuvalykite "HP All-in-One"
- Savitikros ataskaitos spausdinimas
- Darbas su spausdinimo kasetėmis
- Išjunkite "HP All-in-One"

### Nuvalykite "HP All-in-One"

Kad kopijos ir nuskaityti dokumentai būtų švarūs, reikia nuvalyti stiklą ir vidinę dangčio pusę. Galite nuvalyti nulkes nuo išorinės "HP All-in-One" dalies.

Patarimas Galite nusipirkti valymo rinkinį "HP Cleaning Kit for Inkjet Printers and All-in-Ones (Q6260A)", kuriame yra viskas, ko reikia saugiai valyti jūsų HP įrenginį. Jei reikia daugiau informacijos, apsilankykite <u>www.hp.com/buy/supplies</u>.

Šiame skyriuje pateikiamos tokios temos:

- Išorės valymas
- <u>Stiklo valymas</u>
- <u>Vidinės dangčio pusės valymas</u>

#### lšorės valymas

Minkšta šluoste arba lengvai sudrėkinta kempine nuvalykite ant korpuso esančias dulkes, nešvarumus ir dėmes. "HP All-in-One" vidaus valyti nereikia. Nelaikykite skysčių arti valdymo skydelio, nepriliekite į "HP All-in-One" vidų.

△ **[spėjimas** Kad nesugadintumėte "HP All-in-One" išorės, nenaudokite alkoholinių arba alkoholio pagrindu pagamintų valymo priemonių.

#### Stiklo valymas

Ant pagrindinio stiklinio paviršiaus atsiradę pirštų atspaudai, nešvarumai, plaukai ir dulkės sulėtina veikimą ir sumažina kopijavimo ir nuskaitymo funkcijų tikslumą.

#### Kaip nuvalyti stiklą

- 1. Išjunkite "HP All-in-One", ištraukite maitinimo kabelį ir pakelkite dangtį.
- Valykite stiklą minkštu skudurėliu arba kempine, lengvai sudrėkinta nešlifuojančiu stiklo valikliu.
  - △ Įspėjimas Stiklui valyti nenaudokite šveitiklių, acetono, benzolo arba anglies tetrachlorido, nes šios medžiagos gali jam pakenkti. Nepilkite ir nepurkškite skysčio tiesiai ant stiklo. Skystis gali prasiskverbti po stiklu ir sugadinti įrenginį.
- Stiklą valykite sausa, minkšta, pluošto nepaliekančios medžiagos skiaute, kad neliktų dėmių.
- 4. Prijunkite maitinimo kabelį ir ijunkite "HP All-in-One".

#### Vidinės dangčio pusės valymas

Smulkių nešvarumų gali kauptis ir ant vidinės baltos "HP All-in-One" dangčio pusės, kuri prispaudžia dokumentą.

#### Kaip nuvalyti dangčio apačią

- 1. Išjunkite "HP All-in-One", atjunkite maitinimo kabelį ir pakelkite dangtį.
- Nuvalykite baltą vidinę pusę minkštu skudurėliu arba kempine, lengvai sudrėkinta šiltu muilinu vandeniu.

Atsargiai nuvalykite paviršių. Netrinkite.

- 3. Nusausinkite sausa, minkšta, pluošto nepaliekančios medžiagos skiaute.
  - $\triangle$  [spėjimas Nenaudokite popierinių servetėlių, nes jos gali subraižyti paviršių.
- 4. Jei reikia išvalyti kruopščiau, valymo veiksmus pakartokite, tik valykite naudodami izopropilo alkoholį, paskui šios medžiagos likučius nuvalykite drėgnu skudurėliu.
  - △ **[spėjimas** Pasirūpinkite, kad ant stiklo arba "HP All-in-One" išorės nepatektų alkoholio, kitaip galite sugadinti įrenginį.
- 5. Prijunkite maitinimo kabelį ir įjunkite "HP All-in-One".

## Savitikros ataskaitos spausdinimas

Jei turite problemų dėl spausdinimo, prieš pakeisdami rašalo kasetę galite išspausdinti savitikros ataskaitą. Šioje ataskaitoje pateikiama naudinga informacija apie kai kuriuos įrenginio aspektus, taip pat ir rašalo kasetes.

#### Bandomojo savitikros egzemplioriaus spausdinimas

- 1. Įdėkite į įvesties dėklą "Letter" arba A4 formato balto nenaudoto popieriaus.
- Paspauskite ir palaikykite atšaukti mygtuką, tada paspauskite mygtuką pradėti spalvotą kopijavimą.

Jūsų "HP All-in-One" išspausdina bandomąjį savitikros egzempliorių, kuriame gali būti nurodytas spausdinimo problemos šaltinis. Toliau pavaizduotas rašalo patikros sritį atitinkantis bandomojo egzemplioriaus fragmentas.

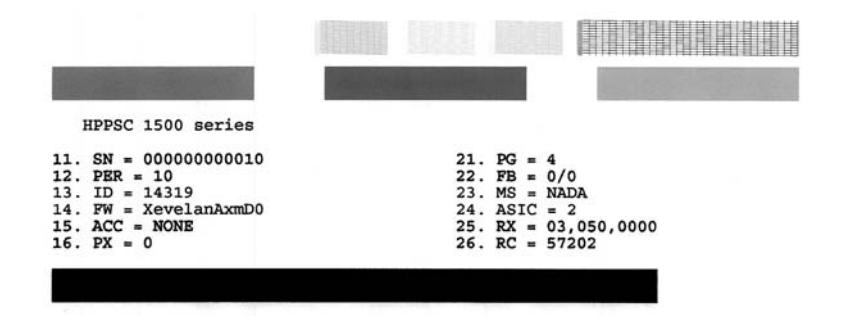

- Patikrinkite, ar bandomuosiuose pavyzdžiuose matomas vientisas tinklelis, o storos spalvotos eilutės išbaigtos.
  - Jei daugelyje rašto eilučių matyti trūkių, galbūt sutrikęs purkštukų veikimas. Gali tekti nuvalyti spausdinimo kasetes.
  - Jeigu trūksta juodos linijos arba ji išblukusi, ruožuota ar brūkšninė, tai gali būti dėl blogai veikiančių juodo arba fotografinės kokybės rašalo kasečių dešiniojoje angoje.
  - Jei kurios nors iš spalvotų linijų nėra, ji išblukusi, su dryžiais arba matyti atskirų linijų, galbūt sutrikęs trispalvio rašalo kasetės, esančios kairiajame lizde, veikimas.

#### Susijusios temos

- "Spausdinimo kasečių valymas," puslapyje 87
- <u>"Spausdinimo kasečių keitimas</u>," puslapyje 81
- "Spausdinimo kasečių išlygiavimas," puslapyje 85

## Darbas su spausdinimo kasetėmis

Siekiant geriausios "HP All-in-One" spausdinimo kokybės reikės atlikti kelias nesudėtingas techninės priežiūros procedūras. Šiame skyriuje pateikiami nurodymai, kaip elgtis su spausdinimo kasetėmis, kaip jas pakeisti, išlyginti ir nuvalyti.

Jei ekrane pasirodo pranešimas, jums reikėtų patikrinti ir spausdinimo kasetes.

Šiame skyriuje pateikiamos tokios temos:

- Darbas su spausdinimo kasetėmis
- <u>Rašalo lygio patikrinimas</u>
- Spausdinimo kasečių keitimas

- Nuotraukų spausdinimo kasetės naudojimas
- Spausdinimo kasečių saugiklio naudojimas
- Spausdinimo kasečių išlygiavimas
- Spausdinimo kasečių valymas
- Spausdinimo kasečių kontaktų valymas
- Kaip nuvalyti sritj apie rašalo purkštukus
- Kaip nuo odos ir drabužių pašalinti rašalą

#### Darbas su spausdinimo kasetėmis

Prieš keisdami arba valydami spausdinimo kasetę turite išsiaiškinti dalių pavadinimus ir kaip elgtis su spausdinimo kasetemis.

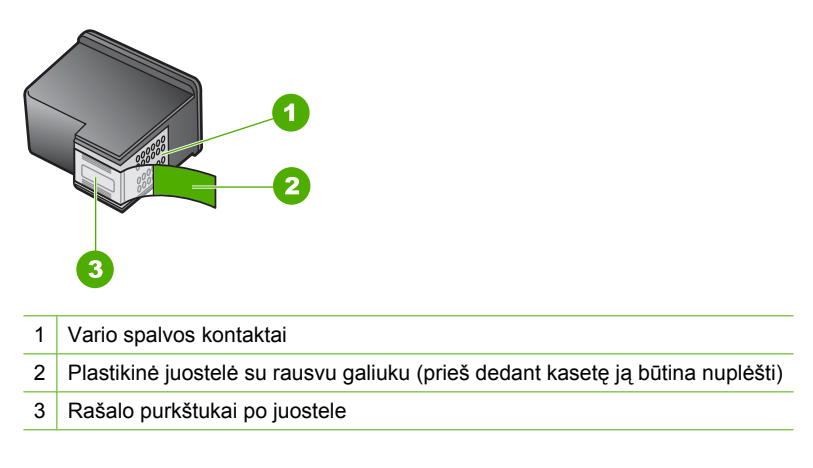

Spausdinimo kasetes laikykite už juodų plastikinių šonų, etikete į viršų. Nelieskite vario spalvos kontaktų ir rašalo purkštukų.

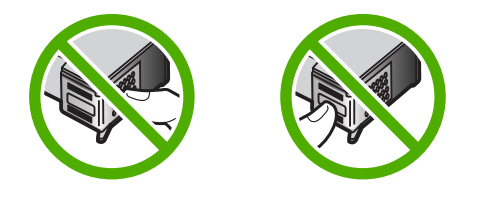

Pastaba Su spausdinimo kasetėmis elkitės rūpestingai. Numetus arba sutrenkus kasetę gali kilti laikinų spausdinimo problemų arba netgi ilgalaikių gedimų.

#### Rašalo lygio patikrinimas

Galite lengvai patikrinti rašalo lygį, kad nustatytumėte, kada gali reikėti keisti spausdinimo kasetę. Rašalo lygis kasetėse rodo apytikslį kasetėse likusio rašalo kiekį.

🔆 Patarimas Be to, galite išspausdinti savitikros ataskaitą, kad sužinotumėte, ar reikia pakeisti spausdinimo kasetes.

Pastaba "HP All-in-One" rašalo lygį gali nustatyti tik originaliose HP rašalo kasetėse. Pakartotinai užpildytų arba kituose įrenginiuose naudotų spausdinimo kasečių rašalo lygis gali būti rodomas netiksliai.

**Pastaba** Spausdinant kasečių rašalas naudojamas keliais skirtingais būdais, įskaitant iniciacijos procesą, kuris paruošia įtaisą ir kasetes spausdinti, ir spausdinimo galvutės valymą, kuris leidžia spausdinimo purkštukams likti švariems bei leisti rašalui laisvai tekėti. Be to, šiek tiek rašalo lieka ir sunaudotoje kasetėje. Daugiau informacijos ieškokite tinklalapyje <u>www.hp.com/go/inkusage</u>.

#### Kaip patikrinti rašalo lygius iš programinės įrangos "HP Photosmart"

- Programoje "HP Solution Center" (HP sprendimų centras) spustelėkite Settings (nuostatos), nurodykite Print Settings (spausdinimo nuostatos), tada spustelėkite Printer Toolbox (spausdintuvo parankinė).
  - Pastaba Be to, Printer Toolbox (spausdintuvo parankinė) galite atverti iš dialogo lango Print Properties (spausdinimo ypatybės). Dialogo lange Print Properties (spausdinimo ypatybės) spustelėkite skirtuką Services (paslaugos), tada spustelėkite Service this device (šio įrenginio priežiūra).

Pasirodys Printer Toolbox (spausdintuvo parankinė).

 Spustelėkite skirtuką Estimated Ink Level (apytikris rašalo kiekis). Bus parodytas apytikris spausdinimo kasetėse likęs rašalo kiekis.

#### Susijusios temos

"Savitikros ataskaitos spausdinimas," puslapyje 78

#### Spausdinimo kasečių keitimas

Norėdami pakeisti spausdinimo kasetes vadovaukitės šiomis instrukcijomis.

Pastaba Kai rašalo kasetėje lieka mažai rašalo, ekrane atsiranda pranešimas. Rašalo lygį galima pasitikrinti, naudojantis Printer Toolbox (spausdintuvo parankinė), kuri pasiekiama per "HP Photosmart" kompiuteryje įdiegtą programinę įrangą arba per kompiuterio dialogo langą Print Properties (spausdinimo ypatybės).

Jeigu jau neturite "HP All-in-One" spausdinimo kasečių, skirtų pakeisti, eikite <u>www.hp.com/buy/supplies</u>. Iš nuorodų (jeigu yra) išsirinkite savo šalį / regioną. Vadovaudamiesi nuorodomis pasirinkite produktą ir spustelėkite ant vienos iš puslapyje esančių nuorodų.

Pastaba Šiuo metu dalis informacijos HP svetainėje pateikiama tik anglų kalba.

#### Tinkamo spausdinimo kasečių derinio pasirinkimas

Pasirinkite labiausiai atitinkanti jūsų poreikius kasečių derinį:

- Įprastiniam spausdinimui: Naudokite juodo rašalo kasetę kartu su trijų spalvų spausdinimo kasete.
- Spalvotoms nuotraukoms: Naudokite fotografinės kokybės kasetę kartu su trijų spalvų spausdinimo kasete.

#### Kaip pakeisti spausdinimo kasetę

- 1. "HP All-in-One" turi būti jjungtas.
  - △ [spėjimas Jeigu spausdinimo kasetėms pasiekti atversite spausdinimo kasečių dėtuvės dangtelį, kai "HP All-in-One" yra išjungtas, "HP All-in-One" neleis išimti ir pakeisti spausdinimo kasečių. Jei spausdinimo kasetės nėra patikimai įstatytos, bandydami jas išimti, galite pažeisti "HP All-in-One".
- 2. Patikrinkite, ar popieriaus dėkle yra "Letter" arba A4 formato paprasto nenaudoto balto popieriaus.
- Atidarykite spausdinimo kasečių dangtį. Spausdinimo kasečių dėtuvė pasislenka į "HP All-in-One" dešinę pusę.

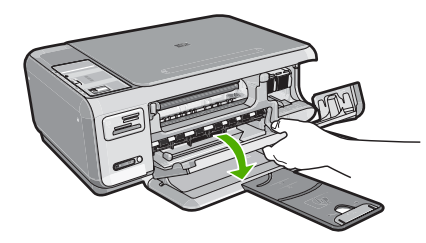

 Palaukite, kol spausdinimo kasečių dėtuvė sustos, tada švelniai spustelėkite ir išimkite spausdinimo kasetę

Jeigu keičiate trijų spalvų spausdinimo kasetę, išimkite ją iš angos kairėje. Jeigu keičiate juodą arba nuotraukų spausdinimo kasetę, išimkite ją iš angos dešinėje.

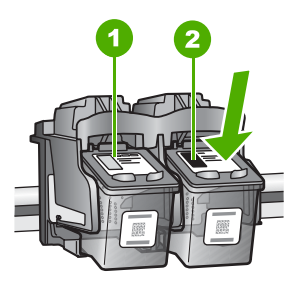

- 1 Spausdinimo kasetės anga trijų spalvų spausdinimo kasetei
- 2 Spausdinimo kasetės anga juodo ir spalvoto spausdinimo kasetėms
- 5. Patraukite spausdinimo kasetę į save ir išimkite ją iš angos.
- 6. Jeigu išėmėte juodo rašalo kasetę ir įdėjote nuotraukų spausdinimo kasetę, juodo rašalo kasetę laikykite apsauginiame dėkle arba nelaidžioje orui plastikinėje dėžutėje.

7. Išpakuokite naują kasetę ir liesdami tik juodą plastiką, atsargiai nuimkite plastmasinę juostelę rausvu nuplėšiamu skirtuku.

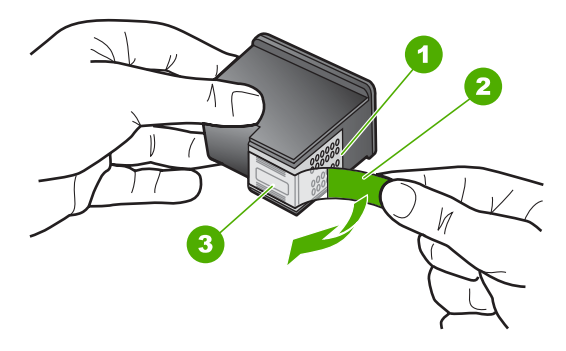

- 1 Vario spalvos kontaktai
- 2 Plastmasinė juostelė su rausvu nuplėšiamu skirtuku (prieš įdedant jį reikia nuplėšti)
- 3 Rašalo purkštukai po juostele
- Ispėjimas Nelieskite vario spalvos kontaktų ir rašalo purkštukų. Taip pat neperriškite spausdinimo kasečių. Taip jos gali susiteršti, gali atsirasti problemų dėl rašalo tiekimo, elektros kontaktas gali tapti blogas.

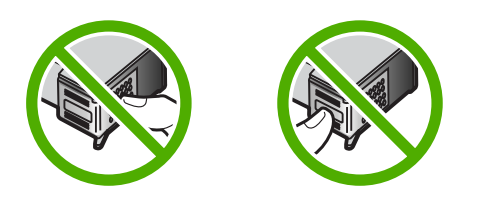

 Laikykite spausdinimo kasetę HP logotipu į viršų ir įdėkite naują spausdinimo kasetę į tuščią kasetės angą. Įsitikinkite, kad stumiate spausdinimo kasetę tvirtai, kol ji užsifiksuos.

Jei įdedate trijų spavų spausdinimo kasetę, dėkite ją į angą kairėje. Jei įdedate juodą arba nuotraukų spausdinimo kasetę, dėkite ją į dešinę angą.

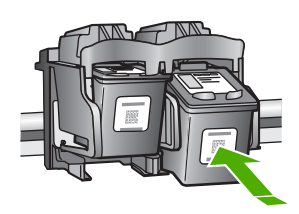

9. Uždarykite spausdinimo kasečių dangtį.

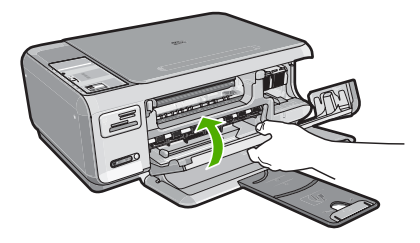

Jei įdėjote naują spausdinimo kasetę, "HP All-in-One" išspausdins kasečių išlygiavimo tikrinimo lapą.

- Kai bus pareikalauta, įsitikinkite, kad į įvesties dėklą yra įdėtas paprastas baltas popierius, ir spustelėkite mygtuką, kuris yra greta OK (gerai).
  - Pastaba Jei įvesties dėkle yra spalvoto popieriaus, kasečių neišlygiuosite. Įdėkite nepanaudoto balto popieriaus į įvesties dėklą ir bandykite išlygiuoti iš naujo.
- Kad spausdintuvas galėtų nuskaityti lapą, jį atspausdinta puse žemyn padėkite ant skaitytuvo stiklo ir spustelėkite mygtuką, kuris yra greta OK (gerai). Kai mygtukas **ijungti** nustos mirksėti, lygiavimas bus baigtas ir bus galima išimti lapą. Panaudokite arba išmeskite išspausdintą lapą.

#### Susijusios temos

"Spausdinimo kasečių išlygiavimas," puslapyje 85

#### Nuotraukų spausdinimo kasetės naudojimas

Įsigiję nuotraukų spausdinimo kasetę, galite optimizuoti spalvotų "HP All-in-One" spausdinamų ir kopijuojamų nuotraukų kokybę. Išimkite juodo rašalo kasetę ir į jos vietą įdėkite nuotraukų spausdinimo kasetę. Su kartu įdėtomis trijų spalvų rašalo ir nuotraukų spausdinimo kasetėmis sistemą sudaro šešios rašalo spalvos; taip užtikrinama puiki nuotraukų kokybė.

Kai norite spausdinti įprastus tekstinius dokumentus, išimkite nuotraukų spausdinimo kasetę ir vietoj jos įdėkite juodo rašalo kasetę. Nuotraukų spausdinimo kasetę įdėkite į kasečių saugiklį arba orui nelaidų maišelį - taip kasetes apsaugosite jų nenaudojimo laikotarpiu.

#### Susijusios temos

- "<u>Rašalo atsargų parduotuvė</u>," puslapyje 91
- <u>"Spausdinimo kasečių keitimas</u>," puslapyje 81
- "Spausdinimo kasečių saugiklio naudojimas," puslapyje 84

#### Spausdinimo kasečių saugiklio naudojimas

Kai kuriose šalyse ir (arba) regionuose, įsigyjant nuotraukų spausdinimo kasetę, galite gauti ir kasečių saugiklį. Kai kuriose šalyse ir (arba) regionuose spausdinimo kasetės saugiklis gaunamas kartu su "HP All-in-One". Jei saugiklio negavote nei su spausdinimo

kasete, nei su "HP All-in-One", spausdinimo kasetes laikyti galite orui nelaidžiame maišelyje.

Pastaba Jei naudojate plastmasinį dėklą, įsitikinkite, kad spausdinimo kasetės rašalo purkštukai nesiliečia su plastmase.

Spausdinimo kasetės saugiklis yra skirtas laikyti kasetę, kad ji neišdžiūtų jos nenaudojimo metu. Jei iš "HP All-in-One" spausdinimo kasetę išimate, tačiau ketinate panaudoti vėliau, įdėkite ją į spausdinimo kasetės saugiklį. Pavyzdžiui, įdėkite į spausdinimo kasetės saugiklį juodos spalvos rašalo kasetę, jei išimate ją, kad galėtumėte spausdinti kokybiškas nuotraukas su nuotraukų spausdinimo ir trijų spalvų rašalo kasetėmis.

#### Kaip įdėti spausdinimo kasetę į spausdinimo kasečių saugiklį

Truputį pakreiptą spausdinimo kasetę saugiai įstatykite į saugiklį ir paspauskite, kad užsifiksuotų.

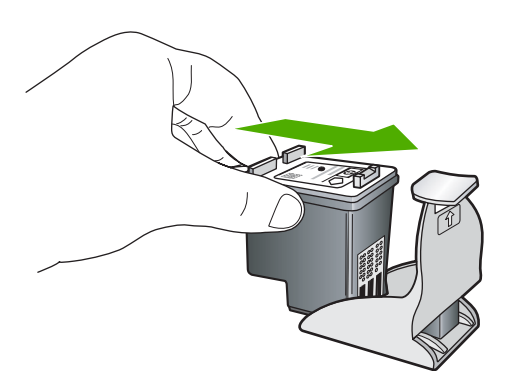

#### Kaip išimti spausdinimo kasetę iš spausdinimo kasečių saugiklio

Spustelėkite viršutinę spausdinimo kasetės saugiklio dalį žemyn, kad kasetė atsilaisvintų ir išimkite ją iš saugiklio.

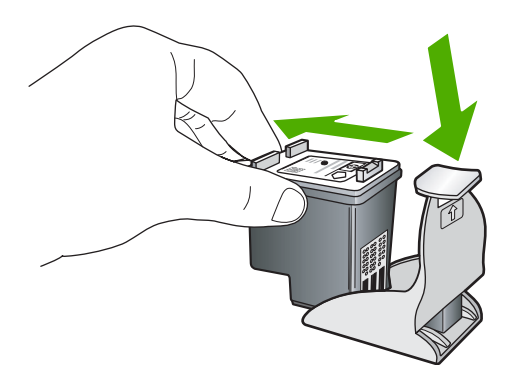

#### Spausdinimo kasečių išlygiavimas

Kai įdedama nauja spausdinimo kasetė, "HP All-in-One" kasetę išlygiuoja. Taip pat spausdinimo kasetes galite išlygiuoti bet kada, naudodamiesi kompiuteryje įdiegta

"HP All-in-One" programine įranga. Spausdinimo kasečių išlygiavimas užtikrina aukštą spausdinimo kokybę.

Pastaba Jeigu išimsite ir vėl įdėsite tą pačią spausdinimo kasetę, "HP All-in-One" neprašys spausdinimo kasečių išlygiuoti. "HP All-in-One" įsimena spausdinimo kasetės lygiavimo nuostatas, todėl iš naujo kasečių lygiuoti nereikia.

#### Naujų spausdinimo kasečių išlyginimas

- 1. Kai bus pareikalauta, įsitikinkite, kad į įvesties dėklą yra įdėtas laiškų arba A4 formato baltas popierius, ir spustelėkite mygtuką, kuris yra greta **OK** (gerai).
  - Pastaba Jei įvesties dėkle yra spalvoto popieriaus, kasečių neišlygiuosite. Įdėkite nepanaudoto balto popieriaus į įvesties dėklą ir bandykite išlygiuoti iš naujo.

"HP All-in-One" išspausdina bandomąjį lapą, išlygina spausdinimo galvutę ir sukalibruoja spausdintuvą.

 Kad spausdintuvas galėtų nuskaityti lapą, jį atspausdinta puse žemyn padėkite ant skaitytuvo stiklo ir spustelėkite mygtuką, kuris yra greta OK (gerai). Kai mygtukas jjungti nustos mirksėti, lygiavimas bus baigtas ir bus galima išimti lapą. Panaudokite arba išmeskite išspausdintą lapą.

#### Kaip išlygiuoti spausdinimo kasetes per programą "HP Photosmart"

- Programoje "HP Solution Center" (HP sprendimų centras) spustelėkite Settings (nuostatos), nurodykite Print Settings (spausdinimo nuostatos), tada spustelėkite Printer Toolbox (spausdintuvo priemonių komplektas).
  - Pastaba Be to, Printer Toolbox (spausdintuvo parankinė) galite atverti iš dialogo lango Print Properties (spausdinimo ypatybės). Dialogo lange Print Properties (spausdinimo ypatybės) spustelėkite skirtuką Services (paslaugos), tada spustelėkite Service this device (šio įrenginio priežiūra).

Atsivers **Printer Toolbox** (spausdintuvo priemonių komplektas).

- 2. Spustelėkite skirtuką Device Services (įrenginio paslaugos).
- Spustelėkite Align the Print Cartridges (išlygiuoti spausdinimo kasetes). "HP All-in-One" išspausdins spausdinimo kasečių išlygiavimo lapą.
- Kai bus pareikalauta, įsitikinkite, kad į įvesties dėklą yra įdėtas laiškų arba A4 formato baltas popierius, ir spustelėkite mygtuką, kuris yra greta OK (gerai).
  - Pastaba Jei įvesties dėkle yra spalvoto popieriaus, kasečių neišlygiuosite. Įdėkite nepanaudoto balto popieriaus į įvesties dėklą ir bandykite išlygiuoti iš naujo.

"HP All-in-One" išspausdina bandomąjį lapą, išlygina spausdinimo galvutę ir sukalibruoja spausdintuvą.

 Kad spausdintuvas galėtų nuskaityti lapą, jį atspausdinta puse žemyn padėkite ant stiklo dešiniojo priekinio kampo ir spustelėkite mygtuką, kuris yra greta mygtuko OK (gerai).

Kai mygtukas **ijungti** nustos mirksėti, lygiavimas bus baigtas ir bus galima išimti lapą. Panaudokite arba išmeskite išspausdintą lapą.

#### Spausdinimo kasečių valymas

Šią ypatybę naudokite, kai pirmą kartą įdėjus spausdinimo kasetes savitikros ataskaitos lape matomos baltos juostos spalvotame lape arba spalvos yra neryškios. Be reikalo nevalykite spausdinimo kasečių, nes eikvojamas rašalas ir trumpėja rašalo purkštukų naudojimo laikas.

#### Kaip valyti spausdinimo kasetes iš programinės įrangos "HP Photosmart"

- 1. Į įvesties dėklą įdėkite "letter", A4 ar "legal" dydžio balto nenaudoto paprasto popieriaus lapą.
- Programoje "HP Solution Center" (HP sprendimų centras) spustelėkite Settings (nuostatos), nurodykite Print Settings (spausdinimo nuostatos), tada spustelėkite Printer Toolbox (spausdintuvo parankinė).
  - Pastaba Be to, Printer Toolbox (spausdintuvo parankinė) galite atverti iš dialogo lango Print Properties (spausdinimo ypatybės). Dialogo lange Print Properties (spausdinimo ypatybės) spustelėkite skirtuką Services (paslaugos), tada spustelėkite Service this device (šio įrenginio priežiūra).

Pasirodys Printer Toolbox (spausdintuvo parankinė).

- 3. Spustelėkite skirtuką Device Services (įrenginio priežiūra).
- 4. Spustelėkite Clean the Print Cartridges (valyti spausdinimo kasetes).
- Vykdykite pateikiamus nurodymus, kol galiausiai būsite patenkinti rezultatų kokybe, tada spustelėkite **Done** (atlikta).
   Jei kopijavimo ar spausdinimo kokybė po spausdinimo kasetės valymo nepatenkinama, prieš keisdami spausdinimo kasetę pabandykite nuvalyti jos kontaktus.

#### Susijusios temos

- "Spausdinimo kasečių kontaktų valymas," puslapyje 87
- "Spausdinimo kasečių keitimas," puslapyje 81

#### Spausdinimo kasečių kontaktų valymas

Jei savo kompiuterio ekrane nuolatos matote pranešimus, siūlančius patikrinti spausdinimo kasetes, o jūs jas jau nuvalėte arba išlyginote, arba jei bliksi spausdinimo kasečių patikros indikatorius, nuvalykite spausdinimo kasetės kontaktus.

Prieš valydami spausdinimo kasetės kontaktus kasetę ištraukite ir apžiūrėkite, ar ant kontaktų nieko nėra. Įdėkite ją atgal. Jei pranešimai vis tiek kartojasi, reikės kontaktus nuvalyti.

Iš pradžių pasirūpinkite, kad po ranka būtų tokios priemonės:

- Sauso porolono šluostės, pūkų nepaliekantis audinys arba kita minkšta neyranti ir pluošto nepaliekanti medžiaga.
  - Patarimas Kavos filtruose nėra pūkų, todėl jie puikiai tinka spausdinimo kasetėms valyti.
- Distiliuotas, filtruotas arba buteliuose parduodamas geriamas vanduo (vandentiekio vandenyje igali būti spausdinimo kasetėms kenksmingų teršalų).
  - △ **[spėjimas** Spausdinimo kasetės kontaktų **negalima** valyti volelio valikliu arba alkoholiu. Taip galima sugadinti spausdinimo kasetę arba "HP All-in-One".

#### Spausdinimo kasečių kontaktų valymas

- Ijunkite "HP All-in-One" ir atidarykite spausdinimo kasečių dangtelį. Spausdinimo kasečių dėtuvė pasislinks į dešinę "HP All-in-One" pusę.
- Palaukite, kol kasečių dėtuvė sustos, tada iš užpakalinės "HP All-in-One" dalies ištraukite maitinimo kabelį.
- Švelniai spustelėkite spausdinimo kasetę, kad ją atlaisvintumėte, tada ištraukite ją iš angos.
  - Pastaba Neišimkite abiejų spausdinimo kasečių tuo pačiu metu. Išimkite ir valykite spausdinimo kasetes po vieną. Nepalikite spausdinimo kasetės išėmę iš "HP All-in-One" ilgiau nei 30 minučių.
- Apžiūrėkite spausdinimo kasetės kontaktus ir patikrinkite, ar ant jų nėra rašalo ir nešvarumų sankaupų.
- Įmerkite poroloninę kempinėlę ar pūkų nepaliekančio audinio skiautę į distiliuotą vandenį ir nugręžkite.
- 6. Paimkite spausdinimo kasetę už šonų.
- Nuvalykite tik vario spalvos kontaktus. Palikite spausdinimo kasetę džiūti apie dešimt minučių.

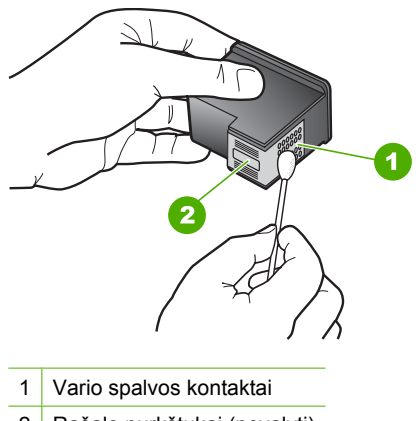

2 Rašalo purkštukai (nevalyti)

- Laikykite spausdinimo kasetę taip, kad HP logotipas būtų viršuje, ir įdėkite spausdinimo kasetę atgal į angą. Įsitikinkite, kad stumiate spausdinimo kasetę tvirtai, kol ji užsifiksuos.
- 9. Jeigu reikia, tą patį padarykite su kita spausdinimo kasete.
- Atsargiai uždarykite spausdinimo kasečių dėtuvės dangtelį ir įkiškite maitinimo laidą į užpakalinę "HP All-in-One" dalį.

#### Susijusios temos

- "Kaip nuvalyti sritį apie rašalo purkštukus," puslapyje 89
- "Spausdinimo kasečių keitimas," puslapyje 81

#### Kaip nuvalyti sritį apie rašalo purkštukus

Jei "HP All-in-One" naudojamas dulkėtoje aplinkoje, jo viduje gali susikaupti šiek tiek nešvarumų. Tai gali būti dulkės, plaukai, kilimo ar drabužių dalelytės. Šie nešvarumai, patekę ant spausdinimo kasečių, gali palikti rašalo dryžių arba sutepti spaudinius. Rašalo dryžius galima panaikinti nuvalant sritį apie rašalo purkštukus, kaip aprašyta šiame skyriuje.

Pastaba Sritį aplink rašalo purkštukus valykite tik tada, jeigu ant spausdinamo lapo vis dar matyti rašalo ruožų ar dėmių, nors jau nuvalėte spausdinimo kasetes naudodami su "HP All-in-One" įdiegtą programinę įrangą.

Iš pradžių pasirūpinkite, kad po ranka būtų šios priemonės:

- sausos kempinės tamponai, nesipūkuojantis skudurėlis arba kitos minkštos neyrančios ir pluošto nepaliekančios medžiagos skiautė.
  - Patarimas Kavos filtruose nėra pūkų, todėl jie puikiai tinka spausdinimo kasetėms valyti.
- Distiliuotas, filtruotas arba buteliuose parduodamas geriamasis vanduo (vandentiekio vandenyje gali būti spausdinimo kasetėms kenksmingų teršalų).
  - △ Įspėjimas Nelieskite vario spalvos kontaktų ar rašalo purkštukų. Jei paliesite šias dalis, jos gali susiteršti, atsirasti rašalo tiekimo problemų, o elektros kontaktas gali tapti blogas.

#### Srities apie rašalo purkštukus valymas

- Ijunkite "HP All-in-One" ir atidarykite spausdinimo kasečių dangtelį. Spausdinimo kasečių dėtuvė pasislinks į dešinįjį "HP All-in-One" kraštą.
- Palaukite, kol kasečių dėtuvė sustos, tada iš užpakalinės "HP All-in-One" dalies ištraukite maitinimo laidą.
- Švelniai spustelėkite spausdinimo kasetę, kad ją atlaisvintumėte, tada ištraukite ją iš angos.
  - Pastaba Neišimkite abiejų spausdinimo kasečių tuo pačiu metu. Išimkite ir valykite spausdinimo kasetes po vieną. Nepalikite spausdinimo kasetės išėmę iš "HP All-in-One" ilgiau nei 30 minučių.
- 4. Padėkite spausdinimo kasetę ant popieriaus lapo, rašalo purkštukais į viršų.

- 5. Sudrėkinkite švarią poroloninę kempinėlę distiliuotu vandeniu.
- 6. Kempinėle nuvalykite sritį aplink purkštukus iš priekio ir iš šonų, kaip parodyta toliau.

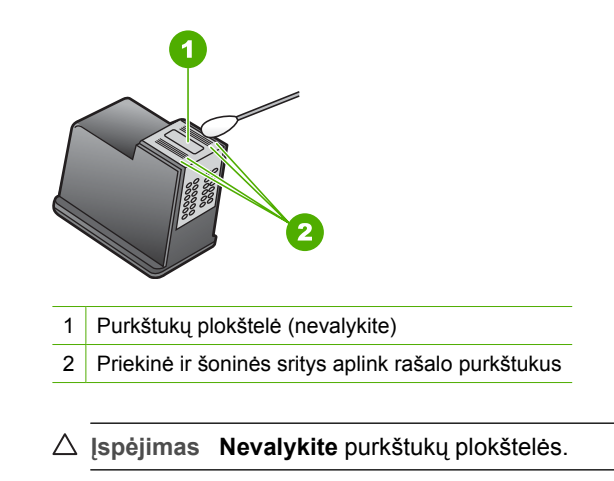

- Laikykite spausdinimo kasetę taip, kad HP logotipas būtų viršuje, ir įdėkite spausdinimo kasetę atgal į angą. Įsitikinkite, kad stumiate spausdinimo kasetę tvirtai, kol ji užsifiksuos.
- 8. Jeigu reikia, tą patį padarykite su kita spausdinimo kasete.
- Atsargiai uždarykite spausdinimo kasečių dėtuvės dangtelį ir įkiškite maitinimo laidą į užpakalinę "HP All-in-One" dalį.

#### Susijusios temos

"Spausdinimo kasečių valymas," puslapyje 87

#### Kaip nuo odos ir drabužių pašalinti rašalą

Kad nuo odos ir drabužių pašalintumėte rašalą, laikykitės šių nurodymų:

| Paviršius         | Valymo priemonė                                              |
|-------------------|--------------------------------------------------------------|
| Oda               | lšteptą vietą plaukite su abrazyviniu muilu.                 |
| Baltas audinys    | Audinį plaukite šaltu vandeniu naudodami chloro baliklį.     |
| Spalvotas audinys | Audinį plaukite šaltu vandeniu naudodami putojantį amoniaką. |

△ **[spėjimas** Rašalą nuo medžiagos visada nuvalykite šaltu vandeniu. Jei valysite rašalą šiltu arba karštu vandeniu, jis įsigers į medžiagą.

## Išjunkite "HP All-in-One"

Kad išvengtumėte gedimų "HP All-in-One", reikia teisingai išjungti naudojant mygtuką **jjungti**, esantį ant įrenginio. Neišjunkite "HP All-in-One" įrenginio išjungdami maitinimo laidą arba išjungdami maitinimo bloką.

# 12 Rašalo atsargų parduotuvė

Spausdinimo kasečių numerių sąrašo ieškokite atspausdintoje dokumentacijoje, kurią gavote kartu su "HP All-in-One". Norėdami sužinoti visų spausdinimo kasečių užsakymo numerius galite pasinaudoti programine įranga, kurią gavote kartu su "HP All-in-One". HP interneto puslapyje galite internetu užsisakyti spausdinimo kasečių. Be to, galima kreiptis į vietinį HP platintoją, sužinoti tikslius įrenginio spausdinimo kasečių užsakymo numerius ir įsigyti spausdinimo kasečių.

Kad užsisakytumėte originalių HP atsarginių dalių, skirtų "HP All-in-One", eikite į <u>www.hp.com/buy/supplies</u>. Paraginti pasirinkite savo šalį / regioną. Sekdami raginimais pasirinkite produktą ir spustelėkite vieną iš puslapyje esančių pirkimo nuorodų.

Pastaba Spausdinimo kasečių užsakymo internetu paslauga teikiama ne visose šalyse ir (arba) regionuose. Jei jūsų šalyje ir (arba) regione ji neteikiama, susisiekite su vietiniu HP gaminių platintoju, kuris suteiks informacijos, kaip įsigyti spausdinimo kasečių.

#### Kaip užsisakyti spausdinimo kasečių iš savo darbalaukio

Spustelėkite darbalaukio piktogramą Shop for HP Supplies (pirkti HP eksploatacines medžiagas) ir prisijunkite prie HP SureSupply. Pamatysite sąrašą originalių HP spausdinimo eksploatacinių medžiagų, tinkančių jūsų įrenginiui, taip pat pasirinktis, kaip patogiai įsigyti reikalingų atsargų (pasirinktys skiriasi pagal šalį / regioną).

Jeigu panaikinote šią darbalaukio piktogramą, spustelėkite **Start** (pradėti), nurodykite aplanką **HP**, tuomet paspauskite **Shop for Supplies** (pirkti atsargas).

## Kaip užsakyti spausdinimo kasetes naudojantis "HP Photosmart" programine įranga

- Programoje "HP Solution Center" (HP sprendimų centras) spustelėkite Settings (nuostatos), nurodykite Print Settings (spausdinimo nuostatos), tada spustelėkite Printer Toolbox (spausdintuvo parankinė).
  - Pastaba Be to, Printer Toolbox (spausdintuvo parankinė) galite atverti iš dialogo lango Print Properties (spausdinimo ypatybės). Dialogo lange Print Properties (spausdinimo ypatybės) spustelėkite skirtuką Services (paslaugos), tada spustelėkite Service this device (šio įrenginio priežiūra).
- 2. Spustelėkite skirtuką Estimated Ink Levels (apytikris rašalo kiekis).
- Spustelėkite Print Cartridge Ordering Information (informacija apie spausdinimo kasečių užsakymą).

Pasirodo spausdinimo kasečių užsakymo numeriai.

Spustelėkite Order Online (užsakyti internetu).
 HP igaliotajam interneto platintojui nusiunčia išsamia informacija apie spausdintuva.

iskaitant modelio numerį, serijos numerį ir rašalo lygius. Parenkamos reikiamos rašalo kasetės; galite pakeisti kiekį, pridėti ir pašalinti elementus ir tada išsiregistruoti.

# 13 Trikčių diagnostika ir šalinimas

Šiame skyriuje pateikiamos tokios temos:

- <u>Trikčių diagnostikos ir šalinimo patarimai</u>
- <u>Techninės įrangos sąrankos trikčių šalinimas</u>
- Programinės įrangos diegimo trikčių šalinimas
- <u>bevielio tinklo nustatymo diagnostika</u>
- Spausdinimo kokybės problemų diagnostika ir šalinimas
- Spausdinimo trikčių diagnostika ir šalinimas
- Atminties kortelių trikčių diagnostika ir šalinimas
- Nuskaitymo trikčių diagnostika ir šalinimas
- Kopijavimo trikčių diagnostika ir šalinimas
- Klaidos

### Trikčių diagnostikos ir šalinimo patarimai

Šiame skyriuje pateikiamos tokios temos:

- <u>Ryšio problema naudojant USB jungtį</u>
- Informacija apie spausdinimo kasetes
- Informacija apie popierių
- Išimkite užstrigusį popierių
- <u>Nustatykite ir šalinkite spausdinimo kasečių triktis</u>
- "Readme" rinkmenos peržiūra

#### Ryšio problema naudojant USB jungtį

Pastaba Informacijos apie tinklo problemas rasite sk. <u>"bevielio tinklo nustatymo diagnostika</u>," puslapyje 111. Informacijos apie ryšio problemas, susijusias su atminties kortele, "PictBridge" kamera ar atmintinės įtaisu, žr. sk. <u>"Atminties kortelių trikčių diagnostika ir šalinimas</u>," puslapyje 130.

Jei tarp "HP All-in-One" ir kompiuterio nėra ryšio, atlikite šiuos veiksmus:

- Patikrinkite, ar tikrai įdėtos spausdinimo kasetės.
- Patikrinkite, ar į įvesties dėklą įdėjote popieriaus.
- Patikrinkite, ar "HP All-in-One" viduje neužstrigęs popierius.
- Patikrinkite, ar neužstrigo spausdinimo kasečių dėtuvė. Atidarykite spausdinimo kasečių dėtuvės dangtį, kad galėtumėte pasiekti dėtuvės sritį. Pašalinkite visus spausdinimo kasečių dėtuvę blokuojančius objektus, taip pat ir pakuotės medžiagas. Išjunkite "HP All-in-One", tada vėl jį įjunkite.
- Patikrinkite, ar "HP All-in-One" spausdinimo eilė nėra sustabdyta. Jei taip, pasirinkite tinkamą nuostatą, kad tęstumėte spausdinimą. Daugiau informacijos apie prieigą prie spausdinimo eilės rasite dokumentacijoje, pateiktoje kartu su operacine sistema, įdiegta į jūsų kompiuterį.

- Pažiūrėkite į jjungti mygtuką, esantį "HP All-in-One" viršutinėje dalyje. Jei jis nešviečia, vadinasi, "HP All-in-One" yra išjungtas. Patikrinkite, ar maitinimo kabelis tvirtai sujungtas su "HP All-in-One" ir įkištas į elektros lizdą. Spustelėkite mygtuką jjungti, kad įjungtumėte "HP All-in-One".
- Patikrinkite USB kabelį. Jei naudojate senesnį kabelį, jis gali tinkamai neveikti.
  Patikrinkite, ar USB kabelis veikia, juo prijungdami kitą įrenginį. Jei kils problemų, USB kabelį gali tekti pakeisti. Taip pat patikrinkite, ar kabelio ilgis neviršija 3 metrų.
- Patikrinkite, ar "HP All-in-One" gerai prijungtas prie kompiuterio. Patikrinkite, ar USB kabelis tikrai įkištas į "HP All-in-One" kitoje pusėje esantį USB lizdą. Įsitikinkite, kad kitas USB kabelio galas yra prijungtas prie kompiuterio USB lizdo. Tinkamai prijungę kabelį, "HP All-in-One" išjunkite ir vėl įjunkite.

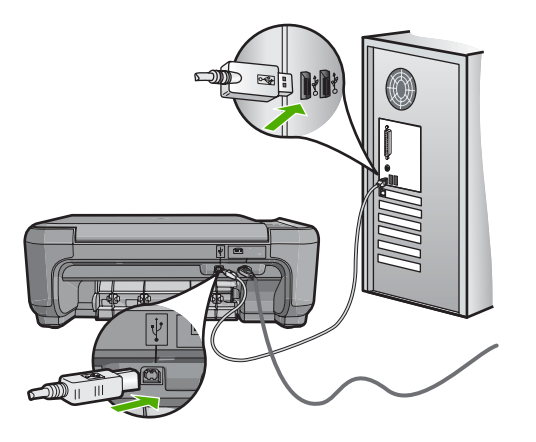

- Jei "HP All-in-One" jungiate per USB šakotuvą, patikrinkite, ar jis ijungtas. Jei šakotuvas ijungtas, pabandykite tiesiogiai sujungti jį su kompiuteriu.
- Patikrinkite kitus spausdintuvus ar skaitytuvus. Nuo savo kompiuterio gali tekti atjungti senesnius įrenginius.
- USB kabelį pabandykite prijungti prie kito USB lizdo kompiuteryje. Patikrinę jungtis, pabandykite paleisti kompiuterį iš naujo. Išjunkite "HP All-in-One" ir vėl ijunkite.
- Jei reikia, pašalinkite su "HP All-in-One" įdiegtą programinę įrangą ir vėl ją įdiekite.

Išsamesnės informacijos ieškokite:

- "<u>Pašalinkite programinę įrangą ir įdiekite iš naujo</u>," puslapyje 108
- "Papildomos informacijos paieška," puslapyje 11

#### Informacija apie spausdinimo kasetes

Kad pasiektumėte geriausių rezultatų, naudokite HP spausdinimo kasetes. Pakartotinai užpildytos spausdinimo kasetės gali sugadinti "HP All-in-One". Vadovaukitės toliau pateikiamais patarimais, kaip prižiūrėti HP spausdinimo kasetes ir užtikrinti nuolatinę spausdinimo kokybę.

- Visas nenaudojamas spausdinimo kasetes laikykite tik originaliose uždarytose pakuotėse.
- Spausdinimo kasetes saugokite kambario temperatūroje (15,6-26,6 °C arba 60-78 ° F).

- Nuo spausdinimo kasetės nuėmę apsauginę juostelę daugiau nebandykite jos uždėti. Dar kartą klijuodami plastikinę juostelę galite sugadinti spausdinimo kasetę. Nuėmę plastikinę juostelę, spausdinimo kasetę iškart įdėkite į "HP All-in-One". Jei tai neįmanoma, laikykite ją spausdinimo kasetės apsauginiame įrenginyje arba orui nelaidžioje plastikinėje dėžutėje.
- HP rekomenduoja neišimti iš "HP All-in-One" spausdinimo kasečių, kol neturėsite pakaitinių spausdinimo kasečių.
- Iš valdymo skydelio išjunkite "HP All-in-One". Neišjunkite įrenginio ištraukdami maitinimo kabelį arba atjungdami maitinimo kabelį nuo "HP All-in-One". Jei "HP All-in-One" išjungsite netinkamai, spausdinimo kasečių dėtuvė negrįš į reikiamą vietą, o spausdinimo kasetės gali išdžiūti.
- Be reikalo neatverkite spausdinimo kasečių dangčio. Taip spausdinimo kasetes gali paveikti oras, o tai trumpina spausdinimo kasečių eksploatavimo laiką.
  - Pastaba Jei spausdintuvo kasečių dangtelį atidarytą paliksite ilgėliau, "HP All-in-One" uždengs spausdinimo kasetes, kad apsaugotų jas nuo oro poveikio.
- Kai pastebėsite didelį spausdinimo kokybės pablogėjimą, nuvalykite spausdinimo kasetes.
  - Patarimas Nenaudojus spausdinimo kasetės ilgesnį laiką, galima prastesnė spausdinimo kokybė.
- Be reikalo spausdinimo kasečių nevalykite. Tai eikvoja rašalą ir trumpina kasečių eksploatavimo laiką.
- Su spausdinimo kasetėmis elkitės rūpestingai. Įdėjimo metu kasetę numetus, krestelėjus arba kitaip grubiai pasielgus, gali kilti laikinų spausdinimo problemų. Jei spausdinimo kokybė bloga, iškart po to, kai įdėsite kasetę, leiskite pusę valandos kasetei atsistatyti.

Išsamesnės informacijos ieškokite:

"Nustatykite ir šalinkite spausdinimo kasečių triktis," puslapyje 98

#### Informacija apie popierių

"HP All-in-One" yra sukurtas gerai veikti su dauguma popieriaus rūšių. Prieš pirkdami didelį kiekį popieriaus, išbandykite įvairias popieriaus rūšis. Raskite tinkamą spausdinti ir lengvą įsigyti popieriaus rūšį. HP Premium popieriaus rūšys yra sukurtos, kad būtų pasiekti geriausi spausdinimo rezultatai. Be to, vadovaukitės šiais patarimais:

- Nenaudokite per plono, slidaus ar lengvai tįstančio popieriaus. Toks gali būti blogai tiekiamas popieriaus tiekimo takeliu ir gali užstrigti.
- Nuotraukų laikmenas laikykite jų originalioje pakuotėje, uždaromame plastikiniame maišelyje, ant plokščio paviršiaus vėsioje sausoje vietoje. Kai būsite pasirengę spausdinti, išimkite tik tą popierių, kurį planuojate iškart panaudoti. Baigę spausdinti, visą nepanaudotą fotopopierių vėl sudėkite į plastikinį maišelį.
- Įvesties dėkle nepalikite nepanaudoto fotopopieriaus. Jis gali pradėti suktis, todėl jūsų spaudinių kokybė gali suprastėti. Susisukęs popierius taip pat gali užstrigti.
- Fotopopierių visada suimkite už kraštų. Pirštų atspaudai ant fotopopieriaus gali pabloginti spaudinio kokybę.

- Nenaudokite storo popieriaus. Ant jo grafiniai vaizdai arba tekstas gali būti išspausdinti netinkamai.
- Į įvesties dėklą nedėkite iš karto kelių skirtingų popieriaus rūšių; visas popierius įvesties dėkle turi būti to paties dydžio ir rūšies.
- Išspausdintas nuotraukas laikykite po stiklu arba albume, kad laikui bėgant apsaugotumėte jas nuo blukimo dėl didelės drėgmės. Geriausiai kokybei pasiekti naudokite "HP Premium Plus" fotopopierių.

#### lšimkite užstrigusį popierių

Jei "HP All-in-One" įstrigo popierius, pirmiausia patikrinkite užpakalinį dangtį.

Jei popieriaus lapas įstrigo ne tarp užpakalinių velenų, patikrinkite priekinį dangtį.

#### Kaip ištraukti įstrigusį lapą pro užpakalinį dangtį

 Spustelėkite užpakalinio dangčio kairėje esančią ąselę ir nuimkite dangtį. Traukdami į save nukelkite "HP All-in-One" dangtį.

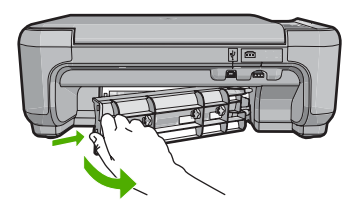

- 2. Atsargiai ištraukite popierių iš volelių.
  - △ Įspėjimas Jeigu išimant popierių iš volelių jis suplyšta, patikrinkite, ar voleliuose ir ratukuose įrenginio viduje neliko popieriaus skiaučių. Jei neištrauksite visų popieriaus likučių iš "HP All-in-One", popierius gali strigti toliau.
- Grąžinkite užpakalinį dangtį į vietą. Atsargiai stumkite dangtį pirmyn, kol jis užsifiksuos.
- Paspauskite pradėti nespalvotą kopijavimą arba pradėti spalvotą kopijavimą esamai užduočiai tęsti.

#### Kaip ištraukti įstrigusį lapą pro priekinį dangtį

1. Jei reikia, patraukite įvesties dėklą žemyn, kad jis atsidarytų. Tada spausdinimo kasečių dangtelį nuleiskite.

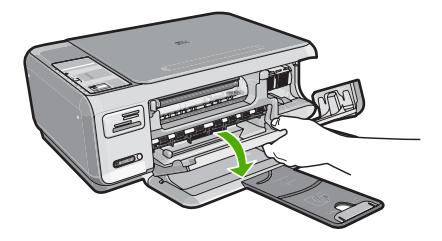

- 2. Atsargiai ištraukite popierių iš volelių.
  - △ Įspėjimas Jeigu išimant popierių iš volelių jis suplyšta, patikrinkite, ar voleliuose ir ratukuose įrenginio viduje neliko popieriaus skiaučių. Jei neištrauksite visų popieriaus likučių iš "HP All-in-One", popierius gali strigti toliau.
- 3. Uždarykite spausdinimo kasečių dangtelį.

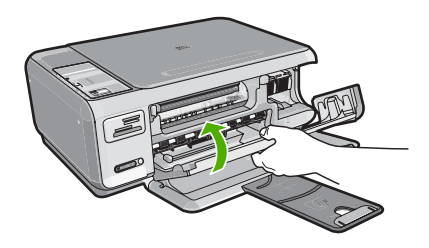

4. Paspauskite pradėti nespalvotą kopijavimą esamai užduočiai pratęsti.

#### Nustatykite ir šalinkite spausdinimo kasečių triktis

Jei kyla problemų spausdinant, jos gali būti susijusios su viena iš spausdinimo kasečių. Atlikite šiuos veiksmus:

#### Kaip nustatyti ir pašalinti spausdinimo kasečių triktis

 Iš angos dešinėje išimkite juodo rašalo kasetę. Nelieskite rašalo purkštukų ir vario spalvos kontaktų. Patikrinkite, ar nesugadinti vario spalvos kontaktai arba rašalo purkštukai.

Patikrinkite, ar nuplėšta permatoma plastikinė juostelė. Jei plastikinė juostelė tebedengia rašalo purkštukus, atsargiai ją nuplėškite suėmę už rausvo galiuko. Įsitikinkite, kad nuimate ne vario spalvos juostelę su elektros kontaktais.

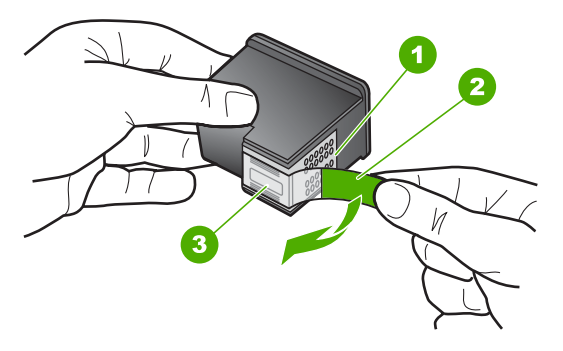

- 1 Vario spalvos kontaktai
- 2 Plastmasinė juostelė su rausvu nuplėšiamu skirtuku (prieš įdedant jį reikia nuplėšti)
- 3 Rašalo purkštukai po juostele
- 2. Vėl įdėkite spausdinimo kasetę įstumdami ją į angą. Stumkite spausdinimo kasetę pirmyn, kol ji užsifiksuos savo vietoje.

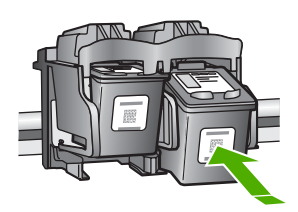

- 3. Pakartokite 1 ir 2 veiksmus su trijų spalvų rašalo kasete kairėje pusėje.
- Jeigu problemos pašalinti nepavyko, išspausdinkite savitikros ataskaitą, kad paaiškėtų, ar spausdinimo kasetės yra problemos priežastis. Šioje ataskaitoje pateikiama naudingos informacijos apie spausdinimo kasetes, taip pat ir informacija apie būseną.
- 5. Jei problema matyti iš savitikros ataskaitos, išvalykite spausdinimo kasetes.

- 6. Jei problema išlieka, nuvalykite spausdinimo kasečių vario spalvos kontaktus.
- Jeigu vis tiek nepavyksta pašalinti problemos, nustatykite, kuri kasetė bloga ir ją pakeiskite.

#### Kaip patikrinti rašalo lygius iš programinės įrangos "HP Photosmart"

- Programoje "HP Solution Center" (HP sprendimų centras) spustelėkite Settings (nuostatos), nurodykite Print Settings (spausdinimo nuostatos), tada spustelėkite Printer Toolbox (spausdintuvo parankinė).
  - Pastaba Be to, Printer Toolbox (spausdintuvo parankinė) galite atverti iš dialogo lango Print Properties (spausdinimo ypatybės). Dialogo lange Print Properties (spausdinimo ypatybės) spustelėkite skirtuką Services (paslaugos), tada spustelėkite Service this device (šio įrenginio priežiūra).

Pasirodys Printer Toolbox (spausdintuvo parankinė).

 Spustelėkite skirtuką Estimated Ink Level (apytikris rašalo kiekis). Bus parodytas apytikris spausdinimo kasetėse likęs rašalo kiekis.

#### Bandomojo savitikros egzemplioriaus spausdinimas

- 1. Įdėkite į įvesties dėklą "Letter" arba A4 formato balto nenaudoto popieriaus.
- Paspauskite ir palaikykite atšaukti mygtuką, tada paspauskite mygtuką pradėti spalvotą kopijavimą.

Jūsų "HP All-in-One" išspausdina bandomąjį savitikros egzempliorių, kuriame gali būti nurodytas spausdinimo problemos šaltinis. Toliau pavaizduotas rašalo patikros sritį atitinkantis bandomojo egzemplioriaus fragmentas.

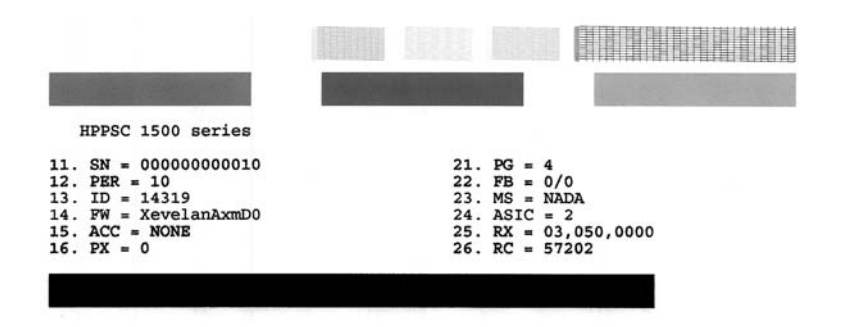

- Patikrinkite, ar bandomuosiuose pavyzdžiuose matomas vientisas tinklelis, o storos spalvotos eilutės išbaigtos.
  - Jei daugelyje rašto eilučių matyti trūkių, galbūt sutrikęs purkštukų veikimas. Gali tekti nuvalyti spausdinimo kasetes.
  - Jei juodos linijos nėra, ji išblukusi, su dryžiais arba matyti atskirų linijų, galbūt sutrikęs juodo rašalo kasetės, esančios dešiniajame lizde, veikimas.
  - Jei kurios nors iš spalvotų linijų nėra, ji išblukusi, su dryžiais arba matyti atskirų linijų, galbūt sutrikęs trispalvio rašalo kasetės, esančios kairiajame lizde, veikimas.

#### Kaip valyti spausdinimo kasetes iš programinės įrangos "HP Photosmart"

- Į įvesties dėklą įdėkite "letter", A4 ar "legal" dydžio balto nenaudoto paprasto popieriaus lapą.
- Programoje "HP Solution Center" (HP sprendimų centras) spustelėkite Settings (nuostatos), nurodykite Print Settings (spausdinimo nuostatos), tada spustelėkite Printer Toolbox (spausdintuvo parankinė).
  - Pastaba Be to, Printer Toolbox (spausdintuvo parankinė) galite atverti iš dialogo lango Print Properties (spausdinimo ypatybės). Dialogo lange Print Properties (spausdinimo ypatybės) spustelėkite skirtuką Services (paslaugos), tada spustelėkite Service this device (šio įrenginio priežiūra).

Pasirodys Printer Toolbox (spausdintuvo parankinė).

- 3. Spustelėkite skirtuką Device Services (įrenginio priežiūra).
- 4. Spustelėkite Clean the Print Cartridges (valyti spausdinimo kasetes).
- 5. Vykdykite pateikiamus nurodymus, kol galiausiai būsite patenkinti rezultatų kokybe, tada spustelėkite **Done** (atlikta).

Jei kopijavimo ar spausdinimo kokybė po spausdinimo kasetės valymo nepatenkinama, prieš keisdami spausdinimo kasetę pabandykite nuvalyti jos kontaktus.

#### Spausdinimo kasečių kontaktų valymas

- Ijunkite "HP All-in-One" ir atidarykite spausdinimo kasečių dangtelį. Spausdinimo kasečių dėtuvė pasislinks į dešinę "HP All-in-One" pusę.
- Palaukite, kol kasečių dėtuvė sustos, tada iš užpakalinės "HP All-in-One" dalies ištraukite maitinimo kabelį.
- Švelniai spustelėkite spausdinimo kasetę, kad ją atlaisvintumėte, tada ištraukite ją iš angos.
  - Pastaba Neišimkite abiejų spausdinimo kasečių tuo pačiu metu. Išimkite ir valykite spausdinimo kasetes po vieną. Nepalikite spausdinimo kasetės išėmę iš "HP All-in-One" ilgiau nei 30 minučių.
- Apžiūrėkite spausdinimo kasetės kontaktus ir patikrinkite, ar ant jų nėra rašalo ir nešvarumų sankaupų.
- Įmerkite poroloninę kempinėlę ar pūkų nepaliekančio audinio skiautę į distiliuotą vandenį ir nugręžkite.
- 6. Paimkite spausdinimo kasetę už šonų.

 Nuvalykite tik vario spalvos kontaktus. Palikite spausdinimo kasetę džiūti apie dešimt minučių.

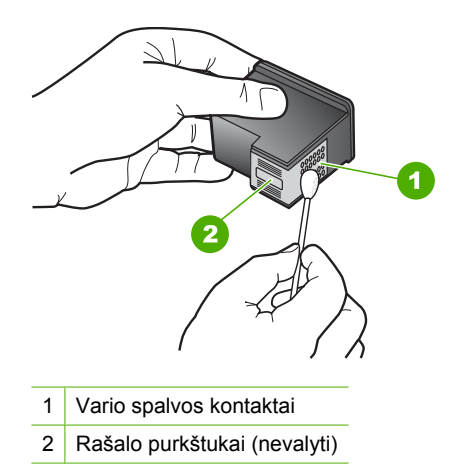

- Laikykite spausdinimo kasetę taip, kad HP logotipas būtų viršuje, ir įdėkite spausdinimo kasetę atgal į angą. Įsitikinkite, kad stumiate spausdinimo kasetę tvirtai, kol ji užsifiksuos.
- 9. Jeigu reikia, tą patį padarykite su kita spausdinimo kasete.
- Atsargiai uždarykite spausdinimo kasečių dėtuvės dangtelį ir įkiškite maitinimo laidą į užpakalinę "HP All-in-One" dalį.

#### Kaip pakeisti spausdinimo kasetę

- 1. "HP All-in-One" turi būti įjungtas.
  - △ Įspėjimas Jeigu spausdinimo kasetėms pasiekti atversite spausdinimo kasečių dėtuvės dangtelį, kai "HP All-in-One" yra išjungtas, "HP All-in-One" neleis išimti ir pakeisti spausdinimo kasečių. Jei spausdinimo kasetės nėra patikimai įstatytos, bandydami jas išimti, galite pažeisti "HP All-in-One".
- 2. Patikrinkite, ar popieriaus dėkle yra "Letter" arba A4 formato paprasto nenaudoto balto popieriaus.
- Atidarykite spausdinimo kasečių dangtį. Spausdinimo kasečių dėtuvė pasislenka į "HP All-in-One" dešinę pusę.

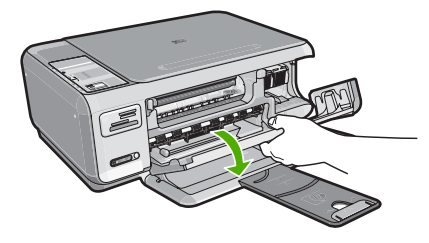

 Palaukite, kol spausdinimo kasečių dėtuvė sustos, tada švelniai spustelėkite ir išimkite spausdinimo kasetę

Jeigu keičiate trijų spalvų spausdinimo kasetę, išimkite ją iš angos kairėje. Jeigu keičiate juodą arba nuotraukų spausdinimo kasetę, išimkite ją iš angos dešinėje.

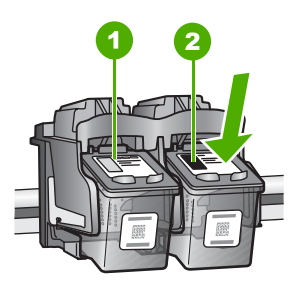

- 1 Spausdinimo kasetės anga trijų spalvų spausdinimo kasetei
- 2 Spausdinimo kasetės anga juodo ir spalvoto spausdinimo kasetėms
- 5. Patraukite spausdinimo kasetę į save ir išimkite ją iš angos.
- Jeigu išėmėte juodo rašalo kasetę ir įdėjote nuotraukų spausdinimo kasetę, juodo rašalo kasetę laikykite apsauginiame dėkle arba nelaidžioje orui plastikinėje dėžutėje.
- Išpakuokite naują kasetę ir liesdami tik juodą plastiką, atsargiai nuimkite plastmasinę juostelę rausvu nuplėšiamu skirtuku.

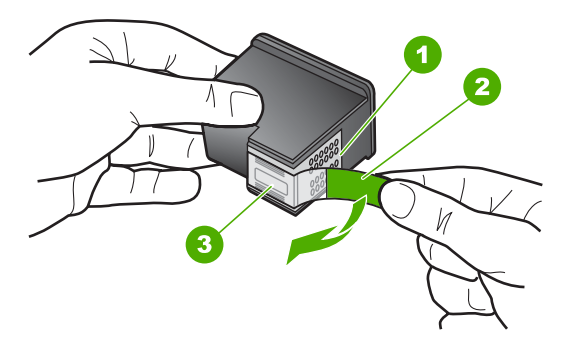

- 1 Vario spalvos kontaktai
- 2 Plastmasinė juostelė su rausvu nuplėšiamu skirtuku (prieš įdedant jį reikia nuplėšti)
- 3 Rašalo purkštukai po juostele
- Ispėjimas Nelieskite vario spalvos kontaktų ir rašalo purkštukų. Taip pat neperriškite spausdinimo kasečių. Taip jos gali susiteršti, gali atsirasti problemų dėl rašalo tiekimo, elektros kontaktas gali tapti blogas.

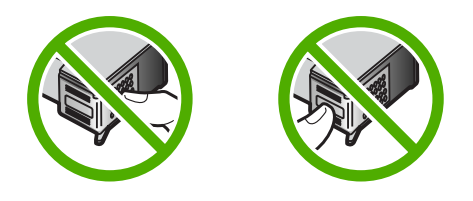

 Laikykite spausdinimo kasetę HP logotipu į viršų ir įdėkite naują spausdinimo kasetę į tuščią kasetės angą. Įsitikinkite, kad stumiate spausdinimo kasetę tvirtai, kol ji užsifiksuos.

Jei įdedate trijų spavų spausdinimo kasetę, dėkite ją į angą kairėje.

Jei įdedate juodą arba nuotraukų spausdinimo kasetę, dėkite ją į dešinę angą.

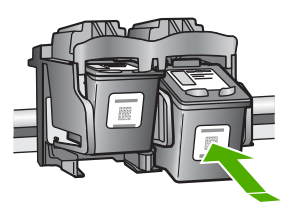

9. Uždarykite spausdinimo kasečių dangtį.

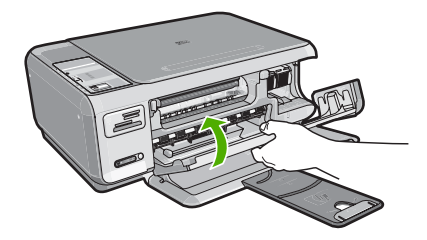

Jei įdėjote naują spausdinimo kasetę, "HP All-in-One" išspausdins kasečių išlygiavimo tikrinimo lapą.

- Kai bus pareikalauta, įsitikinkite, kad į įvesties dėklą yra įdėtas paprastas baltas popierius, ir spustelėkite mygtuką, kuris yra greta OK (gerai).
  - Pastaba Jei įvesties dėkle yra spalvoto popieriaus, kasečių neišlygiuosite. Įdėkite nepanaudoto balto popieriaus į įvesties dėklą ir bandykite išlygiuoti iš naujo.
- Kad spausdintuvas galėtų nuskaityti lapą, jį atspausdinta puse žemyn padėkite ant skaitytuvo stiklo ir spustelėkite mygtuką, kuris yra greta OK (gerai).
   Kai mygtukas jjungti nustos mirksėti, lygiavimas bus baigtas ir bus galima išimti lapą.
   Panaudokite arba išmeskite išspausdintą lapą.

#### "Readme" rinkmenos peržiūra

Galbūt norėsite peržiūrėti "Readme" failą, kuriame rasite informacijos apie galimas diegimo problemas ir reikalavimus sistemai.

Rinkmeną "Readme" atversite spustelėję **Start** (pradėti), nurodę **Programs** (programos) arba **All Programs** (visos programos), tada nurodę **HP**, tada - **Photosmart C4380 All-in-One series** ir spustelėję **Readme**.

Rinkmeną "Readme" galite atverti dukart spustelėdami piktogramą, esančią "HP All-in-One" programinės įrangos kompaktinio disko pagrindiniame aplanke.

## Techninės įrangos sąrankos trikčių šalinimas

Šiame skyrelyje pateikiama informacija apie "HP All-in-One" įrangos trikčių diagnostiką ir šalinimą.

Daugelis problemų iškyla "HP All-in-One" prijungus prie kompiuterio USB kabeliu prieš įdiegiant kompiuteryje "HP All-in-One" programinę įrangą. Jei prijungėte "HP All-in-One" prie kompiuterio anksčiau nei paragino programinės įrangos įdiegimo vedlio pranešimas, atlikite šiuos veiksmus:

#### Trikčių diagnostikos bendrosios sąrankos informacija

- 1. Atjunkite USB kabelį nuo kompiuterio.
- 2. Pašalinkite įdiegtą programinę įrangą (jei ją jau įdiegėte).
- 3. Perkraukite kompiuterį.
- 4. Išjunkite "HP All-in-One", palaukite vieną minutę, po to paleiskite įrenginį iš naujo.
- 5. Iš naujo įdiekite "HP All-in-One" programinę įrangą.
- △ [spėjimas Nejunkite USB kabelio prie kompiuterio, kol nebūsite paraginti programinės įrangos įdiegimo ekrane.

Šiame skyriuje pateikiamos tokios temos:

- "HP All-in-One" neįsijungia.
- Prijungiau USB kabelį, tačiau pasireiškia problemos naudojant "HP All-in-One" su kompiuteriu

#### "HP All-in-One" neįsijungia.

Priežastis: "HP All-in-One" netaisyklingai prijungtas prie maitinimo šaltinio.

#### Sprendimas:

 Įsitikinkite, kad maitinimo kabelis tvirtai prijungtas prie "HP All-in-One" ir maitinimo adapterio. Įjunkite maitinimo kabelį į įžemintą elektros lizdą, apsaugos nuo viršįtampio įtaisą arba maitinimo bloką.

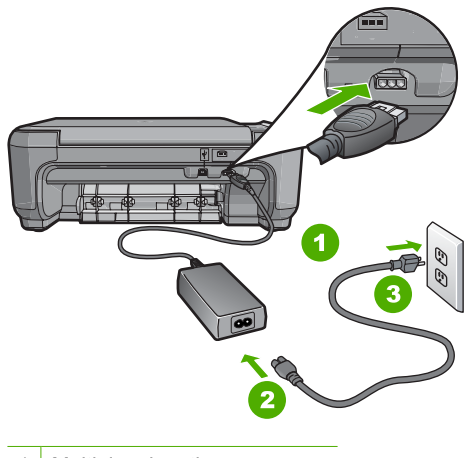

- 1 Maitinimo jungtis
- 2 Maitinimo kabelis ir adapteris
- 3 Įžemintas elektros lizdas
- Jeigu naudojatės maitinimo bloku, patikrinkite, ar jis įjungtas, arba pabandykite jungti "HP All-in-One" tiesiai į įžemintą elektros lizdą.
- Patikrinkite, ar veikia elektros lizdas. Prijunkite patikrintą veikiantį prietaisą ir pažiūrėkite, ar jam tiekiamas maitinimas. Jeigu ne, problema gali būti susijusi su elektros lizdu.
- Jeigu "HP All-in-One" įjungėte į lizdą su jungikliu, patikrinkite, ar įjungtas jungiklis. Jeigu jis įjungtas, tačiau įrenginys neveikia, problema gali būti susijusi su elektros lizdu.

Priežastis: Per greitai paspaudėte mygtuką jjungti.

**Sprendimas:** "HP All-in-One" gali nereaguoti, jeigu mygtuką **jjungti** paspausite per greitai. Vieną kartą paspauskite mygtuką **jjungti**. Įrenginiui "HP All-in-One" įsijungti gali reikėti kelių minučių. Jei per tą laiką vėl paspausite **jjungti** mygtuką, įrenginys gali išsijungti.

△ [spėjimas Jei "HP All-in-One" vis vien neįsijungia, gali būti, kad įvyko mechaninis gedimas. Atjunkite "HP All-in-One" nuo maitinimo lizdo ir susisiekite su HP. Apsilankykite tinklalapyje <u>www.hp.com/support</u>. Programai pareikalavus pasirinkite šalį arba regioną, po to paspauskite komandą Contact HP (Susisiekti su HP), kad gautumėte informaciją, kaip skambinti dėl techninės pagalbos.

## Prijungiau USB kabelį, tačiau pasireiškia problemos naudojant "HP All-in-One" su kompiuteriu

**Priežastis:** USB kabelis buvo prijungtas prieš įdiegiant programinę įrangą. USB kabelį prijungus anksčiau, nei nurodoma, gali įvykti klaidų.

**Sprendimas:** Prieš prijungdami USB kabelį turite įdiegti su "HP All-in-One" gautą programinę įrangą. Įdiegimo metu nejunkite USB kabelio - palaukite, kol ekrane atsiras instrukcijos, leidžiančios tai padaryti.

Įdiegus programinę įrangą, kompiuterį sujungti su "HP All-in-One" USB kabeliu nesudėtinga. Vieną USB kabelio galą įkiškite į jungtį, esančią užpakalinėje kompiuterio pusėje, o kitą - į jungtį užpakalinėje "HP All-in-One" pusėje. Galite jungti į bet kurį užpakalinėje kompiuterio pusėje esantį USB lizdą.

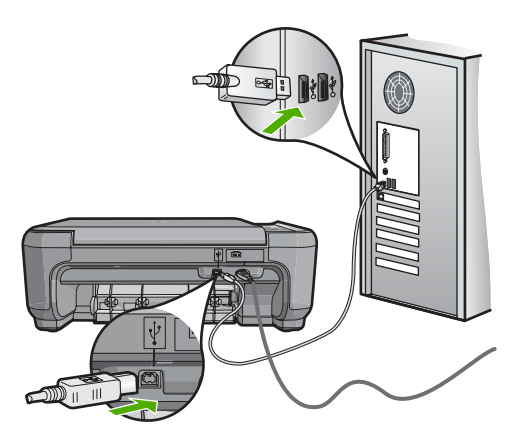

Išsamesnės informacijos apie programinės įrangos įdiegimą ir USB kabelio prijungimą ieškokite "Nustatymo vadove", kurį gavote su "HP All-in-One".

## Programinės įrangos diegimo trikčių šalinimas

Skaitykite šį skyrių šalindami problemas, kilusias atliekant "HP All-in-One" programinės įrangos sąranką.

Šiame skyriuje pateikiamos tokios temos:

- Kai įdedu kompaktinį diską į kompiuterio kompaktinių diskų įrenginį, niekas nevyksta
- Pasirodo minimalių sistemos reikalavimų patikrinimo langas
- Raginime prijungti USB kabelį rodomas raudonas "X" ženklas.
- Man buvo pateiktas pranešimas, jog įvyko nežinoma klaida
- Nepasirodo registracijos langas
- Pašalinkite programinę įrangą ir įdiekite iš naujo
- Nerasta "HP Photosmart" programinė įranga

## Kai įdedu kompaktinį diską į kompiuterio kompaktinių diskų įrenginį, niekas nevyksta

Priežastis: Įdiegimas automatiškai nepaleidžiamas.
**Sprendimas:** Jei įdiegimas automatiškai nepaleidžiamas, galite paleisti jį rankiniu būdu.

#### Diegimo proceso paleidimas kompiuteryje su "Windows" sistema

- 1. Windows meniu Start (pradėti), spustelėkite Run (vykdyti) (arba paspauskite Accessories (Accessories) (reikmenys), ir tuomet Run (vykdyti)).
- Dialogo lange Run (vykdyti) įveskite d:\setup.exe ir spustelėkite OK (gerai). Jei jūsų CD įrenginiui nėra priskirta D raidė, įveskite atitinkamą diskų įrenginio raidę.

#### Pasirodo minimalių sistemos reikalavimų patikrinimo langas

**Priežastis:** Jūsų sistema neatitinka minimalių programinei įrangai įdiegti būtinų reikalavimų.

**Sprendimas:** Spustelėkite **Details** (išsamiai), jei norite sužinoti problemos priežastį. Prieš bandydami diegti programinę įrangą, ištaisykite klaidą.

#### Raginime prijungti USB kabelį rodomas raudonas "X" ženklas

**Priežastis:** Paprastai atsiranda žalia žymė, nurodanti, kad usb prisijungimas yra sėkmingas. Raudonas X rodo, kad usb prisijungimas yra nesėkmingas.

**Sprendimas:** Patikrinkite "HP All-in-One" ar yra jjungtas, vėl vėl pabandykite usb jungtį.

#### Patikrinkite usb jungtį

- 1. Išjunkite "HP All-in-One", maitinimo laidą ir tada vėl jį įjunkite.
- 2. Patikrinkite, ar jjungti USB ir maitinimo laidai.

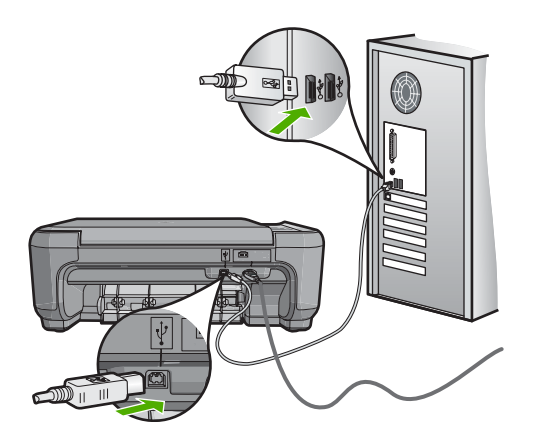

3. Paspauskite **Retry** (kartoti) pakartotiniam sujungimui. Jei tai nepadeda, pereikite prie kito veiksmo.

- 4. Patikrinkite, ar USB kabelis tinkamai prijungtas, atlikdami šiuos veiksmus:
  - Atjunkite USB kabelį ir vėl įjunkite, arba pabandykite perjungti USB kabelį per kitą USB prieigą.
  - Nejunkita USB kabelio prie klaviatūros.
  - Patikrinkite, ar USB kabelis ne ilgesnis kaip 3 metrai.
  - Jei prie kompiuterio prijungti keli USB įrenginiai, galbūt norėsite įdiegimo proceso metu kitus įrenginius atjungti.
- 5. Tęskite įdiegimo procesą ir paraginti paleiskite iš naujo kompiuterį.

Išsamesnės informacijos ieškokite:

"Pašalinkite programinę įrangą ir įdiekite iš naujo," puslapyje 108

#### Man buvo pateiktas pranešimas, jog įvyko nežinoma klaida

Priežastis: Klaidos priežastis nežinoma.

**Sprendimas:** Bandykite tęsti įdiegimo procesą. Jeigu nepavyksta, nutraukite įdiegimą ir pradėkite iš naujo vadovaudamiesi nurodymais ekrane. Įvykus klaidai, gali tekti pašalinti įdiegtą programinę įrangą ir įdiegti ją iš naujo. Negalima iš kompiuterio paprasčiausiai ištrinti "HP All-in-One" programos rinkmenų. Šalinkite jas tik naudodami įdiegtų programų šalinimo paslaugų programą, kuri prieinama įdiegus programinę įrangą, kurią gavote su "HP All-in-One".

Išsamesnės informacijos ieškokite:

"Pašalinkite programinę įrangą ir įdiekite iš naujo," puslapyje 108

#### Nepasirodo registracijos langas

Priežastis: Registracijos langas automatiškai nepaleidžiamas.

**Sprendimas:** Registracijos langą ("Sign up now" (registruotis dabar)) galite paleisti "Windows" užduočių juostoje spustelėdami **Start** (pradėti), pažymėję **Programs** (programos) arba **All Programs** (visos programos), **HP**, **Photosmart C4380 All-in-One series** ir tada spustelėję **Product Registration** (gaminio registravimas).

#### Pašalinkite programinę įrangą ir įdiekite iš naujo

Jei įdiegimas atliktas ne iki galo arba jeigu USB kabelį prie kompiuterio prijungėte anksčiau, nei buvote paraginti programinės įrangos įdiegimo lange, programinę įrangą gali tekti pašalinti ir įdiegti iš naujo. Negalima iš kompiuterio paprasčiausiai ištrinti "HP All-in-One" programos rinkmenų. Šalinkite juos tik naudodami įdiegtų programų šalinimo paslaugų programą, kuri prieinama įdiegus programinę įrangą, kurią gavote su "HP All-in-One".

#### Pašalinimas iš "Windows" kompiuterio, 1 būdas

- 1. Atjunkite "HP All-in-One" nuo kompiuterio. Nejunkite "HP All-in-One" prie kompiuterio, kol neįdiegsite programinės įrangos iš naujo.
- "Windows" užduočių juostoje spustelėkite Start (pradėti), Programs (programos) arba All Programs (visos programos), HP, Photosmart C4380 All-in-One series, Uninstall (pašalinti).
- 3. Vykdykite ekrane pateikiamus nurodymus.
- Jei bus klausiama, ar norite pašalinti bendrai naudojamas rinkmenas, pasirinkite No (ne).

Pašalinus šias rinkmenas, kitos jas naudojančios programos gali neveikti tinkamai.

- 5. Iš naujo paleiskite kompiuterį.
  - Pastaba Prieš paleidžiant kompiuterį iš naujo labai svarbu atjungti "HP All-in-One". Nejunkite "HP All-in-One" prie kompiuterio, kol neįdiegsite programinės įrangos iš naujo.
- Jeigu norite iš naujo įdiegti programinę įrangą, į kompiuterio CD-ROM įrenginį įdėkite "HP All-in-One" kompaktinį diską. Toliau vadovaukitės nurodymais ekrane ir kartu su "HP All-in-One" įsigytame Nustatymo vadovas.
- 7. Įdiegę programinę įrangą, prijunkite "HP All-in-One" prie kompiuterio.
- Paspauskite mygtuką jjungti, kad ijungtumėte "HP All-in-One". Prijungus ir ijungus "HP All-in-One", gali tekti luktelėti, kol bus baigtos operacijos "Plug and Play" (jjungti ir dirbti).
- 9. Vykdykite ekrane pateikiamus nurodymus.

#### Sąrankos pašalinimas iš Windows kompiuterio, 2 būdas

- Pastaba Šį būdą naudokite, jeigu "Windows" Start (pradėti) meniu nėra parinkties Uninstall (pašalinti).
- Windows užduočių juostoje, paspauskiteStart (pradėti), Settings (nustatymai), Control Panel (valdymo skydas), (arba tik Control Panel).
- Dukart spustelėkite Add/Remove Programs (diegti/ šalinti programas) (arba paspaukite Uninstall a program (pašalinti programą)).
- Pasirinkite HP Photosmart All-in-One Driver Software ("HP Photosmart All-In-One" tvarkyklė) ir spustelėkite, Change/Remove(keisti / šalinti).
   Vykdykite ekrane pateikiamus nurodymus.
- 4. Atjunkite "HP All-in-One" nuo kompiuterio.
- 5. Iš naujo paleiskite kompiuterį.
  - Pastaba Prieš paleidžiant kompiuterį iš naujo labai svarbu atjungti "HP All-in-One". Nejunkite "HP All-in-One" prie kompiuterio, kol neįdiegsite programinės įrangos iš naujo.
- Į kompiuterio kompaktinių diskų įrenginį įdėkite "HP All-in-One" kompaktinį diską ir paleiskite Setup (Sąrankos) programą.
- Vadovaukitės ekrane ir su "HP All-in-One" įsigytame nustatymo vadove pateikiamomis instrukcijomis.

#### Sąrankos pašalinimas iš Windows kompiuterio, 3 būdas

- Pastaba Šį būdą naudokite, jeigu "Windows" Start (pradėti) meniu nėra parinkties Uninstall (pašalinti).
- Į kompiuterio kompaktinių diskų įrenginį įdėkite "HP All-in-One" kompaktinį diską ir paleiskite Setup (Sąrankos) programą.
- 2. Atjunkite "HP All-in-One" nuo kompiuterio.
- 3. Pasirinkite Uninstall (pašalinti įdiegtį) ir vykdykite ekrane pateikiamus nurodymus.
- 4. Iš naujo paleiskite kompiuterį.
  - Pastaba Prieš paleidžiant kompiuterį iš naujo labai svarbu atjungti "HP All-in-One". Nejunkite "HP All-in-One" prie kompiuterio, kol neįdiegsite programinės įrangos iš naujo.
- 5. Dar kartą paleiskite programą "Setup" (sąranka), skirtą jūsų "HP All-in-One".
- 6. PasirinkiteInstall ([diegti).
- 7. Vadovaukitės ekrane ir su "HP All-in-One" įsigytame Nustatymo vadovas pateikiamomis instrukcijomis.

#### Nerasta "HP Photosmart" programinė įranga

Priežastis: Neįdiegta "HP Photosmart" programinė įranga.

**Sprendimas:** [diekite "HP Photosmart" programinę įrangą, kurią gavote kartu su "HP All-in-One". Jei ji įdiegta, iš naujo paleiskite kompiuterį.

#### Kaip įdiegti "HP Photosmart" programinę įrangą

- Į kompiuterio kompaktinių diskų įrenginį įdėkite "HP All-in-One" kompaktinį diską ir paleiskite Setup (Sąrankos) programą.
- 2. Kai pasirodys klausimas, spustelėkite Install More Software (įdiegti daugiau programinės įrangos), kad įdiegtumėte "HP Photosmart" programinę įrangą.
- Vadovaukitės ekrane ir su "HP All-in-One" įsigytame nustatymo vadove pateikiamomis instrukcijomis.

Priežastis: "HP All-in-One" yra išjungtas.

Sprendimas: Ijunkite "HP All-in-One".

Priežastis: Kompiuteris išjungtas.

Sprendimas: Ijunkite kompiuterį.

Priežastis: "HP All-in-One" neprijungtas prie kompiuterio.

**Sprendimas:** Patikrinkite, ar "HP All-in-One" gerai prijungtas prie kompiuterio. Patikrinkite, ar USB kabelis tikrai įkištas į "HP All-in-One" kitoje pusėje esantį USB lizdą. Įsitikinkite, kad kitas USB kabelio galas yra prijungtas prie kompiuterio USB lizdo. Tinkamai prijungę kabelį, "HP All-in-One" išjunkite ir vėl įjunkite.

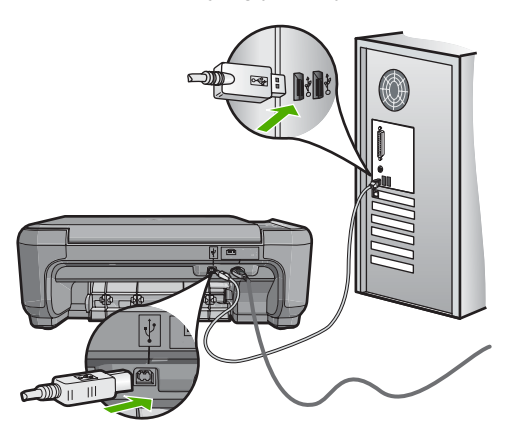

Išsamesnės informacijos, kaip atlikti "HP All-in-One" sąranką ir jį sujungti su kompiuteriu, ieškokite prie "HP All-in-One" pridėtame "Nustatymo vadove".

# bevielio tinklo nustatymo diagnostika

Šiame skyriuje aprašomos problemos, su kuriomis galite susidurti nustatydami tinklą. Patikrinkite, ar įrenginio ekrane yra pranešimų apie klaidas.

Šiame skyriuje pateikiamos tokios temos:

- Belaidžio tinklo diegimo metu nematote SSID (tinklo pavadinimo)
- Silpnas signalas
- Diegimo metu negali prisijungti prie tinklo
- Neteisingas WEP raktas belaidės sąrankos metu
- Neteisingas slaptažodis belaidės sąrankos metu
- Diegimo metu pasirodo pranešimas "Printer Not Found" (Spausdintuvas nerastas)

#### Belaidžio tinklo diegimo metu nematote SSID (tinklo pavadinimo)

**Priežastis:** Jusų belaidis kelvedis netransliuoja savo tinklo pavadinimo (SSID), nes **Broadcast SSID** nuostata yra išjungta.

**Sprendimas:** Prisijunkite prie kelvedžio EWS ir ijunkite **Broadcast SSID** nuostatą. Jei norite sužinoti, kaip pasiekti EWS ir patikrinti SSID perdavimo nuostatą, žr. vartotojo vadovą, kurį gavote kartu su belaidžiu kelvedžiu.

Išsamesnės informacijos ieškokite:

"Integruoto belaidžio WLAN 802.11 tinklo jungtis.," puslapyje 18

**Priežastis:** Belaidis kelvedis (infrastruktūra) arba kompiuteris (specialus) yra per toli nuo "HP All-in-One" arba yra trikdžių.

**Sprendimas:** Norint, kad signalas tarp "HP All-in-One" ir belaidžio kelvedžio (infrastruktūros) arba kompiuterio (specialaus) būtų geras, gali tekti kiek

paeksperimentuoti. Jei įranga veikia tinkamai, pabandykite atskirai arba kartu atlikti tokius veiksmus:

- Jei tarp kompiuterio arba belaidės jungties ir "HP All-in-One" yra didelis atstumas, priartinkite juos.
- Jei siuntimo kelyje yra metalinių daiktų (pvz., metalinė knygų lentyna ar šaldytuvas), atlaisvinkite kelią tarp "HP All-in-One" ir kompiuterio arba belaidės jungties.
- Jei netoliese yra belaidis telefonas, mikrobangų krosnelė ar kitas prietaisas, leidžiantis radijo signalus, perkelkite jį toliau, kad sumažintumėte radijo trikdžių kiekį.
- Jeigu kompiuteris ar belaidė jungtis yra šalia išorinės sienos, patraukite juo nuo sienos.

**Priežastis:** Jūsų tinklo pavadinimas (SSID) gali būti SSID sąrašo apačioje, kuris yra rodomas, kai įdiegiate "HP All-in-One" belaidžiame tinkle.

**Sprendimas:** Paspauskite **▼** ir pereikite į sąrašo apačią. Infrastruktūriniai įrašai nurodomi pirmiausiai, o tinklai - apačioje.

#### Silpnas signalas

Priežastis: "HP All-in-One" yra per toli nuo belaidžio kelvedžio arba yra trikdžių.

**Sprendimas:** Jei norite, kad signalas tarp "HP All-in-One" ir belaidžio kelvedžio būtų geras, gali tekti kiek paeksperimentuoti. Jei įranga veikia tinkamai, pabandykite atskirai arba kartu atlikti tokius veiksmus:

- Jei tarp kompiuterio arba belaidės jungties ir "HP All-in-One" yra didelis atstumas, priartinkite juos.
- Jei siuntimo kelyje yra metalinių daiktų (pvz., metalinė knygų lentyna ar šaldytuvas), atlaisvinkite kelią tarp "HP All-in-One" ir kompiuterio arba belaidės jungties.
- Jei netoliese yra belaidis telefonas, mikrobangų krosnelė ar kitas prietaisas, leidžiantis radijo signalus, perkelkite jį toliau, kad sumažintumėte radijo trikdžių kiekį.
- Jeigu kompiuteris ar belaidė jungtis yra šalia išorinės sienos, patraukite juo nuo sienos.

#### Diegimo metu negali prisijungti prie tinklo

Priežastis: [ranga nejjungta.

**Sprendimas:** Ijunkite prie tinklo prijungtus prietaisus, pvz., infrastruktūros tinklo belaidį kelvedį arba specialaus tinklo kompiuterį. Plačiau apie tai, kaip ijungti belaidį kelvedį, žr. su belaidžiu kelvedžiu gautuose dokumentuose.

Priežastis: "HP All-in-One" negauna signalo.

**Sprendimas:** Perkelkite belaidį kelvedį arčiau "HP All-in-One". Pakartokite belaidės sąrankos procesą dar kartą.

Išsamesnės informacijos ieškokite:

"Integruoto belaidžio WLAN 802.11 tinklo nustatymas," puslapyje 17

**Priežastis:** Jei tinklo pavadinimą (SSID) įvedėte rankiniu būdu, galėjote įvesti jį neteisingai.

**Sprendimas:** Pakartokite belaidės sąrankos procesą dar kartą ir kruopščiai įveskite tinko pavadinimą (SSID). Nepamirškite, kad SSID skiriamos didžiosios ir mažosios raidės.

Išsamesnės informacijos ieškokite:

"Integruoto belaidžio WLAN 802.11 tinklo jungtis.," puslapyje 18

**Priežastis:** MAC adresų filtravimo nuostata gali būti įgalinta jūsų belaidžiame kelvedyje.

**Sprendimas:** Išjunkite MAC adresų filtravimą belaidžiame kelvedyje iki tol, kol "HP All-in-One" sėkmingai prisijungs prie tinklo. Jeigu belaidžiame kelvedyje iš naujo įgalinsite MAC adresų filtravimą, įsitikinkite, kad "HP All-in-One" MAC adresas yra priimtinų MAC adresų sąraše.

#### Neteisingas WEP raktas belaidės sąrankos metu

**Priežastis:** Jeigu naudojate WEP apsaugą, galėjote įvesti neteisingą WEP raktą belaidės sąrankos metu.

**Sprendimas:** Belaidės sąrankos metu galėjote įvesti neteisingą WEP raktą. Kai kurie belaidžiai kelvedžiai suteikia iki keturių WEP raktų. "HP All-in-One" naudoja pirmąjį WEP raktą, kurį belaidis kelvedis pasirenka kaip numatytąjį. Paleiskite belaidės sąrankos vedlį dar kartą ir įsitikinkite, kad naudojate pirmąjį WEP raktą, pateiktą belaidžio kelvedžio. Įveskite tokį WEP raktą, koks jis yra belaidžio kelvedžio nuostatose. Įvedant WEP raktą, skiriamos didžiosios ir mažosios raidės.

Jei nežinote WEP rakto, ieškokite informacijos dokumentacijoje, kurią gavote kartu su belaidžiu kelvedžiu, apie tai, kaip pasiekti kelvedžio EWS. Galite sužinoti WEP raktą prisijungdami prie kelvedžio EWS, naudodami kompiuterį belaidžiame tinkle.

#### Neteisingas slaptažodis belaidės sąrankos metu

Priežastis: Bevielės sąrankos metu galėjote įvesti neteisingą WPA slaptažodį.

**Sprendimas:** Pakartokite belaidės sąrankos procesą dar kartą ir kruopščiai įveskite tinko pavadinimą (SSID). Įvedant slaptažodį, skiriamos didžiosios ir mažosios raidės.

# Diegimo metu pasirodo pranešimas "Printer Not Found" (Spausdintuvas nerastas)

**Priežastis:** Antivirusinė ar apsaugos nuo šnipinėjimo programa neleidžia "HP All-in-One" pasiekti kompiuterio.

**Sprendimas:** Pašalinkite įdiegtą "HP All-in-One" programinę įrangą, po to iš naujo paleiskite kompiuterį. Laikinai išjunkite antivirusinę ar apsaugos nuo šnipinėjimo programas ir įdiekite "HP All-in-One" programinę įrangą iš naujo. Galite vėl įjungti antivirusinę ir apsaugos nuo šnipinėjimo programas tada, kai baigsite diegimą. Jeigu matote iššokančius užkardos pranešimus, visada turite priimti arba leisti juos rodyti.

Jei ekranas vis tiek atsiranda, bandykite pašalinti įdiegtą "HP All-in-One" programinę įrangą, iš naujo įkrauti kompiuterį ir laikinai išjungti užkardą prieš diegiant "HP All-in-One" programinę įrangą iš naujo. Baigę diegti, užkardos programą vėl galite įjungti. Jeigu vis tiek matote iššokančius užkardos pranešimus, visada turite priimti arba leisti juos rodyti.

Plačiau apie tai žr. su ugniasienės programine įranga pateikiamuose dokumentuose.

**Priežastis:** Virtual Private Network (VPN - virtualus privatus tinklas) "HP All-in-One" neleidžia pasiekti kompiuterio.

Sprendimas: Pabandykite laikinai išjungti VPN, o tada tęskite diegimą.

Pastaba VPN seansų metu "HP All-in-One" funkcijos ribojamos.

Priežastis: "HP All-in-One" nejjungtas.

Sprendimas: Ijunkite "HP All-in-One".

# Spausdinimo kokybės problemų diagnostika ir šalinimas

Jei esate nepatenkinti spausdinimo kokybe, išmėginkite šitame skyriuje pateiktus sprendimus ir laikykitės šių nurodymų:

- Pakeiskite pakartotinai užpildytas ar tuščias rašalo kasetes originaliomis HP spausdinimo kasetėmis.
- Įsitikinkite, kad įrenginio spausdinimo režimo ir popieriaus rūšies nuostatos yra tinkamai nustatytos.
   Išsamesnės informacijos ieškokite skyriuose "Popieriaus, skirto spausdinti, rūšies nustatymas," puslapyje 44 ir "Pasirinkite spausdinimo ir kopijavimo popierių," puslapyje 32.
- Išspausdinkite ir įvertinkite bandomąjį puslapį.
  Išsamesnės informacijos rasite skyriuje <u>"Savitikros ataskaitos spausdinimas</u>," puslapyje 78.

Pakeiskite spausdinimo kasete. Išsamesnės informacijos rasite skyriuje • "Spausdinimo kasečių keitimas," puslapyje 81.

rasite skyriuje "Spausdinimo kasečių valymas," puslapyje 87.

Jei bandomajame puslapyje yra defektas, išbandykite šiuos sprendimo būdus:

Jei bandomajame puslapyje defektų nėra, patikrinkite kitas galimas priežastis, pvz. vaizdo rinkmena ar programine iranga.

jei norite išsamesnės trikčių diagnostikos ir šalinimo informacijos apsilankykite HP interneto svetainėje www.hp.com/support.

Šiame skyriuje pateikiamos tokios temos:

Teka arba tepa rašalas

puslapyje 87.

•

- Rašalas ne visai užpildo teksta ir paveikslėlius •
- . Nelygūs teksto kraštai
- Spaudinio apačioje matyti gulsčias deformuotas ruožas •
- Spaudinio spalvos susilieja viena su kita ٠
- Spaudiniuose matyti horizontalūs brūkšniai ar linijos •
- Spaudiniai yra blankūs arba neryškių spalvų •
- Spaudiniai atrodo migloti ar neapibrėžti ٠
- Spaudiniuose vra vertikalūs drvžiai •
- Spaudiniai yra iškreipti ar sukreivinti
- Iš įvesties dėklo nejtraukiamas popierius •

#### Teka arba tepa rašalas

Priežastis: Popieriaus rūšis netinka "HP All-in-One".

**Sprendimas:** Naudokite "HP Premium" rūšių popierių arba bet kokios kitos "HP All-in-One" tinkančios rūšies popierių.

Priežastis: Būtina išvalyti spausdinimo kasetes.

**Sprendimas:** Kad jsitikintumėte, ar dėl spausdinimo kasečių kyla problemų, išspausdinkite savitikros ataskaitą. Jei problema matyti iš savitikros ataskaitos, išvalykite spausdinimo kasetes. Jei problemos išspręsti nepavyko, spausdinimo kasetes gali tekti keisti.

Išsamesnės informacijos apie spausdinimo kasetes ieškokite sk. "Nustatykite ir šalinkite spausdinimo kasečių triktis," puslapyje 98.

Priežastis: Popierius spausdinimo metu yra per arti spausdinimo kasetės.

**Sprendimas:** Jei popierius spausdinimo metu yra per arti spausdinimo kasetės, rašalas gali tepti. Taip gali atsitikti, jei popierius pakilęs, susiraukšlėjęs arba labai storas - kaip pašto vokas. Žiūrėkite, kad popierius įvesties dėkle gulėtų lygiai ir nebūtų per daug susiraukšlėjes.

#### Rašalas ne visai užpildo tekstą ir paveikslėlius

**Priežastis:** Spausdinimo kasetes būtina valyti arba rašalas jose gali būti pasibaigęs.

**Sprendimas:** Patikrinkite, kiek spausdinimo kasetėse liko rašalo. Jeigu spausdinimo kasetėse mažai rašalo, gali tekti jas pakeisti.

Jeigu spausdinimo kasetėse yra rašalo, bet problemos išspręsti nepavyko, išspausdinkite savitikros ataskaitą ir išsiaiškinkite, ar problema kilo dėl spausdinimo kasečių. Jei savitikros ataskaita rodo, kad yra problema, išvalykite spausdinimo kasetes. Jei problemos išspręsti nepavyko, spausdinimo kasetes gali tekti keisti.

Išsamesnės informacijos apie spausdinimo kasetes ieškokite sk. "<u>Nustatykite ir</u> <u>šalinkite spausdinimo kasečių triktis</u>," puslapyje 98.

Priežastis: Popieriaus, ant kurio bus spausdinama, rūšies nuostata yra netinkama.

**Sprendimas:** Pakeiskite popieriaus rūšies nuostatą, kad ji atitiktų į įvesties dėklą įdėto popieriaus rūšį. "HP All-in-One" automatiškai atpažįsta paprasto popieriaus ir fotopopieriaus rūšį. Jei spausdinate ant kitokios popieriaus rūšies, pvz., etikečių ar skaidrių, įsitikinkite, kad "HP Photosmart" programinėje įrangoje parinkta teisinga popieriaus rūšis.

Išsamesnės informacijos ieškokite:

- "Popieriaus, skirto spausdinti, rūšies nustatymas," puslapyje 44
- "Įdėkite viso dydžio popieriaus," puslapyje 35

**Priežastis:** Kopijavimo ar spausdinimo kokybės nuostata "HP All-in-One" yra per žema.

**Sprendimas:** Patikrinkite kokybės nuostatą. Kad būtų padidintas spausdinti naudojamo rašalo kiekis, taikykite aukštesnę kokybės nuostatą.

Išsamesnės informacijos ieškokite:

- "Spausdinimo spartos ar kokybės keitimas," puslapyje 44
- "Pakeiskite kopijavimo spartą arba kokybę," puslapyje 74

#### Nelygūs teksto kraštai

Priežastis: Šriftas yra įprasto dydžio.

**Sprendimas:** Kai kurios taikomosios programos turi joms įprastų dydžių šriftus. Juos padidinus arba išspausdinus jų simbolių kraštinės tampa nelygios. Jei norite išspausdinti matricos tekstą, jį padidinus arba išspausdinus jo simbolių kraštinės taip pat gali būti nelygios.

Kad "HP All-in-One" spausdintų lygius šriftų simbolius, naudokite "OpenType" arba "TrueType" šriftus. Rinkdamiesi šriftą, ieškokite "TrueType" arba "OpenType" piktogramų.

#### Spaudinio apačioje matyti gulsčias deformuotas ruožas

**Priežastis:** Vaizdas puslapio apatinėje dalyje gali būti melsvo, pilko ar rudo atspalvio.

**Sprendimas:** Į įvesties dėklą įdėkite aukštos kokybės popieriaus ir vaizdą išspausdinkite esant aukštos kokybės nuostatai: **Best** (geriausia), **Maximum dpi** (daugiausia tc kvadratiniame colyje) arba **High Resolution** (aukšta skyra). Žiūrėkite, kad popierius, ant kurio spausdinate, visada būtų plokščias. Kad gautumėte geriausius vaizdų spausdinimo rezultatus, naudokite "HP Premium Plus" fotopopierių.

Jei problema išlieka, naudodamiesi "HP All-in-One" įdiegta programine įranga arba kita taikomąja programa pasukite vaizdą 180 laipsnių, kad vaizdo melsvo, pilko ar rudo atspalvio zona nebūtų puslapio apačioje. Spausdinkite vaizdą naudodami šešių spalvų režimą. Tam vietoje juodo rašalo kasetės įdėkite nuotraukų spausdinimo kasetę. Įdėję nuotraukų spausdinimo arba trijų spalvų spausdinimo kasetes, turėsite šešių spalvų sistemą, užtikrinančią geresnę nuotraukų kokybę.

lšsamesnės informacijos ieškokite:

- "Informacija apie popierių," puslapyje 95
- <u>"Nustatykite ir šalinkite spausdinimo kasečių triktis</u>," puslapyje 98

#### Spaudinio spalvos susilieja viena su kita

**Priežastis:** Popieriui, kurį įdėjote į "HP All-in-One", spausdinimo arba kopijavimo kokybės nuostata yra per aukšta.

**Sprendimas:** Patikrinkite kokybės nuostatą. Kad būtų sumažintas spausdinimui ar kopijavimui naudojamo rašalo kiekis, taikykite žemesnę kokybės nuostatą.

Išsamesnės informacijos ieškokite:

- "Spausdinimo spartos ar kokybės keitimas," puslapyje 44
- "Pakeiskite kopijavimo spartą arba kokybę," puslapyje 74

Priežastis: Popieriaus rūšis netinka "HP All-in-One".

**Sprendimas:** Naudokite "HP Premium" rūšių popierių arba bet kokios kitos "HP All-in-One" tinkančios rūšies popierių.

Išsamesnės informacijos ieškokite:

"Informacija apie popierių," puslapyje 95

Priežastis: Spausdinate ne ant tos lapo pusės.

**Sprendimas:** [dėkite popierių spausdinamąja puse žemyn. Pavyzdžiui, jei dedate blizgų fotopopierių, dėkite jį blizgiąja puse žemyn.

Išsamesnės informacijos ieškokite:

"Įdėkite viso dydžio popieriaus," puslapyje 35

Priežastis: Naudojate ne HP rašalą.

**Sprendimas:** HP rekomenduoja naudoti originalias HP spausdinimo kasetes. Originalios HP spausdinimo kasetės sukurtos ir išbandytos su HP spausdintuvais, todėl kaskart lengvai pasieksite puikių rezultatų.

Pastaba HP negali užtikrinti ne HP rašalo kokybės ir patikimumo. Spausdintuvo apžiūros arba taisymo darbų, kurių prireikia dėl trikčių arba gedimų, susijusių su ne HP rašalo naudojimu, sąnaudos pagal garantiją nepadengiamos.

Priežastis: Būtina išvalyti spausdinimo kasetes.

**Sprendimas:** Kad įsitikintumėte, ar dėl spausdinimo kasečių kyla problemų, išspausdinkite savitikros ataskaitą. Jei problema matyti iš savitikros ataskaitos, išvalykite spausdinimo kasetes. Jei problemos išspręsti nepavyko, spausdinimo kasetes gali tekti keisti.

Išsamesnės informacijos apie spausdinimo kasetes ieškokite sk. "<u>Nustatykite ir</u> <u>šalinkite spausdinimo kasečių triktis</u>," puslapyje 98.

#### Spaudiniuose matyti horizontalūs brūkšniai ar linijos

Priežastis: Popierius tiekiamas arba įdėtas netinkamai.

Sprendimas: [sitikinkite, kad popierių įdėjote tinkamai.

Išsamesnės informacijos ieškokite:

"Įdėkite originalus ir popieriaus," puslapyje 31

**Priežastis:** Spausdinimo arba kopijavimo kokybės nuostata "HP All-in-One" yra per žema.

**Sprendimas:** Patikrinkite kokybės nuostatą. Kad būtų padidintas spausdinti naudojamo rašalo kiekis, taikykite aukštesnę kokybės nuostatą.

Išsamesnės informacijos ieškokite:

- "Spausdinimo spartos ar kokybės keitimas," puslapyje 44
- "Pakeiskite kopijavimo spartą arba kokybę," puslapyje 74

**Priežastis:** Trijų spalvų arba nuotraukų spausdinimo kasetė įdėjimo metu buvo supurtyta arba su ja elgtasi grubiai.

Sprendimas: Leiskite spausdinimo kasetei pusę valandos atsistatyti.

**Priežastis:** Spausdinimo kasetes būtina valyti arba rašalas jose gali būti pasibaigęs.

**Sprendimas:** Patikrinkite, kiek spausdinimo kasetėse liko rašalo. Jeigu spausdinimo kasetėse mažai rašalo, gali tekti jas pakeisti.

Jeigu spausdinimo kasetėse yra rašalo, bet problemos išspręsti nepavyko, išspausdinkite savitikros ataskaitą ir išsiaiškinkite, ar problema kilo dėl spausdinimo kasečių. Jei savitikros ataskaita rodo, kad yra problema, išvalykite spausdinimo kasetes. Jei problemos išspręsti nepavyko, spausdinimo kasetes gali tekti keisti. Išsamesnės informacijos apie spausdinimo kasetes ieškokite sk. "<u>Nustatykite ir</u> šalinkite spausdinimo kasečių triktis," puslapyje 98.

**Priežastis:** Aplink spausdinimo kasečių purkštukus gali būti susidaręs apnašų arba dulkių sluoksnis.

**Sprendimas:** Patikrinkite spausdinimo kasetes. Jei atrodo, kad apie rašalo purkštukus yra apnašų arba dulkių, nuvalykite spausdinimo kasetės rašalo purkštukų sritį.

Išsamesnės informacijos ieškokite:

"Kaip nuvalyti sritį apie rašalo purkštukus," puslapyje 89

#### Spaudiniai yra blankūs arba neryškių spalvų

**Priežastis:** Spausdinimo kasetes būtina valyti arba rašalas jose gali būti pasibaigęs.

**Sprendimas:** Patikrinkite, kiek spausdinimo kasetėse liko rašalo. Jeigu spausdinimo kasetėse mažai rašalo, gali tekti jas pakeisti.

Jeigu spausdinimo kasetėse yra rašalo, bet problemos išspręsti nepavyko, išspausdinkite savitikros ataskaitą ir išsiaiškinkite, ar problema kilo dėl spausdinimo kasečių. Jei savitikros ataskaita rodo, kad yra problema, išvalykite spausdinimo kasetes. Jei problemos išspręsti nepavyko, spausdinimo kasetes gali tekti keisti.

Išsamesnės informacijos apie spausdinimo kasetes ieškokite sk. <u>"Nustatykite ir</u> <u>šalinkite spausdinimo kasečių triktis</u>," puslapyje 98.

**Priežastis:** "HP All-in-One" nustatyta spausdinimo kokybės nuostata yra per žema.

**Sprendimas:** Patikrinkite kokybės nuostatą. Kad būtų padidintas spausdinti naudojamo rašalo kiekis, taikykite aukštesnę kokybės nuostatą.

Priežastis: Popieriaus rūšis netinka "HP All-in-One".

**Sprendimas:** Jeigu naudojate pernelyg ryškios tekstūros popierių, "HP All-in-One" naudojamas rašalas gali ne visai padengti popieriaus paviršių. Naudokite HP aukščiausios kokybės popierių arba bet kokį kitą "HP All-in-One" tinkantį popierių.

Išsamesnės informacijos ieškokite:

"Pasirinkite spausdinimo ir kopijavimo popierių," puslapyje 32

**Priežastis:** Popieriaus rūšies nuostata yra netinkama.

**Sprendimas:** Pakeiskite popieriaus rūšies nuostatą, kad ji atitiktų į įvesties dėklą įdėto popieriaus rūšį. "HP All-in-One" automatiškai atpažįsta paprasto popieriaus ir fotopopieriaus rūšį. Jei spausdinate ant kitokios popieriaus rūšies, pvz., etikečių ar

skaidrių, įsitikinkite, kad "HP Photosmart" programinėje įrangoje parinkta teisinga popieriaus rūšis.

Išsamesnės informacijos ieškokite:

"Popieriaus, skirto spausdinti, rūšies nustatymas," puslapyje 44

**Priežastis:** Kopijuojant prastos kokybės vaizdą, pavyzdžiui, laikraščio nuotrauką, kopijoje atsiras dryžių, langelių arba juostų. Tai vadinama muaro struktūra.

**Sprendimas:** Kad sumažintumėte muaro struktūros efektą, ant stiklo padėkite vieną ar kelis skaidraus plastiko lapus, o ant jų dėkite originalą spausdinamąja puse žemyn.

**Priežastis:** Ant stiklo arba dokumentų dėklo galinės pusės gali būti nuosėdų; dėl to gali būti prasta kopijos kokybė ir ilgesnis apdorojimas.

Sprendimas: Nuvalykite stiklą ir galinį dokumentų dangtį.

Išsamesnės informacijos ieškokite:

- "<u>Stiklo valymas</u>," puslapyje 77
- "Vidinės dangčio pusės valymas," puslapyje 78

#### Spaudiniai atrodo migloti ar neapibrėžti

Priežastis: Į įvesties dėklą įdėtas popierius netinka "HP All-in-One".

**Sprendimas:** Jeigu naudojate pernelyg ryškios tekstūros popierių, "HP All-in-One" naudojamas rašalas gali ne visai padengti popieriaus paviršių. Naudokite HP aukščiausios kokybės popierių arba bet kokį kitą "HP All-in-One" tinkantį popierių.

Išsamesnės informacijos ieškokite:

"Informacija apie popierių," puslapyje 95

**Priežastis:** Popieriaus, ant kurio bus spausdinama, rūšies nuostata yra netinkama.

**Sprendimas:** Pakeiskite popieriaus rūšies nuostatą, kad ji atitiktų į įvesties dėklą įdėto popieriaus rūšį. "HP All-in-One" automatiškai atpažįsta paprasto popieriaus ir fotopopieriaus rūšį. Jei spausdinate ant kitokios popieriaus rūšies, pvz., etikečių ar skaidrių, įsitikinkite, kad "HP Photosmart" programinėje įrangoje parinkta teisinga popieriaus rūšis.

Išsamesnės informacijos ieškokite:

"Popieriaus, skirto spausdinti, rūšies nustatymas," puslapyje 44

**Priežastis:** Kopijavimo arba spausdinimo kokybės nuostata "HP All-in-One" yra per žema.

**Sprendimas:** Patikrinkite kokybės nuostatą. Kad būtų padidintas spausdinti naudojamo rašalo kiekis, taikykite aukštesnę kokybės nuostatą.

Išsamesnės informacijos ieškokite:

- "Spausdinimo spartos ar kokybės keitimas," puslapyje 44
- "<u>Pakeiskite kopijavimo spartą arba kokybę</u>," puslapyje 74

**Priežastis:** Spausdinate ne ant tos lapo pusės.

**Sprendimas:** [dėkite popierių spausdinamąja puse žemyn. Pavyzdžiui, jei dedate blizgų fotopopierių, dėkite jį blizgiąja puse žemyn.

#### Spaudiniuose yra vertikalūs dryžiai

Priežastis: Popieriaus rūšis netinka "HP All-in-One".

**Sprendimas:** Jeigu naudojate pernelyg ryškios tekstūros popierių, "HP All-in-One" naudojamas rašalas gali ne visai padengti popieriaus paviršių. Naudokite HP aukščiausios kokybės popierių arba bet kokį kitą "HP All-in-One" tinkantį popierių.

Išsamesnės informacijos ieškokite:

"Informacija apie popierių," puslapyje 95

#### Spaudiniai yra iškreipti ar sukreivinti

Priežastis: Popierius tiekiamas arba įdėtas netinkamai.

**Sprendimas:** [sitikinkite, kad popierių įdėjote tinkamai.

Išsamesnės informacijos ieškokite:

"Idėkite viso dydžio popieriaus," puslapyje 35

Priežastis: [vesties dėkle įdėta kelių rūšių popieriaus.

**Sprendimas:** Vienu metu dėkite tik vienos rūšies popierių.

**Priežastis:** Užpakalinės durelės gali būti blogai uždarytos.

**Sprendimas:** [sitikinkite, kad galinės prieigos durelės įtaisytos teisingai.

#### Iš įvesties dėklo neįtraukiamas popierius

**Priežastis:** [vesties dėkle nepakanka popieriaus.

**Sprendimas:** Jei "HP All-in-One" baigėsi popierius arba liko tik keli lapai, į įvesties dėklą įdėkite daugiau popieriaus. Jei įvesties dėkle yra popieriaus, ištraukite jį, padaužykite popieriaus šūsnį į kietą paviršių ir grąžinkite į įvesties dėklą. Spausdinimo

užduotį tęskite paspaudę pradėti nespalvotą kopijavimą, esantį "HP All-in-One" valdymo skydelyje.

Išsamesnės informacijos ieškokite:

"Idėkite viso dydžio popieriaus," puslapyje 35

### Spausdinimo trikčių diagnostika ir šalinimas

Šiuo skyriumi naudokitės tokioms spausdinimo problemoms spręsti:

- Netinkamai spausdinama ant vokų
- Netikėti spausdinimo be apvadų rezultatai
- "HP All-in-One" nereaguoja
- "HP All-in-One" spausdina beprasmius simbolius
- <u>Nieko nevyksta bandant spausdinti</u>
- Dokumento puslapiai pasirodo netinkama tvarka
- Paraštės spausdinamos ne taip, kaip reikėtų
- Puslapio pakraščiuose nukerpamas tekstas arba vaizdas
- <u>Buvo išspausdintas tuščias popieriaus lapas</u>
- Spausdinant nuotrauką, "HP All-in-One" viduje purškiamas rašalas

#### Netinkamai spausdinama ant vokų

Priežastis: Netinkamai įdėtas vokų pluoštas.

**Sprendimas:** Iš įvesties dėklo pašalinkite visą popierių. Įdėkite vokų pluoštą į įvesties dėklą: vokų užlankstos turi būtų nukreiptos į viršų ir į kairę pusę.

Pastaba Siekdami išvengti popieriaus strigčių, sukiškite vokų atlapus į jų vidų.

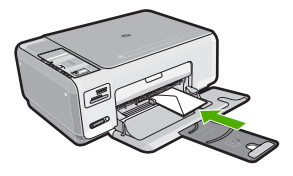

Priežastis: Įdėtas netinkamos rūšies vokas.

**Sprendimas:** Nenaudokite vokų, pagamintų iš blizgaus popieriaus ar puoštų reljefiniais ornamentais, taip pat vokų su sąsagėlėmis ar langeliais.

#### Netikėti spausdinimo be apvadų rezultatai

**Priežastis:** Spausdinant vaizdą be apvado ne iš HP taikomosios programos, galima gauti netikėtų rezultatų.

**Sprendimas:** Bandykite spausdinti vaizdą iš nuotraukų spausdinimo programos, kurią gavote kartu su "HP All-in-One".

#### "HP All-in-One" nereaguoja

Priežastis: "HP All-in-One" yra užimtas kita užduotimi.

**Sprendimas:** Jei "HP All-in-One" atlieka kitą užduotį, pvz., kopijuoja arba nuskaito, jūsų spausdinimo užduotis bus atliekama, kai "HP All-in-One" baigs esamą užduotį.

Kai kuriems dokumentams išspausdinti reikia daug laiko. Jei praėjus kelioms minutėms po to, kai "HP All-in-One" nusiunčiama spausdinimo užduotis, nieko neišspausdinama, pažiūrėkite į kompiuterio ekraną, ar nėra kokių nors pranešimų.

**Priežastis:** "HP All-in-One" viduje įstrigo popierius.

Sprendimas: Išimkite užstrigusį popierių.

Išsamesnės informacijos ieškokite:

"Išimkite užstrigusį popierių," puslapyje 96

**Priežastis:** "HP All-in-One" baigėsi popierius.

Sprendimas: Į įvesties dėklą įdėkite popieriaus.

Išsamesnės informacijos ieškokite:

"Idėkite viso dydžio popieriaus," puslapyje 35

Priežastis: Sustojo spausdinimo kasečių dėtuvė.

**Sprendimas:** Išjunkite "HP All-in-One" ir atidarykite spausdinimo kasečių dėtuvės dangtį. Pašalinkite visus spausdinimo kasečių dėtuvę blokuojančius objektus (taip pat ir pakuotės likučius) ir vėl įjunkite "HP All-in-One".

Priežastis: Kompiuteris neturi ryšio su "HP All-in-One".

**Sprendimas:** Jei "HP All-in-One" nėra tinkamai prijungtas prie kompiuterio, gali atsirasti ryšio klaidų. Užtikrinkite, kad prie "HP All-in-One" ir kompiuterio yra prijungtas USB kabelis, kaip parodyta toliau.

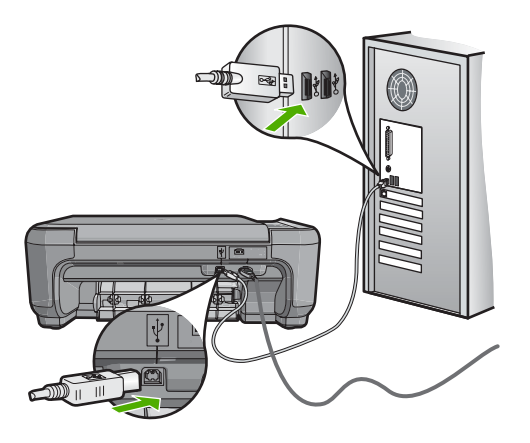

Jeigu laidai gerai sujungti ir niekas nespausdino praėjus kelioms minutėms po to, kai nusiuntėte spausdinimo užduotį į "HP All-in-One", patikrinkite "HP All-in-One" būseną. Programoje "HP Photosmart" spustelėkite **Status** (būsena).

Išsamesnės informacijos ieškokite:

"Ryšio problema naudojant USB jungtį," puslapyje 93

Priežastis: "HP All-in-One" yra išjungtas.

**Sprendimas:** Pažiūrėkite į **jjungti** mygtuką, esantį "HP All-in-One" viršutinėje dalyje. Jei jis nešviečia, vadinasi, "HP All-in-One" yra išjungtas. Patikrinkite, ar maitinimo kabelis tvirtai sujungtas su "HP All-in-One" ir įkištas į elektros lizdą. Spustelėkite mygtuką **jjungti**, kad įjungtumėte "HP All-in-One".

Priežastis: "HP All-in-One" įvyko klaida.

**Sprendimas:** Išjunkite "HP All-in-One" ir atjunkite maitinimo kabelį. Vėl prijunkite maitinimo kabelį, tada paspauskite mygtuką **jjungti**, kad ijungtumėte "HP All-in-One".

Priežastis: Pakito spausdintuvo tvarkyklės būsena.

**Sprendimas:** Spausdintuvo tvarkyklės būsena galėjo pakisti arba **atjungus spausdintuvą nuo tinklo**, arba **sustabdžius spausdinimą**.

#### Kaip patikrinti spausdintuvo būseną

- 1. "HP Solution Center" (HP sprendimų centras) spustelėkite įrenginių skirtuką.
- 2. Spustelėkite Settings (nuostatos).
- Spustelėkite Status (būsena). Jeigu būsena yra offline (atjungtinė) arba stop printing (stabdyti spausdinimą), pakeiskite būseną į ready (pasirengęs).

Priežastis: Pašalintos spausdinimo užduotys vis dar yra eilėje.

**Sprendimas:** Spausdinimo užduotis gali likti eilėje ir ją atšaukus. Atšauktos spausdinimo užduotys užkemša eilę ir neleidžia vykdyti kitos spausdinimo užduoties.

Kompiuteryje atverkite spausdintuvo aplanką ir pažiūrėkite, ar spausdinimo eilėje neliko atšauktų užduočių. Bandykite pašalinti užduotį iš eilės. Jei spausdinimo užduotis lieka eilėje, bandykite vieną šių arba abi priemones:

- Atjunkite USB kabelį nuo "HP All-in-One", pakartotinai paleiskite kompiuterį ir vėl prijunkite USB kabelį prie "HP All-in-One".
- Išjunkite "HP All-in-One", pakartotinai paleiskite kompiuterį ir vėl paleiskite "HP All-in-One".

#### "HP All-in-One" spausdina beprasmius simbolius

**Priežastis:** "HP All-in-One" nepakanka atminties.

**Sprendimas:** Išjunkite "HP All-in-One" ir kompiuterį 60 sekundžių, tada vėl abu paleiskite ir bandykite spausdinti.

Priežastis: Dokumentas sugadintas.

**Sprendimas:** Iš tos pačios taikomosios programos bandykite spausdinti kitą dokumentą. Jei tai veikia, bandykite spausdinti pirmiau įrašytą, nesugadintą dokumento versiją.

#### Nieko nevyksta bandant spausdinti

Priežastis: "HP All-in-One" yra išjungtas.

**Sprendimas:** Pažiūrėkite į **jjungti** mygtuką, esantį "HP All-in-One" viršutinėje dalyje. Jei jis nešviečia, vadinasi, "HP All-in-One" yra išjungtas. Patikrinkite, ar maitinimo kabelis tvirtai sujungtas su "HP All-in-One" ir įkištas į elektros lizdą. Spustelėkite mygtuką **jjungti**, kad įjungtumėte "HP All-in-One".

Priežastis: "HP All-in-One" yra užimtas kita užduotimi.

**Sprendimas:** Jei "HP All-in-One" atlieka kitą užduotį, pvz., kopijuoja arba nuskaito, jūsų spausdinimo užduotis bus atliekama, kai "HP All-in-One" baigs esamą užduotį.

Kai kuriems dokumentams išspausdinti reikia daug laiko. Jei praėjus kelioms minutėms po to, kai "HP All-in-One" nusiunčiama spausdinimo užduotis, nieko neišspausdinama, pažiūrėkite į kompiuterio ekraną, ar nėra kokių nors pranešimų.

Priežastis: "HP All-in-One" nėra išrinktasis spausdintuvas.

Sprendimas: [sitikinkite, kad taikomojoje programoje išrinktas "HP All-in-One".

Patarimas Galite nustatyti "HP All-in-One" kaip numatytąjį spausdintuvą, kad būtumėte tikri, jog kitos taikomosios programos meniu Print (failas) pasirinkus File (Print) (spausdinti) bus automatiškai išrinktas kaip tik tas spausdintuvas. Priežastis: Kompiuteris neturi ryšio su "HP All-in-One".

**Sprendimas:** Jei "HP All-in-One" nėra tinkamai prijungtas prie kompiuterio, gali atsirasti ryšio klaidų. Užtikrinkite, kad prie "HP All-in-One" ir kompiuterio yra prijungtas USB kabelis, kaip parodyta toliau.

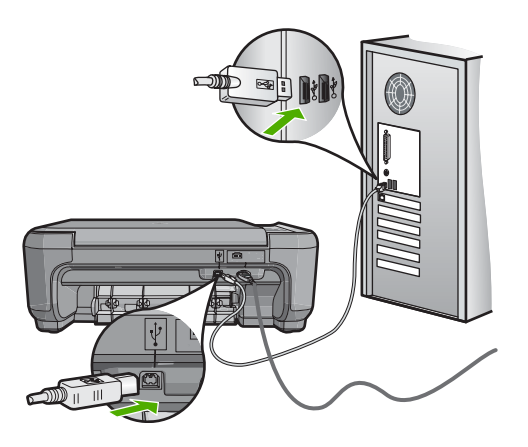

Jeigu laidai gerai sujungti ir niekas nespausdino praėjus kelioms minutėms po to, kai nusiuntėte spausdinimo užduotį į "HP All-in-One", patikrinkite "HP All-in-One" būseną. Programoje "HP Photosmart" spustelėkite **Status** (būsena).

Išsamesnės informacijos ieškokite:

"Ryšio problema naudojant USB jungtį," puslapyje 93

**Priežastis:** "HP All-in-One" viduje įstrigo popierius.

Sprendimas: Išimkite užstrigusį popierių.

Išsamesnės informacijos ieškokite:

"Išimkite užstrigusį popierių," puslapyje 96

Priežastis: Sustojo spausdinimo kasečių dėtuvė.

**Sprendimas:** Išjunkite "HP All-in-One" ir atidarykite spausdinimo kasečių dėtuvės dangtį. Pašalinkite visus spausdinimo kasečių dėtuvę blokuojančius objektus (taip pat ir pakuotės likučius) ir vėl įjunkite "HP All-in-One".

Priežastis: "HP All-in-One" neliko popieriaus.

Sprendimas: Į įvesties dėklą įdėkite popieriaus.

Išsamesnės informacijos ieškokite:

"Idėkite viso dydžio popieriaus," puslapyje 35

# Trikčių diagnostika ir šalinimas

#### Dokumento puslapiai pasirodo netinkama tvarka

**Priežastis:** Spausdinimo nuostatos yra pirmiausia spausdinti pirmą dokumento puslapį. Dėl būdo, kuriuo popierius tiekiamas "HP All-in-One" viduje, pirmas spausdinamas lapas bus lapų šūsnies apačioje, spausdinamąja puse aukštyn.

**Sprendimas:** Spausdinkite dokumentą atvirkštine tvarka. Dokumentą baigus spausdinti, puslapiai bus reikiamos tvarkos.

Išsamesnės informacijos ieškokite:

"Spausdinkite kelių puslapių dokumentą atvirkštine tvarka," puslapyje 56

#### Paraštės spausdinamos ne taip, kaip reikėtų

Priežastis: Jūsų programoje netinkamai nustatytos paraštės.

Sprendimas: Patikrinkite spausdinimo paraščių nuostatas.

Įsitikinkite, kad dokumento paraščių nuostatos atitinka "HP All-in-One" spausdinimo zonos ribas.

#### Paraščių nuostatų tikrinimas

- 1. Prieš siųsdami spausdinimo užduotis į "HP All-in-One", jas peržiūrėkite.
- Patikrinkite paraštes. "HP All-in-One" naudoja paraštes, kurias nustatėte programoje, jei tik jos yra didesnės už minimalias paraštes, tinkamas "HP All-in-One".
- Jei paraštės netenkina, atšaukite spausdinimo užduotį ir savo programoje iš naujo nustatykite paraštes.

**Priežastis:** Spausdinamam projektui popieriaus dydžio nuostata gali būti netinkama.

**Sprendimas:** Patikrinkite, ar projektui išrinkote tinkamą popieriaus dydžio nuostatą. Pasirūpinkite, kad į įvesties dėklą būtų įdėta tinkamo dydžio popieriaus.

Priežastis: Popieriaus kreiptuvai yra netinkamos padėties.

**Sprendimas:** Iš įvesties dėklo išimkite popieriaus šūsnį, vėl ją įdėkite ir popieriaus pločio kreiptuvą stumkite link popieriaus briaunų, kol jis sustos ties jomis.

Išsamesnės informacijos ieškokite:

"Įdėkite originalus ir popieriaus," puslapyje 31

Priežastis: Netinkamai įdėtas vokų pluoštas.

**Sprendimas:** Išimkite iš įvesties dėklo visą ten esantį popierių. Įdėkite vokų pluoštą į įvesties dėklą: vokų užlankstos turi būtų nukreipti į viršų ir į kairę pusę.

Pastaba Siekdami išvengti popieriaus strigčių, sukiškite vokų atlapus į jų vidų.

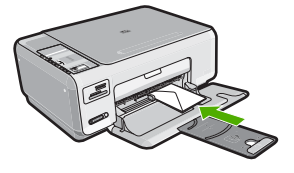

Išsamesnės informacijos ieškokite: "Įdėkite vokų," puslapyje 38

#### Puslapio pakraščiuose nukerpamas tekstas arba vaizdas

Priežastis: Jūsų programoje netinkamai nustatytos paraštės.

#### Sprendimas:

#### Paraščių nuostatų tikrinimas

- 1. Prieš siųsdami spausdinimo užduotis į "HP All-in-One", jas peržiūrėkite.
- 2. Patikrinkite paraštes.

"HP All-in-One" naudoja paraštes, kurias nustatėte programoje, jei tik jos yra didesnės už minimalias paraštes, tinkamas "HP All-in-One".

 Jei paraštės netenkina, atšaukite spausdinimo užduotį ir savo programoje iš naujo nustatykite paraštes.

Įsitikinkite, kad dokumento paraščių nuostatos atitinka "HP All-in-One" spausdinimo zonos ribas.

**Priežastis:** Spausdinamo dokumento dydis didesnis nei į įvesties dėklą įdėto popieriaus.

**Sprendimas:** Pasirūpinkite, kad bandomo spausdinti dokumento maketas tilptų į popieriaus dydį, palaikomą "HP All-in-One".

#### Spaudinio maketo peržiūra

- 1. Į įvesties dėklą įdėkite tinkamo dydžio popieriaus.
- 2. Prieš nusiųsdami spausdinimo užduotis į "HP All-in-One", jas peržiūrėkite.
- Patikrinkite grafinę dokumento dalį ir įsitikinkite, kad visas dokumentas telpa "HP All-in-One" spausdinimo zonoje.
- Jei dokumento grafika netelpa puslapio spausdinimo zonoje, atšaukite spausdinimo užduotį.
- Patarimas Kai kurios programos leidžia leidžia keisti dokumento dydį, kad jis tilptų pasirinkto dydžio popieriaus lape. Be to, dokumento dydį galite keisti spausdinimo dialogo lange Properties (ypatybės).

Priežastis: Popierius įdėtas netinkamai.

**Sprendimas:** Jei popierius tiekiamas netinkamai, dalis dokumento gali būti neišspausdinta.

Iš įvesties dėklo išimkite visą jame esantį popierių ir įdėkite iš naujo.

Išsamesnės informacijos ieškokite:

"Įdėkite viso dydžio popieriaus," puslapyje 35

#### Buvo išspausdintas tuščias popieriaus lapas

**Priežastis:** Jei spausdinate juodą tekstą, o iš "HP All-in-One" išleidžiamas tuščias lapas, gali būti tuščia juodo rašalo kasetė.

**Sprendimas:** Patikrinkite, kiek spausdinimo kasetėse liko rašalo. Jeigu spausdinimo kasetėse mažai rašalo, gali tekti jas pakeisti.

Jeigu spausdinimo kasetėse yra rašalo, bet problemos išspręsti nepavyko, išspausdinkite savitikros ataskaitą ir išsiaiškinkite, ar problema kilo dėl spausdinimo kasečių. Jei savitikros ataskaita rodo, kad yra problema, išvalykite spausdinimo kasetes. Jei problemos išspręsti nepavyko, spausdinimo kasetes gali tekti keisti.

Išsamesnės informacijos ieškokite:

"Nustatykite ir šalinkite spausdinimo kasečių triktis," puslapyje 98

Priežastis: Spausdinamame dokumente yra papildomas tuščias lapas.

**Sprendimas:** Taikomojoje programoje atverkite dokumento rinkmeną ir pašalinkite visus papildomus lapus arba linijas dokumento pabaigoje.

**Priežastis:** "HP All-in-One" paėmė du popieriaus lapus.

**Sprendimas:** Jei "HP All-in-One" lieka tik keli lapai, į dėklą įdėkite daugiau popieriaus. Jei įvesties dėkle yra daug popieriaus, ištraukite jį, padaužykite popieriaus šūsnį į plokščią paviršių ir vėl įdėkite popierių į įvesties dėklą.

Išsamesnės informacijos ieškokite:

"Įdėkite viso dydžio popieriaus," puslapyje 35

**Priežastis:** Nuo spausdinimo kasetės ne visiškai nuplėšta apsauginė plastikinė juostelė.

**Sprendimas:** Patikrinkite kiekvieną spausdinimo kasetę. Gali būti, kad juostelė buvo nuplėšta nuo vario spalvos kontaktų, bet jos likučiai vis dar dengia rašalo

purkštukus. Jeigu juostelė tebedengia rašalo purkštukus, atsargiai nuplėškite ją nuo spausdinimo kasetės. Nelieskite rašalo purkštukų ir vario spalvos kontaktų.

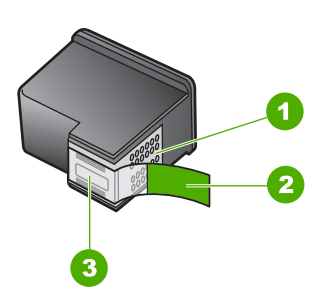

- 1 Vario spalvos kontaktai
- 2 Plastikinė juostelė su rausvu nuplėšiamu skirtuku (prieš įdedant ją būtina nuplėšti)
- 3 Rašalo purkštukai po juostele

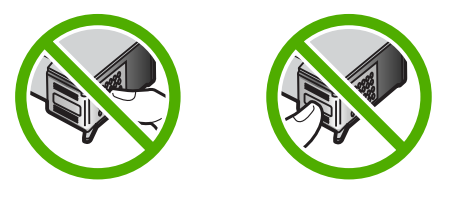

#### Spausdinant nuotrauką, "HP All-in-One" viduje purškiamas rašalas

**Priežastis:** Esant spausdinimo be apvado nuostatoms į įvesties dėklą reikia įdėti fotopopieriaus. Naudojate netinkamos rūšies popierių.

**Sprendimas:** [sitikinkite, kad prieš atliekant spausdinimo be apvado užduotį į įvesties dėklą būtų įdėta fotopopieriaus.

# Atminties kortelių trikčių diagnostika ir šalinimas

Šiame skyriuje teikiama informacija naudokitės spręsdami tokias atminties kortelių problemas:

- <u>Atminties kortelė nebeveikia su skaitmenine kamera</u>
- "HP All-in-One" neskaito atminties kortelės
- Blyksi nuotraukos lemputė, esanti šalia atminties kortelės angų
- · Kai įdedu atminties kortelę, mirksi įjungimo lemputė
- Atminties kortelėje esančių nuotraukų neįmanoma perkelti į kompiuterį
- <u>Néra atminties kortelés</u>
- <u>Rinkmenos pavadinimas atrodo kaip beprasmis tekstas</u>

 Pranešimas apie klaidą: "Cannot find the file or item" (nepavyksta rasti rinkmenos ar elemento). "Make sure the path and file name are correct" (isitikinkite, kad kelio ir rinkmenos pavadinimas parašyti teisingai).

#### Atminties kortelė nebeveikia su skaitmenine kamera

**Priežastis:** Suformavote kortelę "Windows XP" kompiuteriu. Pagal numatytąją nuostatą "Windows XP" suformuos 8 MB arba mažesnę atminties kortelę ir 64 MB arba didesnę - FAT32 formatu. Skaitmeninės kameros ir kiti įrenginiai, naudojantys FAT (FAT16 ar FAT12) formatą, negali veikti su FAT32 formato kortelėmis.

**Sprendimas:** Performuokite atminties kortelę savo kameroje arba formuokite atminties kortelę "Windows XP" kompiuteryje rinkdamiesi FAT formatą.

#### "HP All-in-One" neskaito atminties kortelės

Priežastis: Kortelė įdėta priešinga kryptimi arba puse.

**Sprendimas:** Nukreipkite kortelę taip, kad jos etiketė būtų viršuje, o kontaktai būtų nukreipti į HP All-in-One pusę, ir stumkite ją į atitinkamą angą, kol užsidegs nuotraukos lemputė.

Jeigu atminties kortelė įdėta netinkamai, "HP All-in-One" nereaguos ir nuotraukos lemputė, esanti prie atminties kortelių angos, neužsidegs.

Kai atminties kortelė bus tinkamai įdėta, nuotraukos lemputė pamirksės kelias sekundes ir liks degti.

Priežastis: Atminties kortelė įkišta ne iki galo.

**Sprendimas:** [sitikinkite, kad atminties kortelę iki galo įdėjote į atitinkamą "HP All-in-One" angą.

Jeigu atminties kortelė įdėta netinkamai, "HP All-in-One" nereaguos ir nuotraukos lemputė, esanti prie atminties kortelių angos, neužsidegs.

Kai atminties kortelė bus tinkamai įdėta, nuotraukos lemputė pamirksės kelias sekundes ir liks degti.

Priežastis: ["HP All-in-One" įdėtos kelios atminties kortelės.

Sprendimas: Vienu metu galima įdėti tik vieną kortelę.

Jei įdėtos kelios atminties kortelės, nuotraukos lemputė, esanti šalia atminties kortelių angos, neužsidegs ir ekrane pasirodys pranešimas, informuojantis apie klaidą. Tai išspręsite išimdami papildomą atminties kortelę.

Priežastis: Rinkmenų sistema sugadinta.

**Sprendimas:** Pažiūrėkite, ar kompiuterio ekrane nėra pranešimo apie klaidą, kad vaizdai atminties kortelėje sugadinti.

Jei rinkmenų sistema kortelėje sugadinta, performuokite atminties kortelę skaitmeninėje kameroje.

△ [spėjimas Pakartotinai suformavus atminties kortelę bus ištrintos visos kortelėje saugomos nuotraukos. Jei pirmiau perkėlėte nuotraukas iš savo atminties kortelės į kompiuterį, bandykite spausdinti nuotraukas iš kompiuterio. Antraip reikės iš naujo nufotografuoti prarastas nuotraukas.

#### Blyksi nuotraukos lemputė, esanti šalia atminties kortelės angų

Priežastis: "HP All-in-One" nuskaito informaciją iš atminties kortelės.

**Sprendimas:** Neištraukite atminties kortelės, kol mirksi nuotraukos lemputė. Mirksinti lemputė reiškia, kad "HP All-in-One" kreipiasi į atminties kortelę. Palaukite, kol lemputė nustos mirksėti. Ištraukdami atminties kortelę, kai nuskaitoma jos informacija, galite pažeisti kortelėje esančią informaciją arba sugadinti "HP All-in-One" ir kortelę.

#### Kai įdedu atminties kortelę, mirksi įjungimo lemputė

Priežastis: "HP All-in-One" aptiko atminties kortelės klaidą.

**Sprendimas:** Ištraukite atminties kortelę ir įkiškite ją iš naujo. Galbūt įdėjote ją netinkamai. Nukreipkite kortelę taip, kad jos etiketė būtų viršuje, o kontaktai būtų nukreipti į "HP All-in-One" pusę, ir stumkite ją į atitinkamą angą, kol užsidegs nuotraukos lemputė.

Jei problema išlieka, atminties kortelė gali būti sugadinta.

Priežastis: Įdėjote daugiau nei vieną atminties kortelę.

**Sprendimas:** Išimkite vieną iš atminties kortelių. Tuo pačiu metu galima įdėti tik vieną kortelę.

#### Atminties kortelėje esančių nuotraukų neįmanoma perkelti į kompiuterį

Priežastis: Neįdiegta "HP Photosmart" programinė įranga.

**Sprendimas:** [diekite "HP Photosmart" programinę įrangą, kurią gavote kartu su "HP All-in-One". Jei ji įdiegta, iš naujo paleiskite kompiuterį.

#### Kaip įdiegti "HP Photosmart" programinę įrangą

- Į kompiuterio kompaktinių diskų įrenginį įdėkite "HP All-in-One" kompaktinį diską ir paleiskite Setup (Sąrankos) programą.
- 2. Kai pasirodys klausimas, spustelėkite Install More Software (įdiegti daugiau programinės įrangos), kad įdiegtumėte "HP Photosmart" programinę įrangą.
- 3. Vadovaukitės ekrane ir su "HP All-in-One" įsigytame nustatymo vadove pateikiamomis instrukcijomis.

Priežastis: "HP All-in-One" yra išjungtas.

Sprendimas: Ijunkite "HP All-in-One".

Priežastis: Kompiuteris išjungtas. Sprendimas: ljunkite kompiuterį.

Priežastis: "HP All-in-One" neprijungtas prie kompiuterio.

**Sprendimas:** Patikrinkite, ar "HP All-in-One" gerai prijungtas prie kompiuterio. Patikrinkite, ar USB kabelis tikrai įkištas į "HP All-in-One" kitoje pusėje esantį USB lizdą. Įsitikinkite, kad kitas USB kabelio galas yra prijungtas prie kompiuterio USB lizdo. Tinkamai prijungę kabelį, "HP All-in-One" išjunkite ir vėl įjunkite.

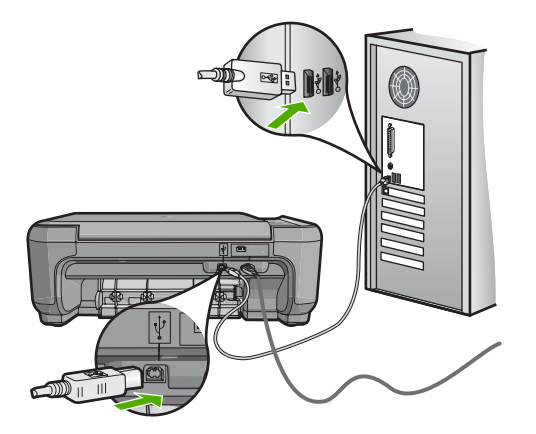

Išsamesnės informacijos, kaip atlikti "HP All-in-One" sąranką ir jį sujungti su kompiuteriu, ieškokite prie "HP All-in-One" pridėtame "Nustatymo vadove".

#### Nėra atminties kortelės

**Priežastis:** Jei ekrane rodomas šis pranešimas, tai reiškia, kad kitas vartotojas naudojasi tinklo prieiga prie atminties kortelės. Kiti vartotojai, kurie bando pasinaudoti ta pačia atminties kortele, gali gauti pranešimą apie nuskaitymo / įrašymo klaidą. Atminties kortelės gali ir nebūti bendrojo naudojimo tinklo išteklių sąraše. Be to, jei "HP All-in-One" prijungtas prie kompiuterio USB kabeliu, atminties kortelė gali būti pasiekiama kompiuteriui, bet nepasiekiama "HP All-in-One".

Sprendimas: Palaukite, kol kitas vartotojas baigs naudotis atminties kortele.

#### Rinkmenos pavadinimas atrodo kaip beprasmis tekstas

**Priežastis:** "HP All-in-One" nepalaiko Unicode koduotės. Tai yra Common Internet File System (Bendros interneto failų sistemos, CIFS) serverio klaida.

CIFS serveris įeina į visus prijungtus prie tinklo "HP All-in-One" įrenginius. Tai suteikia tinklo tvarkyklio laiško prieigą prie atminties kortelės esančios "HP All-in-One". Galėsite skaityti/rašyti į tinklo failus iš "HP All-in-One" atminties kortelės. CIFS serveris rodomas kompiuteryje kaip tinklo tvarkyklė. Jūs galėsite ne tik rašyti/rašyti į

failus iš jūsų atminties kortelės, bet galėsite ir kurti aplankus ir įrašyti kitokią informaciją.

**Sprendimas:** Jeigu failo pavadinimas buvo sukurtas naudojant Unicode koduotę su kita programa, jis bus neteisingai atvaizduotas.

#### Kiti tinklo vartotojai turi prieigą prie mano atminties kortelės

**Priežastis:** The Common Internet File System (CIFS) (Bendras interneto failų sistemos, CIFS) serveris "HP All-in-One" nepalaiko autentifikavimo. Tai yra CIFS serverio klaida.

CIFS serveris įeina į visus prijungtus prie tinklo "HP All-in-One" įrenginius. Tai suteikia tinklo tvarkyklio laiško prieigą prie atminties kortelės esančios "HP All-in-One". Galėsite skaityti/rašyti į tinklo failus iš "HP All-in-One" atminties kortelės. CIFS serveris rodomas kompiuteryje kaip tinklo tvarkyklė. Jūs galėsite ne tik rašyti/rašyti į failus iš jūsų atminties kortelės, bet galėsite ir kurti aplankus ir įrašyti kitokią informaciją.

Sprendimas: Kiekvienas tinklo vartotojas turi prieigą prie atminties kortelės.

# Pranešimas apie klaidą: "Cannot find the file or item" (nepavyksta rasti rinkmenos ar elemento). "Make sure the path and file name are correct" (įsitikinkite, kad kelio ir rinkmenos pavadinimas parašyti teisingai).

**Priežastis:** The Common Internet File System (CIFS) (Bendras interneto failų sistemos, CIFS) serveris "HP All-in-One" neveikia.

CIFS serveris įeina į visus prijungtus prie tinklo "HP All-in-One" įrenginius. Tai suteikia tinklo tvarkyklio laiško prieigą prie atminties kortelės esančios "HP All-in-One". Galėsite skaityti/rašyti į tinklo failus iš "HP All-in-One" atminties kortelės. CIFS serveris rodomas kompiuteryje kaip tinklo tvarkyklė. Jūs galėsite ne tik rašyti/rašyti į failus iš jūsų atminties kortelės, bet galėsite ir kurti aplankus ir įrašyti kitokią informaciją.

Sprendimas: Vykdykite savo užduotį vėliau.

# Nuskaitymo trikčių diagnostika ir šalinimas

Šiame skyriuje rasite informacijos apie tokių skaitytuvo problemų sprendimą:

- Nuskaitymo pauzės
- Nuskaitymas nepavyksta
- Nuskaitymas nepavyksta dėl nepakankamos kompiuterio atminties
- <u>Nuskaitytas atvaizdas yra tuščias</u>
- Nuskaitytas atvaizdas netinkamai apkarpytas
- Netinkamas nuskaityto atvaizdo puslapio išdėstymas
- <u>Nuskaitytuose atvaizduose vietoj teksto matomos punktyrinės linijos</u>
- Netinkamas teksto formatas

- <u>Tekstas netinkamas arba jo trūksta</u>
- <u>Nuskaitymo ypatybė neveikia</u>

#### Nuskaitymo pauzės

Priežastis: Gali būti likę mažai kompiuterio sistemos išteklių.

**Sprendimas:** Išjunkite "HP All-in-One", tada vėl jį įjunkite. Išjunkite kompiuterį, tada vėl jį įjunkite.

Jei tai nepadeda, prieš dar kartą nuskaitydami, pabandykite programinėje įrangoje nurodyti mažesnę skyrą.

#### Nuskaitymas nepavyksta

Priežastis: Kompiuteris nejjungtas.

Sprendimas: Ijunkite kompiuterį.

Priežastis: Kompiuteris neprijungtas USB kabeliu prie "HP All-in-One".

**Sprendimas:** Prijunkite kompiuterį prie "HP All-in-One" standartiniu USB kabeliu. Daugiau informacijos apie tai žr. "Sąrankos vadove".

Priežastis: Galbūt "HP Photosmart" programinė įranga neįdiegta.

**Sprendimas:** [dėkite "HP Photosmart" diegimo kompaktinį diską ir įdiekite programinę įrangą.

Daugiau informacijos apie tai žr. "Sąrankos vadove".

**Priežastis:** "HP Photosmart" programinė įranga įdiegta, tačiau nepaleista.

**Sprendimas:** Paleiskite su "HP All-in-One" įdiegtą programinę įrangą ir vėl bandykite nuskaityti.

Pastaba Norėdami patikrinti, ar programinė įranga veikia, dešiniuoju pelės klavišu spustelėkite piktogramą HP Digital Imaging Monitor (HP darbo su skaitmeniniais vaizdais monitorius) sistemos dėkle, dešinėje "Windows" užduočių juostos pusėje. Pasirikite įrenginį iš sąrašo ir spustelėkite Display Status (rodyti būseną).

#### Nuskaitymas nepavyksta dėl nepakankamos kompiuterio atminties

Priežastis: Kompiuteryje veikia per daug programų.

**Sprendimas:** Užverkite visas nenaudojamas programas. Tai apima ir foniniu režimu veikiančias programas, pvz., ekrano užsklandas ir antivirusines programas. Jei išjungėte antivirusinę programą, nepamirškite jos po nuskaitymo vėl ijungti.

Jei ši problema pasitaiko dažnai arba kitų programų naudojimo metu susiduriate su atminties problemomis, galbūt vertėtų padidinti kompiuterio atmintį. Žr. kompiuterio vartotojo vadovą - jame pateikiama daugiau informacijos šiuo klausimu.

#### Nuskaitytas atvaizdas yra tuščias

Priežastis: Originalas ant stiklo padėtas netinkamai.

**Sprendimas:** Originalą dėkite dešiniajame priekiniame stiklo kampe, spausdinamąja puse žemyn.

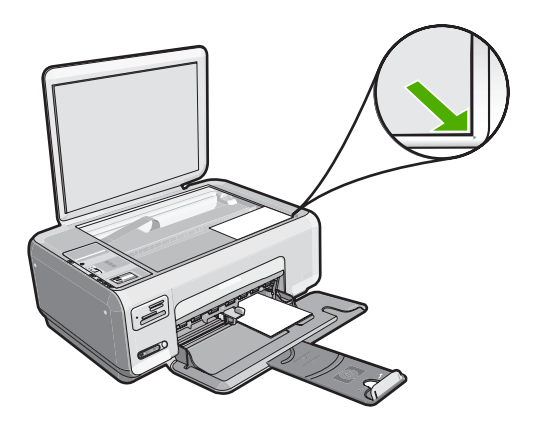

#### Nuskaitytas atvaizdas netinkamai apkarpytas

**Priežastis:** Programinė įranga nustatyta automatiškai apkarpyti nuskaitytus vaizdus.

**Sprendimas:** Automatinio apkarpymo priemonė nukerpa viską, kas nėra pagrindinio vaizdo dalis. Kartais tai gali būti ne tai, ko jums reikia. Tokiu atveju programinėje įrangoje galite išjungti automatinio apkarpymo funkciją ir nuskaitytą vaizdą apkarpyti rankiniu būdu arba neapkarpyti jo visai.

#### Netinkamas nuskaityto atvaizdo puslapio išdėstymas

Priežastis: Automatinio apkarpymo funkcija maketuoja lapą.

**Sprendimas:** Išjunkite automatinio apkarpymo funkciją, jei nenorite keisti lapo išdėstymo.

#### Nuskaitytuose atvaizduose vietoj teksto matomos punktyrinės linijos

**Priežastis:** Jei naudojate atvaizdo rūšį **Text** (tekstas) nuskaityti tekstui, kurį vėliau ketinate taisyti, skaitytuvas gali neatpažinti spalvoto teksto. Atvaizdo rūšis **Text** (tekstas) nuskaito 300 x 300 taškų colyje skyra, nespalvotai.

Jei nuskaitote originalą, kurio tekste yra grafinių ar kitų objektų, skaitytuvas gali neatpažinti teksto.

Sprendimas: Tokiu atveju reikia padaryti nespalvotą originalo kopiją ir ją nuskaityti.

#### Netinkamas teksto formatas

Priežastis: Netinkamos dokumento nuskaitymo nuostatos.

**Sprendimas:** Kai kurios programos neapdoroja įrėminto teksto formato. Įrėmintas tekstas - viena iš dokumentų nuskaitymo programinės įrangos nuostatų. Dėl jos palaikomas sudėtingas išdėstymas, pvz., kelios informacinio biuletenio skiltys, - paskirties programoje tokios skiltys sudedamos į skirtingus rėmus. Programinėje įrangoje pasirinkite tinkamą formatą, kad nuskaityto teksto išdėstymas ir formatavimas liktų nepakitę.

#### Tekstas netinkamas arba jo trūksta

**Priežastis:** Šviesumas nustatytas netinkamai.

**Sprendimas:** Programinėje įrangoje sureguliuokite šviesumą ir vėl nuskaitykite originalą.

**Priežastis:** Ant stiklo arba dokumentų dėklo galinės pusės gali būti nuosėdų. Dėl to gali būti prasta nuskaitymų kokybė.

**Sprendimas:** Išjunkite "HP All-in-One", atjunkite maitinimo kabelį ir minkštu skudurėliu nuvalykite stiklą ir dokumentų dėklo galinę pusę.

Išsamesnės informacijos ieškokite:

- <u>"Vidinės dangčio pusės valymas</u>," puslapyje 78
- "<u>Stiklo valymas</u>," puslapyje 77

**Priežastis:** Dokumento nustatymo nuostatose nėra nustatytos tinkamos optinių simbolių atpažinimo (OCR) kalbos nuostatos. **OCR language** (OCR kalba) nurodo programinei įrangai, kaip interpretuoti originaliame vaizde matomus simbolius. Jei **OCR language** (OCR kalba) neatitinka originalo kalbos, nuskaitytas tekstas gali būti nesuprantamas.

**Sprendimas:** Programinėje įrangoje pasirinkite tinkamą OCR kalbą.

Pastaba Jeigu naudojate "HP Photosmart Essential", optinio simbolių atpažinimo (OCR) programinė įranga jūsų kompiuteryje gali būti neįdiegta. Kad įdiegtumėte OCR programinę įrangą, turite iš naujo įdėti programinės įrangos diską ir pasirinkti optinis simbolių atpažinimas iš įdiegimo parinkčių pasirinktinis.

Kaip išrinkti **OCR language** (OCR kalbą), žr. kartu su "Readiris" ar bet kuria kita taikomąja OCR programa pateiktą dokumentaciją.

#### Nuskaitymo ypatybė neveikia

Priežastis: Kompiuteris išjungtas.

Sprendimas: ljunkite kompiuterį.

**Priežastis:** "HP All-in-One" netinkamai prijungtas prie kompiuterio per USB kabelį. **Sprendimas:** Patikrinkite kabelius, kurie jungia "HP All-in-One" su kompiuteriu.

**Priežastis:** Su "HP All-in-One" pateikta programinė įranga neįdiegta arba nepaleista.

**Sprendimas:** Iš naujo paleiskite kompiuterį. Jei tai nepadeda, įdiekite arba pakartotinai įdiekite programinę įrangą, kuri buvo pateikta kartu su "HP All-in-One".

# Kopijavimo trikčių diagnostika ir šalinimas

Šiuo skyriumi naudokitės tokioms kopijavimo problemoms spręsti:

- Niekas nevyksta bandant kopijuoti
- Originalo dalių nematyti arba jos nukerpamos
- <u>Nuostata keisti dydį, kad tilptų neveikia, kaip turėtų</u>
- Darant kopiją be apvado apkarpomas vaizdas
- Spausdinys tuščias
- Be apvado darytoje kopijoje palei kraštus matyti balti tarpai

#### Niekas nevyksta bandant kopijuoti

Priežastis: "HP All-in-One" išjungtas.

**Sprendimas:** Pažiūrėkite į **jungti** mygtuką, esantį "HP All-in-One" viršutinėje dalyje. Jei jis nešviečia, vadinasi, "HP All-in-One" yra išjungtas. Patikrinkite, ar maitinimo kabelis tvirtai sujungtas su "HP All-in-One" ir įkištas į elektros lizdą. Spustelėkite mygtuką **jungti**, kad jjungtumėte "HP All-in-One".

Priežastis: Originalas ant stiklo padėtas netinkamai.

**Sprendimas:** Originalą padėkite ant stiklo dešiniajame priekiniame kampe spausdinamąja puse žemyn, kaip parodyta toliau.

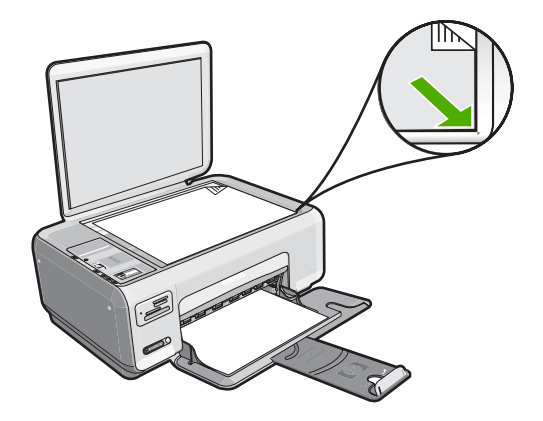

**Priežastis:** "HP All-in-One" gali būti užimtas kopijavimu arba spausdinimu. **Sprendimas:** Patikrinkite mygtuką **jjungti**. Jei jis mirksi, "HP All-in-One" yra užimtas.

Priežastis: "HP All-in-One" neatpažįsta popieriaus rūšies.

**Sprendimas:** "HP All-in-One" nenaudokite kopijuoti ant vokų arba kitokio popieriaus, kurio "HP All-in-One" nepalaiko.

**Priežastis:** "HP All-in-One" įstrigo popierius.

**Sprendimas:** Išimkite įstrigusį popierių ir pašalinkite bet kokį "HP All-in-One" viduje likusį suplėšytą popierių.

Išsamesnės informacijos ieškokite:

"Išimkite užstrigusį popierių," puslapyje 96

#### Originalo dalių nematyti arba jos nukerpamos

Priežastis: Originalas ant stiklo padėtas netinkamai.

**Sprendimas:** Originalą padėkite ant stiklo dešiniajame priekiniame kampe spausdinamąja puse žemyn, kaip parodyta toliau.

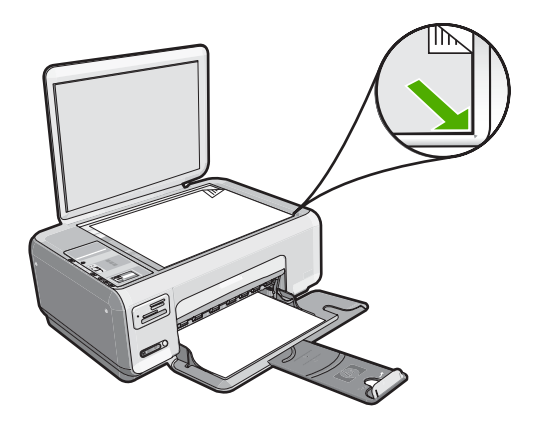

#### Nuostata keisti dydį, kad tilptų neveikia, kaip turėtų

Priežastis: Bandote padidinti per mažo originalo dydį.

**Sprendimas:** keisti dydį, kad tilptų gali išdidinti originalą tik iki tam tikro jūsų modeliui leidžiamo didžiausio procentinio dydžio. Pavyzdžiui, jūsų modelio leidžiamas didžiausias procentinis išdidinimas galėtų būti 200 %. Didinant paso nuotrauką 200 %, ji vis dėlto gali būti per maža, kad užpildytų visą lapą.

Jei norite padaryti didelę mažo originalo kopiją, nuskaitykite originalą į kompiuterį, HP nuskaitymo programa pakeiskite vaizdo dydį ir tada spausdinkite padidinto vaizdo kopiją.

Priežastis: Originalas ant stiklo padėtas netinkamai.

**Sprendimas:** Originalą padėkite ant stiklo dešiniajame priekiniame kampe spausdinamąja puse žemyn, kaip parodyta toliau. Jei kopijuojate nuotrauką, padėkite

ją ant stiklo taip, kad nuotraukos ilgasis kraštas liestųsi prie stiklo plokštumos priekinio krašto.

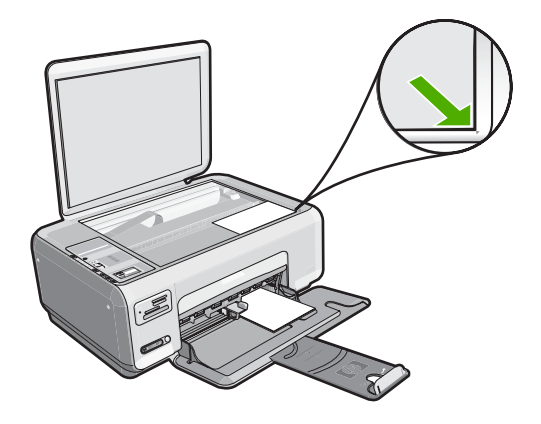

**Priežastis:** Ant stiklo arba dokumentų dėklo galinės pusės gali būti nuosėdų. "HP All-in-One" bet ką surasta ant stiklo interpretuoja kaip vaizdo dalį.

**Sprendimas:** Išjunkite "HP All-in-One", atjunkite maitinimo kabelį ir minkštu skudurėliu nuvalykite stiklą ir dokumentų dėklo galinę pusę.

Išsamesnės informacijos ieškokite:

- "<u>Stiklo valymas</u>," puslapyje 77
- "Vidinės dangčio pusės valymas," puslapyje 78

#### Darant kopiją be apvado apkarpomas vaizdas

**Priežastis:** Kad išspausdintų spausdinį be apvado nekeisdamas originalo proporcijų, "HP All-in-One" apkarpė kai kurias vaizdo dalis palei kopijos kraštus.

**Sprendimas:** Jei norite padidinti nuotrauką taip, kad ji užimtų visą lapą, o jos kraštai nebūtų apkarpyti, naudokite funkciją **keisti dydį, kad tilptų**.

Išsamesnės informacijos ieškokite:

"<u>Pakeiskite originalo dydį, kad kopija tilptų "Letter" arba A4 dydžio lape</u>," puslapyje 76

Priežastis: Originalas yra didesnis nei popierius įvesties dėkle.

**Sprendimas:** Jei originalas yra didesnis nei popierius įvesties dėkle, taikykite funkciją **keisti dydį, kad tilptų** originalui sumažinti taip, kad jis tilptų į įvesties dėklą įdėtą popierių.

Išsamesnės informacijos ieškokite:

"<u>Pakeiskite originalo dydį, kad kopija tilptų "Letter" arba A4 dydžio lape</u>," puslapyje 76

#### Spausdinys tuščias

Priežastis: Originalas ant stiklo padėtas netinkamai.

**Sprendimas:** Originalą padėkite ant stiklo dešiniajame priekiniame kampe spausdinamąja puse žemyn, kaip parodyta toliau.

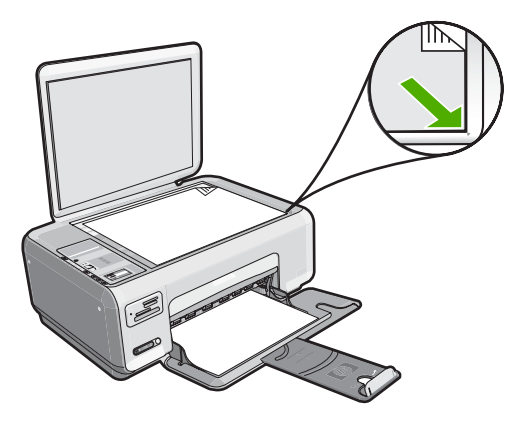

**Priežastis:** Spausdinimo kasetes būtina valyti arba rašalas jose gali būti pasibaigęs.

**Sprendimas:** Patikrinkite, kiek spausdinimo kasetėse liko rašalo. Jeigu spausdinimo kasetėse mažai rašalo, gali tekti jas pakeisti.

Jeigu spausdinimo kasetėse yra rašalo, bet problemos išspręsti nepavyko, išspausdinkite savitikros ataskaitą ir išsiaiškinkite, ar problema kilo dėl spausdinimo kasečių. Jei problema matyti iš savitikros ataskaitos, išvalykite spausdinimo kasetes. Jei problemos išspręsti nepavyko, spausdinimo kasetes gali tekti keisti.

Išsamesnės informacijos apie spausdinimo kasetes ieškokite sk. "<u>Nustatykite ir</u> <u>šalinkite spausdinimo kasečių triktis</u>," puslapyje 98.

#### Be apvado darytoje kopijoje palei kraštus matyti balti tarpai

Priežastis: Be apvado bandote kopijuoti labai mažą originalą.

**Sprendimas:** Kai be apvado kopijuojate labai mažą originalą, "HP All-in-One" padidina originalą iki didžiausio procentinio dydžio. Dėl to gali rastis baltų tarpų palei kraštus (leidžiamas padidinimas priklauso nuo modelio).

Mažiausias originalo dydis priklauso nuo bandomos daryti kopijos be apvado dydžio. Pavyzdžiui, negalima padidinti paso nuotraukos tiek, kad būtų išspausdinta "Letter" dydžio kopija be apvado.

Jei norite padaryti labai mažo originalo kopiją be apvado, nuskaitykite originalą į kompiuterį, pakeiskite vaizdo dydį ir tada spausdinkite padidinto vaizdo kopiją be apvado.

Priežastis: Bandote išspausdinti kopiją be apvado ne ant fotopopieriaus.
# Klaidos

Įvykus "HP All-in-One" klaidai gali pradėti blyksėti įrenginio lemputės arba "HP All-in-One" ekrane gali pasirodyti apie klaidą informuojantis pranešimas.

Šiame skyriuje pateikiamos tokios temos:

- <u>[renginio pranešimai</u>
- <u>Rinkmenų pranešimai</u>
- Bendrieji vartotojo pranešimai
- Pranešimai apie popierių
- Maitinimo ir ryšio pranešimai
- Pranešimai apie spausdinimo kasetes

### Įrenginio pranešimai

Toliau išvardyti pranešimai apie klaidas, susijusias su įrenginiu:

- Dėtuvė užblokuota
- Dėtuvės strigtis
- Dėtuvė sustojo
- Aparatinės programos peržiūrėjimo neatitikimas
- Mechanizmo klaida
- <u>Atmintis pilna</u>
- Skaitytuvo triktis

### Dėtuvė užblokuota

Priežastis: Užblokuota spausdinimo kasečių dėtuvė.

**Sprendimas:** Išjunkite "HP All-in-One" ir atidarykite spausdinimo kasečių dėtuvės dangtį, kad pasiektumėte spausdinimo kasečių dėtuvės sritį. Pašalinkite visus spausdinimo kasečių dėtuvę blokuojančius objektus (taip pat ir pakuotės likučius) ir vėl jjunkite "HP All-in-One".

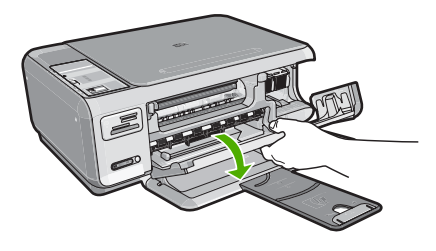

Norėdami tęsti, laikykitės ekrano nurodymų.

### Dėtuvės strigtis

Priežastis: Užblokuota spausdinimo kasečių dėtuvė.

**Sprendimas:** Išjunkite "HP All-in-One" ir atidarykite spausdinimo kasečių dėtuvės dangtį, kad pasiektumėte spausdinimo kasečių dėtuvės sritį. Pašalinkite visus spausdinimo kasečių dėtuvę blokuojančius objektus (taip pat ir pakuotės likučius) ir vėl jjunkite "HP All-in-One".

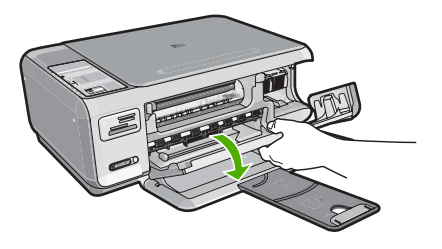

Norėdami tęsti, laikykitės ekrano nurodymų.

### Dėtuvė sustojo

Priežastis: Užblokuota spausdinimo kasečių dėtuvė.

**Sprendimas:** Išjunkite "HP All-in-One" ir atidarykite spausdinimo kasečių dėtuvės dangtį, kad pasiektumėte spausdinimo kasečių dėtuvės sritį. Pašalinkite visus spausdinimo kasečių dėtuvę blokuojančius objektus (taip pat ir pakuotės likučius) ir vėl jjunkite "HP All-in-One".

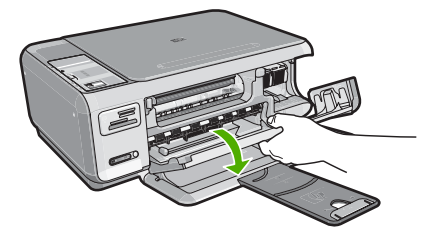

Norėdami tęsti, laikykitės ekrano nurodymų.

### Aparatinės programos peržiūrėjimo neatitikimas

**Priežastis:** "HP All-in-One" mikroprogramos versijos kodas neatitinka programinės įrangos versijos kodo.

**Sprendimas:** Informacijos apie paramą ir garantiją ieškokite HP interneto svetainėje <u>www.hp.com/support</u>. Jei prašoma, nurodykite savo šalį/regioną ir paspauskite **Contact HP** (Susisiekti su HP). Bus paaiškinta, kaip paskambinti techninės priežiūros tarnybai.

### Mechanizmo klaida

Priežastis: "HP All-in-One" įstrigo popieriaus lapas. Sprendimas: Išimkite užstrigusį popierių. Išsamesnės informacijos ieškokite: "Išimkite užstrigusį popierių," puslapyje 96

Priežastis: Užblokuota spausdinimo kasečių dėtuvė.

**Sprendimas:** Išjunkite "HP All-in-One" ir atidarykite spausdinimo kasečių dėtuvės dangtį, kad pasiektumėte spausdinimo kasečių dėtuvės sritį. Pašalinkite visus spausdinimo kasečių dėtuvę blokuojančius objektus (taip pat ir pakuotės likučius) ir vėl jjunkite "HP All-in-One".

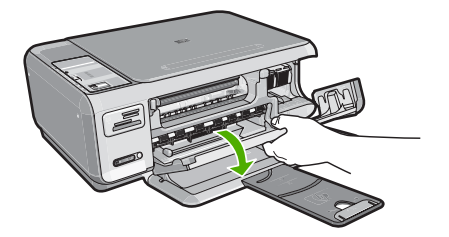

Norėdami tęsti, laikykitės ekrano nurodymų.

### Atmintis pilna

Priežastis: Kopijuojamas dokumentas viršija "HP All-in-One" atmintį.

Sprendimas: Bandykite daryti mažesnį kopijų skaičių.

### Skaitytuvo triktis

**Priežastis:** "HP All-in-One" užimtas arba dėl nežinomos priežasties nutraukė nuskaitymą.

**Sprendimas:** Išjunkite "HP All-in-One", tada vėl jį įjunkite. Paleiskite kompiuterį iš naujo ir vėl bandykite nuskaityti.

Jei problema neišsisprendė, bandykite maitinimo kabelį jungti tiesiai į įžemintą elektros lizdą, o ne į viršįtampio saugiklį arba maitinimo bloką. Jeigu problema kartojasi, kreipkitės į HP palaikymo tarnybą. Eikite į <u>www.hp.com/support</u>. Jei prašoma, nurodykite savo šalį / regioną ir spustelėkite **susisiekti su HP**, ten rasite paaiškinimus, kaip paskambinti techninės priežiūros tarnybai.

### Rinkmenų pranešimai

Toliau išvardyti pranešimai apie klaidas, susijusias su rinkmenomis:

- <u>Klaida skaitant arba rašant rinkmeną</u>
- <u>Nenuskaitomos rinkmenos. NN rinkmenų neįmanoma nuskaityti</u>
- Nerasta nė viena nuotrauka
- Failo nerasta
- <u>Netinkamas rinkmenos formatas</u>
- Netinkamas rinkmenos pavadinimas
- "HP All-in-One" tinkamos rinkmenų rūšys
- Pažeista rinkmena

### Klaida skaitant arba rašant rinkmeną

Priežastis: "HP All-in-One" programa negalėjo atverti arba įrašyti rinkmenos.

Sprendimas: Patikrinkite, ar teikiate tinkamą aplanko ir rinkmenos pavadinimą.

### Nenuskaitomos rinkmenos. NN rinkmenų neįmanoma nuskaityti

Priežastis: Dalis įdėtos atminties kortelės rinkmenų yra pažeista.

**Sprendimas:** [dėkite atminties kortelę į "HP All-in-One" iš naujo arba bandykite perkelti rinkmenas į kompiuterį, naudodami atminties kortelių skaitytuvą ar USB kabelį. Jei jau esate perkėlę rinkmenas į kompiuterį, bandykite spausdinti jas naudodami "HP Photosmart" programinę įrangą. Gali būti, kad šios kopijos nebus pažeistos. Jei tai nepadeda, skaitmenine kamera nufotografuokite vaizdus dar kartą.

### Nerasta nė viena nuotrauka

Priežastis: Dalis įdėtos atminties kortelės rinkmenų yra pažeista.

**Sprendimas:** [dėkite atminties kortelę į "HP All-in-One" iš naujo arba bandykite perkelti rinkmenas į kompiuterį, naudodami atminties kortelių skaitytuvą ar USB kabelį. Jei jau esate perkėlę rinkmenas į kompiuterį, bandykite spausdinti jas naudodami "HP Photosmart" programinę įrangą. Gali būti, kad šios kopijos nebus pažeistos. Jei tai nepadeda, skaitmenine kamera nufotografuokite vaizdus dar kartą.

Priežastis: Atminties kortelėje nepavyko rasti nė vienos nuotraukos.

**Sprendimas:** Skaitmeniniu fotoaparatu padarykite kelias nuotraukas arba, jei jau esate įrašę nuotraukas į kompiuterį, bandykite jas spausdinti naudodami "HP Photosmart" programinę įrangą.

### Failo nerasta

**Priežastis:** Neįmanoma sukurti peržiūros failo, nes kompiuteryje per mažai laisvos atminties.

Sprendimas: Uždarykite dalį programų ir pabandykite pakartotinai atlikti užduotį.

### Netinkamas rinkmenos formatas

**Priežastis:** "HP Photosmart" programinė įranga negali atpažinti arba nepalaiko rinkmenos formato, kurį bandote atidaryti arba išsaugoti. Jei rinkmenos plėtinys rodo, kad toks rinkmenos tipas palaikomas, rinkmena gali būti sugadinta.

**Sprendimas:** Atidarykite rinkmeną kita taikomąja programa ir įrašykite ją tokiu formatu, kurį "HP Photosmart" programinė įranga atpažįsta.

Išsamesnės informacijos ieškokite:

""HP All-in-One" tinkamos rinkmenų rūšys," puslapyje 147

### Netinkamas rinkmenos pavadinimas

Priežastis: Jūsų įvestas rinkmenos pavadinimas netinkamas.

Sprendimas: Pažiūrėkite, ar rinkmenos pavadinime neįvedėte netinkamų simbolių.

Pastaba Nors rinkmenų pavadinimai gali atrodyti teisingi, juose vis tiek gali būti klaidingų ženklų. Pervardykite rinkmeną.

### "HP All-in-One" tinkamos rinkmenų rūšys

"HP All-in-One" programinė įranga atpažįsta šiuos rinkmenų formatus: BMP, DCX, FPX, GIF, JPG, PCD, PCX ir TIF.

### Pažeista rinkmena

Priežastis: Dalis įdėtos atminties kortelės rinkmenų yra pažeista.

**Sprendimas:** [dėkite atminties kortelę į "HP All-in-One" iš naujo arba bandykite perkelti rinkmenas į kompiuterį, naudodami atminties kortelių skaitytuvą ar USB kabelį. Jei jau esate perkėlę rinkmenas į kompiuterį, bandykite spausdinti jas naudodami "HP Photosmart" programinę įrangą. Gali būti, kad šios kopijos nebus pažeistos. Jei tai nepadeda, skaitmenine kamera nufotografuokite vaizdus dar kartą.

Priežastis: Rinkmenų sistema sugadinta.

**Sprendimas:** Pažiūrėkite, ar kompiuterio ekrane nėra pranešimo apie klaidą, kad vaizdai atminties kortelėje sugadinti.

Jei rinkmenų sistema kortelėje sugadinta, performuokite atminties kortelę skaitmeninėje kameroje.

△ Įspėjimas Pakartotinai suformavus atminties kortelę bus ištrintos visos kortelėje saugomos nuotraukos. Jei pirmiau perkėlėte nuotraukas iš savo atminties kortelės į kompiuterį, bandykite spausdinti nuotraukas iš kompiuterio. Antraip reikės iš naujo nufotografuoti prarastas nuotraukas.

## Bendrieji vartotojo pranešimai

Toliau išvardyti pranešimai apie dažniausiai pasitaikančias vartotojų klaidas:

- Nejmanoma apkarpyti
- <u>Atminties kortelės klaida</u>
- <u>Atjungtas</u>
- Diske neužtenka vietos
- Prieigos prie kortelės klaida
- <u>Tuo pačiu metu naudokite tik vieną kortelę.</u>
- <u>Blogai įdėta kortelė</u>
- <u>Ne iki galo įdėta kortelė</u>
- Kortelė yra pažeista

### Neįmanoma apkarpyti

Priežastis: Kompiuterio atmintis nepakankama.

**Sprendimas:** Užverkite visas nereikalingas programas (tai apima ir foniniu režimu veikiančias programas, pvz., ekrano užsklandas ir antivirusines programas). Pakartotinai paleidę kompiuterį bandykite atmintį išvalyti. Gali tekti įsigyti daugiau RAM atminties. Žr. kartu su kompiuteriu gautą dokumentaciją.

**Priežastis:** Kad galėtumėte nuskaityti, būtina turėti mažiausiai 50 MB laisvos atminties kompiuterio standžiajame diske.

**Sprendimas:** Ištuštinkite darbalaukio šiukšlinę. Be to, iš standžiojo disko gali tekti pašalinti rinkmenų; pavyzdžiui, pašalinti laikinas rinkmenas.

### Atminties kortelės klaida

Priežastis: ["HP All-in-One" tuo pačiu metu įdėtos dvi ar daugiau atminties kortelių.

**Sprendimas:** Išimkite papildomas atminties korteles ir palikite tik vieną. "HP All-in-One" nuskaitys paliktą atminties kortelę ir parodys pirmą į atminties kortelę įrašytą nuotrauką.

Priežastis: "Compact Flash" atminties kortelė įdėta priešinga kryptimi arba puse.

**Sprendimas:** Atminties kortelę ištraukite ir įdėkite teisingai. "Compact Flash" atminties kortelės etiketė turi būti nukreipta į viršų ir pasukta taip, kad jums kišant ją į lizdą, tekstas, parašytas ant etiketės, būtų įskaitomas.

Priežastis: Atminties kortelę įkišote ne iki galo.

**Sprendimas:** Išimkite atminties kortelę ir vėl stumkite ją į atminties kortelės angą, kol ji sustos.

### Atjungtas

**Priežastis:** Šis pranešimas, informuojantis apie klaidą, gali atsirasti dėl kelių priežasčių.

- Nejjungtas kompiuteris.
- Kompiuteris neprijungtas prie "HP All-in-One".
- Prastai įdiegta programinė įranga, kurią gavote pirkdami "HP All-in-One".
- Su "HP All-in-One" pateikta programinė įranga įdiegta, bet nepaleista.

**Sprendimas:** Patikrinkite, ar kompiuteris tikrai įjungtas ir prijungtas prie "HP All-in-One". Taip pat patikrinkite, ar įdiegta programinė įranga, kurią gavote su "HP All-in-One".

Išsamesnės informacijos ieškokite:

"Ryšio problema naudojant USB jungtį," puslapyje 93

### Diske neužtenka vietos

Priežastis: Neįmanoma atlikti užduoties, nes kompiuteryje per mažai atminties.Sprendimas: Uždarykite dalį programų ir pabandykite pakartotinai atlikti užduotį.

### Prieigos prie kortelės klaida

Priežastis: ["HP All-in-One" tuo pačiu metu įdėtos dvi ar daugiau atminties kortelių

**Sprendimas:** Išimkite papildomas atminties korteles ir palikite tik vieną. "HP All-in-One" nuskaitys paliktą atminties kortelę ir parodys pirmą į atminties kortelę įrašytą nuotrauką.

Priežastis: "Compact Flash" atminties kortelė įdėta priešinga kryptimi arba puse.

**Sprendimas:** Atminties kortelę ištraukite ir įdėkite teisingai. "Compact Flash" atminties kortelės etiketė turi būti nukreipta į viršų ir pasukta taip, kad jums kišant ją į lizdą, tekstas, parašytas ant etiketės, būtų įskaitomas.

Priežastis: Atminties kortelę įkišote ne iki galo.

**Sprendimas:** Išimkite atminties kortelę ir vėl stumkite ją į atminties kortelės angą, kol ji sustos.

### Tuo pačiu metu naudokite tik vieną kortelę.

Priežastis: [ "HP All-in-One" įdėtos kelios atminties kortelės.

Sprendimas: Vienu metu galima įdėti tik vieną kortelę.

Jei įdėtos kelios atminties kortelės, lemputė **jjungti** mirkės greitai ir kompiuterio ekrane pasirodys pranešimas apie klaidą. Problemą spręskite išimdami papildomas atminties korteles.

### Blogai įdėta kortelė

**Priežastis:** Kortelė įdėta priešinga kryptimi arba puse.

**Sprendimas:** Nukreipkite kortelę taip, kad jos etiketė būtų viršuje, o kontaktai būtų nukreipti į HP All-in-One pusę, ir stumkite ją į atitinkamą angą, kol užsidegs nuotraukos lemputė.

Jeigu atminties kortelė įdėta netinkamai, "HP All-in-One" nereaguos ir nuotraukos lemputė, esanti prie atminties kortelių angos, neužsidegs.

Kai atminties kortelė bus tinkamai įdėta, nuotraukos lemputė pamirksės kelias sekundes ir liks degti.

### Ne iki galo įdėta kortelė

Priežastis: Atminties kortelė įkišta ne iki galo.

**Sprendimas:** [sitikinkite, kad atminties kortelę iki galo įdėjote į atitinkamą "HP All-in-One" angą.

Jeigu atminties kortelė įdėta netinkamai, "HP All-in-One" nereaguos ir nuotraukos lemputė, esanti prie atminties kortelių angos, neužsidegs.

Kai atminties kortelė bus tinkamai įdėta, nuotraukos lemputė pamirksės kelias sekundes ir liks degti.

### Kortelė yra pažeista

**Priežastis:** Suformavote kortelę "Windows XP" kompiuteriu. Pagal numatytąją nuostatą "Windows XP" suformuos 8 MB arba mažesnę atminties kortelę ir 64 MB arba didesnę - FAT32 formatu. Skaitmeninės kameros ir kiti įrenginiai, naudojantys FAT (FAT16 ar FAT12) formatą, negali veikti su FAT32 formato kortelėmis.

**Sprendimas:** Performuokite atminties kortelę savo kameroje arba formuokite atminties kortelę "Windows XP" kompiuteryje rinkdamiesi FAT formatą.

Priežastis: Rinkmenų sistema sugadinta.

**Sprendimas:** Pažiūrėkite, ar kompiuterio ekrane nėra pranešimo apie klaidą, kad vaizdai atminties kortelėje sugadinti.

Jei rinkmenų sistema kortelėje sugadinta, performuokite atminties kortelę skaitmeninėje kameroje.

△ [spėjimas Pakartotinai suformavus atminties kortelę bus ištrintos visos kortelėje saugomos nuotraukos. Jei pirmiau perkėlėte nuotraukas iš savo atminties kortelės į kompiuterį, bandykite spausdinti nuotraukas iš kompiuterio. Antraip reikės iš naujo nufotografuoti prarastas nuotraukas.

### Pranešimai apie popierių

Toliau išvardyti pranešimai apie klaidas, susijusias su popieriumi:

- Popierius jdėtas ne ta puse
- Popieriaus padėties klaida
- <u>Nepavyksta įtraukti popieriaus iš įvesties dėklo</u>
- Rašalas džiūsta
- <u>Néra popieriaus</u>
- <u>Popierius užstrigo, netiekiamas arba užblokavo dėtuvę</u>
- Popieriaus neatitikimas
- Netinkamas popieriaus plotis

### Popierius įdėtas ne ta puse

Priežastis: Popierius į įvesties dėklą įdėtas ne ta puse.

**Sprendimas:** Popierių į įvesties dėklą dėkite spausdinamąją puse žemyn.

### Popieriaus padėties klaida

Priežastis: Popierius į įvesties dėklą įdėtas horizontaliai.

**Sprendimas:** [dėkite popierių į įvesties dėklą trumposiomis jo briaunomis į priekį ir spausdinamąja puse žemyn. Popierių kiškite iki galo.

### Nepavyksta įtraukti popieriaus iš įvesties dėklo

**Priežastis:** [vesties dėkle nepakanka popieriaus.

**Sprendimas:** Jei "HP All-in-One" baigėsi popierius arba liko tik keli lapai, į įvesties dėklą įdėkite daugiau popieriaus. Jei įvesties dėkle yra popieriaus, ištraukite jį, padaužykite popieriaus šūsnį į kietą paviršių ir grąžinkite į įvesties dėklą. Spausdinimo užduotį tęskite paspaudę **pradėti nespalvotą kopijavimą**, esantį "HP All-in-One" valdymo skydelyje.

### Rašalas džiūsta

Priežastis: Skaidres ir kai kurias kitas laikmenas reikia džiovinti ilgiau, nei įprasta.

**Sprendimas:** Palikite lapą išvesties dėkle tol, kol pranyks pranešimas. Jei išspausdintą lapą būtina nuimti dar nepranykus pranešimui, atsargiai paimkite išspausdintą lapą už apatinės pusės arba už briaunų ir padėkite jį ant lygaus paviršiaus džiūti.

### Nėra popieriaus

Priežastis: [vesties dėkle nepakanka popieriaus.

**Sprendimas:** Jei "HP All-in-One" baigėsi popierius arba liko tik keli lapai, į įvesties dėklą įdėkite daugiau popieriaus. Jei įvesties dėkle yra popieriaus, ištraukite jį, padaužykite popieriaus šūsnį į kietą paviršių ir grąžinkite į įvesties dėklą. Spausdinimo

užduotį tęskite paspaudę **pradėti nespalvotą kopijavimą**, esantį "HP All-in-One" valdymo skydelyje.

Priežastis: "HP All-in-One" galinis dangtis nuimtas.

**Sprendimas:** Jei galinį dangtį nuėmėte, kad išimtumėte užstrigusį popierių, vėl jį uždėkite.

Išsamesnės informacijos ieškokite:

"Išimkite užstrigusį popierių," puslapyje 96

### Popierius užstrigo, netiekiamas arba užblokavo dėtuvę

Priežastis: Popierius įstrigo "HP All-in-One".

**Sprendimas:** Išimkite užstrigusį popierių.

Išsamesnės informacijos ieškokite:

"Išimkite užstrigusį popierių," puslapyje 96

Priežastis: Užblokuota spausdinimo kasečių dėtuvė.

**Sprendimas:** Išjunkite "HP All-in-One" ir atidarykite spausdinimo kasečių dėtuvės dangtį, kad pasiektumėte spausdinimo kasečių dėtuvės sritį. Pašalinkite visus spausdinimo kasečių dėtuvę blokuojančius objektus (taip pat ir pakuotės likučius) ir vėl jjunkite "HP All-in-One".

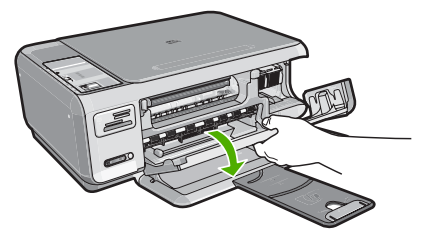

Norėdami tęsti, laikykitės ekrano nurodymų.

### Popieriaus neatitikimas

**Priežastis:** Spausdinimo užduoties spausdinimo nuostata neatitinka į "HP All-in-One" įdėto popieriaus rūšies arba dydžio.

**Sprendimas:** Programinėje įrangoje pakeiskite spausdinimo nuostatą arba į įvesties dėklą įdėkite tinkamo popieriaus.

Išsamesnės informacijos ieškokite:

"Popieriaus, skirto spausdinti, rūšies nustatymas," puslapyje 44

### Netinkamas popieriaus plotis

**Priežastis:** Spausdinimo užduočiai parinkta spausdinimo nuostata neatitinka į "HP All-in-One" įdėto popieriaus.

**Sprendimas:** Pakeiskite spausdinimo nuostatą arba į įvesties dėklą įdėkite tinkamo popieriaus.

Išsamesnės informacijos ieškokite:

"Popieriaus, skirto spausdinti, rūšies nustatymas," puslapyje 44

### Maitinimo ir ryšio pranešimai

Toliau išvardyti pranešimai apie klaidas, susijusias su maitinimu ir ryšiu:

- "HP All-in-One" nerastas
- Ryšio patikra nepavyko
- Netinkamas išjungimas
- Dvipusis ryšys nutrūko

### "HP All-in-One" nerastas

**Priežastis:** Ši klaida įvyksta tik įrenginiuose prijungtais su USB kabeliu. Prastai jjungtas USB kabelis.

**Sprendimas:** Jeigu "HP All-in-One" prastai prijungtas prie kompiuterio, gali atsirasti ryšio trikčių. Patikrinkite, ar USB kabelis gerai prijungtas prie "HP All-in-One" ir prie kompiuterio (kaip parodyta toliau).

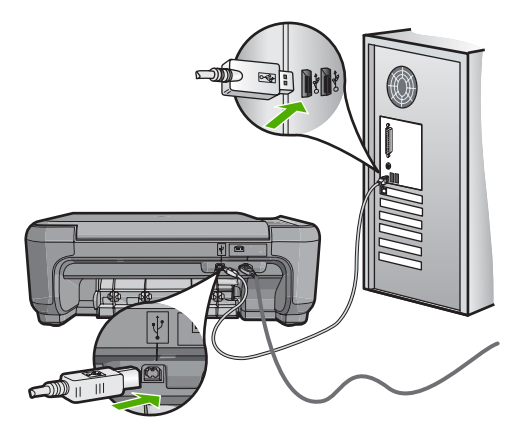

Išsamesnės informacijos ieškokite:

"Ryšio problema naudojant USB jungtį," puslapyje 93

### Ryšio patikra nepavyko

Priežastis: "HP All-in-One" išjungtas.

**Sprendimas:** Pažiūrėkite į **jjungti** mygtuką, esantį "HP All-in-One" viršutinėje dalyje. Jei jis nešviečia, vadinasi, "HP All-in-One" yra išjungtas. Patikrinkite, ar

maitinimo kabelis tvirtai sujungtas su "HP All-in-One" ir įkištas į elektros lizdą. Spustelėkite mygtuką **ijungti**, kad įjungtumėte "HP All-in-One".

Priežastis: "HP All-in-One" neprijungtas prie kompiuterio.

**Sprendimas:** Jei "HP All-in-One" netinkamai prijungtas prie kompiuterio, gali kilti ryšio nesklandumų. Pasirūpinkite, kad USB kabelis būtų tinkamai prijungtas prie "HP All-in-One" ir kompiuterio, kaip parodyta toliau.

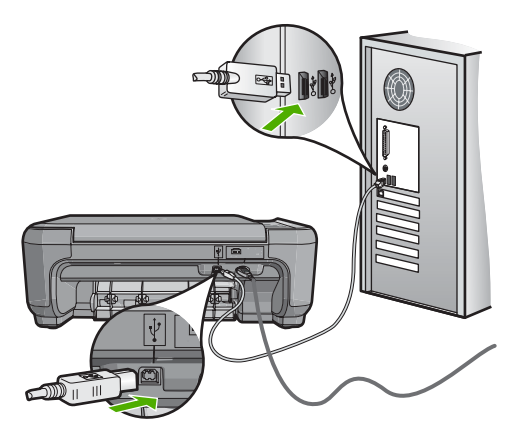

Išsamesnės informacijos ieškokite: "<u>Ryšio problema naudojant USB jungti</u>," puslapyje 93

### Netinkamas išjungimas

**Priežastis:** Paskutinį kartą naudojant "HP All-in-One", jis nebuvo tinkamai išjungtas. Jei "HP All-in-One" bus išjungiamas išjungiant elektros lizdo komutatorių arba sieninį komutatorių, įrenginys gali sugesti.

**Sprendimas:** Įrenginiui įjungti ir išjungti spauskite mygtuką **jjungti**, esantį "HP All-in-One" valdymo skydelyje.

### Dvipusis ryšys nutrūko

Priežastis: "HP All-in-One" išjungtas.

**Sprendimas:** Pažiūrėkite į **jungti** mygtuką, esantį "HP All-in-One" viršutinėje dalyje. Jei jis nešviečia, vadinasi, "HP All-in-One" yra išjungtas. Patikrinkite, ar maitinimo kabelis tvirtai sujungtas su "HP All-in-One" ir įkištas į elektros lizdą. Spustelėkite mygtuką **jungti**, kad jungtumėte "HP All-in-One".

Priežastis: "HP All-in-One" neprijungtas prie kompiuterio.

**Sprendimas:** Jei "HP All-in-One" netinkamai prijungtas prie kompiuterio, gali kilti ryšio nesklandumų. Pasirūpinkite, kad USB kabelis būtų tinkamai prijungtas prie "HP All-in-One" ir kompiuterio, kaip parodyta toliau.

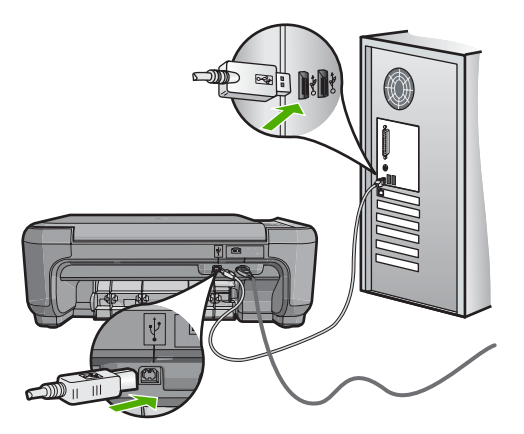

Išsamesnės informacijos ieškokite: "<u>Ryšio problema naudojant USB jungti</u>," puslapyje 93

### Pranešimai apie spausdinimo kasetes

Toliau išvardyti pranešimai apie klaidas, susijusias su spausdinimo kasetėmis:

- Mažai rašalo
- Reikia išlygiuoti arba išlygiuoti nepavyko
- Spausdinimo kasetė sugadinta arba jos nėra
- Trūksta spausdinimo kasetės, ji prastai įdėta arba netinka šiam įrenginiui
- Spausdinimo kasetė nepilna
- Spausdinimo kasetė šiam įrenginiui netinka.
- Netinkamas braižiklis angoje

### Mažai rašalo

**Priežastis:** Mažiausiai vienoje spausdinimo kasetėje baigiasi rašalas ir greitu metu ją reikės pakeisti.

**Sprendimas:** Turėkite pasiruošę atsarginę spausdinimo kasetę, kad išvengtumėte spausdinimo darbų pertraukimų. Spausdinimo kasetės nereikia keisti tol, kol ima prastėti spausdinimo kokybė. Jei įstatėte pakartotinai užpildytą arba perdirbtą spausdinimo kasetę arba ją jau naudojote kitame spausdintuve, rašalo lygio indikatorius gali rodyti netikslius duomenis arba išvis neveikti.

Išsamesnės informacijos apie spausdinimo kasetes ieškokite sk. "<u>Nustatykite ir</u> <u>šalinkite spausdinimo kasečių triktis</u>," puslapyje 98.

### Reikia išlygiuoti arba išlygiuoti nepavyko

Priežastis: [vesties dėkle įdėtas netinkamos rūšies popierius.

**Sprendimas:** Jei lygiuojant kasetes įvesties dėkle yra spalvoto popieriaus, kasečių neišlygiuosite. Įdėkite nenaudoto paprasto "Letter" arba A4 formato balto popieriaus lapą į įvesties dėklą ir bandykite išlygiuoti dar kartą. Jei vėl nepasiseks, gali būti sugadintas jutiklis arba spausdinimo kasetė.

Informacijos apie paramą ir garantiją ieškokite HP interneto svetainėje <u>www.hp.com/</u> <u>support</u>. Jei prašoma, nurodykite savo šalį/regioną ir paspauskite **Contact HP** (Susisiekti su HP). Bus paaiškinta, kaip paskambinti techninės priežiūros tarnybai.

Priežastis: Spausdinimo kasetės apklijuotos apsaugine juostele.

**Sprendimas:** Patikrinkite kiekvieną spausdinimo kasetę. Gali būti, kad juostelė buvo nuplėšta nuo vario spalvos kontaktų, bet jos likučiai vis dar dengia rašalo purkštukus. Jeigu juostelė tebedengia rašalo purkštukus, atsargiai nuplėškite ją nuo spausdinimo kasetės. Nelieskite rašalo purkštukų ir vario spalvos kontaktų.

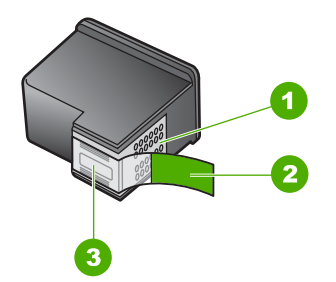

- 1 Vario spalvos kontaktai
- 2 Plastikinė juostelė su rausvu nuplėšiamu skirtuku (prieš įdedant ją būtina nuplėšti)
- 3 Rašalo purkštukai po juostele

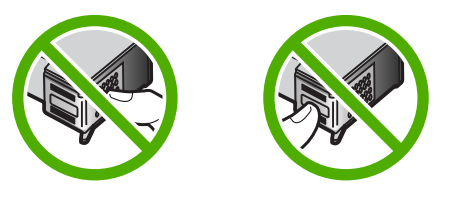

Iš naujo sudėkite spausdinimo kasetes ir įsitikinkite, kad kasetės įstatytos iki galo ir užfiksuotos savo vietose.

**Priežastis:** Spausdinimo kasetės kontaktai neliečia spausdinimo kasečių dėtuvės kontaktų.

**Sprendimas:** Išimkite ir vėl įdėkite spausdinimo kasetes. Patikrinkite, ar jos tinkamai įstatytos į vietas ir užfiksuotos.

Priežastis: Bloga spausdinimo kasetė arba jutiklis.

Priežastis: Įdėjote naujas spausdinimo kasetes, kurias gali tekti išlygiuoti.

**Sprendimas:** Kad spausdinimo kokybė būtų puiki, išlygiuokite spausdinimo kasetes.

Jei lygiavimo klaida teberodoma ir jos panaikinti nepavyksta, spausdinimo kasetė gali būti sugedusi. Patikrinkite, ar jūsų spausdinimo kasetei vis dar galioja garantija ir ar garantijos laikas nepasibaigęs.

- Jei garantijos laikas baigėsi, nusipirkite naują spausdinimo kasetę.
- Jei garantijos laikas nesibaigė, susisiekite su HP techninės pagalbos tarnyba. Eikite į <u>www.hp.com/support</u>. Jei prašoma, nurodykite savo šalį / regioną ir paspauskite Contact HP (Susisiekti su HP). Bus paaiškinta, kaip paskambinti techninės priežiūros tarnybai.

Išsamesnės informacijos ieškokite:

- "<u>Spausdinimo kasečių išlygiavimas</u>," puslapyje 85
- "Informacija apie spausdinimo kasetės garantiją," puslapyje 163
- <u>"Rašalo atsargų parduotuvė</u>," puslapyje 91

### Spausdinimo kasetė sugadinta arba jos nėra

Priežastis: Trūksta spausdinimo kasetės.

**Sprendimas:** Trūksta vienos arba abiejų spausdinimo kasečių. Išimkite ir iš naujo įdėkite spausdinimo kasetes ir įsitikinkite, kad kasetės įstatytos iki galo ir užfiksuotos savo vietoje. Jei problema išlieka, nuvalykite spausdinimo kasečių kontaktus.

Išsamesnės informacijos apie spausdinimo kasetes ieškokite sk. <u>"Nustatykite ir</u> <u>šalinkite spausdinimo kasečių triktis,</u>" puslapyje 98.

Priežastis: Spausdinimo kasetės apklijuotos apsaugine juostele.

**Sprendimas:** Patikrinkite kiekvieną spausdinimo kasetę. Gali būti, kad juostelė buvo nuplėšta nuo vario spalvos kontaktų, bet jos likučiai vis dar dengia rašalo

purkštukus. Jeigu juostelė tebedengia rašalo purkštukus, atsargiai nuplėškite ją nuo spausdinimo kasetės. Nelieskite rašalo purkštukų ir vario spalvos kontaktų.

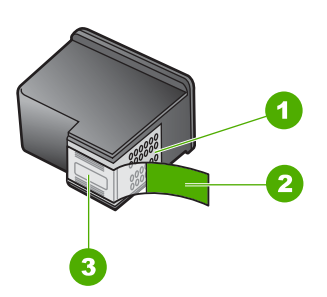

- 1 Vario spalvos kontaktai
- 2 Plastikinė juostelė su rausvu nuplėšiamu skirtuku (prieš įdedant ją būtina nuplėšti)
- 3 Rašalo purkštukai po juostele

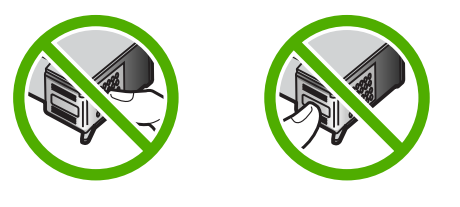

Priežastis: Viena arba abi spausdinimo kasetės neįdėtos arba įdėtos netinkamai.

**Sprendimas:** Viena arba abi spausdinimo kasetės neįdėtos arba įdėtos netinkamai. Išimkite ir iš naujo įdėkite spausdinimo kasetes ir įsitikinkite, kad kasetės įstatytos iki galo ir užfiksuotos savo vietoje. Jei problema išlieka, nuvalykite spausdinimo kasečių vario spalvos kontaktus.

Išsamesnės informacijos apie spausdinimo kasetes ieškokite sk. <u>"Nustatykite ir</u> <u>šalinkite spausdinimo kasečių triktis</u>," puslapyje 98.

Priežastis: Spausdinimo kasetė gali būti sugedusi.

**Sprendimas:** Patikrinkite, ar jūsų spausdinimo kasetei vis dar galioja garantija ir ar garantijos laikas nepasibaigęs.

- Jei garantijos laikas baigėsi, nusipirkite naują spausdinimo kasetę.
- Jei garantijos laikas nesibaigė, susisiekite su HP techninės pagalbos tarnyba. Eikite į <u>www.hp.com/support</u>. Jei prašoma, nurodykite savo šalį / regioną ir paspauskite Contact HP (Susisiekti su HP). Bus paaiškinta, kaip paskambinti techninės priežiūros tarnybai.

Trūksta spausdinimo kasetės, ji prastai įdėta arba netinka šiam įrenginiui

Priežastis: Trūksta spausdinimo kasetės.

**Sprendimas:** Trūksta vienos arba abiejų spausdinimo kasečių. Išimkite ir iš naujo įdėkite spausdinimo kasetes ir įsitikinkite, kad kasetės įstatytos iki galo ir užfiksuotos savo vietoje. Jei problema išlieka, nuvalykite spausdinimo kasečių kontaktus.

Išsamesnės informacijos apie spausdinimo kasetes ieškokite sk. "<u>Nustatykite ir</u> <u>šalinkite spausdinimo kasečių triktis</u>," puslapyje 98.

Priežastis: Spausdinimo kasetės apklijuotos apsaugine juostele.

**Sprendimas:** Patikrinkite kiekvieną spausdinimo kasetę. Gali būti, kad juostelė buvo nuplėšta nuo vario spalvos kontaktų, bet jos likučiai vis dar dengia rašalo purkštukus. Jeigu juostelė tebedengia rašalo purkštukus, atsargiai nuplėškite ją nuo spausdinimo kasetės. Nelieskite rašalo purkštukų ir vario spalvos kontaktų.

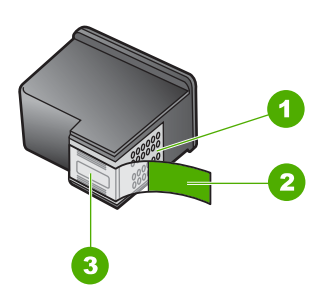

- 1 Vario spalvos kontaktai
- 2 Plastikinė juostelė su rausvu nuplėšiamu skirtuku (prieš įdedant ją būtina nuplėšti)
- 3 Rašalo purkštukai po juostele

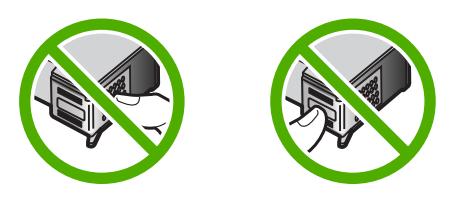

Priežastis: Viena arba abi spausdinimo kasetės neįdėtos arba įdėtos netinkamai.

**Sprendimas:** Viena arba abi spausdinimo kasetės neįdėtos arba įdėtos netinkamai. Išimkite ir iš naujo įdėkite spausdinimo kasetes ir įsitikinkite, kad kasetės įstatytos iki galo ir užfiksuotos savo vietoje. Jei problema išlieka, nuvalykite spausdinimo kasečių vario spalvos kontaktus.

Išsamesnės informacijos apie spausdinimo kasetes ieškokite sk. <u>"Nustatykite ir</u> <u>šalinkite spausdinimo kasečių triktis</u>," puslapyje 98.

Priežastis: Spausdinimo kasetė bloga arba šiame įrenginyje jos naudoti negalima.

**Sprendimas:** Informacijos apie paramą ir garantiją ieškokite HP interneto svetainėje <u>www.hp.com/support</u>. Jei prašoma, nurodykite savo šalį/regioną ir

paspauskite **Contact HP** (Susisiekti su HP). Bus paaiškinta, kaip paskambinti techninės priežiūros tarnybai.

### Spausdinimo kasetė nepilna

**Priežastis:** Nurodyta (-os) spausdinimo kasetė (-ės) yra nesuderinama (-os) su "HP All-in-One".

**Sprendimas:** Pakeiskite nurodytą (-as) spausdinimo kasetę (-es) spausdinimo kasetėmis, kurios yra suderinamos su "HP All-in-One".

Suderinamų spausdinimo kasečių sąrašo ieškokite atspausdintoje dokumentacijoje, kurią gavote su "HP All-in-One".

Išsamesnės informacijos ieškokite:

- "Rašalo atsargų parduotuvė," puslapyje 91
- "Spausdinimo kasečių keitimas," puslapyje 81

### Spausdinimo kasetė šiam įrenginiui netinka.

Priežastis: Šiame įrenginyje šitos spausdinimo kasetės naudoti negalima.

**Sprendimas:** Informacijos apie paramą ir garantiją ieškokite HP interneto svetainėje <u>www.hp.com/support</u>. Jei prašoma, nurodykite savo šalį/regioną ir paspauskite **Contact HP** (Susisiekti su HP). Bus paaiškinta, kaip paskambinti techninės priežiūros tarnybai.

### Netinkamas braižiklis angoje

Priežastis: Spausdinimo kasetė įdėta į netinkamą angą.

Sprendimas: Išimkite spausdinimo kasetę ir įdėkite ją į reikiamą angą.

Trijų spalvų spausdinimo kasetę reikia dėti į kairiąją angą.

Juodo rašalo arba nuotraukų spausdinimo kasetę reikia dėti į dešiniąją angą.

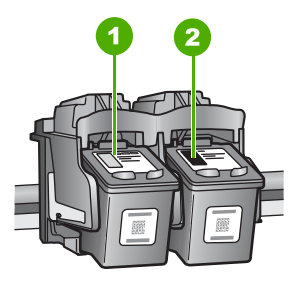

- 1 Spausdinimo kasetės anga trijų spalvų spausdinimo kasetei
- 2 Spausdinimo kasetės anga juodo ir spalvoto spausdinimo kasetėms

Išsamesnės informacijos ieškokite:

- "Spausdinimo kasečių keitimas," puslapyje 81
- "Nustatykite ir šalinkite spausdinimo kasečių triktis," puslapyje 98

13 skyrius

# 14 HP garantija ir techninė pagalba

"Hewlett-Packard" teikia pagalbą internetu ir telefonu apie "HP All-in-One". Šiame skyriuje pateikiamos tokios temos:

- Garantija
- Informacija apie spausdinimo kasetės garantiją
- <u>Techninės pagalbos procesas</u>
- Prieš skambindami į HP palaikymo tarnybą
- HP techninė pagalba telefonu
- Papildomos garantijos galimybės
- HP Quick Exchange Service (Japan)
- Call HP Korea customer support
- "HP All-in-One" paruošimas transportuoti
- Supakuokite "HP All-in-One"

# Garantija

Daugiau informacijos apie garantiją galima rasti spausdintoje dokumentacijoje, pateikiamoje kartu su "HP All-in-One".

# Informacija apie spausdinimo kasetės garantiją

HP kasetės garantija galioja, jeigu gaminys naudojamas jam skirtame HP spausdinimo įrenginyje. Ši garantija negalioja tiems HP rašalo produktams, kurie buvo pakartotinai užpildyti, perdirbti, atnaujinti, netinkamai naudojami arba sugadinti.

Garantijos metu gaminiui taikoma garantija, jeigu nėra suvartotas HP rašalas ir nepasibaigęs garantijos laikas. Garantijos galiojimo pabaigos data pateikiama formatu MMMM/MM/DD, ir ją galima rasti ant gaminio, kaip parodyta paveikslėlyje:

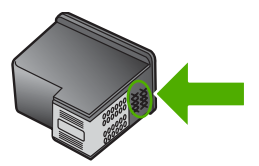

HP pareiškimo dėl ribotos garantijos ieškokite kopija pateikiama atspausdintoje dokumentacijoje, gautoje kartu su "HP All-in-One".

# Techninės pagalbos procesas

#### Jei iškilo problema, atlikite toliau nurodytus veiksmus.

- 1. Patikrinkite su "HP All-in-One" gautą dokumentaciją.
- Apsilankykite HP palaikymo tinklapyje internete <u>www.hp.com/support</u>. HP palaikymo interneto tinklapis yra prieinamas visiems HP klientams. Tai yra greičiausias būdas gauti naujausią informaciją apie įrenginius bei profesionalią pagalbą ir apima šias funkcijas:
  - Galimybė greitai susisiekti su kvalifikuotais palaikymo tinkle specialistais
  - "HP All-in-One" programinės įrangos ir tvarkyklių atnaujinimai

- Vertinga "HP All-in-One" informacija bei dažniausiai pasitaikančių trikčių šalinimas
- Išplėstinių įrenginių atnaujinimai, palaikymo įspėjimai ir HP naujienos, kurias galite gauti užregistravę "HP All-in-One"
- Susisiekite su HP techninės pagalbos tarnyba Paramos teikimo galimybės ir asortimentas gali būti skirtingi, priklausomai nuo įrenginio, šalies / regiono ir kalbos.

# Prieš skambindami į HP palaikymo tarnybą

Kartu su "HP All-in-One" galite gauti kitų bendrovių programinę įrangą. Jei kyla problemų dirbant su viena iš tų programų, techninės pagalbos kreipkitės į atitinkamos bendrovės specialistus.

Pastaba Ši informacija netaikoma klientams iš Japonijos. Informacijos apie paslaugų galimybes Japonijoje ieškokite <u>"HP Quick Exchange Service (Japan)</u>," puslapyje 166.

### Jei prireikė kreiptis į HP palaikymo tarnybą, prieš skambindami atlikite šiuos veiksmus:

- 1. [sitikinkite, kad
  - a. Jūsų "HP All-in-One" yra prijungtas prie maitinimo ir ijungtas.
  - b. Nurodytos spausdinimo kasetės įdėtos teisingai.
  - c. Įvesties dėkle įdėta reikiamo popieriaus.
- 2. Atstatykite savo "HP All-in-One":
  - a. Išjunkite "HP All-in-One" spausdami mygtuką jjungti.
  - b. Atjunkite maitinimo kabelį nuo galinės "HP All-in-One" sienelės.
  - c. Prijunkite maitinimo kabelį prie jungties, esančios galinėje "HP All-in-One" sienelėje.
  - d. ljunkite "HP All-in-One" spausdami mygtuką jjungti.

3. Informacijos apie paramą ir garantiją ieškokite HP interneto svetainėje <u>www.hp.com/support</u>. Jei prašoma, nurodykite savo šalį/regioną ir paspauskite **Contact HP** (Susisiekti su HP). Bus paaiškinta, kaip paskambinti techninės priežiūros tarnybai. Apsilankykite HP interneto svetainėje, kuri pateikia naują informaciją ir trikčių diagnostikos ir

Apsilankykite HP interneto svetainėje, kuri pateikia naują informaciją ir trikčių diagnostikos ir šalinimo patarimus "HP All-in-One" .

- Jei vis tiek susiduriate su problemomis ir norite kreiptis į HP palaikymo tarnybos atstovą, atlikite šiuos veiksmus:
  - a. Nusirašykite "HP All-in-One" pavadinimą, pasirodantį valdymo skydelyje.
  - b. Išspausdinkite savitikros ataskaitą.
  - c. Padarykite spalvotą kopiją, kad turėtumėte išspausdintą pavyzdį.
  - d. Būkite pasiruošę išsamiai apibūdinti problemą.
  - e. Paruoškite serijos numerį. Serijos numerį galite rasti ant "HP All-in-One" lipduko užpakalinės pusės. Serijos numeris tai 10 skaitmenų kodas, esantis viršutiniame kairiajame lipduko kampe.
- 5. Susisiekite su HP palaikymo tarnyba. Skambindami būkite netoli "HP All-in-One".

### Susijusios temos

"Savitikros ataskaitos spausdinimas," puslapyje 78

# HP techninė pagalba telefonu

Pagalbos telefono numerių sąrašą ieškokite spausdintoje dokumentacijoje, pateiktoje kartu su įrenginiu.

Šiame skyriuje pateikiamos tokios temos:

- Techninės pagalbos telefonu laikotarpis
- Kaip skambinti
- Pasibaigus techninės pagalbos telefonu laikotarpiui

### Techninės pagalbos telefonu laikotarpis

Vienerių metų techninės pagalbos telefonu laikotarpis taikomas Šiaurės Amerikai, Azijos ir Lotynų Amerikos šalims (įskaitant Meksiką). Nurėdami nustatyti techninės pagalbos laikotarpį Europai, Viduriniams Rytams ir Afrikai, eikite į <u>www.hp.com/support</u>. Taikomi įprasti telefonines paslaugas teikiančios įmonės mokesčiai.

### Kaip skambinti

HP skambinkite būdami šalia kompiuterio ir "HP All-in-One". Būkite pasirengę suteikti tokią informaciją:

- Modelio numeris (esantis "HP All-in-One" priekyje pritvirtintoje etiketėje)
- Serijos numeris (esantis "HP All-in-One" gale arba apačioje pritvirtintoje etiketėje)
- Pranešimą, pasirodantį iškilus problemai
- Atsakymus į šiuos klausimus:
  - Ar taip buvo nutikę anksčiau?
  - Ar galite tai atkurti?
  - Ar tuo metu, kai įvyko triktis, jūs prie kompiuterio neprijungėte naujos techninės įrangos ar neįdiegėte naujos programinės įrangos?
  - Ar dar kas nors nebuvo atsitikę prieš tokią situaciją (pvz. žaibavimas, "HP All-in-One" buvo patrauktas ar pan.)?

### Pasibaigus techninės pagalbos telefonu laikotarpiui

Pasibaigus techninės pagalbos telefonu laikotarpiui, HP teikia techninę pagalbą už papildomą mokestį. Pagalbą taip pat galima gauti per HP internetinio aptarnavimo tinklalapį: <u>www.hp.com/support</u>. Norėdami sužinoti daugiau apie palaikymo pasirinktis, kreipkitės į HP platintoją arba skambinkite jūsų šalies ar regiono palaikymo telefonu.

# Papildomos garantijos galimybės

Už papildomą mokestį "HP All-in-One" gali būti prižiūrimas ir pagal išplėstinį priežiūros planą. Eikite į <u>www.hp.com/support</u>, pasirinkite savo šalį ar regioną bei kalbą, tada išnagrinėkite šių paslaugų ir garantijos sritį, kur rasite informacijos apie išplėstinius priežiūros planus.

# HP Quick Exchange Service (Japan)

プリント カートリッジに問題がある場合は以下に記載されている電話番号に連絡して ください。プリント カートリッジが故障している、または欠陥があると判断された場 合、HP Quick Exchange Service がこのプリント カートリッジを正常品と交換し、故 障したプリント カートリッジを回収します。保障期間中は、修理代と配送料は無料で す。また、お住まいの地域にもよりますが、プリンタを次の日までに交換することも 可能です。

電話番号: 0570-000511(自動応答)
03-3335-9800(自動応答システムが使用できない場合)
サポート時間: 平日の午前 9:00 から午後 5:00 まで
土日の午前 10:00 から午後 5:00 まで

祝祭日および1月1日から3日は除きます。

サービスの条件:

- サポートの提供は、カスタマケアセンターを通してのみ行われます。
- カスタマケアセンターがプリンタの不具合と判断した場合に、サービスを受ける ことができます。
  ご注意:ユーザの扱いが不適切であったために故障した場合は、保障期間中であっても修理は有料となります。詳細については保証書を参照してください。

その他の制限:

- 運搬の時間はお住まいの地域によって異なります。詳しくは、カスタマケアセン ターに連絡してご確認ください。
- 出荷配送は、当社指定の配送業者が行います。
- 配送は交通事情などの諸事情によって、遅れる場合があります。
- このサービスは、将来予告なしに変更することがあります。

Informacijos apie tai, kaip supakuoti įrenginį, kai norite jį pakeisti, ieškokite "<u>Supakuokite</u> "<u>HP All-in-One"</u>," puslapyje 167.

# Call HP Korea customer support

HP 한국 고객 지원 문의

- 고객 지원 센터 대표 전화 1588-3003
- 제품가격 및 구입처 정보 문의 전화 080-703-0700
- 전화 상담 가능 시간: 평 일 09:00~18:00
  토요일 09:00~13:00
  (일요일, 공휴일 제외)

# "HP All-in-One" paruošimas transportuoti

Jeigu susisiekę su HP palaikymo tarnyba arba grąžinus įrenginį į jo įsigijimo vietą būsite paprašyti atsiųsti "HP All-in-One" remontuoti, prieš įrenginį grąžindami būtinai išimkite ir pasilikite šias dalis:

- Spausdinimo kasetės
- Maitinimo kabelis, USB kabelis ir bet kuris kitas kabelis, prijungtas prie "HP All-in-One"
- · Bet kurios rūšies popierius, esantis įvesties dėkle
- Bet kokie originalai, sudėti "HP All-in-One"

### Kaip prieš transportuojant išimti spausdinimo kasetes

- Ijunkite "HP All-in-One" ir palaukite, kol sustos ir nebus girdėti spausdinimo kasečių dėtuvės skleidžiamo garso. Jei "HP All-in-One" neįsijungia, praleiskite šį veiksmą ir pereikite prie 2-ojo.
- 2. Atidarykite spausdinimo kasečių dėtuvės dangtelį.
- 3. Išimkite spausdinimo kasetes iš jų angų.
  - Pastaba Jei "HP All-in-One" neįsijungia, galite atjungti maitinimo kabelį, ranka pastumti spausdinimo kasečių dėtuvę į dešinę pusę ir tada išimti spausdinimo kasetes.
- Sudėkite spausdinimo kasetes į sandarią talpyklą, kad neišdžiūtų rašalas, ir padėkite nuošaliai. Nesiųskite jų kartu su "HP All-in-One", jei to neprašo HP klientų rėmimo tarnybos darbuotojas.
- Uždarykite spausdinimo kasečių dangtelį ir palaukite kelias minutes, kol spausdinimo kasečių dėtuvė grįš į pradinę padėtį (kairėje).
  - Pastaba Prieš išjungdami "HP All-in-One" įsitikinkite, kad skaitytuvas neveikia ir jo nuskaitymo įtaisas grįžo į ramybės padėtį.
- 6. Paspauskite mygtuką jjungti, kad "HP All-in-One" išsijungtų.

# Supakuokite "HP All-in-One"

Išėmę spausdinimo kasetes, išjungę "HP All-in-One" ir atjungę maitinimą vykdykite toliau pateikiamus nurodymus.

### "HP All-in-One" supakavimas

1. Jei įmanoma, pakuokite "HP All-in-One" naudodami originalias pakavimo medžiagas arba pakavimo medžiagas, gautas su pakaitiniu įrenginiu.

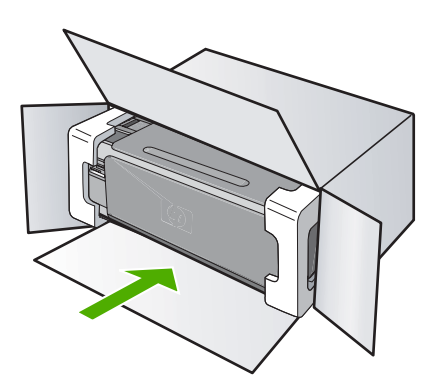

Jei originalios pakuotės neturite, naudokite analogiškas pakavimo medžiagas. Dėl netinkamos pakuotės ir (arba) gabenimo siunčiant galimas įrenginio apgadinimas, kuriam nebus taikoma garantija.

- 2. Grąžinimo etiketę užklijuokite dėžės išorėje.
- 3. Į dėžę sudėkite šiuos dalykus:
  - Išsamų trikčių aprašymą, skirtą techninės priežiūros specialistams (praverstų spausdinimo kokybės problemų pavyzdžiai).
  - Pirkimo kvito kopiją arba kitą pirkimo įrodymą, kad būtų galima nustatyti garantinį laikotarpį.
  - Savo vardą, pavardę, adresą ir telefono numerį, kuriuo su jumis būtų galima susisiekti dieną.

# 15 Techninė informacija

Šiame skyriuje pateikiami "HP All-in-One" taikomi techniniai duomenys ir tarptautinė informacija apie galiojančias nuostatas.

Informacijos apie spausdinimo kasetes žr. atspausdintoje dokumentacijoje, kurią gavote kartu su "HP All-in-One".

Šiame skyriuje pateikiamos tokios temos:

- <u>Specifikacijos</u>
- Produkto aplinkos priežiūros programa
- Reglamentinės normos
- Reglamentiniai belaidžio ryšio patvirtinimai
- Declaration of conformity (European Economic Area)
- HP Photosmart C4380 All-in-One series declaration of conformity

# **Specifikacijos**

Šiame skyriuje pateikiamos "HP All-in-One" techninės specifikacijos. Papildomų specifikacijų ieškokite atspausdintoje dokumentacijoje, kurią gavote kartu su "HP All-in-One".

### Reikalavimai sistemai

Programinės įrangos ir sistemos reikalavimus rasite "Readme" faile.

Daugiau informacijos apie būsimus operacinių sistemų išleidimus ir palaikymą rasite apsilankę HP pagalbos interneto svetainėje <u>www.hp.com/support</u>.

### Popieriaus techniniai duomenys

- Įvesties dėklo talpa: Paprasto popieriaus lapų kiekis: Iki 100 (20 svarų/75 g/m<sup>2</sup> popieriaus)
- Išvesties dėklo talpa: Paprasto popieriaus lapų kiekis: Iki 50 (20 svarų/75 g/m<sup>2</sup> popieriaus)

Pastaba Viso galimų laikmenų dydžių sąrašo ieškokite spausdintuvo tvarkyklėje.

### Spausdinimo skyra

Daugiau informacijos apie spausdintuvo skyrą ieškokite spausdintuvo programinėje įrangoje. Daugiau informacijos ieškokite sk. <u>"Peržiūrėkite spausdinimo skyrą</u>," puslapyje 44.

### Spausdinimo kasetės išeiga

Daugiau informacijos apie apytikslę spausdinimo kasečių išeigą rasite svetainėje <u>www.hp.com/</u> pageyield.

### Garsinė informacija

Jei turite prieigą prie interneto, galite gauti garsinio pavidalo informaciją iš HP interneto svetainės. Eikite į <u>www.hp.com/support</u>.

# Produkto aplinkos priežiūros programa

"Hewlett-Packard" įsipareigojusi gaminti kokybiškus produktus aplinkai nekenkiančiu būdu. Projektuojant šį gaminį buvo paisoma perdirbimo galimybės. Užtikrinant gerą veikimą ir patikimumą buvo stengiamasi naudoti kuo mažiau skirtingų medžiagų. Nepanašios medžiagos buvo naudojamos taip, kad jas būtų lengva atskirti. Tvirtiklius ir kitus jungiamuosius elementus lengva rasti, pasiekti ir nuimti naudojant įprastus įrankius. Labai svarbios dalys buvo sukurtos taip, kad jas būtų lengva pasiekti, ardyti ir taisyti.

Daugiau informacijos rasite tinklalapyje "HP Commitment to the Environment" (HP įsipareigojimas saugoti aplinką):

www.hp.com/hpinfo/globalcitizenship/environment/index.html

Šiame skyriuje pateikiamos tokios temos:

- Popieriaus naudojimas
- Plastikinės dalys
- Medžiagų saugos duomenų lapai
- Perdirbimo programa
- HP rašalinių spausdintuvų eksploatacinių medžiagų perdirbimo programa
- Energijos sunaudojimas
- Disposal of Waste Equipment by Users in Private Households in the European Union

### Popieriaus naudojimas

Šis gaminys pritaikytas naudoti perdirbtą popierių pagal standartus DIN 19309 ir EN 12281:2002.

### Plastikinės dalys

Plastikinės dalys, sveriančios daugiau kaip 25 gramus, paženklintos pagal tarptautinius standartus - tai padidina galimybę identifikuoti plastikinės dalis, kurias, baigus eksploatuoti produktą, galima atiduoti perdirbti.

### Medžiagų saugos duomenų lapai

Medžiagų saugos duomenų lapus (MSDS) galima gauti iš HP svetainės:

www.hp.com/go/msds

### Perdirbimo programa

HP siūlo vis daugiau gaminių grąžinimo ir perdirbimo programų daugelyje šalių ar regionų ir bendradarbiauja su kai kuriais didžiausiais pasaulio elektroninės įrangos perdirbimo centrais. HP saugo išteklius perparduodama kai kuriuos populiariausius savo gaminius. Daugiau informacijos apie HP gaminių perdirbimą ieškokite:

www.hp.com/hpinfo/globalcitizenship/environment/recycle/

### HP rašalinių spausdintuvų eksploatacinių medžiagų perdirbimo programa

HP yra įsipareigojusi saugoti aplinką. HP rašalinių spausdintuvų eksploatacinių medžiagų perdirbimo programa vykdoma daugelyje šalių ir (arba) regionų ir leidžia nemokamai perdirbti panaudotas spausdinimo ir rašalo kasetes. Daugiau informacijos ieškokite interneto svetainėje: www.hp.com/hpinfo/globalcitizenship/environment/recycle/

### Energijos sunaudojimas

Šis produktas yra sukurtas taip, kad sumažintų energijos suvartojimą ir tausotų gamtos išteklius, bet dėl to neprarastų produktyvumo. Įrenginys sukurtas taip, kad sumažintų energijos suvartojimą tiek darbo metu, tiek kai juo niekas nesinaudoja. Specialios informacijos apie energijos suvartojimą galite rasti atspausdintoje dokumentacijoje, kurią gavote kartu su "HP All-in-One".

# Disposal of Waste Equipment by Users in Private Households in the European Union

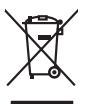

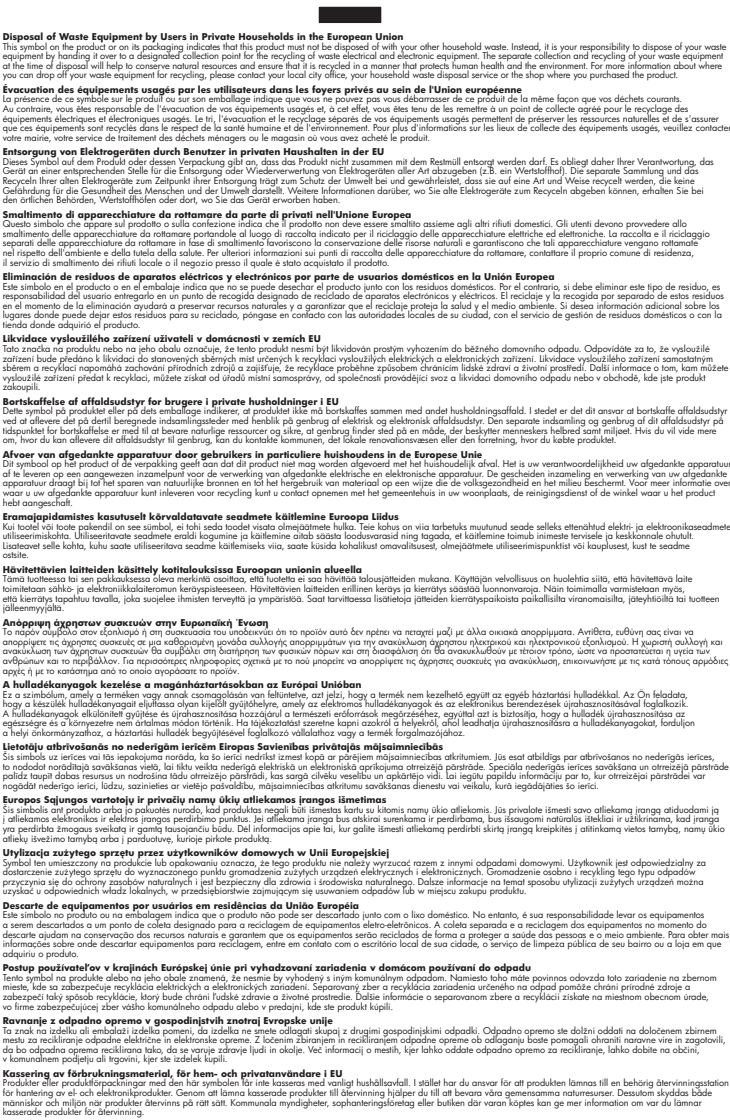

# Reglamentinės normos

English

Deutsch

esti

Latviski

okki

"HP All-in-One" atitinka jūsų šalyje / regione reglamentuojančių agentūrų taikomus reikalavimus produktams.

Šiame skyriuje pateikiamos tokios temos:

- Reglamentinis modelio identifikavimo numeris
- FCC statement
- Notice to users in Korea
- VCCI (Class B) compliance statement for users in Japan
- Notice to users in Japan about power cord
- Geräuschemission

### Reglamentinis modelio identifikavimo numeris

Kad būtų galima užtikrinti atpažinimą pagal normatyvus, šis produktas pažymėtas normatyviniu modelio numeriu. Šio gaminio normatyvinis modelio numeris yra SNPRB-0721-01. Šio numerio nereikėtų painioti su prekės pavadinimu (HP Photosmart C4380 All-in-One series ir kt.) arba su gaminio numeriu (CC280A ir kt.).

### **FCC statement**

### **FCC** statement

The United States Federal Communications Commission (in 47 CFR 15.105) has specified that the following notice be brought to the attention of users of this product.

This equipment has been tested and found to comply with the limits for a Class B digital device, pursuant to Part 15 of the FCC Rules. These limits are designed to provide reasonable protection against harmful interference in a residential installation. This equipment generates, uses and can radiate radio frequency energy and, if not installed and used in accordance with the instructions, may cause harmful interference to radio communications. However, there is no guarantee that interference to radio or television reception, which can be determined by turning the equipment off and on, the user is encouraged to try to correct the interference by one or more of the following measures:

- Reorient the receiving antenna.
- Increase the separation between the equipment and the receiver.
- Connect the equipment into an outlet on a circuit different from that to which the receiver is connected.
- Consult the dealer or an experienced radio/TV technician for help.

For further information, contact:

Manager of Corporate Product Regulations Hewlett-Packard Company 3000 Hanover Street Palo Alto, Ca 94304 (650) 857-1501

Modifications (part 15.21)

The FCC requires the user to be notified that any changes or modifications made to this device that are not expressly approved by HP may void the user's authority to operate the equipment.

This device complies with Part 15 of the FCC Rules. Operation is subject to the following two conditions: (1) this device may not cause harmful interference, and (2) this device must accept any interference received, including interference that may cause undesired operation.

### Notice to users in Korea

사용자 안내문(B급 기기) 이 기기는 비업무용으로 전자파 적합 등록을 받은 기기로서, 주거지역에서는 물론 모든 지역에서 사용할 수 있습니다.

### VCCI (Class B) compliance statement for users in Japan

この装置は、情報処理装置等電波障害自主規制協議会(VCCI)の基準に基づくクラス B情報技術装置です。この装置は、家庭環境で使用することを目的としていますが、こ の装置がラジオやテレビジョン受信機に近接して使用されると受信障害を引き起こす ことがあります。

取り扱い説明書に従って正しい取り扱いをして下さい。

### Notice to users in Japan about power cord

製品には、同梱された電源コードをお使い下さい。 同梱された電源コードは、他の製品では使用出来ません。

### Geräuschemission

### Geräuschemission

LpA < 70 dB am Arbeitsplatz im Normalbetrieb nach DIN 45635 T. 19

# Reglamentiniai belaidžio ryšio patvirtinimai

Šiame skyriuje pateikiama tokia reglamentinė informacija apie belaidžio ryšio gaminius:

- Wireless: Exposure to radio frequency radiation
- Wireless: Notice to users in Brazil
- Wireless: Notice to users in Canada
- European Union Regulatory Notice
- Wireless: Notice to users in Taiwan

### Wireless: Exposure to radio frequency radiation

### Exposure to radio frequency radiation

**Caution** The radiated output power of this device is far below the FCC radio frequency exposure limits. Nevertheless, the device shall be used in such a manner that the potential for human contact during normal operation is minimized. This product and any attached external antenna, if supported, shall be placed in such a manner to around the potential for human contact during normal operation. In order to avoid the possibility of exceeding the FCC radio frequency exposure limits, human proximity to the antenna shall not be less than 20 cm (8 inches) during normal operation.

### Wireless: Notice to users in Brazil

### Aviso aos usuários no Brasil

Este equipamento opera em caráter secundário, isto é, não tem direito à proteção contra interferência prejudicial, mesmo de estações do mesmo tipo, e não pode causar interferência a sistemas operando em caráter primário. (Res.ANATEL 282/2001).

### Wireless: Notice to users in Canada

### Notice to users in Canada/Note à l'attention des utilisateurs canadiens

**For Indoor Use.** This digital apparatus does not exceed the Class B limits for radio noise emissions from the digital apparatus set out in the Radio Interference Regulations of the Canadian Department of Communications. The internal wireless radio complies with RSS 210 and RSS GEN of Industry Canada.

**Utiliser à l'intérieur.** Le présent appareil numérique n'émet pas de bruit radioélectrique dépassant les limites applicables aux appareils numériques de la classe B prescrites dans le Règlement sur le brouillage radioélectrique édicté par le ministère des Communications du Canada. Le composant RF interne est conforme a la norme RSS-210 and RSS GEN d'Industrie Canada.

### **European Union Regulatory Notice**

Products bearing the CE marking comply with the following EU Directives:

- Low Voltage Directive 73/23/EEC
- EMC Directive 2004/108/EC

CE compliance of this product is valid only if powered with the correct CE-marked AC adapter provided by HP.

If this product has telecommunications functionality, it also complies with the essential requirements of the following EU Directive:

R&TTE Directive 1999/5/EC

Compliance with these directives implies conformity to harmonized European standards (European Norms) that are listed in the EU Declaration of Conformity issued by HP for this product or product family. This compliance is indicated by the following conformity marking placed on the product.

# **(()**

The wireless telecommunications functionality of this product may be used in the following EU and EFTA countries:

Austria, Belgium, Cyprus, Czech Republic, Denmark, Estonia, Finland, France, Germany, Greece, Hungary, Iceland, Ireland, Italy, Latvia, Liechtenstein, Lithuania, Luxembourg, Malta, Netherlands, Norway, Poland, Portugal, Slovak Republic, Slovenia, Spain, Sweden, Switzerland, and United Kingdom.

### Products with 2.4-GHz wireless LAN devices

#### France

For 2.4 GHz Wireless LAN operation of this product certain restrictions apply: This product may be used indoor for the entire 2400-2483.5 MHz frequency band (channels 1-13). For outdoor use, only 2400-2454 MHz frequency band (channels 1-9) may be used. For the latest requirements, see http://www.art-telecom.fr.

### Italy

License required for use. Verify with your dealer or directly with the General Direction for Frequency Planning and Management (Direzione Generale Pianificazione e Gestione Frequenze).

### Wireless: Notice to users in Taiwan

## 低功率電波輻射性電機管理辦法

第十二條

經型式認證合格之低功率射頻電機,非經許可,公司、商號或使用者均不得擅自變更頻 率、加大功率或變更設計之特性及功能。

### 第十四條

低功率射頻電機之使用不得影響飛航安全及干擾合法通信;經發現有干擾現象時,應立 即停用,並改善至無干擾時方得繼續使用。

前項合法通信,指依電信法規定作業之無線電通信。低功率射頻電機須忍受合法通信或 工業、科學及醫藥用電波輻射性電機設備之干擾。

# **Declaration of conformity (European Economic Area)**

The Declaration of Conformity in this document complies with ISO/IEC 17050-1 and EN 17050-1. It identifies the product, manufacturer's name and address, and applicable specifications recognized in the European community.

# HP Photosmart C4380 All-in-One series declaration of conformity

|                         | er's Name:                                                                          | Hewlett-Packard Singapore (Pte) Ltd                                                                                                    |  |
|-------------------------|-------------------------------------------------------------------------------------|----------------------------------------------------------------------------------------------------|--|
| Manufacturer's Address: |                                                                                     | Imaging and Printing Manufacturing Operations Singapore<br>60 Alexandra Terrace, #07-01, The Comtech, Singapore 118502                                                                                                    |  |
| declares,               | that the product                                                                    |                                                                                                    |  |
| Product Name:           |                                                                                     | HP Photosmart C4380 Series (CC280A)                                                                                                    |  |
| Regulatory Model:4)     |                                                                                     | SNPRB-0721-01                                                                                                    |  |
| Product Options:        |                                                                                     | ALL                                                                                                    |  |
| Radio Module:           |                                                                                     | RSVLD-0608                                                                                                    |  |
| conforms                | to the following                                                                    | Product Specifications:                                                                                                    |  |
| SAFETY                  | : IEC 60950-1:<br>IEC 60825-1                                                       | 2001 / EN 60950-1:2001<br>Ed. 1.2:2001 / EN 60825-1+A2+A1:2002 (LED)                                                                                                    |  |
| EMC:                    | CISPR 22:19<br>CISPR 24:19<br>EN 301 489-1<br>IEC 61000-3-<br>IEC 61000-3-          | 97+A1:2000+A2:2002 / EN 55022:1998+A1:2000+A2:2003 Class B <sup>3)</sup><br>97+A1:2001+A2:2002 / EN 55024:1998+A1:2001+A2:2003 Class B <sup>3)</sup><br>V1.4.1:2002 / EN 301 489-17 V1.2.1:2002<br>2:2000+A1:2000+A2:2005 / EN 61000-3-2:2000+A2:2005<br>3:1994+A1:2001 / EN 61000-3-3:1995+A1:2001 |  |
|                         | FCC Title 47                                                                        | CFR, Part 15 Class B / ICES-003, Issue 4                                                                                                    |  |
| RADIO:                  | EN 300 328 \                                                                        | /1.6.1:2004-11                                                                                                    |  |
| HEALTH                  | EU: 1999/519                                                                        | //EC                                                                                                    |  |
| Supple                  | mentary Informa                                                                     | ation:                                                                                                    |  |
| 1. 1                    | he product herewith comp<br>3/23/EEC and the R&TTE                                  | voluct herewith complies with the requirements of the EMC Directive 2004/108/EC, the Low Voltage Directive<br>EC and the R&TTE Directive 1999/5/EC and carries the CE-Marking accordingly                                                                                                    |  |
| 2<br>i                  | This Device complies with<br>levice may not cause har<br>interference that may caus | evice complies with Part 15 of the FCC Rules. Operation is subject to the following two Conditions: (1) this<br>may not cause harmful interference, and (2) this device must accept any interference received, including<br>ence that may cause undesired operation                                 |  |
| 3.                      | he product was tested in                                                            | a typical configuration.                                                                                                    |  |
| 4. F                    | For regulatory purposes, to<br>confused with the product r                          | these products are assigned a Regulatory model number. This number should not be name or the product number(s).                                                                                                    |  |
|                         | or 2006                                                                             | Chan Kum Yew                                                                                                    |  |

# Rodyklė

### Simboliai/skaitmenys

10 x 15 cm dydžio fotopopierius jdėti 37 10 x 15 cm fotopopierius techniniai duomenys 169 2 puslapiai 1 lape, spausdinti 55 4 puslapiai 1 lape, spausdinti 55 4 x 6 colių (10 x 15 cm) nuotraukos be apvadų spausdinti 49 4 x 6 colių dydžio fotopopierius, idėti 37 802.11 bevielis, konfigūracijos puslapis 25 "HP JetDirect" 15 "HP Photosmart Share" vaizdų siuntimas 68 "Legal" dydžio popierius jdėti 35 "legal" formato popierius techniniai duomenys 169 "Letter" dydžio popierius idėti 35 "letter" formato popieriaus techniniai duomenys 169 "Readme" rinkmena 103

## Α

A4 dydžio popierius, įdėti 35 administratoriaus slaptažodis 25 adresai, spausdinti 58 aparatinės programos peržiūrėjimo neatitikimas 144 aparatinis prieigos taško adresas 28 apkarpyti nepavyksta 148 prasta kopija be apvado 141 aplinka Produkto aplinkos priežiūros programa 169

ataskaitos savitikros 78 atjungimo klaida 149 atminties kortelės angos 63 istatymas 67 nenuskaitoma rinkmena 146 nepasiekiama 133 nuotraukų bendras naudojimas 68 nuotraukų siuntimas el. paštu 68 pranešimas apie klaida 148 rinkmenų įrašymas į kompiuteri 67 skaitymo arba rašymo klaida 133 skaitmeninė kamera nenuskaito 131 spausdinti DPOF rinkmena 66 spausdinti nuotraukas 66 trikčių diagnostika ir šalinimas 130 trūksta nuotraukų 146 "HP All-in-One" negali nuskaityti 131 atnaujinti j tinkla 22 atspalvis, pakeitimas spausdinant 46 atšaukimo mygtukas 9 atšaukti kopijavimas 76 nuskaitymas 71 spausdinimo darbas 60 atvaizdai nuskaityti 69 taisyti nuskaityta 70 autentifikavimo tipas 27

## В

bazinė stotis. *žr.* prieigos kortelės prijungimas

belaidžio ryšio reglamentinės normos Pastaba Brazilijos vartotojams 174 pastaba Europos Ekonominės Erdvės vartotoiams 175 pastaba Kanados vartotojams 174 pastaba Taivanio vartotojams 175 bendra informacija, konfigūracijos puslapis 25 bendras naudojimas 21 bendras naudojimasis spausdintuvu 15 bendras spausdintuvo naudojimas "Mac" 16 "Windows" 16 bevielio būsena 26 bevielis radijas, išjungimas 24 vedlio nustatymas, diagnostika 111 brošiūros spausdinimas 53 būsena, tinklas 25

## С

customer support HP Quick Exchange Service (Japan) 166 Korea 166

## D

dangčio pusę, valyti 78 declaration of conformity United States 176 Declaration of conformity European Economic Area 176 dėtuvė strigtis 144 sustojo 143, 144 DNS serveris 26 dokumentai nuskaityti 69 taisyti nuskaitytą 70 DPOF rinkmena 66 dvipusiai spaudiniai 52, 53

### E

Rodyklė

ekspozicinis stiklas valymas 77 etiketės įdėti 39 techniniai duomenys 169 European Union recycling information 171 EWS 25

# F

faksas prastos kokybės spaudiniai 115 fakso problemos prasta spausdinimo kokybė 116 tepantis rašalas 115 faksograma popieriaus plotis netinkamas 153 prastos kokybės spaudiniai 116 FCC statement 172 fotopopierius idėti 37 techniniai duomenys 169

## G

gamintojo mikroprogramos versija 25 garantija 163, 165 geriausia kopijavimo kokybė 74 greito kopijavimo kokybė 74 grynis, pakeitimas spausdinant 46 gulsčioji orientacija 45

## I

infrastruktūros režimas 17 Integruotasis tinklo serveris slaptažodžio nustatymai 25 Intelektualusis klavišas 18 IP adresas 25, 26 iš naujo įdiegti programinę įrangą 108 iš viso paketų gauta 28 perduota 28 Idėkite 4 x 6 colių dydžio fotopopierius 37 etiketės 39 karštojo perkėlimo lapai 39 kartotekos kortelės 38 originalas 31 skaidrės 39 sveikinimo atvirukai 39 jdėti 10 x 15 cm dydžio fotopopierius 37 A4 dydžio popierius 35 viso dydžio popierius 35 vokai 38 "Legal" dydžio popierius 35 "Letter" dydžio popierius 35 idiegti programinę įranga, trikčių šalinimas 103 jjungimo mygtukas 8 irašvti nuotraukas į kompiuterį 67 irenginio transportavimas 167 irenginys nerastas 153 nereaguoja 123

# Κ

Kaip kopijuoti 73 kaip nuvalyti spausdinimo kasetės rašalo purkštukų sritis 89 kaip spausdinti iš kompiuterio 41 iš taikomosios programos 41 kaip sustabdyti kopijavimas 76 kanalas, bevielis ryšys 27 karštojo perkėlimo lipdukai 57 kasetės. *žr.* spausdinimo kasetės klientų parama garantija 163 kokvbė spausdinti 44 kokybė, kopijavimo 74 kompiuterio vardas 25, 29 kompiuterių tarpusavio tinklas 19 komunikacijos režimas 27 konfigūracijos puslapis 802.11 bevielis 25 bendra informacija 25 konfigūracijos šaltinis 26 kopiia ištepta 117 kopijuoti 73 nepavyksta sutalpinti puslapyje 140 netinkamas apkarpymas 141 kopiiavimas atšaukti 76 kopijos be apvado 10 x 15 cm (4 x 6 coliu) nuotrauka 75 kopijuoti be apvado išėjo su apvadu 142 kokybė 74 kopijų skaičius 73 sparta 74 trikčių diagnostika ir šalinimas 138 trūkstama informacija 139 tuščias 142 kopijų skaičius kopijuoti 73

# L

laikmena. *žr.* popierius lygiavimas nepavyko 156 spausdinimo kasetės 156

### Μ

MAC adresas 25 marškinėlių lipdukai. *žr.* karštojo perkėlimo lipdukai mDNS tarnybos pavadinimas 25
Media Access Control (MAC) prieigos prie terpės valdymo adresas 25 mygtukai, valdymo skydelis 8

#### Ν

nepavyksta sutalpinti puslapyje 140 netinkamas išjungimas 154 netinkamas rinkmenos pavadinimas 147 nėra popieriaus 151 normali kopijavimo kokybė 74 numatytasis spausdintuvas, nustatyti 42 numatytasis šliuzas 26 numatytosios nuostatos, atstatyti 23 nuostatos atstatyti numatytasias nuostatas 23 tinklas 23 nuotraukos be paraščių 66 bendras naudojimas 68 el. paštas 68 nuotraukų spausdinimo kasetė 84 rašalas purškiamas 130 siuntimas naudojant "HP Photosmart Share" 68 spausdinti ant fotopopieriaus 50 spausdinti be apvadų 49 taisyti nuskaityta 70 trūksta 146 nuotraukos be apvado kopija išėjo su apvadu 142 netinkamas apkarpymas 141 nuotraukos be apvadų spausdinti 49 nuotraukos be paraščių spausdinimas iš atminties kortelės 66 nuotrauky spausdinti iš DPOF failo 66 taisvmas 67 nuskaitymas atšaukti 71 dokumentai 69

nuotraukos 69 sustabdyti 71 nuskaitymo mygtukas 9 nuskaityti dokumentai 69 ypatybės 69 nepavyksta 135, 145 netinkamas apkarpymas 136 netinkamas puslapio išdėstymas 136 netinkamas tekstas 137 netinkamas teksto formatas 137 nuotraukos 69 pauzės 135 taisyti atvaizda 70 tekstas vaizduojamas punktyrinėmis linijomis 136 trikčių diagnostika ir šalinimas 134 tuščias 136 nustatvti spausdinimo parinktys 42, 47

# Ρ

Pagalbos procesas 163 pagalbos telefonas 164 palaikymo tarnyba kreiptis 164 paraštės netinkamos 127 nukerpamas tekstas arba vaizdas 128 pasibaigus techninės pagalbos laikotarpiui 165 pasirinkti popierių 32 pašalinti programinę iranga 108 perdirbti rašalo kasetės 170 peržiūrėti spausdinimo darbą 46 plakatai 59 popieriaus rūšis 44 popierius jdėti 35 nepavykęs tiekimas 121 netiekiamas 152 netinkama rūšis 152 netinkamas dydis 152

netinkamas plotis 153 netinkamos rūšys 34 nėra 151 pasirinkti 32 patarimai 95 rekomenduojamos rūšys 32, 33 spausdinimui rekomenduojami dvdžiai 42 strigtis 145, 152 strigtys 40, 96 techniniai duomenys 169 Potinklio trafaretas 26 pradėti nespalvotai 9 pradėti spalvotai 9 pranešimai apie klaidas atminties kortelės 148 nėra popieriaus 151 skaitant arba rašant rinkmena 146 prasta spausdinty faksogramy kokvbė 115. 116 prieigos kortelės prijungimas 17 priežiūra patikrinti rašalo lygi 80 savitikros ataskaita 78 spausdinimo kasečiu išlygiavimas 85 spausdinimo kasečių keitimas 81 spausdinimo kasečių valymas 87 spausdinimo kasetės 79 stiklo valymas 77 valvti išore 77 vidinės dangčio pusės valvmas 78 prisijungimas bevielio 16 prisijungti bevielis, be prieigos kortelės 17 bevielis, su prieigos kortele 17 problemos kopijuoti 138 nuskaityti 134 pranešimai apie klaidas 143 spausdinti 122

programinės įrangos įdiegimas įdiegti iš naujo 108 pašalinti 108 trikčių šalinimas 106 projektoriaus skaidrės, spausdinti 57 puslapių tvarka 56

#### R

radijas, išjungimas 24 rasto spausdintuvo ekranas, Windows 22 rašalas džiūvimo trukmė 151 mažai 129, 155 purškiamas "HP All-in-One" viduje 130 rašalas, rašalo šalinimas nuo odos ir drabužių 90 rašalo eksploatacinės medžiagos isigijimas 91 rašalo kasetės. žr. spausdinimo kasetės rašalo lygis, patikrinimas 80 rašalo šalinimas nuo odos ir drabužių 90 recycle 171 reglamentinės normos belaidžio ryšio patvirtinimai 173 Declaration of conformity (European Economic Area) 176 normatyvinis modelio identifikacijos numeris 172 Pastaba Japonijos vartotojams (apie maitinimo kabelj) 173 Pastaba Japonijos vartotojams (VCCI) 173 regulatory notices declaration of conformity (U.S.) 176 FCC statement 172 geräuschemission 173 notice to users in Korea 173 reikalavimai sistemai 169 rinkmena nenuskaitoma 146

netinkamas pavadinimas 147 netinkami formatai 147 tinkami formatai 147 ryšio problemos dvipusis ryšys nutrūko 154 HP "All-in-One" neįsijungia 104 įrenginys nerastas 153 patikra nepavyko 153 RJ-45 kištukas 29, 30

# S

sauda tinklas, WEP raktas 18, 20, 21, 26, 27, 28 trikčių diagnostika ir šalinimas 20 savitikros ataskaita 78 sasajos kortelė 17 signalo stiprumas 27 skaidrės jdėti 39 techniniai duomenys 169 skaistis, pakeitimas spausdinant 46 Skirtukas "Printing Shortcuts" (spausdinimo nuorodos) 47 skvra spausdinti 44 slaptažodis, integruotasis tinklo serveris 25 spalva ištepta 117 spalvos neryški 119 sparta kopijuoti 74 spausdinti 44 spausdinimo kasečių išlygiavimas 85 spausdinimo kasečiu keitimas 81 spausdinimo kasečių saugiklis 84 spausdinimo kasetės dalių pavadinimai 80 išlygiavimas 85 išlygiuoti 156 kaip elgtis 80 keitimas 81 kontaktų valymas 87

laikvmas 84 mažai rašalo 129 netinkamos 158 nuotraukų spausdinimo kasetė 84 nuvalyti rašalo purkštukų sriti 89 patarimai 94 patikrinti rašalo lygi 80 pranešimas apie klaida 158 problemų diagnostika ir šalinimas 98 užsakvmas 91 valymas 87 Spausdinimo kasetės mažai rašalo 155 pranešimas apie klaida 157 sugadinta 157 trūksta 157 spausdinimo kokybë 44 spausdinimo nuostatos atspalvis 46 dydžio keitimo parinktys 45 grynis 46 išdėstymas 45 kokybė 44 padėtį 45 popieriaus dydis 42 popieriaus rūšis 44 skaistis 46 skyra 44 sparta 44 spausdinimo kokybė 114 sumažinti/padidinti 45 Spausdinkite Tinklalapiai 59 spausdinti 2 arba 4 puslapiai 1 lape 55 abi lapo pusės 52 adresai 58 ant fotopopieriaus 50 apgręžti vaizdus 57 atšaukti darba 60 atvirkštinė puslapių tvarka 127 beprasmiai simboliai 125 brošiūra 53 deformuotas spaudinys 117

#### Rodyklė

etiketės 58 išblukę 119 išspausdintas tuščias lapas 129 ypatingi spausdinimo darbai 49 karštojo perkėlimo lipdukai 57 keli puslapiai viename lape 55 kokybė, problemų diagnostika ir šalinimas 115, 116 kokybė, trikčių šalinimas 118, 120 kompaktinių diskų / skaitmeninių vaizdadiskių etiketės 51 nepavyksta spausdinti be apvady 122 netinkamai spausdinama ant voky 122 netinkamos paraštės 127, 128 nieko nevyksta 125 nuotraukos be apvadu 49 nuotraukos iš atminties kortelės 66 nuotraukos iš DPOF failo 66 peržiūrėti 46 plakatai 59 savitikros ataskaita 78 skaidrės 57 spausdinimo parinktys 42, 47 tinkama tvarka 56 trikčių diagnostika ir šalinimas 122 vertikalūs dryžiai 121 vokai 58 specialus tinklas 19 SSID bevielio tinklo nustatymas 27 trikčių diagnostika ir šalinimas 111 stabdvti spausdinimo darbas 60 statmenoji orientacija 45 stiklo valymas 77 strigtys, popieriaus 40

sumažinti/padidinti kopijas keisti dydį, kad tilptų "Letter" arba A4 dydžio lape 76 sustabdyti nuskaitymas 71 sutalpinti į puslapį 76 sveikinimo atvirukai, įdėti 39

# Š

šifravimas nustatymai 28 WEP raktas 20 šliuzas, numatytasis nustatymas 26

# Т

taikomoji programa, Spausdinkite iš 41 taisyti nuotraukas 67 taisyti nuskaitytus atvaizdus 70 techninė informacija popieriaus techniniai duomenys 169 reikalavimai sistemai 169 techninės įrangos adresas 25 Techninės pagalbos telefonu laikotarpis Techninės pagalbos laikotarpis 165 tekstas beprasmiai simboliai 125 glotnus šriftas 116 nelvgus 116 netinkamas nuskaitymo formatas 137 neužpildytas 116 nukerpamas 128 nuskaitytame atvaizde punktyrinės linijos 136 trūksta arba netinkamas nuskaitytame dokumente 137 telefono numeriai, palaikymo tarnyba 164 tepantis rašalas, fakso 115 tiesioginis tinklas 19 tinkami ryšio tipai bendras spausdintuvo naudojimas 16 tinkamos ryšio rūšys 15 Tinklalapiai, spausdinkite 59

tinklas atnaujinti 22 atstatyti nuostatas 23 būsena 25 pavadinimas 27 ryšio tipas 25 sauga 20 sasajos kortelė 17 tinklo nuostatų atstatymas 23 tinklo nustatymo puslapis 24 trikčių diagnostika ir šalinimas atminties kortelė 130 bevielio tinklo nustatymo vedlys 111 kiti tinklo vartotojai turi prieiga prie atminties kortelės 134 kopijuoti 138 nepavyksta rasti rinkmenos ar elemento 134 nuskaitvti 134 pranešimai apie klaidas 143 rinkmenos pavadinima sudaro neaiškus simbolių rinkinys 133 ryšio problemos 93 silpnas signalas 112 Slaptažodis, neteisingas 113 spausdinti 122 spausdintuvas nerastas 114 strigtys, popieriaus 40 tinklo sujungimas 112 WEP raktas 113 trikčiu šalinimas programinės irangos idiegimas 106 techninės įrangos diegimas 104 USB kabelis 106 "Readme" rinkmena 103 trikčių šalinimas ir diagnostika fakso problemos 115, 116 trūksta informacija kopijoje 139 teksto nuskaitytame dokumente 137 tuščias kopijuoti 142 nuskaityti 136

# U

URL 25 USB kabelio įrengimas 106 USB kabelis ryšys nutrūko 154 užsakymas rašalo eksploatacinės medžiagos 91 spausdinimo kasetės 91

# Rodyklė

V

valdymo skydelis mygtukai 8, valymas išorė 77 spausdinimo kasetės 87 spausdinimo kasetės kontaktai 87 stiklo 77 vidinės dangčio pusės 78 vartotojų palaikymo tarnyba garantija 165 vokai įdėti 38 techniniai duomenys 169

### W

WEP raktas, nustatymas 20 wireless regulatory notices exposure to wireless frequency radiation 173